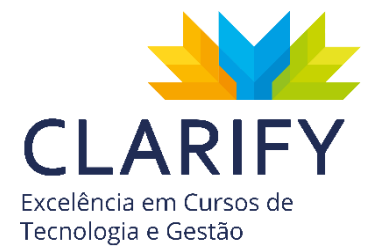

# Power BI

# **Microsoft Power BI**

#### Sobre este Curso

Aprenda a criar painéis visuais de suporte a decisão com Microsoft Power BI.

#### **Público Alvo**

Profissionais que trabalham e analisam um volume grande dados. Assim como, gestores e tomadores de decisão que necessitam melhorar seus métodos de análise com a ajuda de relatórios visuais.

#### **Pré-Requisitos**

Conhecimentos em Microsoft Excel.

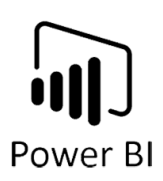

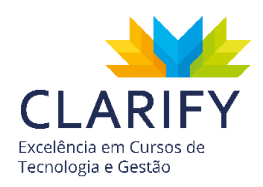

# 1. Controle de versão

As informações contidas neste material se referem ao Microsoft Power BI. Abaixo é apresentado o controle de versão deste material e respectivos autores e revisores.

| Data       | Versão | Ator(es)          | Revisor(es)       |
|------------|--------|-------------------|-------------------|
| 01/11/2019 | 1.0    | Marcello Avella e | Alexandre Abdalla |
| 01/11/2017 | 1.0    | Gabriel Duo       |                   |

# 2. Apresentação

# 1.1. O Material

Este material foi construído pensando em seu processo de aprendizagem. Nele você encontrará informações importantes que poderão ser usadas como referência para o seu trabalho com o Microsoft Power BI durante e após o curso.

O Microsoft Power BI é um software de self-service BI, ou seja, permite que analistas construam análises sobre dados da empresa com autonomia e sem dependência da área de TI. Ele permite que você conecte com inúmeros tipos de fontes de dados, construa análises e as represente de forma visual e interativa, compartilhando os resultados na web e em dispositivos móveis.

#### 1.2. O Curso

Este curso ensina a utilização do Microsoft Power BI por meio da construção de relatórios que espelham as necessidades comuns no ambiente corporativo.

Você aprenderá a conectar o Power BI com diferentes fontes de dados, fazer o tratamento e relacionamento das informações, utilizar as funções DAX (Data Analysis Expressions), a construir relatórios e painéis visuais e interativos e finalmente publicálos na web e em dispositivos móveis.

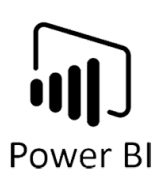

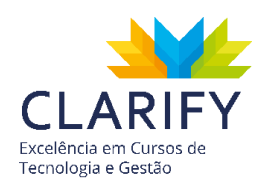

# 1.3. Aprendizagem

O curso é totalmente voltado para a prática, e ao longo do mesmo você irá desenvolver relatórios e painéis que lhe ajudarão a fixar os conceitos apresentados em suas aulas.

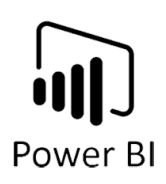

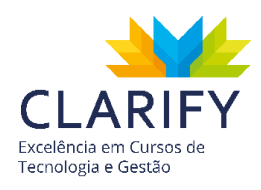

# Sumário

| Sobre este Curso |                                                  |  |  |  |  |  |
|------------------|--------------------------------------------------|--|--|--|--|--|
| Público Alvo     |                                                  |  |  |  |  |  |
| Pré-Requ         | uisitos1                                         |  |  |  |  |  |
| 1. Cont          | role de versão2                                  |  |  |  |  |  |
| 2. Apre          | sentação2                                        |  |  |  |  |  |
| 1.1. C           | D Material                                       |  |  |  |  |  |
| 1.2. (           | ) Curso 2                                        |  |  |  |  |  |
| 1.3. A           | Aprendizagem                                     |  |  |  |  |  |
| Sumário          |                                                  |  |  |  |  |  |
| 2. Bles          | elf service Bl                                   |  |  |  |  |  |
| 2.1. E           | Dados, informações, conhecimento e inteligência9 |  |  |  |  |  |
| 3. Introd        | dução ao Microsoft Power Bl                      |  |  |  |  |  |
| 3.1. C           | D que é Power Bl 10                              |  |  |  |  |  |
| 3.1.1.           | Principais componentes da plataforma Power Bl12  |  |  |  |  |  |
| 3.1.2.           | Modelos de Licenciamento do Power Bl13           |  |  |  |  |  |
| 3.1.3.           | Ciclo do Desenvolvimento de um Relatório14       |  |  |  |  |  |
| 4. Prime         | piros passos                                     |  |  |  |  |  |
| 4.1. lr          | nstalação do Power Bl15                          |  |  |  |  |  |
| 4.2. lr          | nstalação em dispositivos móveis15               |  |  |  |  |  |
| 4.3. N           | lavegação, interface e Faixa de Opções16         |  |  |  |  |  |
| 4.3.1.           | Relatório17                                      |  |  |  |  |  |
| 4.3.2.           | Dados em Formato Tabular17                       |  |  |  |  |  |
| 4.3.3.           | Modelo                                           |  |  |  |  |  |
| 5. ETL -         | Extract Transform Load (Tratamento de dados)     |  |  |  |  |  |
| 5.1. 0           | Obter Dados Externos                             |  |  |  |  |  |
| 5.1.1.           | Conceituação e Função19                          |  |  |  |  |  |
| 5.1.2.           | Executando o comando19                           |  |  |  |  |  |
| 5.2. E           | tapas Aplicadas                                  |  |  |  |  |  |
| 5.3. T           | ipo De Dados25                                   |  |  |  |  |  |
| 5.3.1.           | Conceituação e Função25                          |  |  |  |  |  |

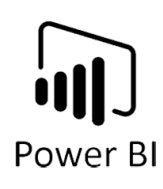

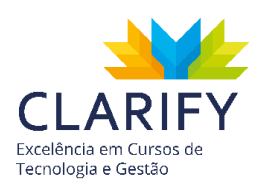

|    | 5.3.2.   | Executando o comando                    | 25 |
|----|----------|-----------------------------------------|----|
|    | 5.4. Div | idir Coluna e Mesclar Colunas           | 27 |
|    | 5.4.1.   | Conceituação e Função                   | 27 |
|    | 5.4.2.   | Executando o comando                    | 28 |
|    | 5.5. Ac  | rescentar Consultas                     | 36 |
|    | 5.5.1.   | Conceituação e Função                   | 36 |
|    | 5.5.2.   | Executando o comando                    | 36 |
|    | 5.6. Lei | tura da Pasta                           | 41 |
|    | 5.6.1.   | Conceituação e Função                   | 41 |
|    | 5.6.2.   | Executando o comando                    | 42 |
|    | 5.7. Co  | luna Condicional                        | 47 |
|    | 5.7.1.   | Conceituação e Função                   | 47 |
|    | 5.7.2.   | Executando o comando                    | 47 |
|    | 5.8. Pre | enchimento                              | 50 |
|    | 5.8.1.   | Conceituação e Função                   | 50 |
|    | 5.8.2.   | Executando o comando                    | 50 |
|    | 5.9. Cri | ando Tabelas                            | 52 |
|    | 5.9.1.   | Conceituação e Função                   | 52 |
|    | 5.9.2.   | Executando o comando                    | 52 |
|    | 5.10. N  | Aesclar Consultas                       | 54 |
|    | 5.10.1.  | Conceituação e Função                   | 54 |
|    | 5.10.2.  | Executando o comando                    | 54 |
|    | 5.11. T  | ranspor e Transformar Colunas em Linhas | 64 |
|    | 5.11.1.  | Conceituação e Função                   | 64 |
|    | 5.11.2.  | Executando o comando                    | 65 |
|    | 5.12. C  | Colunas Dinâmicas                       | 69 |
|    | 5.12.1.  | Conceituação e Função                   | 69 |
|    | 5.12.2.  | Executando o comando                    | 70 |
| 6. | Modelo   | agem                                    | 79 |
|    | 6.1. Res | sumo Padrão                             | 79 |
|    | 6.1.1.   | Conceituação e Função                   | 79 |
|    |          |                                         |    |

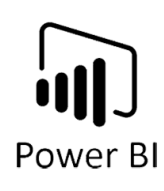

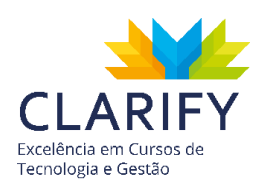

| 6.1.2    | Executando o comando               | 80  |
|----------|------------------------------------|-----|
| 6.2. (   | Classificar por Coluna             |     |
| 6.2.1    | Conceituação e Função              | 81  |
| 6.2.2    | Executando o comando               | 81  |
| 6.3. T   | abela Calendário (DAX)             |     |
| 6.3.1    | Conceituação e Função              |     |
| 6.3.2    | Executando o comando               | 85  |
| 6.4. (   | Construindo o Modelo de Dados      |     |
| 6.4.1    | Introdução ao Modelo Relacional    |     |
| 6.4.2    | Tabelas Fato e Dimensão            |     |
| 6.4.3    | Chave Primária e Chave Estrangeira |     |
| 6.4.4    | Cardinalidade                      |     |
| 6.4.5    | Ligações Automáticas no Power Bl   | 101 |
| 6.4.6    | Gerenciando Relações               | 103 |
| 6.4.7    | Trabalhando com Relações Complexas | 106 |
| 7. Princ | ipais funções DAX                  | 112 |
| 7.1. F   | unções DAX Essenciais              | 112 |
| 7.1.1    | SUM                                | 112 |
| 7.1.2    | MAX                                | 115 |
| 7.1.3    | MIN                                | 116 |
| 7.1.4    | AVERAGE                            | 118 |
| 7.1.5    | DISTINCTCOUNT                      | 120 |
| 7.2. F   | unções DAX Iterantes               | 122 |
| 7.2.1    | SUMX                               | 122 |
| 7.2.2    | AVERAGEX                           | 123 |
| 7.2.3    | RANKX                              | 125 |
| 7.3. F   | unções DAX Filtro                  | 127 |
| 7.3.1    | CALCULATE                          | 127 |
| 7.3.2    | ALL                                | 129 |
| 7.3.3    | FILTER                             | 131 |
| 7.4. F   | unções DAX dados temporais         | 133 |
|          |                                    |     |

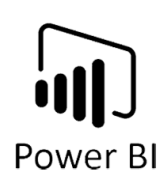

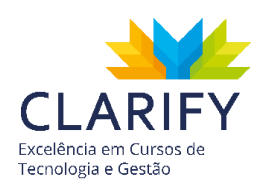

|     | 7.4.1.    | TOTALYTD                                |
|-----|-----------|-----------------------------------------|
|     | 7.4.2.    | DATEADD                                 |
|     | 7.4.3.    | SAMEPERIODLASTYEAR                      |
|     | 7.4.4.    | DATESINPERIOD                           |
| 7   | '.5. Fun  | ção TOPN 141                            |
|     | 7.5.1.    | Conceituação e Função141                |
|     | 7.5.2.    | Executando o comando142                 |
| 8.  | Visualiza | ação de dados e layout de relatórios143 |
| 8   | 8.1. Visu | ualização (Cartão, Indicador, KPI)143   |
|     | 8.1.1.    | Cartão                                  |
|     | 8.1.2.    | Indicador (Velocímetro)                 |
|     | 8.1.3.    | KPI                                     |
| 8   | 8.2. Visu | uais Personalizados                     |
|     | 8.2.1.    | Conceituação e Função155                |
|     | 8.2.2.    | Executando o comando155                 |
| 8   | 8.3. Ferr | ramentas de visualização159             |
|     | 8.3.1.    | Visualização (BookMarks)                |
|     | 8.3.2.    | Visualização (Sincronização de filtro)  |
|     | 8.3.3.    | Visualização (Drill Down)               |
|     | 8.3.4.    | Visualização (Tooltips)                 |
| 9.  | Publica   | ção                                     |
| 9   | P.1. Co   | mpartilhar                              |
|     | 9.1.1.    | Conceituação e Função                   |
|     | 9.1.2.    | Executando o comando                    |
| 9   | 2.2. RLS  | (segurança em nível de linha)           |
|     | 9.2.1.    | Conceituação e Função192                |
|     | 9.2.2.    | Executando o comando                    |
| 9   | 9.3. Aut  | omatização (Gateway)                    |
|     | 9.3.1.    | Conceituação e Função198                |
|     | 9.3.2.    | Executando o comando                    |
| 10. | Conc      | lusão                                   |
|     |           |                                         |

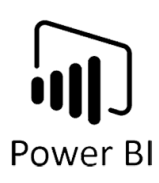

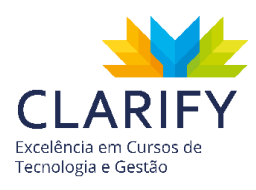

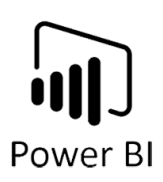

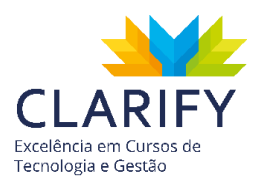

# 2. Bl e self service Bl

Antes de começarmos nosso primeiro projeto, vamos entender alguns conceitos fundamentais que envolvem o Microsoft Power BI.

## 2.1. Dados, informações, conhecimento e inteligência

Um dado é a menor unidade de armazenamento de uma informação. Observe a imagem abaixo:

| til de estaque | -                   | Programmin | Coastidade em |              | Sector . | Non econerda<br>en 1 das | Constitutes . |
|----------------|---------------------|------------|---------------|--------------|----------|--------------------------|---------------|
| IN0001         | Parafuna (208       | NS 12,88   | 25            | 85 122,00    | -        | 10                       | 50            |
| IN0002         | Parafuse 1127       | 851,47     | 132           | 45.000,04    | 291      | 4                        | 50            |
| IN0003         | Villouis 1203       | 85 57,00   | 151           | N5.6.607,00  | 104      | 11                       | 150           |
| IN0004         | Vilicula 4588       | 85.65,00   | 186           | 45 11.498,00 | 118      |                          | 50            |
| IN0005         | Barrias 7855        | 85 232,80  | 62            | 10.14.413,40 | -        | 12                       | 50            |
| IN0005         | Condensador<br>2045 | #5 125,00  | 5             | 45.635,00    |          | 10                       | 110           |
| IN0007         | Condensador         | 85-175,00  | -             | 10.00.000.00 | 100      | 3                        | 100           |

Na imagem acima, o número 186 isoladamente não traz consigo nenhum significado. Agora observe a seguinte imagem:

| ID de estoque | Nome                | Preço unitário | Quantidade em<br>estoque | Valor de<br>estoque | Nível de<br>estoque | Nova encomenda<br>em X dias | Quantidade a<br>encomendar |
|---------------|---------------------|----------------|--------------------------|---------------------|---------------------|-----------------------------|----------------------------|
| NODEL         | Parafuse (208       | 45 12,88       | 25                       | 45 322,00           | 20                  | 13                          | 50                         |
| N0002         | Parahasa 2527       | 851,47         | 132                      | 10.000,04           | 235                 | 4                           | 50                         |
| N0003         | Villouis L203       | #5 57,00       | 151                      | 154.407,00          | 114                 | 11                          | 150                        |
| IN0004        | Válvula K588        | R\$ 83,00      | 186                      | R\$ 15.438,00       | 220                 | 6                           | 50                         |
| N0005         | Bordu PBS           | #5.232,80      | 62                       | RE 14.433,40        | 10                  | 12                          | 50                         |
| N0006         | Candensador<br>1945 | R5 125,00      | 5                        | 45.625,00           |                     | 10                          | -                          |
| IN0007        | Condensador         | R5-175,00      | 10                       | 10.00.000.00        | 100                 | 2                           | 100                        |

Agora você sabe que 186 é a quantidade em estoque da Válvula K588. Ou seja, o número dentro do contexto, virou uma informação.

Agora, imagine que você possa selecionar todos os itens que estão abaixo do nível desejado de estoque:

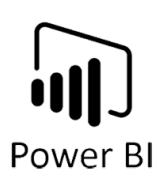

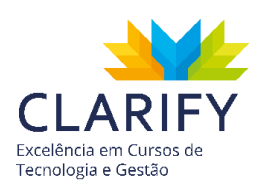

| ٣ | ID de estoque | Nome                 | Preço unitário | Quantidade em<br>estoque | Valor de<br>estoque | Nível de<br>estoque | Nova encomenda<br>em X dias | Quantidade a<br>encomendar |
|---|---------------|----------------------|----------------|--------------------------|---------------------|---------------------|-----------------------------|----------------------------|
| ₽ | IN0001        | Parafuso I208        | R\$ 12,88      | 25                       | R\$ 322,00          | 29                  | 13                          | 50                         |
| ₽ | IN0002        | Parafuso J127        | R\$ 7,47       | 132                      | R\$ 986,04          | 231                 | 4                           | 50                         |
|   | IN0003        | Válvula L203         | R\$ 57,00      | 151                      | R\$ 8.607,00        | 114                 | 11                          | 150                        |
| ₽ | IN0004        | Válvula K588         | R\$ 83,00      | 186                      | R\$ 15.438,00       | 220                 | 6                           | 50                         |
|   | IN0005        | Bomba P866           | R\$ 232,80     | 62                       | R\$ 14.433,60       | 39                  | 12                          | 50                         |
| ► | IN0006        | Condensador<br>J345  | R\$ 125,00     | 5                        | R\$ 625,00          | 9                   | 13                          | 150                        |
|   | IN0007        | Condensador-<br>1466 | R\$ 175,00     | 58                       | R\$-10.150,00       | 109                 | 7                           | 100                        |

Agora você tem o **conhecimento** sobre o status do estoque e pode **tomar uma decisão**, como solicitar a compra de novos itens. A tomada de decisão requer o uso do conhecimento e da inteligência (saber o que fazer de acordo com o conhecimento obtido).

Como as empresas geram um volume muito grande de dados, o papel do analista de BI é sintetizar, filtrar, analisar e representar o conhecimento obtido a partir desses dados para facilitar a tomada de decisão.

O conceito de self-service BI está ligado ao fato de que com as ferramentas atuais é possível ao analista construir suas análises e relatórios com autonomia e independência da área de TI.

# 3. INTRODUÇÃO AO MICROSOFT POWER BI

#### 3.1. O que é Power Bl

O Power BI é um conjunto integrado de ferramentas de análise de cenário em tempo real voltado ao mundo dos negócios, oferecendo uma visão estratégica detalhada à gestão corporativa e também funcionando como ferramenta de suporte para a geração de insights.

O Power BI permite que você se conecte a inúmeras fontes de dados, como planilhas do Excel, bancos de dados, arquivos texto e CSV, serviços da web, entre outros, e depois construa análises e relatórios visuais que podem ser compartilhados pela web e aplicativos móveis.

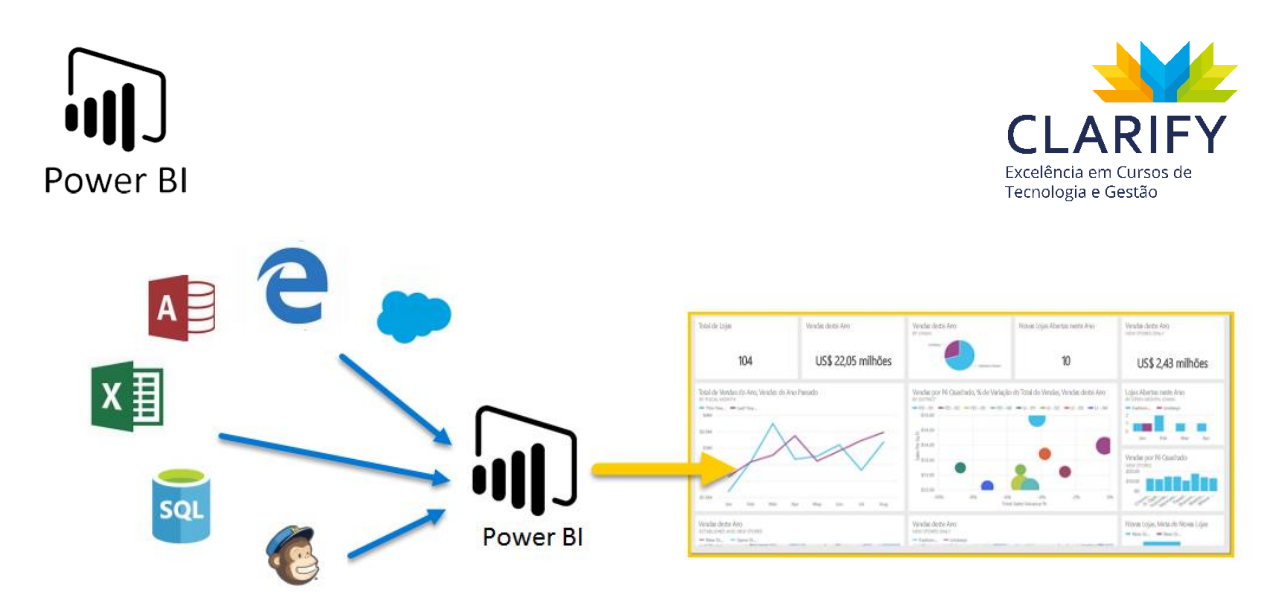

O Power BI antes de se tornar um produto, era um conjunto de add-ins do Excel que estendiam a sua capacidade de análise: Power Query, Power Pivot e Power View. Esses add-ins começaram a surgir no Excel 2010, e a primeira versão do Power BI foi lançada em 2015.

O Power BI possui um ciclo de atualização mensal, e muitas funcionalidades foram incorporadas ao longo do tempo. A Microsoft leva em conta as propostas da comunidade de usuários para priorizar o desenvolvimento de novas funcionalidades.

Em fevereiro de 2019 o Gartner confirmou mais uma vez a Microsoft como líder do "Gartner Magic Quadrant for Analytics and Business Intelligence Platform", como resultado da capacidade da plataforma Power BI.

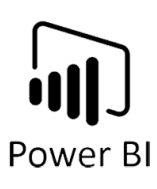

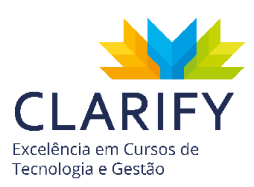

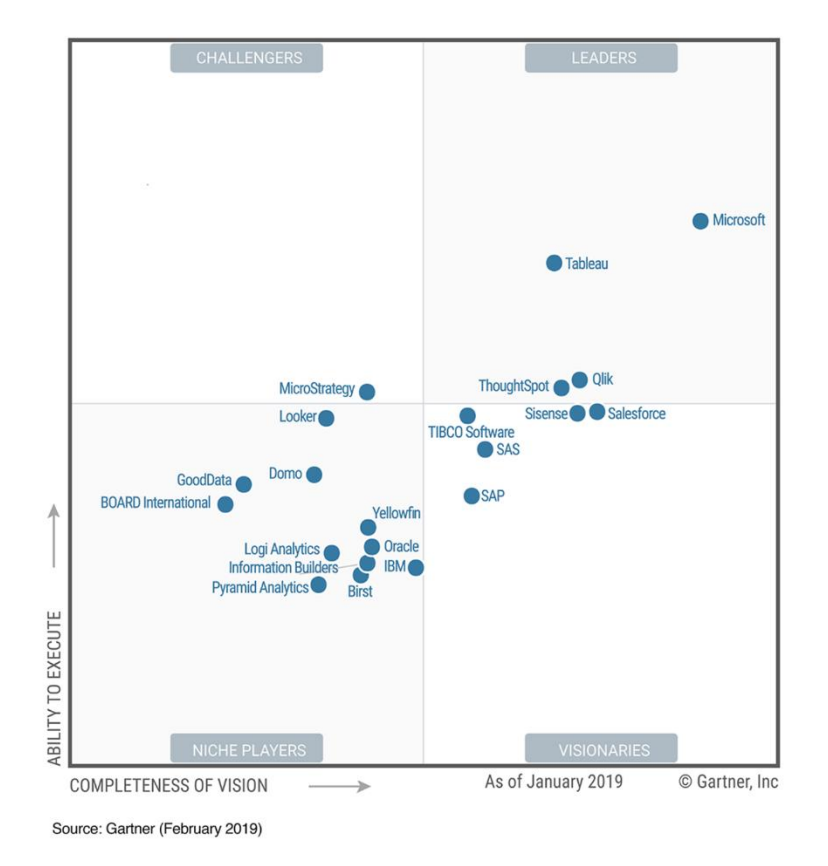

#### 3.1.1. PRINCIPAIS COMPONENTES DA PLATAFORMA POWER BI

#### 3.1.1.1. Serviço do Power Bl

O Serviço do Power BI é uma plataforma gratuita, baseada no serviço de nuvem Microsoft Azure. Acesso em: https://app.powerbi.com

Principais características e funcionalidades:

- Capacidade de conexão com centenas de fontes de dados
- Apresenta painéis online incluindo gráficos e relatórios
- Permite customizar painéis e relatórios
- Permite compartilhar relatórios
- Workspaces para colaboração com outras pessoas para criação de aplicativos
- Q&A: uma caixa de perguntas para que você possa fazer questões a respeito dos dados

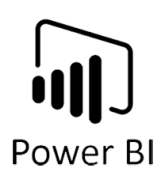

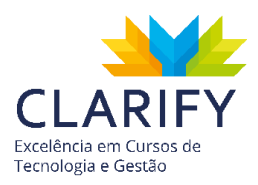

#### 3.1.1.2. Power BI Desktop

É a versão para Windows do serviço do Power BI. As vantagens em se usar a versão desktop para a criação de relatórios são:

- Suporte a um maior número de fontes de dados
- Possui uma função de autodetecção de relacionamento para os dados carregados
- A interface para a criação de relatórios é mais rica
- Os relatórios podem ser salvos em formato PBIX

Comparativo entre Power BI Desktop e Serviço do Power BI

|                                     | Power Bl<br>Desktop | Serviço do Power<br>Bl |
|-------------------------------------|---------------------|------------------------|
| Construção de modelos e funções DAX |                     |                        |
| Conexão com fontes de dados locais  | ۲                   |                        |
| Conexão com fontes de dados online  | $\mathbf{O}$        |                        |
| Construção de relatórios            | $\bigcirc$          |                        |
| Construção de painéis               |                     |                        |
| Compartilhamento e colaboração      |                     |                        |
| Q&A e insights                      |                     |                        |

#### 3.1.1.3. Power BI Premium

A versão Premium é destinada a empresas maiores que querem rodar localmente o servidor de relatórios do Power BI, garantindo um fluxo de dados maior e mais estável, normalmente rodando em hardware dedicado.

#### 3.1.2. MODELOS DE LICENCIAMENTO DO POWER BI

#### 3.1.2.1. Versão Gratuita

A versão gratuita do Power BI já é extremamente completa e você pode se conectar a todos os tipos de fontes de dados disponíveis, tratar e limpar os dados usando o Editor de Consultas (Power Query), criar visualizações (com todos os tipos disponíveis na versão pro) e publicar seus relatórios.

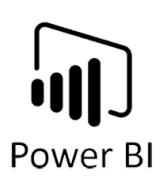

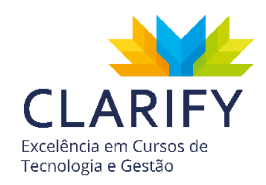

Para publicar seus relatórios, você irá precisar de uma conta de e-mail corporativa ou de estudante. Uma conta Gmail ou mesmo Hotmail não são aceitas para publicação.

Com a versão gratuita, você tem 1Gbytes de espaço no serviço do Power BI para publicar seus relatórios.

O inconveniente desta versão, é que ao publicar um relatório no serviço do Power BI, não existe controle de acesso, ou seja, qualquer usuário que tenha acesso ao link, poderá visualizar os relatórios publicados.

#### 3.1.2.2. Versão Pro

O grande diferencial nesta versão, é que ela permite a inclusão de controle de acesso nos relatórios, porém ao passo que você implementa o controle de acesso, somente usuários da versão Pro poderão visualizar os relatórios publicados.

Outros benefícios da versão Pro:

- Espaço para publicação aumenta para 10Gbytes;
- Você pode controlar melhor a frequência de atualização dos dados;
- Você pode instalar um Gateway localmente para que dados de planilhas e outros arquivos locais sejam atualizados automaticamente em seus relatórios.

#### 3.1.3. CICLO DO DESENVOLVIMENTO DE UM RELATÓRIO

A primeira etapa de trabalho é chamada de ETL (Extract, Transform, Load) que inclui as seguintes tarefas:

- Estabelecer uma conexão do Power BI com as diferentes fontes de dados que irão servir de base para a construção dos relatórios;
- Tratar essas informações, o que pode incluir limpeza dos dados e remoção de colunas.

A segunda etapa de trabalho a modelagem onde pode ser necessária a inclusão de colunas personalizadas, inclusão de medidas e o estabelecimento das relações entre as tabelas presentes no modelo.

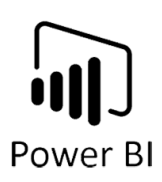

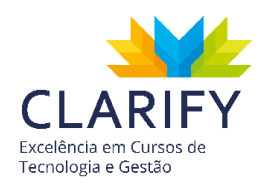

A terceira etapa é a criação dos relatórios (visuais), que podem conter tabelas, matrizes, gráficos, mapas entre outros elementos.

A quarta e última etapa é a publicação dos relatórios e painéis criados na etapa anterior. Você pode publicar para a web (Serviço do Power BI) e também para dispositivos móveis.

# 4. Primeiros passos

# 4.1. Instalação do Power BI

Você pode baixar a versão gratuita do Power BI desktop diretamente da página da Microsoft em https://powerbi.microsoft.com/pt-br/ ou por meio da loja de aplicativos, Microsoft Store.

O Power BI desktop pode ser instalado nas seguintes versões do Windows: Windows 10, Windows 7, Windows 8 e Windows 8.1.

Utilize uma versão compatível com o Windows instalado, de 32 ou 64 bits.

Execute o arquivo.MSI e siga os passos de instalação.

# 4.2. Instalação em dispositivos móveis

O Power BI está disponível também para instalação em smartphones e tablets nas plataformas Android, iOS e Windows.

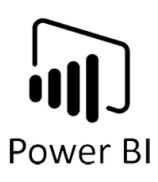

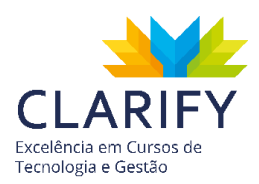

## 4.3. Navegação, interface e Faixa de Opções

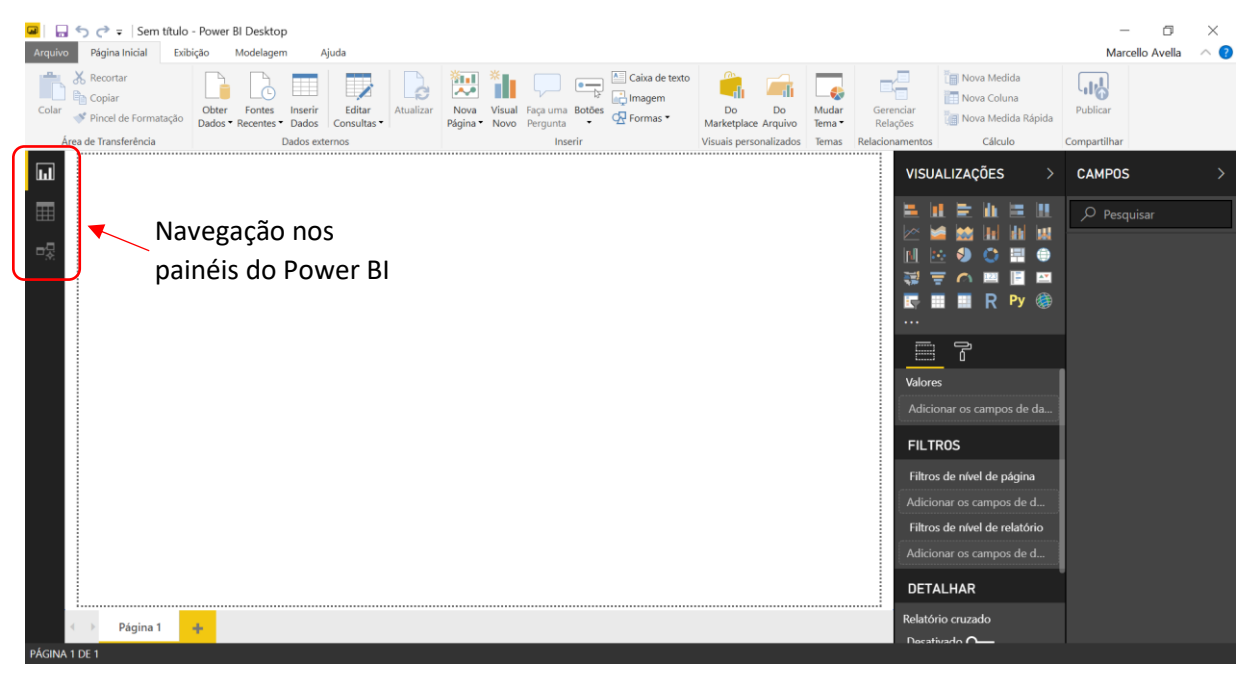

A tela inicial do Power BI não é muito diferente dos demais aplicativos da linha Office, tendo a faixa de opções na parte superior da tela, com a opção "Arquivo" à esquerda para acesso aos arquivos e opções do programa.

Abaixo da faixa de opções, à esquerda, você encontra a navegação entre os 3 painéis principais do Power BI:

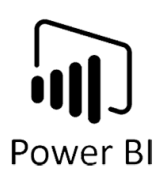

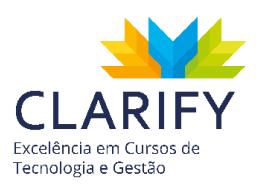

4.3.1. RELATÓRIO

| <ul> <li>☑ □ □ ← → → □</li> <li>Arguivo Página Inicial Exibição Modelagem Ajuda</li> </ul>                                                                                                    | Ferramentas visuais         Relatorio Funcionarios - Power B           Formato         Dados / Analisar | I Desktop                                                                                         | — 🗇 🗙 Marcello Avella 🥎 😵                                                                                                    |
|----------------------------------------------------------------------------------------------------|----------------------------------------------------------------------------------------------------|---------------------------------------------------------------------------------------------------|----------------------------------------------------------------------------------------------------|
| Colar<br>Colar<br>Pincel de Formatação<br>Área de Transferência                                                                                                    | Atualizar<br>Nova Visual Faça uma Bottes<br>Păgina • Novo Perguna Bottes<br>Inserir                     | Do Do Mudar Melaora<br>Marketpiace Aruino Temas Relações Visuais personalizados Temas Relações Cd | fedida<br>Coluna<br>Aedida Rópida<br>Sículo Compartilhar                                                                                                    |
| Image: Salario Base         Analista         2030677         Construction         Annihistativo           Image: Salario Base         Salario Base         Annihistativo         Annihistativo         Coperações           Image: Salario Base         Salario Base         Comercial         Annihistativo         Coperações           Image: Salario Base         Salario Base         Salario Base         Annihistativo         Coperações           Image: Salario Base         Salario Base         Salario Base         Comercial         Annihistativo           Image: Salario Base         Salario Base         Salario Base         Comercial         Coperações           Image: Salario Base         Salario Base         Salario Base         Comercial         Coperações           Image: Salario Base         Salario Base         Salario Base         Comercial         Comercial           Image: Salario Base         Salario Base         Salario Base         Comercial         Comercial           Image: Salario Base         Salario Base         Salario Base         Comercial         Comercial           Image: Salario Base         Salario Base         Salario Base         Comercial         Comercial           Image: Salario Base         Salario Base         Salario Base         Salario Base         Comercial | рог Area                                                                                                | LA MA LO MA                                                                                       | SS     CAMPOS       SS     Pesquisar       SS     Pesquisar       SS     SS       SS     Pesquisar       SS     SS       SS     Pesquisar       SS     Pesquisar |
| Página 1 🕂                                                                                                    |                                                                                                    | Nível                                                                                             | BaseNivel                                                                                                    |

Embora seja o primeiro painel, é o que será usado por último durante a construção dos relatórios. É aqui que você cria as visualizações dos seus dados após as etapas de importação, tratamento e relacionamento.

| 💶   🕻<br>Arquiv | o Página Inicial          | rio Funcionarios - Power E<br>Modelagem Ajuda | 8I Desktop                          |                                             |           |                                      |                            |        |                            |                       |                                                       |                |         | — 🗇<br>Marcello Avella | ×<br>^ ? |
|-----------------|---------------------------|-----------------------------------------------|-------------------------------------|---------------------------------------------|-----------|--------------------------------------|----------------------------|--------|----------------------------|-----------------------|-------------------------------------------------------|----------------|---------|------------------------|----------|
| Colar           | K Recortar                | Gão Obter Fontes In<br>Dados • Recentes • D   | nserir<br>Dados Editar<br>Consultas | Nova Visual Faça un<br>Página • Novo Pergun | ma Botões | Caixa de texto<br>Imagem<br>Formas * | Do Do<br>Marketplace Arqui | ivo Te | Mudar<br>fema <del>-</del> | Gerenciar<br>Relações | 📄 Nova Medida<br>🔝 Nova Coluna<br>🍘 Nova Medida Rápio | da             | Publica | r                      |          |
|                 | Área de Transferência     | Da                                            | dos externos                        | 1                                           | Inserir   |                                      | Visuais personaliza        | dos T  | Temas                      | Relacionamentos       | Cálculo                                               | C              | omparti | lhar                   |          |
| ш               | $\times \checkmark$       |                                               |                                     |                                             |           |                                      |                            |        |                            |                       |                                                       |                | CAM     | POS                    | >        |
|                 | Cliente 💌                 | Valor Contrato Anual                          | Quantidade de Serviços 💌            | Cargo Responsável 💌                         | CEP 💌     | Data In                              | ício Contrato              |        | Nivel de                   | Importancia 💌         | Texto Antes do Delin                                  | itad           |         |                        |          |
| Ħ               | Pacheco Guimaraes         | R\$ 112.500                                   | 75                                  | COII                                        | 669105848 | domin                                | go, 27 de janeiro de       | 2019   |                            | 4                     | Pacheco                                               | ^              | Q<br>Q  | Pesquisar              |          |
|                 | Augusto Oliva             | R\$ 418.500                                   | 21                                  | LOII                                        | 578301571 | quinta-feira                         | , 21 de fevereiro de       | 2019   |                            | 4                     | Augusto                                               |                |         |                        |          |
| -%              | Silva Quintana            | R\$ 450.000                                   | 33                                  | LOV                                         | 736840846 | domin                                | go, 24 de março de         | 2019   |                            | 4                     | Silva                                                 |                | ▶ Ⅲ     | BaseCalendario         | •        |
|                 | Nogueira Wancelotti       | R\$ 54.000                                    | 51                                  | COIII                                       | 747526380 | quinta-fe                            | ira, 28 de março de        | 2019   |                            | 4                     | Nogueira                                              |                | ▶ Ⅲ     | BaseCargos             |          |
|                 | Gonçalves Alves           | R\$ 207.000                                   | 26                                  | FIIV                                        | 148112796 | terça-fei                            | ra, 15 de janeiro de       | 2019   |                            | 4                     | Gonçalves                                             | - 1            |         | BaseClientes           |          |
|                 | Batista Pretti            | R\$ 315.000                                   | 37                                  | FIV                                         | 333713800 | quarta-feira                         | , 13 de fevereiro de       | 2019   |                            | 4                     | Batista                                               | - 1            |         |                        |          |
|                 | Lopes Araújo              | R\$ 364.500                                   | 10                                  | FIIV                                        | 983834266 | terça-feir                           | a, 23 de outubro de        | 2018   |                            | 4                     | Lopes                                                 | - 1            |         | BaseFuncionari         | os       |
|                 | Fernandes Silveira        | R\$ 207.000                                   | 73                                  | FIII                                        | 209101725 | segunda-j                            | eira, 4 de março de        | 2019   |                            | 4                     | Fernandes                                             | - 1            | ▶ 🔳     | BaseNivel              |          |
|                 | Dos Goncalves             | R\$ 382.500                                   | 78                                  | FIV                                         | 802167118 | quarte                               | i-feira, 3 de abril de     | 2019   |                            | 4                     | Dos                                                   | - 1            |         |                        |          |
|                 | Hugo Grippe               | R\$ 189.000                                   | 38                                  | OPIII                                       | 943115124 | sexta-feira,                         | 23 de novembro de          | 2018   |                            | 4                     | Hugo                                                  | - 1            |         |                        |          |
|                 | Do Therezo                | R\$ 256.500                                   | 61                                  | ADIII                                       | 67525170  | segunda-feira,                       | 24 de dezembro de          | 2018   |                            | 4                     | Do                                                    | - 1            |         |                        |          |
|                 | Leal Favoretto            | R\$ 342.000                                   | 37                                  | ADIII                                       | 154433139 | quarta-j                             | eira, 6 de março de        | 2019   |                            | 4                     | Leal                                                  | - 1            |         |                        |          |
|                 | Inês Simões               | R\$ 337.500                                   | 70                                  | ADV                                         | 374458283 | terça                                | i-feira, 2 de abril de     | 2019   |                            | 4                     | Inês                                                  | - 1            |         |                        |          |
|                 | Martins Barbosa           | R\$ 387.000                                   | 61                                  | OPII                                        | 310379900 | segunda-fe                           | ira, 11 de março de        | 2019   |                            | 4                     | Martins                                               | - 1            |         |                        |          |
|                 | Santos Diniz              | R\$ 189.000                                   | 63                                  | FIII                                        | 719378265 | quinta-fei                           | ra, 24 de janeiro de       | 2019   |                            | 4                     | Santos                                                | - 1            |         |                        |          |
|                 | Pedro Gonçalves           | R\$ 139.500                                   | 92                                  | OPV                                         | 365618363 | quarta-feii                          | a, 6 de fevereiro de       | 2019   |                            | 4                     | Pedro                                                 | - 1            |         |                        |          |
|                 | Oliveira Grecco           | R\$ 117.000                                   | 50                                  | ADIII                                       | 509515007 | segunda-f                            | eira, 7 de janeiro de      | 2019   |                            | 4                     | Oliveira                                              | - 1            |         |                        |          |
|                 | Pereira Mello             | R\$ 432.000                                   | 88                                  | LOII                                        | 891592128 | sexta-fei                            | ra, 25 de janeiro de       | 2019   |                            | 4                     | Pereira                                               | - 1            |         |                        |          |
|                 | Fernandes                 | R\$ 193.500                                   | 27                                  | LOIV                                        | 281478967 | terça-fe                             | ira, 19 de março de        | 2019   |                            | 4                     | Fernandes                                             | - 1            |         |                        |          |
|                 | Barboza Gonçalves         | R\$ 391.500                                   | 71                                  | FIII                                        | 90224811  | segundo                              | -feira, 8 de abril de      | 2019   |                            | 4                     | Barboza                                               |                |         |                        |          |
| _               | Jacinto Gonçalves         | R\$ 45.000                                    | 24                                  | COIII                                       | 234026803 | sexta-fei                            | ra, 25 de janeiro de       | 2019   |                            | 4                     | Jacinto                                               |                |         |                        | _        |
|                 | Hugo Feliciano            | R\$ 297.000                                   | .59                                 | FIV                                         | 264232763 | auinta-fe                            | ira. 28 de marco de        | 2019   |                            | 4                     | Hugo                                                  | , <sup>6</sup> |         |                        |          |
| TABEL           | A: BaseClientes (321 linh | as)                                           |                                     |                                             |           |                                      |                            |        |                            |                       |                                                       |                |         |                        |          |

#### 4.3.2. DADOS EM FORMATO TABULAR

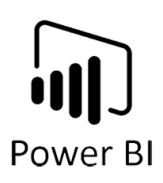

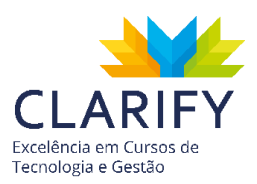

Neste painel você tem acesso aos dados que foram carregados para o Power BI. Corresponde ao suplemento Power Pivot do Excel.

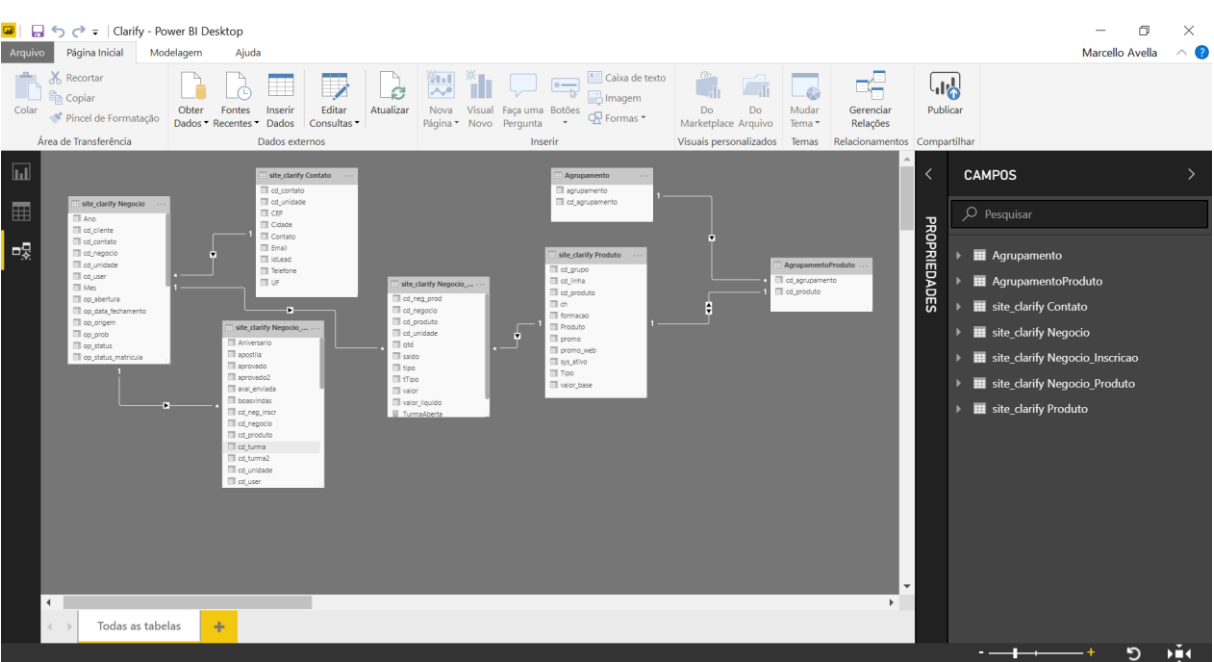

#### 4.3.3. MODELO

O terceiro painel é o que permite o estabelecimento das relações entre os dados que foram carregados para o Power BI. Corresponde ao suplemento Power Pivot do Excel.

# 5. ETL - EXTRACT TRANSFORM LOAD (TRATAMENTO DE DADOS)

O primeiro estágio de um projeto de BI é a obtenção dos dados, que é feita pela ferramenta Power Query, nela você realiza a leitura e obtenção dos dados contidos em arquivos externos, em seguida poderá realizar o tratamento dos dados ou a transformação dos dados (processo de limpeza e organização) e por último carregamento no Power BI. Esse processo é conhecido com ETL (Sigla em inglês):

# • Extract

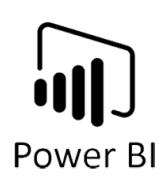

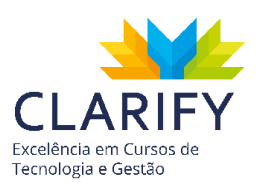

- **T**ransform
- Load
  - 5.1. Obter Dados Externos

5.1.1. CONCEITUAÇÃO E FUNÇÃO.

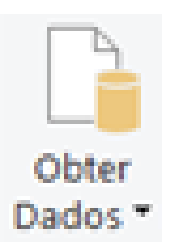

Obtenção de dados é o primeiro processo para construção do seu relatório, nele você fará a captura dos dados contidos em fontes externas, ou seja, por meio deste comando você alimentará o Power BI com os dados que serão analisados. O Power BI é capaz de receber dados de diversos formatos e arquivos, como por exemplo: Pasta de Trabalho de Excel, PDF, TXT, CSV, Web, SQL Server e entre outros.

#### 5.1.2. EXECUTANDO O COMANDO.

Com o Power Bl aberto, acesse a faixa de opções em seguida a Aba "Página Inicial", clique no comando "Obter Dados" contido no Grupo "Dados Externos".

Em seguida você deve escolher a fonte desejada de dados. Será recomendado as fontes mais comuns.

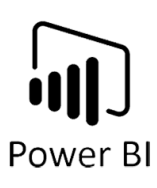

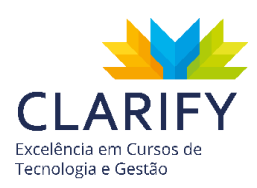

| Mais Co | omum                           |
|---------|--------------------------------|
| X       | Excel                          |
|         | Conjuntos de dados do Power Bl |
| -<br>F  | Fluxos de dados do Power Bl    |
|         | SQL Server                     |
|         | Analysis Services              |
|         | Texto/CSV                      |
|         | Web                            |
|         | Feed OData                     |
|         | Consulta Nula                  |
|         | Mais                           |

Caso não tenha encontrado a fonte que precise, clique em "Mais..." e você será levado a um Pop-Up com todos os formatos certificados.

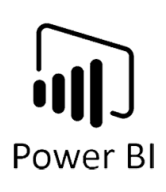

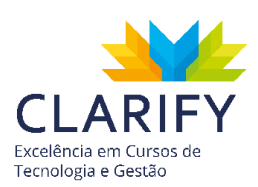

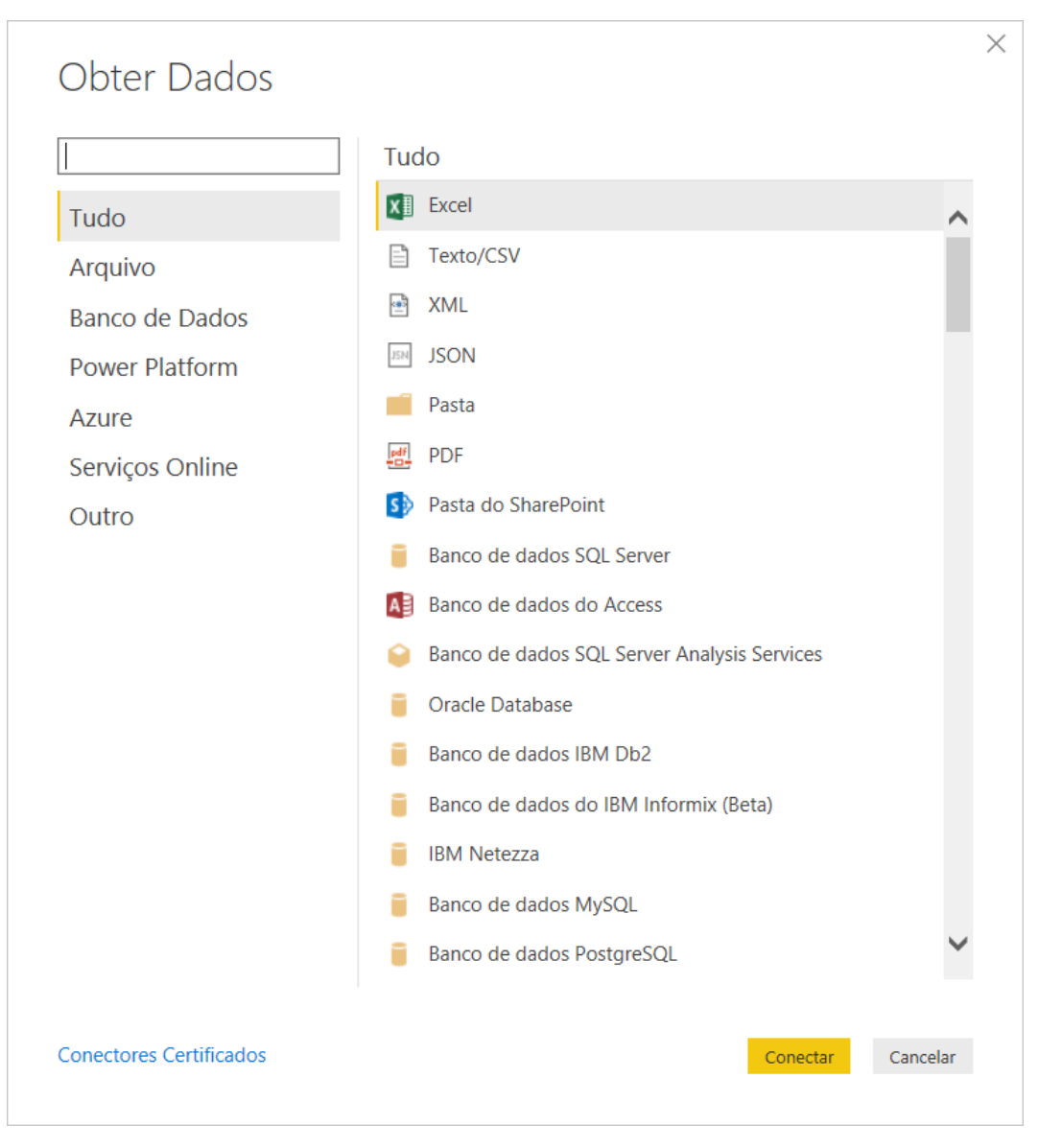

Escolha o formato por meio do grupo "Tudo" ou no grupo específico para a fonte desejada e clique em conectar. Neste exemplo será utilizado o formato PDF que é encontrado no grupo "Arquivo".

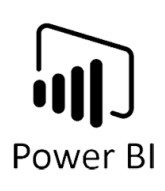

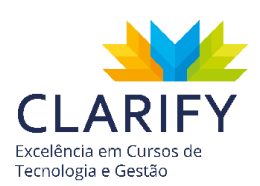

| Pesquisar              | Arquivo                            |
|------------------------|------------------------------------|
| Tudo                   | x Excel                            |
| Arquivo                | Texto/CSV                          |
| Banco de Dados         | 🖻 XML                              |
| Power Platform         | JSON                               |
| Azure                  | Pasta                              |
| Serviços Online        | PDF                                |
| Outro                  | Importe dados de um documento PDF. |
|                        |                                    |
|                        |                                    |
|                        |                                    |
|                        |                                    |
|                        |                                    |
| opostoros Cortificados | Constant                           |

Você deve informar o caminho do arquivo, no exemplo o arquivo está na Área de Trabalho do computador.

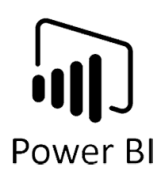

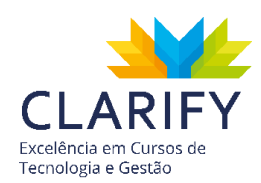

| G Abrir                                                                                                    |     |                            | ×        |
|----------------------------------------------------------------------------------------------------|-----|----------------------------|----------|
| $\leftarrow$ $\rightarrow$ $\checkmark$ $\uparrow$ $\blacksquare$ > Este Computador > Área de Trabalho                                                                                                    | ~ Ū | Pesquisar Área de Trabalho | <i>م</i> |
| Organizar 🔻 Nova pasta                                                                                                    |     | <b>•</b> •                 | ?        |
| <ul> <li>Acesso rápido</li> <li>Área de Traba</li> <li>Downloads</li> <li>Documentos</li> <li>Documentos</li> <li>Imagens</li> <li>00 - Fonte de Da</li> <li>02 - Projeto_Qua</li> <li>Projetos_Interme</li> <li>Projetos_Power_I</li> <li>OneDrive</li> <li>Este Computador</li> </ul> |     |                            |          |
| Nome: Países e Bandeiras.pdf                                                                                                    | ~   | Arquivos PDF (*.pdf)       | $\sim$   |
|                                                                                                    |     | Abrir <b></b> Cancela      | ar       |

Clique em Abrir, em seguida selecione a informação desejada contida no arquivo.

| oções de Exibição 🔻        | P Table001 (Pa | ge 1)<br>Ida em quarta-feira, 11 de | e setembro de 2019                            |
|----------------------------|----------------|-------------------------------------|-----------------------------------------------|
| Países e Bandeiras pdf [2] | Column1        | Column2                             | Column3                                       |
|                            | País           | Continente                          | URL Bandeira                                  |
|                            | África do Sul  | África                              | http://flags.fmcdn.net/data/flags/w580/za.png |
| Page001                    | Canadá         | América do Norte                    | http://flags.fmcdn.net/data/flags/w580/ca.png |
|                            | Estados Unidos | América do Norte                    | http://flags.fmcdn.net/data/flags/w580/us.png |
|                            | México         | América do Norte                    | http://flags.fmcdn.net/data/flags/w580/mx.png |
|                            | Argentina      | América do Sul                      | http://flags.fmcdn.net/data/flags/w580/ar.png |
|                            | Brasil         | América do Sul                      | http://flags.fmcdn.net/data/flags/w580/br.png |
|                            | Armênia        | Ásia                                | http://flags.fmcdn.net/data/flags/w580/am.png |
|                            | China          | Ásia                                | https://flagpedia.net/data/flags/w580/cn.png  |
|                            | Coreia do Sul  | Ásia                                | http://flags.fmcdn.net/data/flags/w580/kr.png |
|                            | Índia          | Ásia                                | http://flags.fmcdn.net/data/flags/w580/in.png |
|                            | Irã            | Ásia                                | http://flags.fmcdn.net/data/flags/w580/ir.png |
|                            | Japão          | Ásia                                | http://flags.fmcdn.net/data/flags/w580/jp.png |
|                            | Paquistão      | Ásia                                | http://flags.fmcdn.net/data/flags/w580/pk.png |
|                            | Taiwan         | Ásia                                | http://flags.fmcdn.net/data/flags/w580/tw.png |
|                            | Alemanha       | Europa                              | http://flags.fmcdn.net/data/flags/w580/de.png |
|                            | Bélgica        | Europa                              | http://flags.fmcdn.net/data/flags/w580/be.png |
|                            | Bulgária       | Europa                              | http://flags.fmcdn.net/data/flags/w580/bg.png |
|                            | Eslováquia     | Europa                              | http://flags.fmcdn.net/data/flags/w580/sk.png |
|                            | Eslovênia      | Europa                              | http://flags.fmcdn.net/data/flags/w580/si.png |
|                            | Espanha        | Europa                              | http://flags.fmcdn.net/data/flags/w580/es.png |
|                            | Finlândia      | Europa                              | http://flags.fmcdn.net/data/flags/w580/fi.png |
|                            | <              |                                     | >                                             |

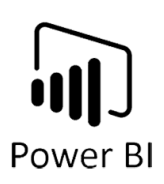

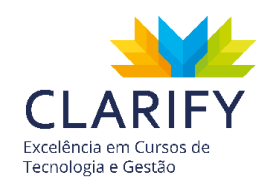

Você deve escolher entre carregar os dados diretamente para o Power BI, ou transformá-los antes de realizar o carregamento. O Processo de Transformação serve para realizar a limpeza e organização das tabelas, sempre é recomendado que você transforme os dados, carregue diretamente exclusivamente se tiver certeza que os dados estão corretos.

No momento em que clicar em Transformar será levado ao Power Query Editor (ferramenta de tratamento de dados do Power BI).

| Fechar e Aplicar Forter - Recettes - Dados Fortes de Dados - Fortes - Recettes - Dados - Fortes de Dados - Paraler - Paraler - | Atualizar<br>visualização Ger<br>consulta | priedades<br>or Avançado<br>enciar * Colunas * Colunas * Colunas Rec | Tipo de Da     Tipo de Da     T | ados: Texto * 💭 Mesciar Consultas *<br>Primeira Linha como Cabeçalho * 📅 Acrescentar Consultas *<br>uár Valores 🔛 Combinar Arquivos<br>Informar Combinar |                          |
|----------------------------------------------------------------------------------------------------|-------------------------------------------|----------------------------------------------------------------------|----------------------------------------------------------------------------------------------------|----------------------------------------------------------------------------------------------------|--------------------------|
| Consultas [1] <                                                                                                    | $x \sim f_x - 1$                          | Table.TransformColumnTypes(Table                                     | e001,{{"Column1", type text}, {"Column2",<br>A <sup>R</sup> <sub>C</sub> Column3 *                                                                                                    | <pre>type text}, {"Column3", type text}}) </pre>                                                                                                    | Config. Consulta ×       |
|                                                                                                    | validos     Erro                          | 0% Frrn 0%                                                           | Valdos     T00%     Frre     0%                                                                                                    |                                                                                                    | Table001 (Page 1)        |
|                                                                                                    | • Vazio                                   | 0% • Vazio 0%                                                        | • Vazio 0%                                                                                                    |                                                                                                    | Todas as Propriedades    |
|                                                                                                    | 1 Pais                                    | Continente                                                           | URL Bandeira                                                                                                    |                                                                                                    | and a supervision of the |
|                                                                                                    | 2 África do Sul                           | África                                                               | http://flags.fmcdn.net/data/flags/w580/za.png                                                                                                    | ^                                                                                                    | ETAPAS APLICADAS         |
|                                                                                                    | 3 Canadá                                  | América do Norte                                                     | http://flags.fmcdn.net/data/flags/w580/ca.png                                                                                                    |                                                                                                    | Fonte 🕀                  |
|                                                                                                    | 4 Estados Unidos                          | América do Norte                                                     | http://flags.fmcdn.net/data/flags/w580/us.png                                                                                                    |                                                                                                    | Navegação 🗇              |
|                                                                                                    | 5 México                                  | América do Norte                                                     | http://flags.fmcdn.net/data/flags/w580/mx.png                                                                                                    |                                                                                                    | × Tipo Alterado          |
|                                                                                                    | 6 Argentina                               | América do Sul                                                       | http://flags.fmcdn.net/data/flags/w580/ar.png                                                                                                    |                                                                                                    |                          |
|                                                                                                    | 7 Brasil                                  | América do Sul                                                       | http://flags.fmcdn.net/data/flags/w580/br.png                                                                                                    |                                                                                                    |                          |
|                                                                                                    | 8 Arménia                                 | Ásia                                                                 | http://flags.fmcdn.net/data/flags/w580/am.png                                                                                                    |                                                                                                    |                          |
|                                                                                                    | 9 China                                   | Ásia                                                                 | https://flagpedia.net/data/flags/w580/cn.png                                                                                                    |                                                                                                    |                          |
|                                                                                                    | 10 Coreia do Sul                          | Ásia                                                                 | http://flags.fmcdn.net/data/flags/w580/kr.png                                                                                                    |                                                                                                    |                          |
|                                                                                                    | 11 Índia                                  | Ásia                                                                 | http://flags.fmcdn.net/data/flags/w580/in.png                                                                                                    |                                                                                                    |                          |
|                                                                                                    | 12 trã                                    | Ásia                                                                 | http://flags.fmcdn.net/data/flags/w580/ir.png                                                                                                    |                                                                                                    |                          |
|                                                                                                    | 13 Japão                                  | Ásia                                                                 | http://flags.fmcdn.net/data/flags/w580/jp.png                                                                                                    |                                                                                                    |                          |
|                                                                                                    | 14 Paquistão                              | Ásia                                                                 | http://flags.fmcdn.net/data/flags/w580/pk.png                                                                                                    |                                                                                                    |                          |
|                                                                                                    | 15 Taiwan                                 | Ásia                                                                 | http://flags.fmcdn.net/data/flags/w580/tw.png                                                                                                    |                                                                                                    |                          |
|                                                                                                    | 16 Alemanha                               | Europa                                                               | http://flags.fmcdn.net/data/flags/w580/de.png                                                                                                    |                                                                                                    |                          |
|                                                                                                    | 17 Bélgica                                | Europa                                                               | http://flags.fmcdn.net/data/flags/w580/be.png                                                                                                    |                                                                                                    |                          |
|                                                                                                    | 18 Bulgária                               | Europa                                                               | http://flags.fmcdn.net/data/flags/w580/bg.png                                                                                                    |                                                                                                    |                          |
|                                                                                                    | 19 Eslováquia                             | Europa                                                               | http://flags.fmcdn.net/data/flags/w580/sk.png                                                                                                    |                                                                                                    |                          |
|                                                                                                    | 20 Eslovênia                              | Europa                                                               | http://flags.fmcdn.net/data/flags/w580/si.png                                                                                                    |                                                                                                    |                          |
|                                                                                                    | 21 Espanha                                | Europa                                                               | http://flags.fmcdn.net/data/flags/w580/es.png                                                                                                    |                                                                                                    |                          |
|                                                                                                    | 22 Finlândia                              | Europa                                                               | http://flags.fmcdn.net/data/flags/w580/fi.png                                                                                                    |                                                                                                    |                          |
|                                                                                                    | 23 França                                 | Europa                                                               | http://flags.fmcdn.net/data/flags/w580/fr.png                                                                                                    |                                                                                                    |                          |
|                                                                                                    | 24 Hungria                                | Europa                                                               | http://flags.fmcdn.net/data/flags/w580/hu.png                                                                                                    |                                                                                                    |                          |
|                                                                                                    | 25 Paises Balxos                          | Europa                                                               | http://flags.fmcdn.net/data/flags/w580/nl.png                                                                                                    |                                                                                                    |                          |
|                                                                                                    | 26 Reino Unido                            | Furona                                                               | http://flags.fmcdp.pet/data/flags/w580/gb.png                                                                                                    | ~                                                                                                    |                          |

As técnicas de transformação serão estudadas nos próximos tópicos.

#### 5.2. Etapas Aplicadas

No painel de Configuração da Consulta, você tem uma seção com as Etapas Aplicadas. Aqui você pode apagar transformações que foram gravadas por engano ou que não serão mais necessárias, modificar uma transformação clicando no ícone engrenagem ao lado direito, ou ainda alterar a ordem de execução clicando com o botão direito e selecionando as opções Mover para Cima ou Mover para Baixo.

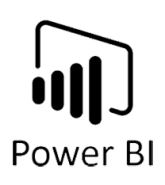

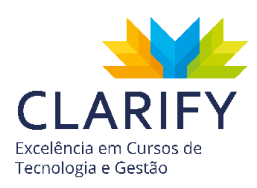

# 5.3. Tipo De Dados

5.3.1. CONCEITUAÇÃO E FUNÇÃO.

| Número Decimal         |
|------------------------|
| Número Decimal Fixo    |
| Número Inteiro         |
| Data/Hora              |
| Data                   |
| Horário                |
| Data/Hora/Fuso Horário |
| Duração                |
| Texto                  |
| Verdadeiro/Falso       |
| Binário                |
|                        |

Ao carregar dados no Power BI, ele tenta converter o tipo de dados da coluna de origem em um tipo de dados que dá melhor suporte a armazenamento, cálculos e visualização de dados. Esse conceito é importante porque algumas funções do DAX têm requisitos de tipo de dados especiais. Embora em muitos casos o DAX converta implicitamente um determinado tipo de dados para você, há alguns casos em que isso não ocorrerá.

#### 5.3.2. EXECUTANDO O COMANDO.

No Editor de Consultas, você terá acesso às tabelas de seu projeto.

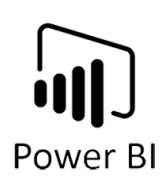

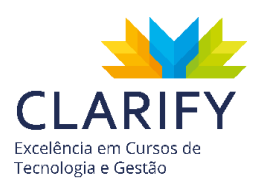

|    | A <sup>B</sup> C País                                    | Ŧ                | A <sup>B</sup> C Continente                              | -                | A <sup>B</sup> C URL Bandeira                 |
|----|----------------------------------------------------------|------------------|----------------------------------------------------------|------------------|-----------------------------------------------|
|    | <ul> <li>Válidos</li> <li>Erro</li> <li>Vazio</li> </ul> | 100%<br>0%<br>0% | <ul> <li>Válidos</li> <li>Erro</li> <li>Vazio</li> </ul> | 100%<br>0%<br>0% | Válidos 10     Erro     Vazio                 |
| 1  | África do Sul                                            |                  | África                                                   |                  | http://flags.fmcdn.net/data/flags/w580/za.png |
| 2  | Canadá                                                   |                  | América do Norte                                         |                  | http://flags.fmcdn.net/data/flags/w580/ca.png |
| 3  | Estados Unidos                                           |                  | América do Norte                                         |                  | http://flags.fmcdn.net/data/flags/w580/us.png |
| 4  | México                                                   |                  | América do Norte                                         |                  | http://flags.fmcdn.net/data/flags/w580/mx.png |
| 5  | Argentina                                                |                  | América do Sul                                           |                  | http://flags.fmcdn.net/data/flags/w580/ar.png |
| 6  | Brasil                                                   |                  | América do Sul                                           |                  | http://flags.fmcdn.net/data/flags/w580/br.png |
| 7  | Armênia                                                  |                  | Ásia                                                     |                  | http://flags.fmcdn.net/data/flags/w580/am.png |
| 8  | China                                                    |                  | Ásia                                                     |                  | https://flagpedia.net/data/flags/w580/cn.png  |
| 9  | Coreia do Sul                                            |                  | Ásia                                                     |                  | http://flags.fmcdn.net/data/flags/w580/kr.png |
| 10 | Índia                                                    |                  | Ásia                                                     |                  | http://flags.fmcdn.net/data/flags/w580/in.png |
| 11 | Irã                                                      |                  | Ásia                                                     |                  | http://flags.fmcdn.net/data/flags/w580/ir.png |
| 12 | Japão                                                    |                  | Ásia                                                     |                  | http://flags.fmcdn.net/data/flags/w580/jp.png |
| 13 | Paquistão                                                |                  | Ásia                                                     |                  | http://flags.fmcdn.net/data/flags/w580/pk.png |
| 14 | Taiwan                                                   |                  | Ásia                                                     |                  | http://flags.fmcdn.net/data/flags/w580/tw.png |
| 15 | Alemanha                                                 |                  | Europa                                                   |                  | http://flags.fmcdn.net/data/flags/w580/de.png |
| 16 | Bélgica                                                  |                  | Europa                                                   |                  | http://flags.fmcdn.net/data/flags/w580/be.png |
| 17 | Bulgária                                                 |                  | Europa                                                   |                  | http://flags.fmcdn.net/data/flags/w580/bg.png |
| 18 | Eslováquia                                               |                  | Europa                                                   |                  | http://flags.fmcdn.net/data/flags/w580/sk.png |
| 19 | Eslovênia                                                |                  | Europa                                                   |                  | http://flags.fmcdn.net/data/flags/w580/si.png |
| 20 | Espanha                                                  |                  | Europa                                                   |                  | http://flags.fmcdn.net/data/flags/w580/es.png |
| 21 | Finlândia                                                |                  | Europa                                                   |                  | http://flags.fmcdn.net/data/flags/w580/fi.png |
| 22 | França                                                   |                  | Europa                                                   |                  | http://flags.fmcdn.net/data/flags/w580/fr.png |
| 23 | Hungria                                                  |                  | Europa                                                   |                  | http://flags.fmcdn.net/data/flags/w580/hu.png |
| 24 | Países Baixos                                            |                  | Europa                                                   |                  | http://flags.fmcdn.net/data/flags/w580/nl.png |
| 25 | Reino Unido                                              |                  | Europa                                                   |                  | http://flags.fmcdn.net/data/flags/w580/gb.png |
| 26 | República Tcheca                                         |                  | Europa                                                   |                  | http://flags.fmcdn.net/data/flags/w580/cz.png |

Disponível no cabeçalho da tabela você verá o ícone que informa o formato selecionado, sempre valide o tipo e se necessário ajuste-o.

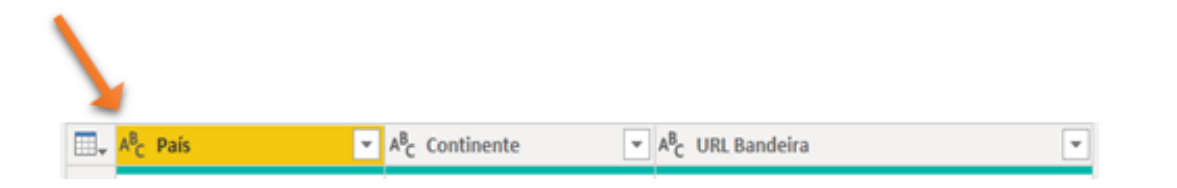

Para ajustar basta clicar no ícone do tipo e selecionar o correto.

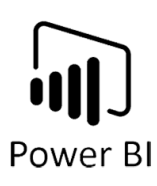

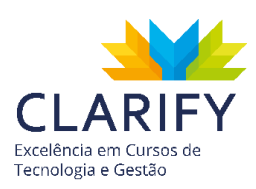

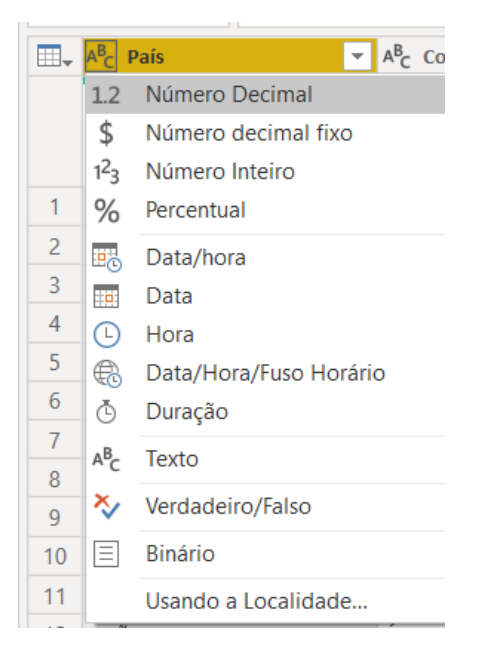

Outro meio de determinar o tipo de dados é selecionar a coluna que deverá ser tratada e em seguida ir até a Aba "Transformar" e no Grupo "Qualquer Coluna" clique no recurso "Detectar Tipo de Dados".

| Tipo de Dados: Texto 🔻   |
|--------------------------|
| 📅 Detectar Tipo de Dados |
| 🗐 Renomear               |
|                          |

# 5.4. Dividir Coluna e Mesclar Colunas

5.4.1. CONCEITUAÇÃO E FUNÇÃO.

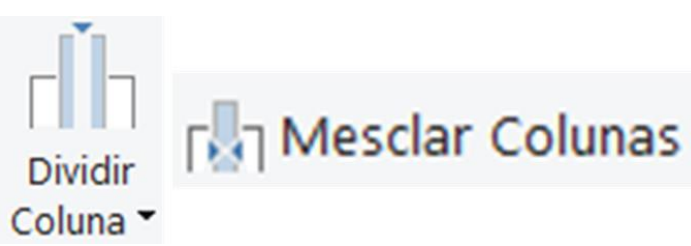

Nesta seção vamos abordar duas funcionalidades.

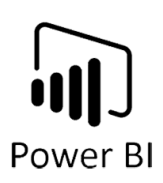

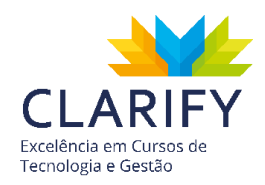

**Dividir coluna:** Este comando permite que você separe os elementos de uma coluna em várias colunas. Isso pode ser feito baseado considerando um delimitador, números de caracteres, por posição e dentre outras opções.

**Mesclar colunas:** Concatena as colunas em uma única coluna, inserindo ou não um delimitador entre os elementos.

#### 5.4.2. EXECUTANDO O COMANDO.

Para mesclar colunas selecione todas as colunas que serão envolvidas no processo. (Dica: Clique na primeira coluna, em seguida clique na última pressionando o Shift), vale mencionar que a ordem de seleção modifica o resultado, então sempre selecione a partir do início.

|    | -                | A <sup>B</sup> C Nome 01 .T                                                     | A <sup>B</sup> C Nome 02                                                  | A <sup>B</sup> C Nome 03 👻                                         | A <sup>B</sup> C Nome 04                                                  | A <sup>B</sup> C Nome 05 🗾 1                                              |
|----|------------------|---------------------------------------------------------------------------------|---------------------------------------------------------------------------|--------------------------------------------------------------------|---------------------------------------------------------------------------|---------------------------------------------------------------------------|
|    | 100%<br>0%<br>0% | • Válidos         100%           • Erro         0%           • Vazio         0% | Válidos         100%           Erro         0%           Vazio         0% | <ul> <li>Válidos 94%</li> <li>Erro 0%</li> <li>Vazio 6%</li> </ul> | Válidos         55%           Erro         0%           Vazio         45% | Válidos         0%           Erro         0%           Vazio         100% |
| 1  | 9                | Larissa                                                                         | Monteiro                                                                  | de                                                                 | Souza                                                                     | null                                                                      |
| 2  | 1                | Pedro                                                                           | Henrique                                                                  | Amorin                                                             | null                                                                      | null                                                                      |
| 3  | 1                | Pedro                                                                           | Henrique                                                                  | Amorin                                                             | null                                                                      | null                                                                      |
| 4  | 3                | Bryan                                                                           | Loreno                                                                    | da                                                                 | Rocha                                                                     | null                                                                      |
| 5  | 6                | Alan                                                                            | de                                                                        | Castro                                                             | Kardec                                                                    | null                                                                      |
| 6  | 6                | Alan                                                                            | de                                                                        | Castro                                                             | Kardec                                                                    | null                                                                      |
| 7  | 8                | Bernardo                                                                        | de                                                                        | Sousa                                                              | Costa                                                                     | null                                                                      |
| 8  | 8                | Bernardo                                                                        | de                                                                        | Sousa                                                              | Costa                                                                     | null                                                                      |
| 9  | 9                | Larissa                                                                         | Monteiro                                                                  | de                                                                 | Souza                                                                     | null                                                                      |
| 10 | 1                | Pedro                                                                           | Henrique                                                                  | Amorin                                                             | null                                                                      | null                                                                      |
| 11 | 7                | Gustavo                                                                         | Hind                                                                      | Abdalla                                                            | null                                                                      | null                                                                      |
| 12 | 8                | Bernardo                                                                        | de                                                                        | Sousa                                                              | Costa                                                                     | null                                                                      |

Após selecionar os valores vá até a guia "Transformar" e no Grupo "Coluna de Texto" clique em "Mesclar Colunas".

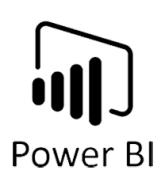

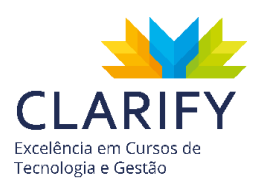

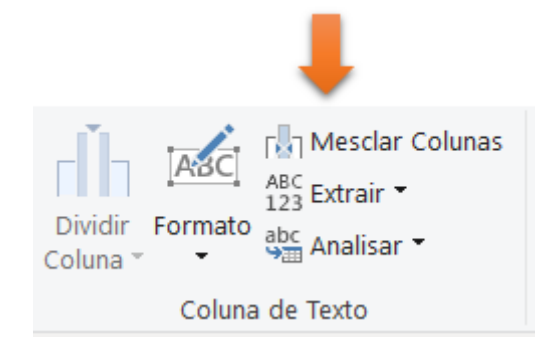

Uma vez clicado, aparecerá um Pop-Up para configurar o nome da nova coluna e também o separador dos valores.

| Mesclar Colunas             | 5                   |  |  |
|-----------------------------|---------------------|--|--|
| Escolha como mesclar as co  | lunas selecionadas. |  |  |
| Separador                   |                     |  |  |
| Nenhum                      | -                   |  |  |
| Novo nome da coluna (opcion | al)                 |  |  |
| Mesclado                    |                     |  |  |

No exemplo ficará configurado, o separador espaço e o nome da coluna "Nome Completo".

| Separador                      |   |
|--------------------------------|---|
| Espaço                         | - |
| Novo nome da coluna (opcional) |   |
| Nome Completo                  |   |

Pressione "OK" e observe o resultado.

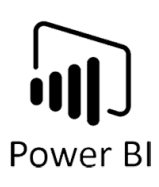

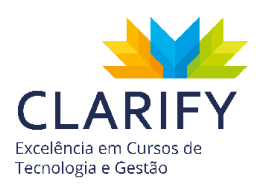

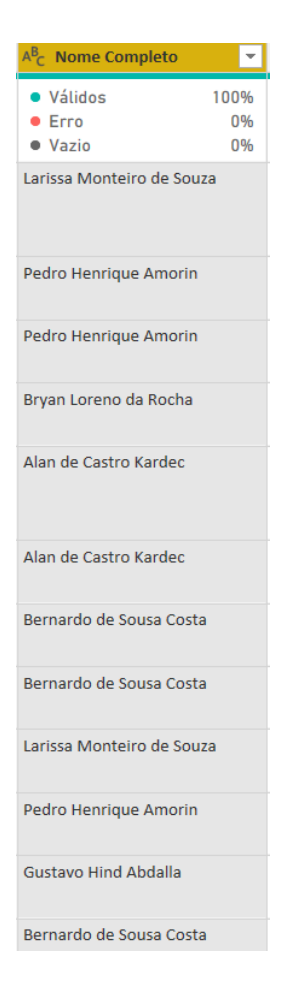

Vale mencionar como ponto de atenção, quando você junta colunas e ocasionalmente a coluna possui campos vazios, como no exemplo, pois nem todos possuem cinco nomes, o resultado desta junção terá espaços no final do campo. O que pode gerar divergências em valores no seu relatório, visto que o espaço é considerado um caractere, como pode-se ver no exemplo abaixo:

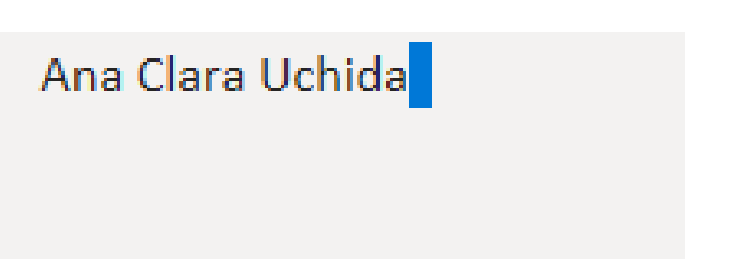

Como tratativa, ainda no grupo "Coluna de Texto", clique no recurso "Formato".

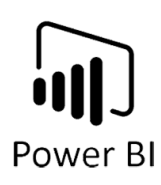

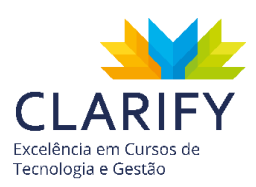

|                     | ASC          | Mesclar Colunas آ |
|---------------------|--------------|-------------------|
|                     | TADE         | 123 Extrair 👻     |
| Dividir<br>Coluna * | Formato<br>• | 崎 Analisar 👻      |
| Continu             | duna         | de Texto          |
|                     |              |                   |

Entre as opções escolha "Cortar".

| minúscula                         |
|-----------------------------------|
| MAIÚSCULA                         |
| Colocar Cada Palavra em Maiúscula |
| Cortar                            |
| Limpar                            |
| Adicionar Prefixo                 |
| Adicionar Sufixo                  |
|                                   |

Agora para realizar a divisão de coluna, clique na coluna desejada.

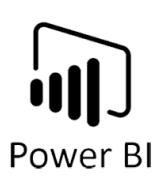

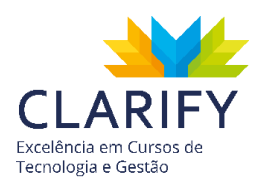

| A <sup>B</sup> C Cidade-País                         | Ψ.               |
|------------------------------------------------------|------------------|
| <ul><li>Válidos</li><li>Erro</li><li>Vazio</li></ul> | 100%<br>0%<br>0% |
| Toronto-CA                                           |                  |
| Nova York-USA                                        |                  |
| São Paulo-BR                                         |                  |
| Toronto-CA                                           |                  |
| Pequin-CN                                            |                  |
| Madri-ES                                             |                  |
| São Paulo-BR                                         |                  |
| Madri-ES                                             |                  |
| Pequin-CN                                            |                  |
| Las Vegas-USA                                        |                  |
| Toronto-CA                                           |                  |
| São Paulo-BR                                         |                  |

Em seguida acesse a aba "Transformar" e no grupo "Coluna de Texto" acione o botão "Dividir Coluna".

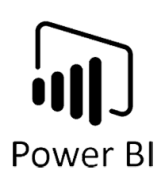

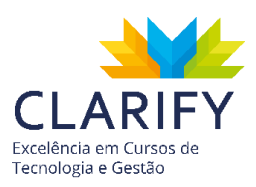

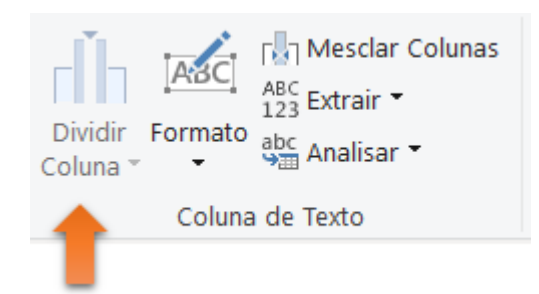

Ao clicar no recurso aparecerá uma lista de comandos possíveis, você deve escolher o adequado para sua necessidade.

| _ |                              |
|---|------------------------------|
|   | Por Delimitador              |
|   | Por Número de Caracteres     |
|   | Por Posições                 |
|   | Por Minúscula para Maiúscula |
|   | Por Maiúscula para Minúscula |
|   | Por Dígito para Não Dígito   |
|   | Por Não Dígito para Dígito   |
|   |                              |

No exemplo será usado "Por Delimitador". Uma vez selecionado será disponibilizado um Pop-Up para definições, no exemplo pode-se ver que o Power Query reconheceu o padrão da coluna, como personalizado e o delimitador a ser aplicado será um hífen "-".

Outra tratativa importante é definir "Dividir em", você pode escolher 3 comportamentos, sendo:

- Delimitador da extremidade esquerda;
- Delimitador da extremidade direita;
- Cada ocorrência do delimitador;

No primeiro caso, o recurso fará a leitura das informações da esquerda para direita (leitura ocidental) e fará a divisão apenas na primeira ocorrência encontrada. Para a segunda possibilidade o assistente irá ler da direita para esquerda (leitura oriental),

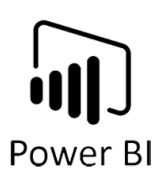

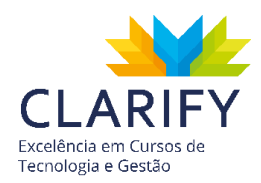

e fará a divisão apenas na primeira ocorrência. No último caso ele fará a divisão em todas as ocorrências.

| Dividir Coluna por Deli                            | mitador                  |          |
|----------------------------------------------------|--------------------------|----------|
| Especifique o delimitador usado para di            | vidir a coluna de texto. |          |
| Coloniana en insira e delimitador                  |                          |          |
| Selecione ou insira o delimitador                  |                          |          |
| Personalizado                                      |                          |          |
| -                                                  |                          |          |
|                                                    |                          |          |
| Dividir em                                         |                          |          |
| O Delimitador da extremidade esquerda              |                          |          |
| Delimitador da extremidade direita                 |                          |          |
| <ul> <li>Cada ocorrência do delimitador</li> </ul> |                          |          |
|                                                    |                          |          |
| > Opcões avancadas                                 |                          |          |
| · 3   3                                            |                          |          |
|                                                    | OK                       | Cancelar |
|                                                    | OK                       | Cancelar |
|                                                    |                          |          |

No exemplo será utilizado "Cada ocorrência do delimitador", pressione Ok e observe o resultado.

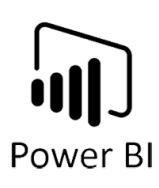

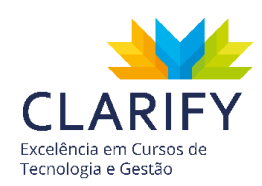

| A <sup>B</sup> C Cidade-País.1 | Υ.   | A <sup>B</sup> C Cidade-País.2 | Ψ.   |
|--------------------------------|------|--------------------------------|------|
| <ul> <li>Válidos</li> </ul>    | 100% | • Válidos                      | 100% |
| Erro                           | 0%   | Erro                           | 0%   |
| Vazio                          | 0%   | Vazio                          | 0%   |
| São Paulo                      |      | BR                             |      |
| Nova Orleans                   |      | USA                            |      |
| Bangkok                        |      | TH                             |      |
| Miami                          |      | USA                            |      |
| São Paulo                      |      | BR                             |      |
| Toronto                        |      | CA                             |      |
| Nova York                      |      | USA                            |      |
| São Paulo                      |      | BR                             |      |
| Toronto                        |      | CA                             |      |
| Pequin                         |      | CN                             |      |
| Madri                          |      | ES                             |      |
| São Paulo                      |      | BR                             |      |

Renomeie as colunas se julgar importante.

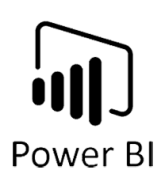

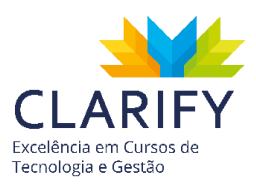

# 5.5. Acrescentar Consultas

5.5.1. CONCEITUAÇÃO E FUNÇÃO.

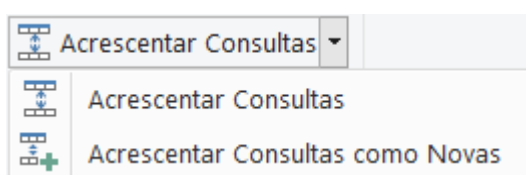

Este comando se faz necessário quando seus dados estão fatiados por arquivos, como por lotes ou meses por exemplo, porém o ideal é trabalhar com arquivo único. Visto que torna mais fácil a construção de análise, então você pode usar o recurso para juntar todos os arquivos em um único. Você pode executar dois tipos de operação de acréscimo: Acréscimo Intermediário ou Acréscimo Embutido. Com Acréscimo Intermediário, você cria uma nova consulta para cada operação de acréscimo. Com Acréscimo Embutido, você acrescenta dados em sua consulta existente, até chegar a um resultado final. O resultado é uma nova etapa no final da consulta atual.

#### 5.5.2. EXECUTANDO O COMANDO.

No Power Query adicione todas as tabelas necessárias.

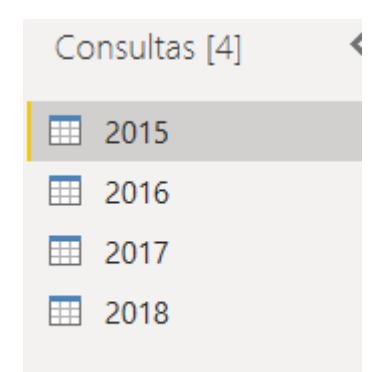

Em seguida certifique que as tabelas estão padronizadas (mesmas colunas em número e informação, mesmo cabeçalhos e mesmo tipo de dados).
| Powe | )<br>er B | I                           |      |                            |                              |            |                                    |      |      |    |                             |      | Exc<br>Tec                 | ] L<br>telênc<br>tnolo; | AR.<br>cia em Cu<br>gia e Ges | <b>RIF</b><br>Irsos de<br>tão | Y                                      |         |
|------|-----------|-----------------------------|------|----------------------------|------------------------------|------------|------------------------------------|------|------|----|-----------------------------|------|----------------------------|-------------------------|-------------------------------|-------------------------------|----------------------------------------|---------|
| 2015 |           | A <sup>8</sup> c IdOperação |      | A <sup>A</sup> c nmEmpresa | abela 201<br>• 🗊 Data Ínicio | .5         | 1 <sup>2</sup> 3 Tempo de Contrato | ¥    | 2015 |    | A <sup>B</sup> c IdOperação |      | A <sup>8</sup> c nmEmpresa | ŀ                       | Data Ínicio                   | abela                         | 2016<br>1 <sup>2</sup> 3 Tempo de Cont | trato 💌 |
| 2016 |           | • Válidos                   | 100% | • Válidos 100              | % • Válidos                  | 100%       | • Válidos                          | 100% | 2016 |    | Válidos                     | 100% | Válidos                    | 100%                    | Válidos                       | 100%                          | <ul> <li>Válidos</li> </ul>            | 100%    |
| 2017 |           | Erro     Vazio              | 0%   | Erro     Vazio             | % • Erro<br>% • Vazio        | 0%<br>0%   | Erro     Vazio                     | 0%   | 2017 |    | Erro     Vario              | 0%   | • Erro                     | 0%                      | Erro     Vazio                | 0%                            | Erro     Vazio                         | 0%      |
| 2018 | 1         | 1-2015                      |      | Fellowship Investments     |                              | 03/02/2015 |                                    | 4    | 2018 | 1  | 1.2016                      | 0.74 | The Hanny                  | 0.10                    | · vario                       | 10/01/2016                    | • 14210                                | 0.0     |
|      | 2         | 2-2015                      |      | Matrix Architectural       |                              | 04/02/2015 |                                    | 4    |      | 2  | 2-2016                      |      | Intelacard                 |                         |                               | 13/01/2016                    |                                        |         |
|      | 3         | 3-2015                      |      | Dun Rite                   |                              | 08/02/2015 |                                    | 4    |      | 3  | 3-2016                      |      | Express Merchant           |                         |                               | 14/01/2016                    |                                        |         |
|      | -4        | 4-2015                      |      | Ideal Garden               |                              | 02/03/2015 |                                    | 4    |      | 4  | 4-2016                      |      | Full Color                 |                         |                               | 17/01/2016                    |                                        |         |
|      | 5         | 5-2015                      |      | Edge Garden                |                              | 14/03/2015 |                                    | 4    |      | 5  | 5-2016                      |      | Matrix Interior            |                         |                               | 18/01/2016                    |                                        | 3       |
|      | 6         | 6-2015                      |      | Fireball                   |                              | 07/04/2015 |                                    | 4    |      | 6  | 6-2016                      |      | The High                   |                         |                               | 27/01/2016                    |                                        | 3       |
|      | 7         | 7-2015                      |      | Magik Gray                 |                              | 12/04/2015 |                                    | 4    |      | 7  | 7-2016                      |      | Intelli Wealth             |                         |                               | 28/01/2016                    |                                        | 3       |
|      | 8         | 8-2015                      |      | Dunk To.                   | 1                            | 12/05/2015 |                                    | 4    |      | 8  | 8-2016                      |      | Parts and                  |                         |                               | 02/02/2016                    |                                        | 3       |
|      | 9         | 9-2015                      |      | Ideal Gard                 | 1                            | 13/05/2015 |                                    | 4    |      | 9  | 9-2016                      |      | Future Bright              |                         |                               | 07/02/2016                    |                                        | 3       |
|      | 10        | 10-2015                     |      | Edge Yard                  |                              | 15/05/2015 |                                    | 4    |      | 10 | 10-2016                     |      | Maxi-Tech                  |                         |                               | 09/02/2016                    |                                        | 3       |
|      | 11        | 11-2015                     |      | First Option               |                              | 15/05/2015 |                                    | 4    |      | 11 | 11-2016                     |      | The Independent            |                         |                               | 11/02/2016                    |                                        | 3       |
|      | 12        | 12-2015                     |      | Magik Grey                 |                              | 06/06/2015 |                                    | 4    |      | 12 | 12-2016                     |      | Landskip Garden            |                         |                               | 12/02/2016                    |                                        | 3       |
|      | 13        | 13-2015                     |      | Dynatronics Accessories    |                              | 17/06/2015 |                                    | 4    |      | 13 | 13-2016                     |      | Pearl Architectural        |                         |                               | 12/02/2016                    |                                        | 3       |
|      | 14        | 14-2015                     |      | Incluesiv                  |                              | 20/06/2015 |                                    | 4    |      | 14 | 14-2016                     |      | Future Plan                |                         |                               | 18/02/2016                    |                                        | 3       |
|      | 15        | 15-2015                     |      | Ejecta                     |                              | 23/06/2015 |                                    | 4    |      | 15 | 15-2016                     |      | Maxiserve                  |                         |                               | 19/02/2016                    |                                        | j       |
|      | 16        | 16-2015                     |      | First Choice               |                              | 25/06/2015 |                                    | 4    |      | 16 | 16-2016                     |      | The Jolly                  |                         |                               | 24/02/2016                    |                                        | 3       |
|      | 17        | 17-2015                     |      | Magik Lamp                 |                              | 29/06/2015 |                                    | 4    |      | 17 | 17-2016                     |      | Landskip Yard              |                         |                               | 29/02/2016                    |                                        | 3       |

Em seguida acesse a aba "Página Inicial" e no grupo "Combinar" clique em "Acrescentar Consultas".

| 🚛 Mesclar Consultas 👻     |
|---------------------------|
| 📰 Acrescentar Consultas 👻 |
| IJ Combinar Arquivos      |
| Combinar                  |

Ele perguntará se quer acrescentar como nova ou apenas acrescentar, a diferenças entre os comandos está atrelado a opção de modificar a consulta original ou criar uma nova consulta mantendo a integridade das consultas originais. No exemplo será utilizado como "nova".

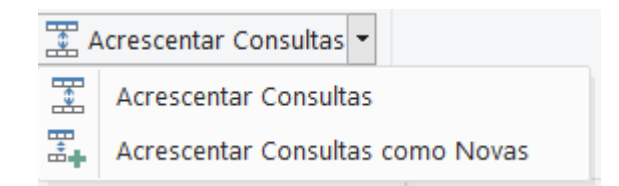

Uma vez selecionado o comando será disponibilizado um Pop-Up para configurações, você deve escolher entre os comandos de "Duas Tabelas" ou "Três ou Mais", como no exemplo são 4 tabelas para junção será utilizado "Três ou Mais".

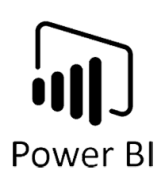

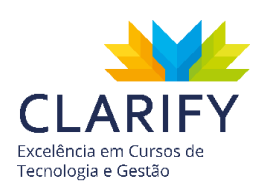

| Acrescentar                                 |                 |                          |      | ×       |
|---------------------------------------------|-----------------|--------------------------|------|---------|
| Concatene linhas de três ou mais tabelas er | n uma única tab | ela.                     |      |         |
| O Duas tabelas • Três ou mais tabelas       |                 |                          |      |         |
| Tabelas Disponíveis                         |                 | Tabelas para acrescentar |      |         |
| 2015<br>2016<br>2017                        |                 | 2015                     |      | ~       |
| 2018                                        | Adicio          |                          |      | ×       |
|                                             |                 |                          |      |         |
|                                             |                 |                          | ок с | ancelar |

Clique nas consultas e adicione para acrescentar.

| Duas tabolas       |        |                          |   |
|--------------------|--------|--------------------------|---|
| abelas Disponíveis | 5      | Tabelas para acrescentar |   |
| 2015               |        | 2015                     |   |
| 2016               |        | 2016                     |   |
| 2017               |        | 2017                     |   |
| 2018               |        | 2018                     | ^ |
|                    | Adicio |                          | * |
|                    |        |                          |   |
|                    |        |                          |   |
|                    |        |                          |   |
|                    |        |                          |   |
|                    |        |                          |   |

Pressione "OK" e observe o resultado.

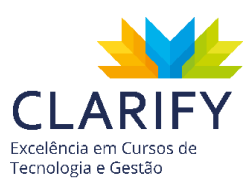

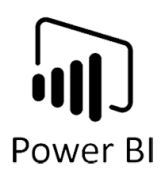

| Consultas [5] < | $\left[ \times \right]$ | √ fx = Table.C                         | ombine({#"2015", #"2016",        | <b>#</b> "2017", <b>#</b> "2018"}) |                                      |                                           |
|-----------------|-------------------------|----------------------------------------|----------------------------------|------------------------------------|--------------------------------------|-------------------------------------------|
| 2015            |                         | A <sup>B</sup> <sub>C</sub> IdOperação | A <sup>B</sup> C nmEmpresa       | 🖸 Data Ínicio 💌                    | 1 <sup>2</sup> 3 Tempo de Contrato 💌 | A <sup>B</sup> <sub>C</sub> Segmento      |
| 2016            |                         | • Válidos 100%                         | <ul> <li>Válidos 100%</li> </ul> | • Válidos 100%                     | • Válidos 100%                       | <ul> <li>Válidos</li> <li>100%</li> </ul> |
| 2017            |                         | • Erro 0%                              | • Erro 0%                        | • Erro 0%                          | • Erro 0%                            | • Erro 0%                                 |
| 2018            |                         | • Vazio 0%                             | • Vazio 0%                       | • Vazio 0%                         | • Vazio 0%                           | • Vazio 0%                                |
|                 | 1                       | 1-2015                                 | Fellowship Investments           | 03/02/2015                         | 4                                    | Industrial                                |
| Append1         | 2                       | 2-2015                                 | Matrix Architectural             | 04/02/2015                         | 4                                    | Financeiro                                |
|                 | 3                       | 3-2015                                 | Dun Rite                         | 08/02/2015                         | 4                                    | Industrial                                |
|                 | 4                       | 4-2015                                 | Ideal Garden                     | 02/03/2015                         | 4                                    | Administrativo                            |
|                 | 5                       | 5-2015                                 | Edge Garden                      | 14/03/2015                         | 4                                    | Vendas                                    |
|                 | 6                       | 6-2015                                 | Fireball                         | 07/04/2015                         | 4                                    | Financeiro                                |
|                 | 7                       | 7-2015                                 | Magik Gray                       | 12/04/2015                         | 4                                    | Financeiro                                |
|                 | 8                       | 8-2015                                 | Dunk To.                         | 12/05/2015                         | 4                                    | Administrativo                            |
|                 | 9                       | 9-2015                                 | Ideal Gard                       | 13/05/2015                         | 4                                    | Financeiro                                |
|                 | 10                      | 10-2015                                | Edge Yard                        | 15/05/2015                         | 4                                    | Industrial                                |
|                 | 11                      | 11-2015                                | First Option                     | 15/05/2015                         | 4                                    | Suprimentos                               |
|                 | 12                      | 12-2015                                | Magik Grey                       | 06/06/2015                         | 4                                    | Suprimentos                               |
|                 | 13                      | 13-2015                                | Dynatronics Accessories          | 17/06/2015                         | 4                                    | Administrativo                            |
|                 | 14                      | 14-2015                                | Incluesiv                        | 20/06/2015                         | 4                                    | Administrativo                            |
|                 | 15                      | 15-2015                                | Ejecta                           | 23/06/2015                         | 4                                    | Vendas                                    |
|                 | 16                      | 16-2015                                | First Choice                     | 25/06/2015                         | 4                                    | Administrativo                            |
|                 | 17                      | 17-2015                                | Magik Lamp                       | 29/06/2015                         | 4                                    | Marketing                                 |
|                 | 18                      | 18-2015                                | Target Realty                    | 01/07/2015                         | 4                                    | Industrial                                |
|                 | 19                      | 19-2015                                | Independent Investors            | 05/07/2015                         | 4                                    | Industrial                                |
|                 | 20                      | 20.2015                                | elements or de                   | 12/07/2015                         |                                      | to decident of                            |

Verá que uma nova tabela será adicionada ao modelo, renomeie a consulta caso julgue importante.

Uma vez criada a nova tabela o processo de ETL foi finalizado e em seguida, você deve carregar os dados para o Power BI, porém se você executar o comando levará todas as tabelas (2015, 2016, 2017, 2018 e Append1) sendo que preciso apenas disponibilizar a nova consulta. Como solução você pode desabilitar as cargas das tabelas intermediárias.

Para isso clique com o botão direito do mouse em uma das consultas intermediárias.

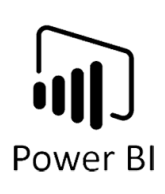

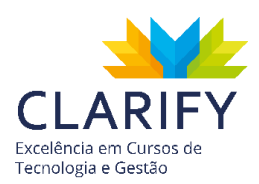

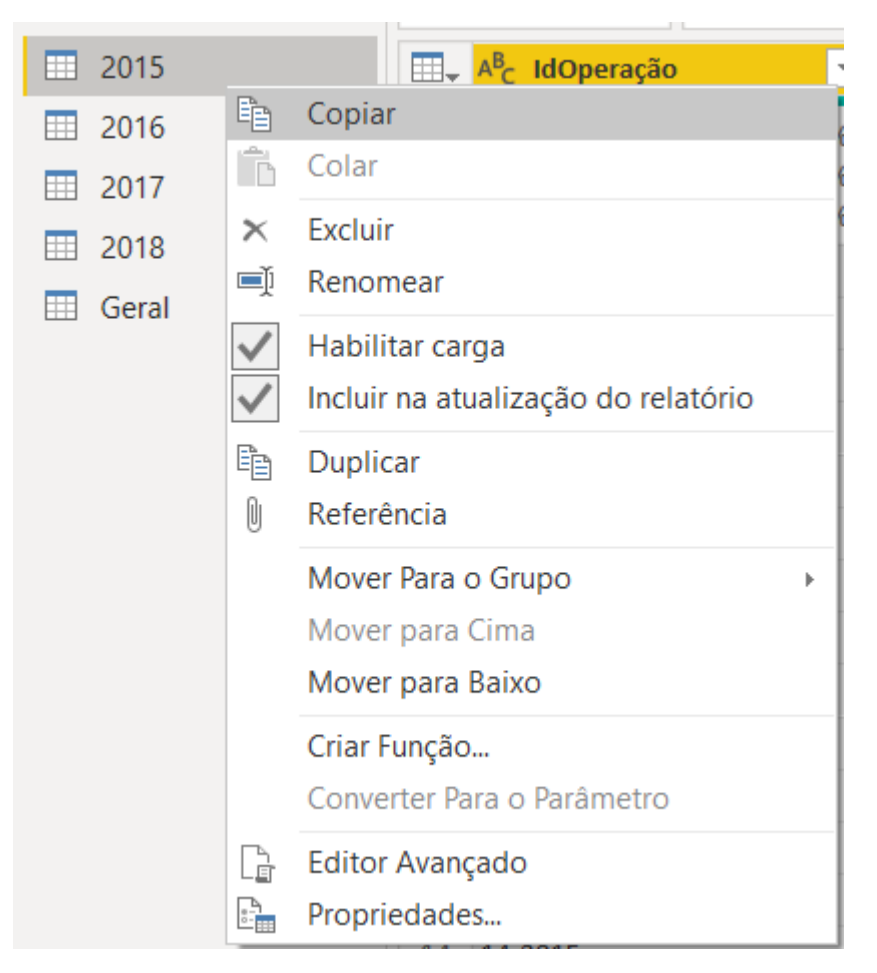

Em seguida clique em cima de "Habilitar Carga", observe o resultado.

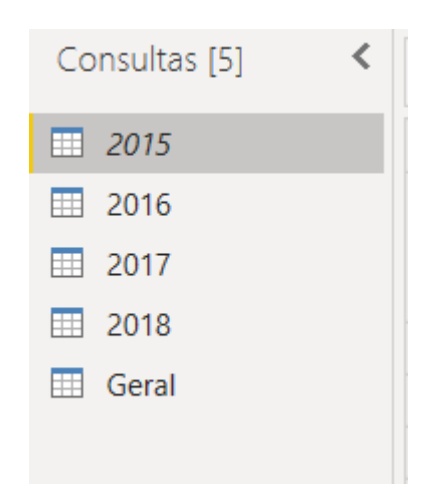

Poderá constatar que a fonte de consulta ficará em "itálico" com indicador visual da tratativa aplicada, repita o processo para as demais consultas.

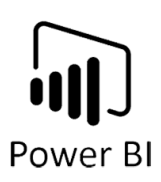

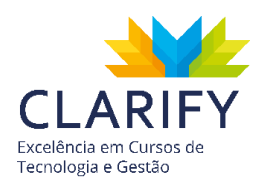

Após finalizado, aplique as edições e carregue os dados no Power BI, para isso clique no botão "Fechar e Aplicar" localizado no grupo "Fechar" na aba "Página Inicial".

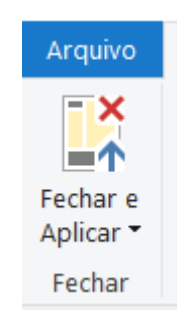

No Power BI, observe o resultado.

| Campos    | >           |
|-----------|-------------|
| 🔎 Pesquis | ar          |
| Appen     | d1          |
| ∨ 🗆 🛱 Da  | ta Ínicio   |
| 🗌 IdC     | Operação    |
| nm n      | Empresa     |
| C Re:     | sponsável   |
| Seg       | gmento      |
| Tel       | efone Celul |
| Tel       | efone Resi  |
| Σ Ter     | npo de Co   |

# 5.6. Leitura da Pasta

# 5.6.1. CONCEITUAÇÃO E FUNÇÃO.

Este recurso permite que você exporte todos os arquivos que estiverem em uma pasta e quando estes forem atualizados ou novos arquivos forem inseridos, os mesmos já serão considerados nos seus relatórios.

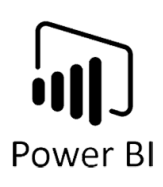

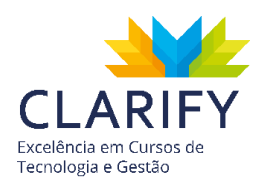

### 5.6.2. EXECUTANDO O COMANDO.

Na aba "Página Inicial" do Power BI, clique em "Obter Dados" contido no grupo "Dados Externos", escolha mais fontes, e "Pasta". Em seguida clique em "Conectar".

Uma vez acionado o recurso ele solicitará o caminho da pasta, clique em procurar.

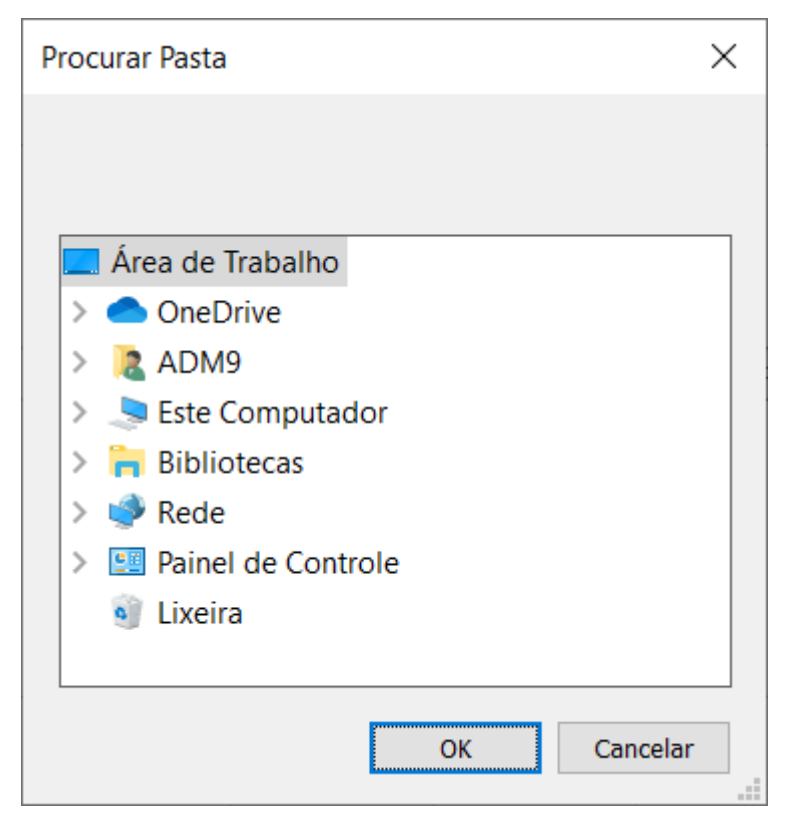

Indique o caminho do arquivo. No exemplo a pasta está localizada na área de trabalho do computador.

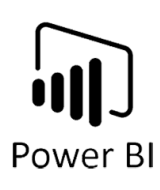

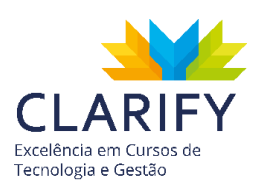

| Procurar Pasta       | $\times$ |
|----------------------|----------|
|                      |          |
|                      |          |
| 🗸 🍤 Este Computador  | ^        |
| 🗸 🛄 Área de Trabalho |          |
| 📜 Unidades           |          |
| > 🖆 Documentos       |          |
| > 🖶 Downloads        |          |
| > 📰 Imagens          |          |
| > 🎝 Músicas          |          |
| > 🧊 Objetos 3D       |          |
| > 📑 Vídeos           | ~        |
| OK Cancela           | r        |

Após indicar o caminho e clicar em "OK", você verá uma tela intermediária que mostrará os arquivos contidos e suas extensões. É válido mencionar que os arquivos devem estar padronizados.

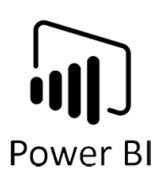

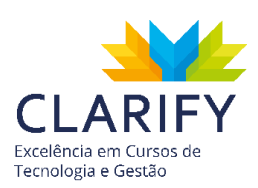

| Content | Name          | Extension | Date accessed       | Date modified       | Date created        | Attributes | Folder Path                     |
|---------|---------------|-----------|---------------------|---------------------|---------------------|------------|---------------------------------|
| inary   | Berlim.xlsx   | .xlsx     | 21/10/2019 13:46:51 | 21/08/2019 16:58:07 | 21/10/2019 13:46:51 | Record     | C:\Users\adm9\Desktop\Unidades\ |
| inary   | Bogota.xlsx   | .xlsx     | 21/10/2019 13:46:51 | 21/08/2019 16:58:26 | 21/10/2019 13:46:51 | Record     | C:\Users\adm9\Desktop\Unidades\ |
| inary   | Denver.xlsx   | .xlsx     | 21/10/2019 13:46:51 | 21/08/2019 16:58:44 | 21/10/2019 13:46:51 | Record     | C:\Users\adm9\Desktop\Unidades\ |
| inary   | Helsinki.xlsx | .xlsx     | 21/10/2019 13:46:51 | 21/08/2019 16:59:11 | 21/10/2019 13:46:51 | Record     | C:\Users\adm9\Desktop\Unidades\ |
| inary   | Nairobí.xlsx  | .xlsx     | 21/10/2019 13:46:51 | 21/08/2019 16:59:55 | 21/10/2019 13:46:51 | Record     | C:\Users\adm9\Desktop\Unidades\ |
| inary   | Oslo.xlsx     | .xlsx     | 21/10/2019 13:46:51 | 21/08/2019 17:00:32 | 21/10/2019 13:46:51 | Record     | C:\Users\adm9\Desktop\Unidades\ |
| inary   | Toquio.xlsx   | .xlsx     | 21/10/2019 13:46:51 | 21/08/2019 17:00:48 | 21/10/2019 13:46:51 | Record     | C:\Users\adm9\Desktop\Unidades\ |
|         |               |           |                     |                     |                     |            |                                 |
|         |               |           |                     |                     |                     |            |                                 |

Clique na seta ao lado do botão "Combinar" e acione "Combinar e Transformar".

Você será levado a etapa intermediária "Combinar Arquivos", escolha o arquivo desejado e "Pressione Ok".

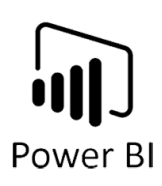

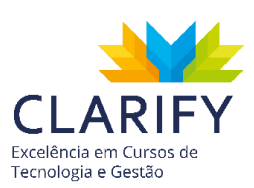

| elecione o objeto a ser extraído de | cada arquivo. Sail | pa mais                         |               |               |         |
|-------------------------------------|--------------------|---------------------------------|---------------|---------------|---------|
| rquivo de Amostra: Primeiro arquivo | )                  | <b>~</b>                        |               |               |         |
|                                     | Q                  | fvoo                            |               |               |         |
| pções de Exibição 🔻                 | Lo                 | Departamento                    | Тіро          | Empresa_Aérea | Valor   |
| Parâmetro1 [2]                      |                    | GERENCIA DE LOGISTICA           | INTERNACIONAL | British       | 738,64  |
| TabVoosBerlim                       |                    | ADMINISTRATIVO - FABRICA        | INTERNACIONAL | Lufthansa     | 598,1   |
|                                     |                    | DESENVOLVIMENTO DE EMBALAGENS   | INTERNACIONAL | SWISS         | 857,54  |
| tvoo                                |                    | SEGURANCA SAUDE E MEIO AMBIENTE | INTERNACIONAL | SWISS         | 1403,79 |
|                                     |                    | COMERCIO EXTERIOR               | INTERNACIONAL | SWISS         | 714,2   |
|                                     |                    | DESENVOLVIMENTO DE EMBALAGENS   | INTERNACIONAL | Lufthansa     | 1763,07 |
|                                     |                    | COMERCIO EXTERIOR               | INTERNACIONAL | Lufthansa     | 1965,47 |
|                                     |                    | LOGISTICA                       | INTERNACIONAL | SWISS         | 314,95  |
|                                     |                    | CONTROLADORIA                   | INTERNACIONAL | SWISS         | 1988,25 |
|                                     |                    | COMERCIO EXTERIOR               | INTERNACIONAL | SWISS         | 757,86  |
|                                     |                    | LOGISTICA                       | INTERNACIONAL | SWISS         | 1124,08 |
|                                     |                    | GARANTIA DA QUALIDADE           | INTERNACIONAL | Lufthansa     | 1077,29 |
|                                     |                    | SEGURANCA SAUDE E MEIO AMBIENTE | INTERNACIONAL | British       | 486,54  |
|                                     |                    | COMERCIO EXTERIOR               | INTERNACIONAL | Lufthansa     | 301,54  |
|                                     |                    | SEGURANCA SAUDE E MEIO AMBIENTE | INTERNACIONAL | Lufthansa     | 1138,74 |
|                                     |                    | ADMINISTRATIVO - FABRICA        | INTERNACIONAL | SWISS         | 626,19  |
|                                     |                    | COMERCIO EXTERIOR               | INTERNACIONAL | SWISS         | 483,25  |
|                                     |                    | GERENCIA DE LOGISTICA           | INTERNACIONAL | Lufthansa     | 454,64  |
|                                     |                    | SEGURANCA SAUDE E MEIO AMBIENTE | INTERNACIONAL | SWISS         | 364,25  |
|                                     |                    | LOGISTICA                       | INTERNACIONAL | Lufthansa     | 750     |
|                                     |                    | <                               |               |               | >       |

Você acessará a seção do Power Query, valide os dados caso esteja tudo conforme o esperado, carregue os dados ao Power BI.

| Consultas [5]       | X  | √ fx                                    | = Table.Tr | ansformColumnType                        | s(#"Cabeçalŀ | nos Promovidos"                  | ,{{"Valor" | <pre>, type number}})</pre>               |      |
|---------------------|----|-----------------------------------------|------------|------------------------------------------|--------------|----------------------------------|------------|-------------------------------------------|------|
| 🔺 📕 Transformar Ar  |    | A <sup>B</sup> <sub>C</sub> Berlim.xlsx | -          | A <sup>B</sup> <sub>C</sub> Departamento | -            | A <sup>B</sup> <sub>C</sub> Tipo | -          | A <sup>B</sup> <sub>C</sub> Empresa_Aérea | -    |
| Consultas Auxi      |    | • Válidos                               | 100%       | <ul> <li>Válidos</li> </ul>              | 100%         | <ul> <li>Válidos</li> </ul>      | 100%       | • Válidos                                 | 100% |
| Parâmetro1 (        |    | Vazio                                   | 0%         | Vazio                                    | 0%           | Vazio                            | 0%         | Vazio                                     | 0%   |
| Arquivo de A        | 1  | Berlim.xlsx                             |            | GERENCIA DE LOGISTI                      | CA           | INTERNACIONAL                    |            | British                                   |      |
| Jx Transformar      | 2  | Berlim.xlsx                             |            | ADMINISTRATIVO - FA                      | BRICA        | INTERNACIONAL                    |            | Lufthansa                                 |      |
| Transformar o       | 3  | Berlim.xlsx                             |            | DESENVOLVIMENTO D                        | E EMBALAGE   | INTERNACIONAL                    |            | SWISS                                     |      |
| 🔺 📕 Outras Consulta | 4  | Berlim.xlsx                             |            | SEGURANCA SAUDE E                        | MEIO AMBIE   | INTERNACIONAL                    |            | SWISS                                     |      |
| Unidades            | 5  | Berlim.xlsx                             |            | COMERCIO EXTERIOR                        |              | INTERNACIONAL                    |            | SWISS                                     |      |
|                     | 6  | Berlim.xlsx                             |            | DESENVOLVIMENTO D                        | E EMBALAGE   | INTERNACIONAL                    |            | Lufthansa                                 |      |
|                     | 7  | Berlim.xlsx                             |            | COMERCIO EXTERIOR                        |              | INTERNACIONAL                    |            | Lufthansa                                 |      |
|                     | 8  | Berlim.xlsx                             |            | LOGISTICA                                |              | INTERNACIONAL                    |            | SWISS                                     |      |
|                     | 9  | Berlim.xlsx                             |            | CONTROLADORIA                            |              | INTERNACIONAL                    |            | SWISS                                     |      |
|                     | 10 | Berlim.xlsx                             |            | COMERCIO EXTERIOR                        |              | INTERNACIONAL                    |            | SWISS                                     |      |
|                     | 11 | Berlim.xlsx                             |            | LOGISTICA                                |              | INTERNACIONAL                    |            | SWISS                                     |      |
|                     | 12 | Berlim.xlsx                             |            | GARANTIA DA QUALID                       | ADE          | INTERNACIONAL                    |            | Lufthansa                                 |      |
|                     | 13 | Berlim.xlsx                             |            | SEGURANCA SAUDE E                        | MEIO AMBIE   | INTERNACIONAL                    |            | British                                   |      |
|                     | 14 | Berlim.xlsx                             |            | COMERCIO EXTERIOR                        |              | INTERNACIONAL                    |            | Lufthansa                                 |      |
|                     | 15 | Berlim.xlsx                             |            | SEGURANCA SAUDE E                        | MEIO AMBIE   | INTERNACIONAL                    |            | Lufthansa                                 |      |

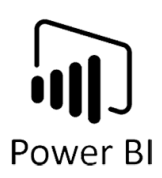

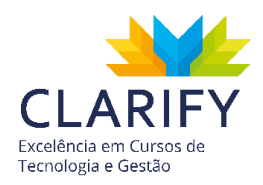

No Power BI você terá todos os dados disponíveis para análise. Para poder evidenciar a facilidade na manutenção, foi criado um cartão com a contagem das linhas da coluna "Matrícula".

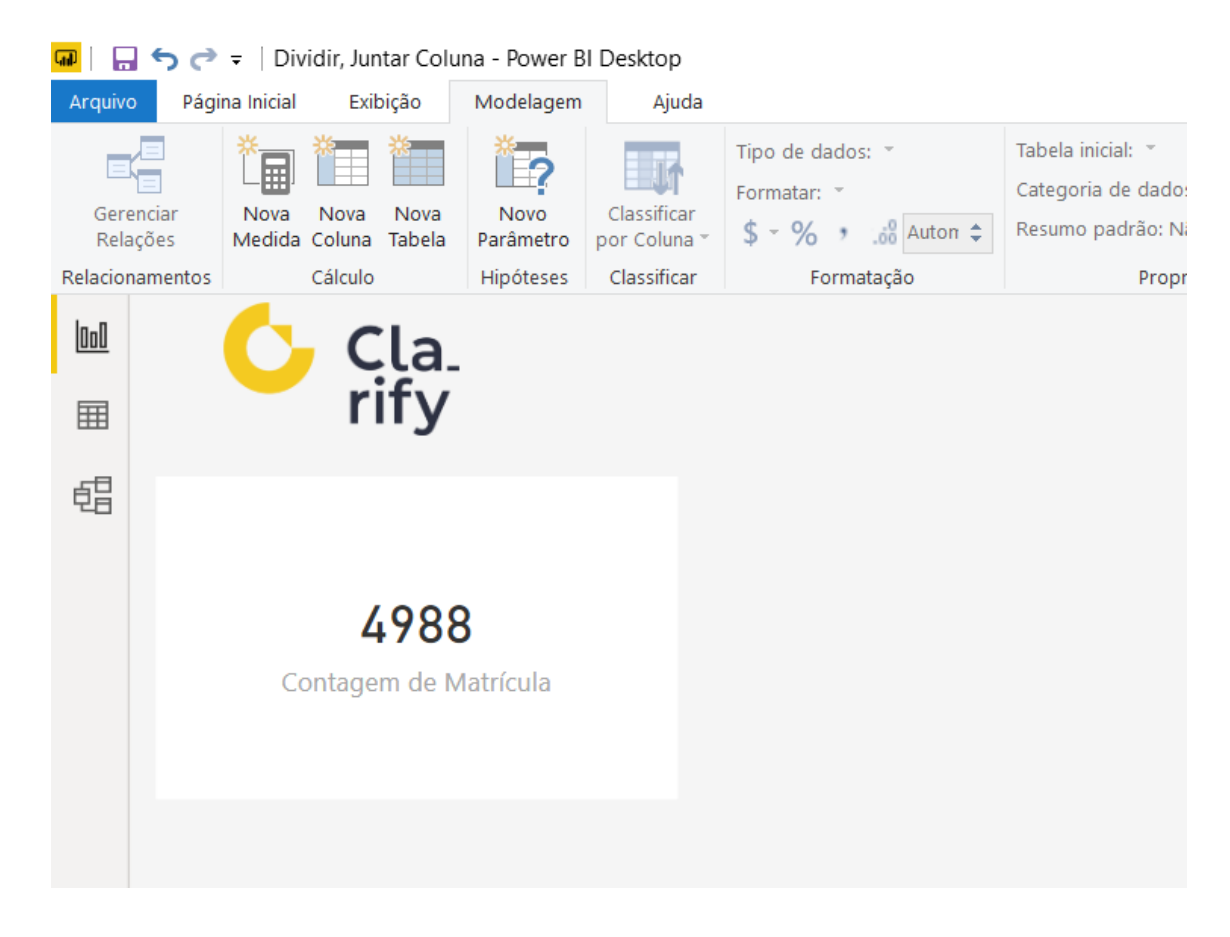

Agora será adicionado novos arquivos a pasta.

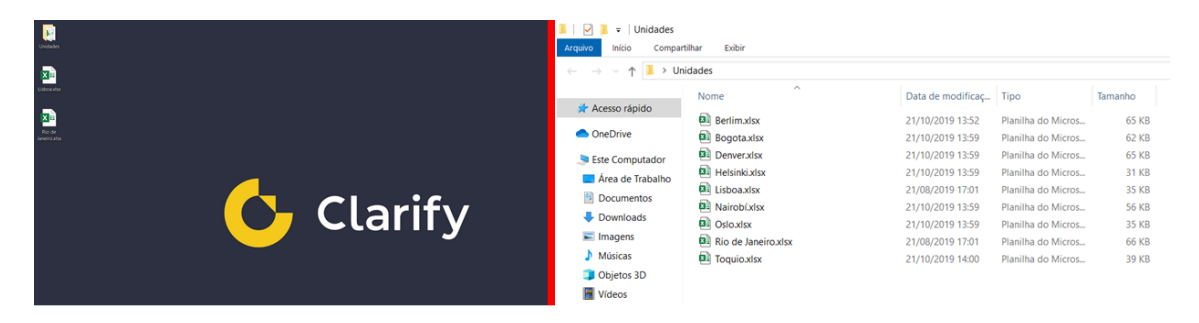

Em seguida basta ir até a aba "Página Inicial" e no grupo "Dados Externos" acionar o comando "Atualizar".

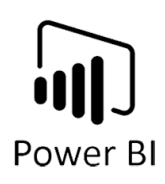

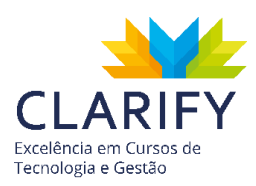

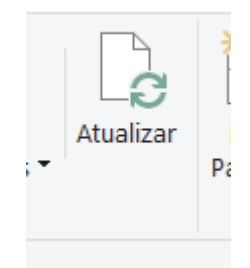

Em seguida observe o resultado.

# 5.7. Coluna Condicional

5.7.1. CONCEITUAÇÃO E FUNÇÃO.

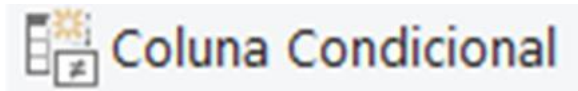

Este comando permite que você adicione uma coluna que terá o seu preenchimento definido por condições "IF-THEN-ELSE", baseados em dados de outra coluna. Quando as condições forem atendidas, as colunas condicionais exibirão automaticamente os valores que você especificou.

### 5.7.2. EXECUTANDO O COMANDO.

No exemplo os dados foram importados da pasta, porém os dados não estão estruturados.

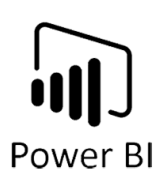

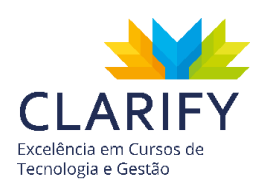

|    | A <sup>B</sup> C Column1 🗾                                          | A <sup>B</sup> <sub>C</sub> Column2 💌                               | A <sup>B</sup> <sub>C</sub> Column3                                 |
|----|---------------------------------------------------------------------|---------------------------------------------------------------------|---------------------------------------------------------------------|
|    | <ul> <li>Válidos 100%</li> <li>Erro 0%</li> <li>Vazio 0%</li> </ul> | <ul> <li>Válidos 83%</li> <li>Erro 0%</li> <li>Vazio 17%</li> </ul> | <ul> <li>Válidos 83%</li> <li>Erro 0%</li> <li>Vazio 17%</li> </ul> |
| 1  | Jundiaí/SP                                                          |                                                                     |                                                                     |
| 2  | VENDEDOR                                                            | PRODUTO                                                             | QTDE                                                                |
| 3  | Simba                                                               | Excel Fundamentos                                                   | 1200                                                                |
| 4  | Zazu                                                                | Excel Intermediáiro                                                 | 720                                                                 |
| 5  | Shenzi                                                              | Excel Avançado                                                      | 490                                                                 |
| 6  | Sarabi                                                              | Power BI                                                            | 380                                                                 |
| 7  | Três Lagoas/MS                                                      |                                                                     |                                                                     |
| 8  | VENDEDOR                                                            | PRODUTO                                                             | QTDE                                                                |
| 9  | Timão                                                               | Excel Fundamentos                                                   | 890                                                                 |
| 10 | Scar                                                                | Excel Intermediáiro                                                 | 260                                                                 |
| 11 | Rafiki                                                              | Excel Avançado                                                      | 1800                                                                |
| 12 | Banzai                                                              | Power BI                                                            | 680                                                                 |
| 13 | São Paulo/SP                                                        |                                                                     |                                                                     |
| 14 | VENDEDOR                                                            | PRODUTO                                                             | QTDE                                                                |
| 15 | Nala                                                                | Excel Fundamentos                                                   | 720                                                                 |
| 16 | Mufasa                                                              | Excel Intermediáiro                                                 | 1200                                                                |
| 17 | Pumba                                                               | Excel Avançado                                                      | 380                                                                 |
| 18 | Ed                                                                  | Power BI                                                            | 490                                                                 |

Pode-se ver que como cabeçalho dos grupos existe uma linha que indica o nome da cidade e estado, porém estas informações deveriam ser colunas, então poderá ser usado a técnica "coluna condicional" para tratar esta necessidade.

Para isso vá até a aba "Adicionar Coluna" e no grupo "Geral" clique em "Coluna Condicional".

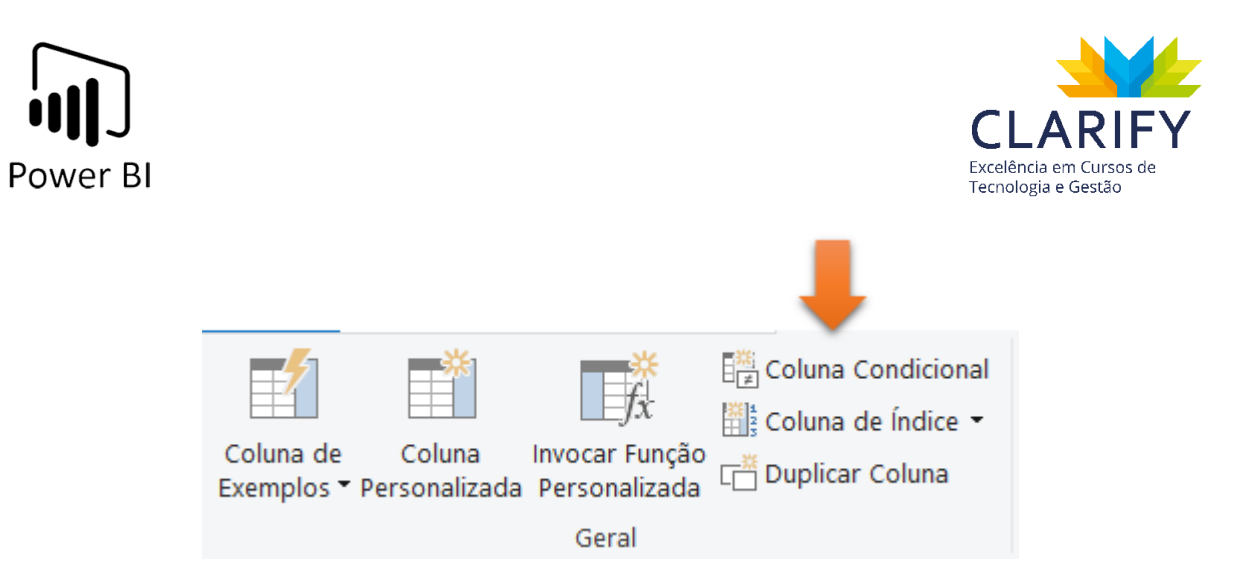

Fica-se entendido que toda vez que a coluna "Column2" estiver vazia na "Column1" conterá o valor "cidade/estado". Então será criado um teste lógico que valide esse evento.

Ficará assim: Quando a coluna "Column2" for igual a "Vazia" retorne a "Column1" caso contrário retorne "null".

| • ••• |
|-------|
|       |

Observe o resultado.

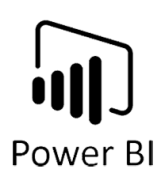

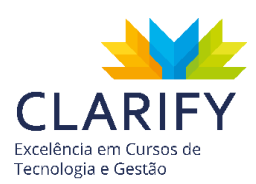

|    | A <sup>B</sup> C Column1           | ▼ A <sup>B</sup> <sub>C</sub> Column2 | -                | A <sup>B</sup> C Column3                             | -                | ABC Cidade/Estado                                        | -                |
|----|------------------------------------|---------------------------------------|------------------|------------------------------------------------------|------------------|----------------------------------------------------------|------------------|
|    | Válidos 100     Erro 0     Vazio 0 | 0% • Válidos<br>• Erro<br>0% • Vazio  | 83%<br>0%<br>17% | <ul><li>Válidos</li><li>Erro</li><li>Vazio</li></ul> | 83%<br>0%<br>17% | <ul> <li>Válidos</li> <li>Erro</li> <li>Vazio</li> </ul> | 17%<br>0%<br>83% |
| 1  | Jundiaí/SP                         |                                       |                  |                                                      |                  | Jundiaí/SP                                               |                  |
| 2  | VENDEDOR                           | PRODUTO                               |                  | QTDE                                                 |                  |                                                          | null             |
| 3  | Simba                              | Excel Fundamentos                     |                  | 1200                                                 |                  |                                                          | null             |
| 4  | Zazu                               | Excel Intermediáiro                   |                  | 720                                                  |                  |                                                          | null             |
| 5  | Shenzi                             | Excel Avançado                        |                  | 490                                                  |                  |                                                          | null             |
| 6  | Sarabi                             | Power BI                              |                  | 380                                                  |                  |                                                          | null             |
| 7  | Três Lagoas/MS                     |                                       |                  |                                                      |                  | Três Lagoas/MS                                           |                  |
| 8  | VENDEDOR                           | PRODUTO                               |                  | QTDE                                                 |                  |                                                          | null             |
| 9  | Timão                              | Excel Fundamentos                     |                  | 890                                                  |                  |                                                          | null             |
| 10 | Scar                               | Excel Intermediáiro                   |                  | 260                                                  |                  |                                                          | null             |
| 11 | Rafiki                             | Excel Avançado                        |                  | 1800                                                 |                  |                                                          | null             |
| 12 | Banzai                             | Power BI                              |                  | 680                                                  |                  |                                                          | null             |
| 13 | São Paulo/SP                       |                                       |                  |                                                      |                  | São Paulo/SP                                             |                  |
| 14 | VENDEDOR                           | PRODUTO                               |                  | QTDE                                                 |                  |                                                          | null             |
| 15 | Nala                               | Excel Fundamentos                     |                  | 720                                                  |                  |                                                          | null             |
| 16 | Mufasa                             | Excel Intermediáiro                   |                  | 1200                                                 |                  |                                                          | null             |
| 17 | Pumba                              | Excel Avançado                        |                  | 380                                                  |                  |                                                          | null             |
| 18 | Ed                                 | Power BI                              |                  | 490                                                  |                  |                                                          | null             |

# 5.8. Preenchimento

5.8.1. CONCEITUAÇÃO E FUNÇÃO.

| 🕹 P | reenchimento * |
|-----|----------------|
| ↓   | Para Baixo     |
| ↑   | Para Cima      |

Este comando permite que você preencha os valores nas células vizinhas vazias, baseado nas colunas atualmente selecionadas.

5.8.2. EXECUTANDO O COMANDO.

Ainda sobre o evento "coluna condicional" no capítulo acima:

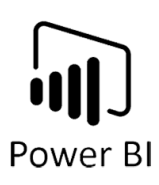

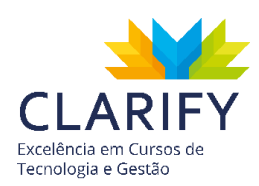

|    | A <sup>B</sup> <sub>C</sub> Column1 | ▼ A <sup>B</sup> <sub>C</sub> C | olumn2             | -                | а <sup>в</sup> с | Column3                          | •           | ABC Cidade/Estado                                    | -                |
|----|-------------------------------------|---------------------------------|--------------------|------------------|------------------|----------------------------------|-------------|------------------------------------------------------|------------------|
|    | • Válidos 10<br>• Erro<br>• Vazio   | 00% • Vá<br>0% • Er<br>0% • Va  | lidos<br>ro<br>zio | 83%<br>0%<br>17% | •                | Válidos 83<br>Erro 0<br>Vazio 17 | %<br>%<br>% | <ul><li>Válidos</li><li>Erro</li><li>Vazio</li></ul> | 17%<br>0%<br>83% |
| 1  | Jundiaí/SP                          |                                 |                    |                  |                  |                                  |             | Jundiaí/SP                                           |                  |
| 2  | VENDEDOR                            | PROD                            | UTO                |                  | QTI              | DE                               |             |                                                      | null             |
| 3  | Simba                               | Excel                           | Fundamentos        |                  | 120              | 00                               |             |                                                      | null             |
| 4  | Zazu                                | Excel                           | ntermediáiro       |                  | 720              | )                                |             |                                                      | null             |
| 5  | Shenzi                              | Excel                           | Avançado           |                  | 490              | )                                |             |                                                      | null             |
| 6  | Sarabi                              | Power                           | BI                 |                  | 380              | )                                |             |                                                      | null             |
| 7  | Três Lagoas/MS                      |                                 |                    |                  |                  |                                  |             | Três Lagoas/MS                                       |                  |
| 8  | VENDEDOR                            | PROD                            | UTO                |                  | QTI              | DE                               |             |                                                      | null             |
| 9  | Timão                               | Excel                           | Fundamentos        |                  | 890              | )                                |             |                                                      | null             |
| 10 | Scar                                | Excel                           | ntermediáiro       |                  | 260              | )                                |             |                                                      | null             |
| 11 | Rafiki                              | Excel                           | Avançado           |                  | 180              | 00                               |             |                                                      | null             |
| 12 | Banzai                              | Power                           | r BI               |                  | 680              | )                                |             |                                                      | null             |
| 13 | São Paulo/SP                        |                                 |                    |                  |                  |                                  |             | São Paulo/SP                                         |                  |
| 14 | VENDEDOR                            | PROD                            | UTO                |                  | QTI              | DE                               |             |                                                      | null             |
| 15 | Nala                                | Excel                           | Fundamentos        |                  | 720              | )                                |             |                                                      | null             |
| 16 | Mufasa                              | Excel                           | ntermediáiro       |                  | 120              | 00                               |             |                                                      | null             |
| 17 | Pumba                               | Excel                           | Avançado           |                  | 380              | )                                |             |                                                      | null             |
| 18 | Ed                                  | Power                           | BI                 |                  | 490              | )                                |             |                                                      | null             |

Agora deve ser feito a estruturação da coluna, para isso clique na coluna que deve ser estruturada e na aba "Transformar" e no grupo "Qualquer Coluna", clique no recurso "Preenchimento.

| Tipo de Dados: Qualquer 🝷 👌 Substituir Valores 🝷 🚟 Transformar Colunas em Linhas 🝷 |
|------------------------------------------------------------------------------------|
| Detectar Tipo de Dados 👽 Preenchimento 👻 🛄 Mover 👻                                 |
| 🗐 Renomear 🛛 🧧 🖫 Coluna Dinâmica 🔋 Converter em uma Lista                          |
| Qualquer Coluna                                                                    |

Clique na seta ao lado e acione "Para Baixo".

| <b>↓</b> P | reenchimento 🝷 |
|------------|----------------|
| ↓          | Para Baixo     |
| ↑          | Para Cima      |

Observe o Resultado.

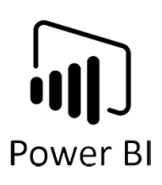

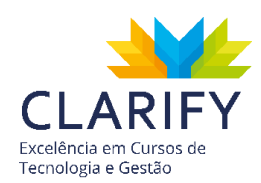

|    | A <sup>B</sup> C Column1                             | -                | A <sup>B</sup> C Column2                             | -                | A <sup>B</sup> C Column3                             | •                | ABC Cidade/Estado                                    | *                |
|----|------------------------------------------------------|------------------|------------------------------------------------------|------------------|------------------------------------------------------|------------------|------------------------------------------------------|------------------|
|    | <ul><li>Válidos</li><li>Erro</li><li>Vazio</li></ul> | 100%<br>0%<br>0% | <ul><li>Válidos</li><li>Erro</li><li>Vazio</li></ul> | 83%<br>0%<br>17% | <ul><li>Válidos</li><li>Erro</li><li>Vazio</li></ul> | 83%<br>0%<br>17% | <ul><li>Válidos</li><li>Erro</li><li>Vazio</li></ul> | 100%<br>0%<br>0% |
| 1  | Jundiaí/SP                                           |                  |                                                      |                  |                                                      |                  | Jundiaí/SP                                           |                  |
| 2  | VENDEDOR                                             |                  | PRODUTO                                              |                  | QTDE                                                 |                  | Jundiaí/SP                                           |                  |
| 3  | Simba                                                |                  | Excel Fundamentos                                    |                  | 1200                                                 |                  | Jundiaí/SP                                           |                  |
| 4  | Zazu                                                 |                  | Excel Intermediáiro                                  |                  | 720                                                  |                  | Jundiaí/SP                                           |                  |
| 5  | Shenzi                                               |                  | Excel Avançado                                       |                  | 490                                                  |                  | Jundiaí/SP                                           |                  |
| 6  | Sarabi                                               |                  | Power BI                                             |                  | 380                                                  |                  | Jundiaí/SP                                           |                  |
| 7  | Três Lagoas/MS                                       |                  |                                                      |                  |                                                      |                  | Três Lagoas/MS                                       |                  |
| 8  | VENDEDOR                                             |                  | PRODUTO                                              |                  | QTDE                                                 |                  | Três Lagoas/MS                                       |                  |
| 9  | Timão                                                |                  | Excel Fundamentos                                    |                  | 890                                                  |                  | Três Lagoas/MS                                       |                  |
| 10 | Scar                                                 |                  | Excel Intermediáiro                                  |                  | 260                                                  |                  | Três Lagoas/MS                                       |                  |
| 11 | Rafiki                                               |                  | Excel Avançado                                       |                  | 1800                                                 |                  | Três Lagoas/MS                                       |                  |
| 12 | Banzai                                               |                  | Power BI                                             |                  | 680                                                  |                  | Três Lagoas/MS                                       |                  |
| 13 | São Paulo/SP                                         |                  |                                                      |                  |                                                      |                  | São Paulo/SP                                         |                  |
| 14 | VENDEDOR                                             |                  | PRODUTO                                              |                  | QTDE                                                 |                  | São Paulo/SP                                         |                  |
| 15 | Nala                                                 |                  | Excel Fundamentos                                    |                  | 720                                                  |                  | São Paulo/SP                                         |                  |
| 16 | Mufasa                                               |                  | Excel Intermediáiro                                  |                  | 1200                                                 |                  | São Paulo/SP                                         |                  |
| 17 | Pumba                                                |                  | Excel Avançado                                       |                  | 380                                                  |                  | São Paulo/SP                                         |                  |
| 18 | Ed                                                   |                  | Power BI                                             |                  | 490                                                  |                  | São Paulo/SP                                         |                  |

# 5.9. Criando Tabelas

5.9.1. CONCEITUAÇÃO E FUNÇÃO.

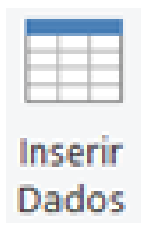

Este comando te permite inserir dados diretamente no Power BI para usá-los em seus relatórios e em suas visualizações.

5.9.2. EXECUTANDO O COMANDO.

Para inserir uma tabela, no Power BI clique em "Inserir Dados" contido no grupo "Dados Externos" na aba "Página Inicial".

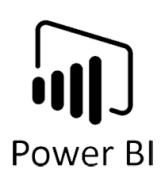

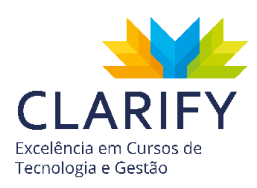

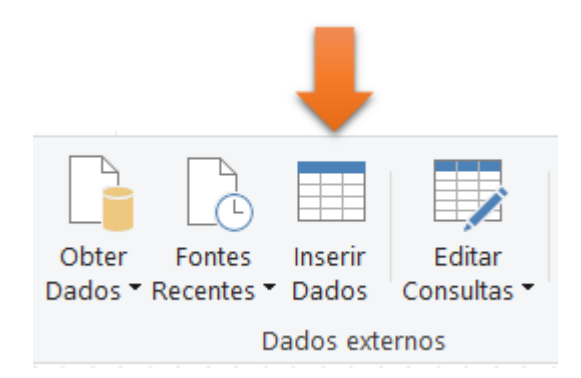

Notará um campo disponível para inserir valores.

| Criar Tabela           |          | × |
|------------------------|----------|---|
| Coluna 1     *       1 |          |   |
|                        |          |   |
|                        |          |   |
|                        |          |   |
|                        |          |   |
|                        |          |   |
|                        |          |   |
|                        |          |   |
| Nome: Tabela           |          |   |
| Carregar Editar        | Cancelar |   |

Digite os valores desejados.

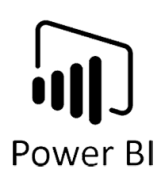

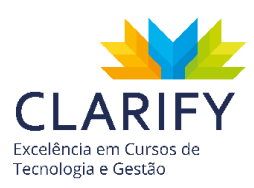

|   | Nome    | Idade | * |
|---|---------|-------|---|
| 1 | Maria   | 35    |   |
| 2 | Jose    | 42    |   |
| 3 | Carlos  | 22    |   |
| 4 | Augusto | 58    |   |
| * |         |       |   |

Você pode também dar nome a sua tabela, para isso no campo "Nome" digite o nome desejado.

Nome: Tab\_Idades

Em seguida pressione "carregar".

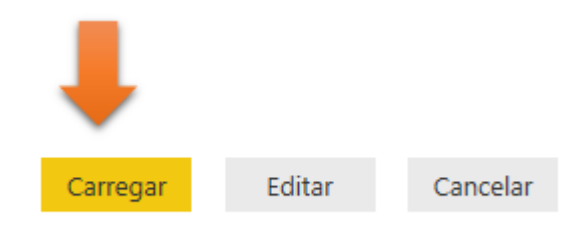

Observe que a tabela foi carregada ao Power BI.

### 5.10. Mesclar Consultas

5.10.1. CONCEITUAÇÃO E FUNÇÃO.

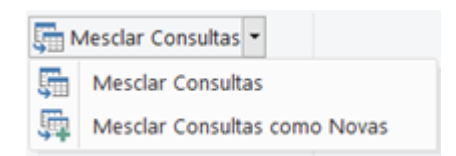

A funcionalidade mesclar consultas, permite criar uma nova consulta a partir de duas consultas existentes.

5.10.2. EXECUTANDO O COMANDO.

Com o Power Query aberto e com as tabelas importadas.

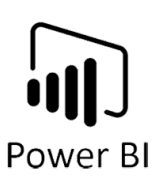

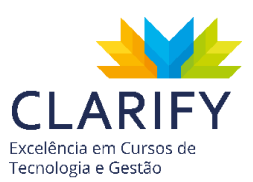

| Tab_Idades  |   | A <sup>B</sup> C Nome                 | 1 <sup>2</sup> 3 Idade                                   | -                | Tab_Idades  |   | A <sup>B</sup> C Nome                 | A <sup>B</sup> <sub>C</sub> Cidades   |
|-------------|---|---------------------------------------|----------------------------------------------------------|------------------|-------------|---|---------------------------------------|---------------------------------------|
| Tab_Cidades |   | Válidos 100%     Erro 0%     Vazio 0% | <ul> <li>Válidos</li> <li>Erro</li> <li>Vazio</li> </ul> | 100%<br>0%<br>0% | Tab_Cidades |   | Válidos 1009     Erro 09     Vazio 09 | Válidos 100%     Erro 0%     Vazio 0% |
|             | 1 | Maria                                 |                                                          | 35               |             | 1 | Carlos                                | São Paulo                             |
|             | 2 | Jose                                  |                                                          | 42               |             | 2 | Augusto                               | Jundiaí                               |
|             | 3 | Carlos                                |                                                          | 22               |             | 3 | Catarina                              | São Bernado                           |
|             | 4 | Augusto                               |                                                          | 58               |             | 4 | Sandra                                | Osasco                                |

Na aba "Página Inicial" e no grupo "Combinar" clique em "Mesclar Consultas". No exemplo será mesclado como nova consulta visando manter a integridade das fontes originais.

| 1                         |
|---------------------------|
| 🚛 Mesclar Consultas 👻     |
| 🚊 Acrescentar Consultas 🝷 |
| ⊍ Combinar Arquivos       |
| Combinar                  |

Será disponibilizado um Pop-Up para configurar a mescla de consultas.

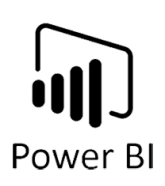

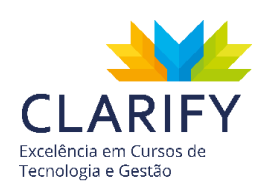

| Selecione                                       | e a tabela e as colunas correspondentes para criar uma tabela mesclada.                                                                                                    |          |
|-------------------------------------------------|----------------------------------------------------------------------------------------------------|----------|
| Fab_Cida                                        | des                                                                                                    | [a       |
| Nome                                            | Cidades Atualizar                                                                                                    |          |
| Carlos                                          | São Paulo                                                                                                    |          |
| Augusto                                         | Jundiaí                                                                                                    |          |
| Catarina                                        | São Bernado                                                                                                    |          |
| Sandra                                          | Osasco                                                                                                    |          |
|                                                 |                                                                                                    |          |
|                                                 |                                                                                                    |          |
|                                                 | <b>•</b>                                                                                                    |          |
|                                                 | *                                                                                                    |          |
|                                                 |                                                                                                    |          |
|                                                 |                                                                                                    |          |
|                                                 |                                                                                                    |          |
|                                                 | Nonhuma vicualização disponível                                                                                                    |          |
|                                                 | Nenhuma visualização disponível                                                                                                    |          |
|                                                 | Nenhuma visualização disponível                                                                                                    |          |
|                                                 | Nenhuma visualização disponível                                                                                                    |          |
| īpo de Ju                                       | Nenhuma visualização disponível                                                                                                    |          |
| ïpo de Ju<br>Externa e                          | Nenhuma visualização disponível                                                                                                    |          |
| īpo de Ju<br>Externa e                          | Nenhuma visualização disponível<br>unção<br>esquerda (todas a partir da primeira, correspo 👻<br>correspondência difusa para executar a mesclagem                              |          |
| ïpo de Ju<br>Externa e<br>☐ Usar a              | Nenhuma visualização disponível<br>unção<br>esquerda (todas a partir da primeira, correspo 👻<br>correspondência difusa para executar a mesclagem                              |          |
| īpo de Ju<br>Externa e<br>Usar a<br>Opções      | Nenhuma visualização disponível<br>unção<br>esquerda (todas a partir da primeira, correspo 👻<br>correspondência difusa para executar a mesclagem<br>de correspondência difusa |          |
| Fipo de Ju<br>Externa e<br>☐ Usar a<br>• Opções | Nenhuma visualização disponível                                                                                                    |          |
| ïpo de Ju<br>Externa e<br>☐ Usar a<br>Opções    | Nenhuma visualização disponível<br>Inção<br>esquerda (todas a partir da primeira, correspo •<br>correspondência difusa para executar a mesclagem<br>de correspondência difusa | Cancelar |

No topo verá a tabela que estava ativa no momento em que você acionou o recurso "Mesclar Consultas", no exemplo "Tab\_Cidades".

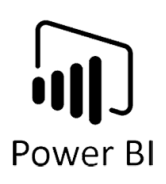

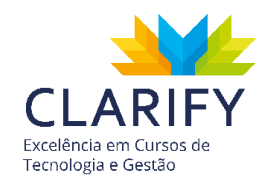

No campo inferior você deve escolher a tabela relacionada, no exemplo será usado a "Tab\_Idades".

| ab_Cida                                                                          | des                                                                    |            |
|----------------------------------------------------------------------------------|------------------------------------------------------------------------|------------|
| Nome                                                                             | Cidades                                                                |            |
| Carlos                                                                           | São Paulo                                                              |            |
| Augusto                                                                          | Jundiaí                                                                |            |
| Catarina                                                                         | São Bernad                                                             |            |
| Sandra                                                                           | Osasco                                                                 |            |
| Tab_Idad                                                                         | les                                                                    | C          |
| Tab_Idad                                                                         | les                                                                    | Ŀ          |
| Tab_ldad<br>Nome                                                                 | les<br>Idade                                                           | Ŀ          |
| Tab_Idad<br>Nome<br>Maria                                                        | les<br>Idade<br>35                                                     | G          |
| Tab_Idad<br><b>Nome</b><br>Maria<br>Jose                                         | Idade<br>35<br>42                                                      | [}         |
| Tab_Idad<br><b>Nome</b><br>Maria<br>Jose<br>Carlos                               | ldade<br>35<br>42<br>22                                                | G          |
| Tab_Idad<br>Nome<br>Maria<br>Jose<br>Carlos<br>Augusto                           | Idade 335<br>42<br>222<br>58                                           | C2         |
| Tab_Idad<br>Nome<br>Maria<br>Jose<br>Carlos<br>Augusto                           | Idade 335<br>42<br>22<br>58                                            | C.         |
| Tab_Idac<br>Nome<br>Maria<br>Jose<br>Carlos<br>Augusto                           | Idade<br>35<br>42<br>22<br>58                                          |            |
| Tab_Idac<br>Nome<br>Maria<br>Jose<br>Carlos<br>Augusto                           | Idade<br>35<br>42<br>22<br>58<br>Inção                                 | [}<br>     |
| Tab_Idac<br>Nome<br>Maria<br>Jose<br>Carlos<br>Augusto<br>ïpo de Ju<br>Externa e | Idade<br>Idade<br>35<br>42<br>22<br>58<br>Inção<br>esquerda (too       | [ <b>2</b> |
| Tab_Idad<br>Nome<br>Maria<br>Jose<br>Carlos<br>Augusto<br>ïpo de Ju<br>Externa e | Idade<br>35<br>42<br>22<br>58<br>Inção<br>esquerda (too<br>correspondé |            |

Em seguida clique no campo que há em comum entre as duas tabelas, no exemplo será a coluna "Nome".

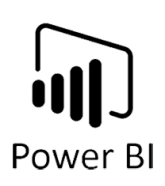

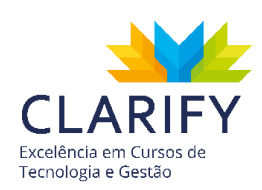

| ab_Cida                                                | des                                                   | Ŀ  |
|--------------------------------------------------------|-------------------------------------------------------|----|
| Nome                                                   | Cidades                                               |    |
| Carlos                                                 | São Paulo                                             |    |
| Augusto                                                | Jundiaí                                               |    |
| Catarina                                               | São Bernad                                            |    |
| Sandra                                                 | Osasco                                                |    |
| Nome                                                   | Idade                                                 |    |
| Tab_Iuac                                               | les                                                   | Le |
| Maria                                                  | 35                                                    |    |
| DIDIN                                                  |                                                       |    |
| Jose                                                   | 42                                                    |    |
| Jose<br>Carlos                                         | 42                                                    |    |
| Jose<br>Carlos<br>Augusto                              | 42<br>22<br>58                                        |    |
| Jose<br>Carlos<br>Augusto                              | 42<br>22<br>58                                        |    |
| Jose<br>Carlos<br>Augusto                              | 42<br>22<br>58                                        |    |
| Tose<br>Carlos<br>Augusto                              | 42<br>22<br>58                                        |    |
| Tipo de Ju                                             | 42<br>22<br>58<br>unção<br>esquerda (to               |    |
| Tipo de Ju<br>Externa e                                | 42<br>22<br>58<br>unção<br>esquerda (to<br>correspond |    |
| Carlos<br>Carlos<br>Augusto<br>lipo de Ju<br>Externa e | 42<br>22<br>58<br>unção<br>esquerda (to<br>correspond |    |

Pode-se perceber que o Power Query não encontra 100% de correspondência nos valores, isso porque nem todos os nomes são iguais, ou seja, nestas tabelas encontram-se clientes diferentes.

A seleção corresponde a 2 de 4 linhas da primeira tabela.

Este caso pode não ser o que você vivenciará, mas caso encontre em situações semelhantes, deverá escolher o comportamento ideal para sua necessidade, para isso você deve configurar o campo "Tipo de Junção".

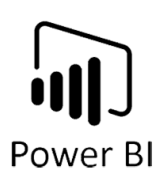

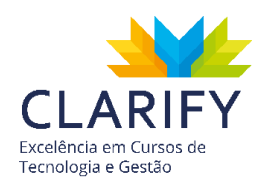

A primeira possibilidade de escolha é "Externa Esquerda" que retornará todos os valores a partir da primeira tabela (no exemplo Tab\_Cidades) e todos os valores correspondentes da segunda tabela.

Para ajudar a dimensionar e entender o resultado, você pode visualizar este diagrama de Venn.

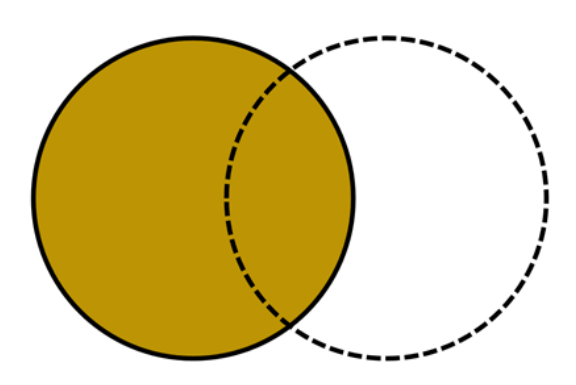

EXTERNA ESQUERDA

Para concluir a solução clique em "OK" e observe o resultado. Poderá visualizar uma nova tabela em suas consultas "Merge1".

| Consultas [3] |   | √ f <sub>x</sub>      | = Table.Ne | stedJoin(Tab_            | Cidades, {" | Nome"}, Tab_Ida | des, {"Nome  |
|---------------|---|-----------------------|------------|--------------------------|-------------|-----------------|--------------|
| Tab_Idades    |   | A <sup>B</sup> C Nome | <b>*</b>   | A <sup>B</sup> C Cidades | •           | Tab_Idades      | <b>€</b> ][₽ |
| Tab_Cidades   |   | Válidos               | 100%       | Válidos                  | 100%        | Válidos         | 100%         |
| Merge1        |   | Erro                  | 0%         | Erro                     | 0%          | Erro            | 0%           |
|               |   | • vazio               | 0%         | • vazio                  | 0%          | • vazio         | 0%           |
|               | 1 | Carlos                |            | São Paulo                |             | Table           |              |
|               | 2 | Augusto               |            | Jundiaí                  |             | Table           |              |
|               | 3 | Catarina              |            | São Bernado              |             | Table           |              |
|               | 4 | Sandra                |            | Osasco                   |             | Table           |              |

Para concluir clique no ícone de "Expandir" contido na nova coluna.

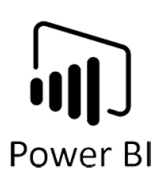

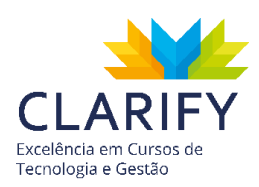

| Tab_Idades                |      |
|---------------------------|------|
| Válidos                   | 100% |
| Erro                      | 0%   |
| <ul> <li>Vazio</li> </ul> | 0%   |
| Table                     |      |
| Table                     |      |
| Table                     |      |
| Table                     |      |
|                           |      |

Este recurso lhe permitirá expandir a tabela mesclada e selecionar os campos desejados.

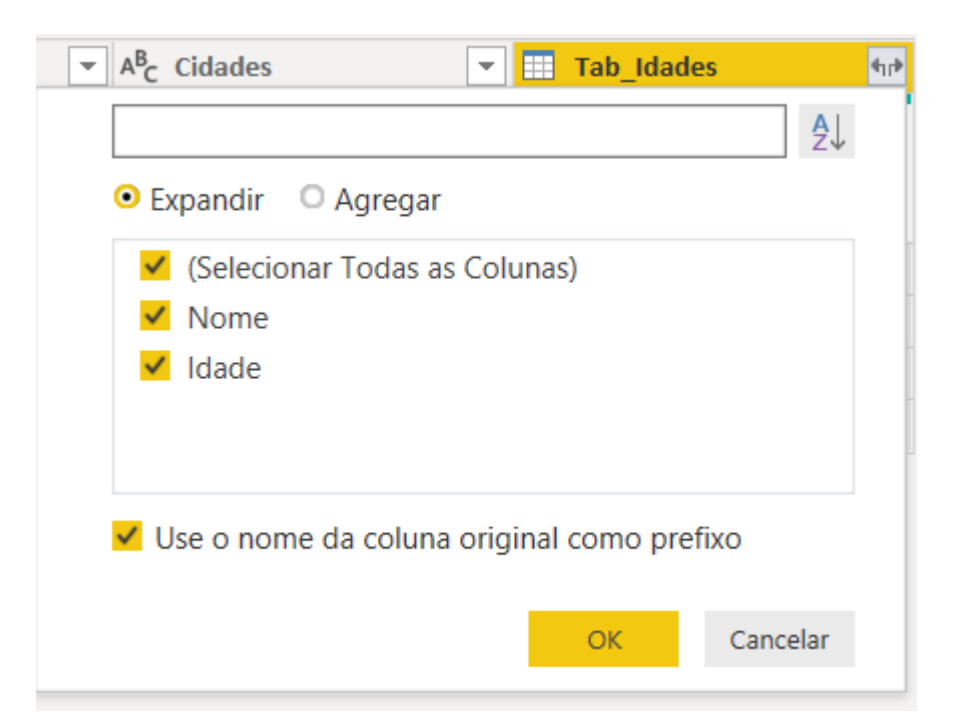

No exemplo o campo desejado é "Idade", além disso remova o flag sob "Use o nome da coluna original como prefixo", clique em "OK" e observe o resultado.

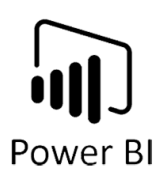

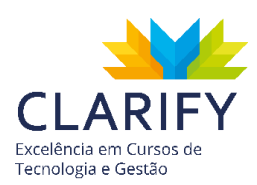

|   | A <sup>B</sup> C Nome                                    | •                | A <sup>B</sup> C Cidades                                 |                  | 1 <sup>2</sup> 3 Idade                                   | <b>*</b>         |
|---|----------------------------------------------------------|------------------|----------------------------------------------------------|------------------|----------------------------------------------------------|------------------|
|   | <ul> <li>Válidos</li> <li>Erro</li> <li>Vazio</li> </ul> | 100%<br>0%<br>0% | <ul> <li>Válidos</li> <li>Erro</li> <li>Vazio</li> </ul> | 100%<br>0%<br>0% | <ul> <li>Válidos</li> <li>Erro</li> <li>Vazio</li> </ul> | 50%<br>0%<br>50% |
| 1 | Carlos                                                   |                  | São Paulo                                                |                  |                                                          | 22               |
| 2 | Augusto                                                  |                  | Jundiaí                                                  |                  |                                                          | 58               |
| 3 | Catarina                                                 |                  | São Bernado                                              |                  |                                                          | null             |
| 4 | Sandra                                                   |                  | Osasco                                                   |                  |                                                          | null             |

Outro comportamento que você pode utilizar é "Interna", que retornará apenas as linhas correspondentes.

| Mesc<br>Selecione | lar<br>e as tabelas e | s colunas correspondentes para criar uma | tabela mesclada. |
|-------------------|-----------------------|------------------------------------------|------------------|
| Tab_ldad          | es                    | <b>v</b>                                 | [ð               |
| Nome              | Idade                 |                                          |                  |
| Maria             | 35                    |                                          |                  |
| Jose              | 42                    |                                          |                  |
| Carlos            | 22                    |                                          |                  |
| Augusto           | 58                    |                                          |                  |
| Nome<br>Carlos    | Cidades<br>São Paulo  |                                          |                  |
| Nome              | Cidades               |                                          |                  |
| Carlos            | São Paulo             |                                          |                  |
| Augusto           | Jundiaí               |                                          |                  |
| Catarina          | São Bernado           |                                          |                  |
| Sandra            | Osasco                |                                          |                  |
|                   |                       |                                          |                  |
| lipo de Ju        | inção                 |                                          |                  |
| Interna (a        | apenas linhas (       | orrespondentes) -                        |                  |
| Usar a            | correspondên          | a difusa para executar a mesclagem       |                  |
| Opções            | de correspond         | ncia difusa                              |                  |
|                   |                       |                                          |                  |
|                   |                       |                                          | OK Cancelar      |
|                   |                       |                                          |                  |

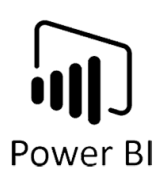

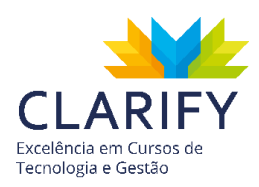

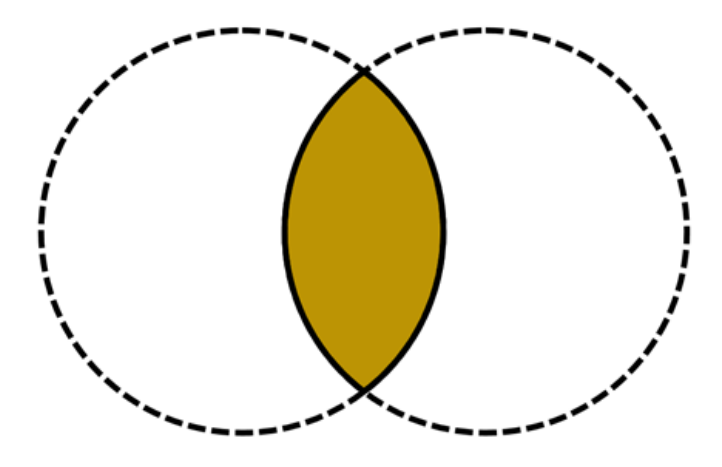

Observe o resultado.

|   | A <sup>B</sup> C Nome                                    | <b>*</b>         | 1 <sup>2</sup> 3 Idade                               |                  | A <sup>B</sup> C Cidades                             |                  |
|---|----------------------------------------------------------|------------------|------------------------------------------------------|------------------|------------------------------------------------------|------------------|
|   | <ul> <li>Válidos</li> <li>Erro</li> <li>Vazio</li> </ul> | 100%<br>0%<br>0% | <ul><li>Válidos</li><li>Erro</li><li>Vazio</li></ul> | 100%<br>0%<br>0% | <ul><li>Válidos</li><li>Erro</li><li>Vazio</li></ul> | 100%<br>0%<br>0% |
| 1 | Carlos                                                   |                  |                                                      | 22               | São Paulo                                            |                  |
| 2 | Augusto                                                  |                  |                                                      | 58               | Jundiaí                                              |                  |

Para finalizar você pode optar por usar a "Externa Completa".

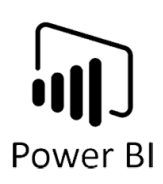

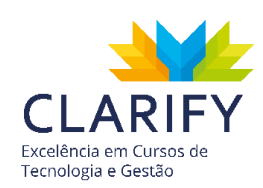

| Mesc                                                                                     | lar                                                                                     |                                                                   |                |             |                |     |  |
|------------------------------------------------------------------------------------------|-----------------------------------------------------------------------------------------|-------------------------------------------------------------------|----------------|-------------|----------------|-----|--|
| elecione                                                                                 | e as tabelas                                                                            | e as colunas corres                                               | pondentes para | a criar uma | tabela mesclad | ła. |  |
| Tab_Cida                                                                                 | ades                                                                                    | ~                                                                 | ]              |             |                |     |  |
| Nome                                                                                     | Cidades                                                                                 |                                                                   |                |             |                |     |  |
| Carlos                                                                                   | São Paulo                                                                               |                                                                   |                |             |                |     |  |
| Augusto                                                                                  | Jundiaí                                                                                 |                                                                   |                |             |                |     |  |
| Catarina                                                                                 | São Bernad                                                                              | 0                                                                 |                |             |                |     |  |
| Sandra                                                                                   | Osasco                                                                                  |                                                                   |                |             |                |     |  |
|                                                                                          |                                                                                         |                                                                   |                |             |                |     |  |
|                                                                                          |                                                                                         |                                                                   |                |             |                |     |  |
| Nome                                                                                     | Idade                                                                                   |                                                                   |                |             |                |     |  |
| Nome<br>Maria                                                                            | Idade<br>35                                                                             |                                                                   |                |             |                |     |  |
| Nome<br>Maria<br>Jose                                                                    | Idade<br>35<br>42                                                                       |                                                                   |                |             |                |     |  |
| Nome<br>Maria<br>Jose<br>Carlos<br>Augusto                                               | Idade<br>35<br>42<br>22<br>58                                                           |                                                                   |                |             |                |     |  |
| Nome<br>Maria<br>Jose<br>Carlos<br>Augusto                                               | Idade           35           42           22           58                               |                                                                   |                |             |                |     |  |
| Nome<br>Maria<br>Jose<br>Carlos<br>Augusto                                               | Idade 35<br>42<br>22<br>58                                                              |                                                                   |                |             |                |     |  |
| Nome<br>Maria<br>Jose<br>Carlos<br>Augusto<br>ïpo de Ju<br>Externa (                     | Idade<br>35<br>42<br>22<br>58<br>unção<br>Completa (to                                  | odas as linhas de amb                                             | .os) •         |             |                |     |  |
| Nome<br>Maria<br>Jose<br>Carlos<br>Augusto<br>ïpo de Ju<br>Externa (<br>Usar a           | Idade<br>35<br>42<br>22<br>58<br>unção<br>Completa (to<br>correspond                    | idas as linhas de amb<br>ência difusa para exec                   | os) •          |             |                |     |  |
| Nome<br>Maria<br>Jose<br>Carlos<br>Augusto                                               | Idade<br>35<br>42<br>22<br>58<br>Unção<br>Completa (to<br>correspondo                   | idas as linhas de amb<br>ência difusa para exec                   | os) 🔹          | <br>m       |                |     |  |
| Nome<br>Maria<br>Jose<br>Carlos<br>Augusto<br>Ïpo de Ju<br>Externa (<br>Usar a<br>Opções | Idade<br>35<br>42<br>22<br>58<br>Unção<br>Completa (to<br>corresponde<br>de corresponde | odas as linhas de amb<br>ência difusa para exec<br>ndência difusa | os) •          | m           |                |     |  |
| Nome<br>Maria<br>Jose<br>Carlos<br>Augusto<br>ïpo de Ju<br>Externa (<br>Usar a<br>Opções | Idade<br>35<br>42<br>22<br>58<br>Unção<br>Completa (to<br>corresponde<br>de corresponde | idas as linhas de amb<br>ência difusa para exec<br>ndência difusa | os) 🔹          | <br>m       |                |     |  |

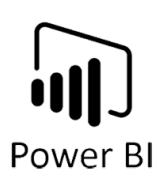

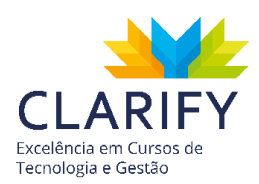

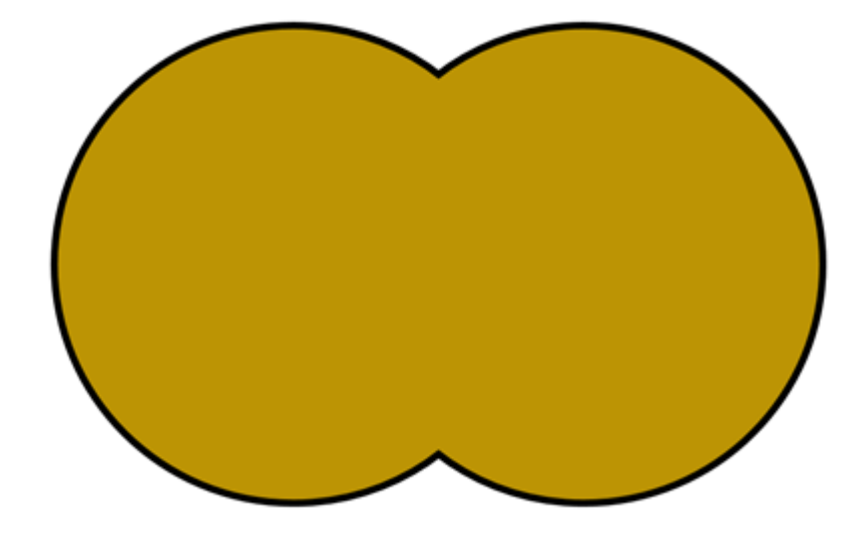

Observe o resultado.

|   | A <sup>B</sup> C Nome 🗢                                             | A <sup>B</sup> C Cidades 💌                                              | 1 <sup>2</sup> 3 Idade 💌                                                |
|---|---------------------------------------------------------------------|-------------------------------------------------------------------------|-------------------------------------------------------------------------|
|   | <ul> <li>Válidos 100%</li> <li>Erro 0%</li> <li>Vazio 0%</li> </ul> | <ul> <li>Válidos</li> <li>Erro</li> <li>Vazio</li> <li>Vazio</li> </ul> | <ul> <li>Válidos</li> <li>Erro</li> <li>Vazio</li> <li>Vazio</li> </ul> |
| 1 | Carlos                                                              | São Paulo                                                               | 22                                                                      |
| 2 | Maria                                                               | null                                                                    | 35                                                                      |
| 3 | Augusto                                                             | Jundiaí                                                                 | 58                                                                      |
| 4 | Jose                                                                | null                                                                    | 42                                                                      |
| 5 | Catarina                                                            | São Bernado                                                             | null                                                                    |
| 6 | Sandra                                                              | Osasco                                                                  | null                                                                    |

# 5.11. Transpor e Transformar Colunas em Linhas

5.11.1. CONCEITUAÇÃO E FUNÇÃO.

|          | Transformar Colunas em Linhas 👻                                                                                                |
|----------|----------------------------------------------------------------------------------------------------|
| Transpor | Transformar Colunas em Linhas<br>Transformar Outras Colunas em Linhas<br>Transformar Somente as Colunas Selecionadas em Linhas |

Nesta seção vamos abordar duas funcionalidades que de certa forma são correlatas:

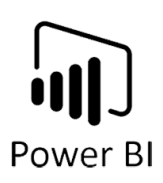

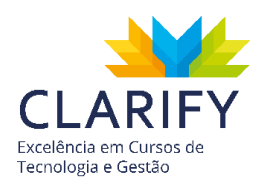

Transpor: Este comando permite que você transponha uma tabela, tratando as linhas como colunas ou as colunas como linhas.

Transformar Colunas em Linhas: Converta todas menos as colunas não selecionadas atualmente em pares de atributo e valor.

5.11.2. EXECUTANDO O COMANDO.

Para transpor colunas, no Power Query e com a base importada.

|   | A <sup>B</sup> C Column1                                 | ¥                | ABC<br>123 Column2                                       | T          | ABC<br>123 Column3                                       |            | ABC<br>123 Column4                                       | ¥          | ABC<br>123 Column5                                       | ¥                | ABC<br>123 Column6                                       | ¥                | ABC<br>123 Column7                                       |
|---|----------------------------------------------------------|------------------|----------------------------------------------------------|------------|----------------------------------------------------------|------------|----------------------------------------------------------|------------|----------------------------------------------------------|------------------|----------------------------------------------------------|------------------|----------------------------------------------------------|
|   | <ul> <li>Válidos</li> <li>Erro</li> <li>Vazio</li> </ul> | 100%<br>0%<br>0% | <ul> <li>Válidos</li> <li>Erro</li> <li>Vazio</li> </ul> | 100%<br>0% | <ul> <li>Válidos</li> <li>Erro</li> <li>Vazio</li> </ul> | 100%<br>0% | <ul> <li>Válidos</li> <li>Erro</li> <li>Vazio</li> </ul> | 100%<br>0% | <ul> <li>Válidos</li> <li>Erro</li> <li>Vazio</li> </ul> | 100%<br>0%<br>0% | <ul> <li>Válidos</li> <li>Erro</li> <li>Vazio</li> </ul> | 100%<br>0%<br>0% | <ul> <li>Válidos</li> <li>Erro</li> <li>Vazio</li> </ul> |
| 1 | IdVendedor                                               | 0.0              | • • • • • • • • • • • • • • • • • • • •                  | 4          | • • • • • • • • • • • • • • • • • • • •                  | 9          | • • • • • • • • • • • • • • • • • • • •                  | 1          | • • • • • • • • • • • • • • • • • • • •                  | 3                | • • • • • • • • • • • • • • • • • • • •                  | 6                | • • • • • • • • • • • • • • • • • • • •                  |
| 2 | nmVendedor                                               |                  | Lucas Lucas Ferreira de                                  | os Santos  | Larissa Monteiro                                         | de Souza   | Pedro Henrique                                           | Amorin     | Bryan Loreno da Ro                                       | icha             | Alan de Castro Ka                                        | ardec            | Bernardo de Sous                                         |
| 3 | sgUF                                                     |                  | AM                                                       |            | BA                                                       |            | CE                                                       |            | DF                                                       |                  | ES                                                       |                  | GO                                                       |
| 4 | nmUF                                                     |                  | Amazonas                                                 |            | Bahia                                                    |            | Ceará                                                    |            | Distrito Federal                                         |                  | Espírito Santo                                           |                  | Goiás                                                    |
| 5 | nmRegião                                                 |                  | Norte                                                    |            | Nordeste                                                 |            | Nordeste                                                 |            | Centro-oeste                                             |                  | Sudeste                                                  |                  | Centro-oeste                                             |

Vá até a aba "Transformar" e no grupo "Tabela" clique em Transpor.

| Arquivo        | Página Inicial                            | Transformar                                                             | Ac       |
|----------------|-------------------------------------------|-------------------------------------------------------------------------|----------|
| Agrupar<br>por | Usar a Primeira Linha<br>como Cabeçalho 🕶 | 음 <sup>8</sup> Transpor<br>C Inverter Linh<br><sup>1</sup> Contar Linha | as<br>as |
|                | Tabela                                    |                                                                         |          |

#### Observe o resultado.

|    | ABC Column1                                                                     | ABC 123 Column2                                                     | ABC Column3                                                         | ABC 123 Column4                                                     | ABC 123 Column5                                                     |
|----|---------------------------------------------------------------------------------|---------------------------------------------------------------------|---------------------------------------------------------------------|---------------------------------------------------------------------|---------------------------------------------------------------------|
|    | • Válidos         100%           • Erro         0%           • Vazio         0% | <ul> <li>Válidos 100%</li> <li>Erro 0%</li> <li>Vazio 0%</li> </ul> | <ul> <li>Válidos 100%</li> <li>Erro 0%</li> <li>Vazio 0%</li> </ul> | <ul> <li>Válidos 100%</li> <li>Erro 0%</li> <li>Vazio 0%</li> </ul> | <ul> <li>Válidos 100%</li> <li>Erro 0%</li> <li>Vazio 0%</li> </ul> |
| 1  | IdVendedor                                                                      | nmVendedor                                                          | sgUF                                                                | nmUF                                                                | nmRegião                                                            |
| 2  | 4                                                                               | Lucas Lucas Ferreira dos Santos                                     | AM                                                                  | Amazonas                                                            | Norte                                                               |
| 3  | 9                                                                               | Larissa Monteiro de Souza                                           | BA                                                                  | Bahia                                                               | Nordeste                                                            |
| 4  | 1                                                                               | Pedro Henrique Amorin                                               | CE                                                                  | Ceará                                                               | Nordeste                                                            |
| 5  | 3                                                                               | Bryan Loreno da Rocha                                               | DF                                                                  | Distrito Federal                                                    | Centro-oeste                                                        |
| 6  | 6                                                                               | Alan de Castro Kardec                                               | ES                                                                  | Espírito Santo                                                      | Sudeste                                                             |
| 7  | 8                                                                               | Bernardo de Sousa Costa                                             | GO                                                                  | Goiás                                                               | Centro-oeste                                                        |
| 8  | 7                                                                               | Gustavo Hind Abdalla                                                | RJ                                                                  | Rio de Janeiro                                                      | Sudeste                                                             |
| 9  | 2                                                                               | Ana Clara Uchida                                                    | RS                                                                  | Rio Grande do Sul                                                   | Sul                                                                 |
| 10 | 5                                                                               | João Mauricio de Souza                                              | SC                                                                  | Santa Catarina                                                      | Sul                                                                 |
| 11 | 12                                                                              | Liz Azevedo                                                         | SP                                                                  | São Paulo                                                           | Sudeste                                                             |

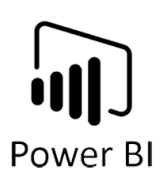

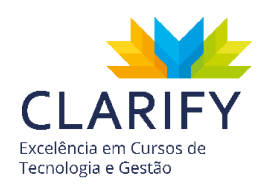

Para concluir a transformação, você pode promover a primeira linha como cabeçalho da tabela. Para isso na aba "Transformar" e no grupo "Tabela", clique em "Usar a primeira linha como Cabeçalho".

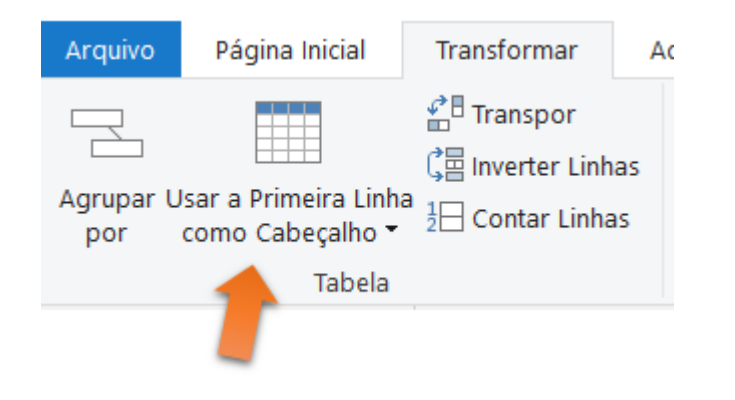

#### Observe o resultado.

|    | 1 <sup>2</sup> 3 IdVendedor                              | <b>*</b>         | A <sup>B</sup> C nmVendedor                          | -                | A <sup>B</sup> C sgUF                                    | -                | A <sup>B</sup> C nmUF                                | -                | A <sup>B</sup> C nmRegião                            | -                |
|----|----------------------------------------------------------|------------------|------------------------------------------------------|------------------|----------------------------------------------------------|------------------|------------------------------------------------------|------------------|------------------------------------------------------|------------------|
|    | <ul> <li>Válidos</li> <li>Erro</li> <li>Vazio</li> </ul> | 100%<br>0%<br>0% | <ul><li>Válidos</li><li>Erro</li><li>Vazio</li></ul> | 100%<br>0%<br>0% | <ul> <li>Válidos</li> <li>Erro</li> <li>Vazio</li> </ul> | 100%<br>0%<br>0% | <ul><li>Válidos</li><li>Erro</li><li>Vazio</li></ul> | 100%<br>0%<br>0% | <ul><li>Válidos</li><li>Erro</li><li>Vazio</li></ul> | 100%<br>0%<br>0% |
| 1  |                                                          | 4                | Lucas Lucas Ferreira dos Sar                         | ntos             | AM                                                       |                  | Amazonas                                             |                  | Norte                                                |                  |
| 2  |                                                          | 9                | Larissa Monteiro de Souza                            |                  | BA                                                       |                  | Bahia                                                |                  | Nordeste                                             |                  |
| 3  |                                                          | 1                | Pedro Henrique Amorin                                |                  | CE                                                       |                  | Ceará                                                |                  | Nordeste                                             |                  |
| 4  |                                                          | 3                | Bryan Loreno da Rocha                                |                  | DF                                                       |                  | Distrito Federal                                     |                  | Centro-oeste                                         |                  |
| 5  |                                                          | 6                | Alan de Castro Kardec                                |                  | ES                                                       |                  | Espírito Santo                                       |                  | Sudeste                                              |                  |
| 6  |                                                          | 8                | Bernardo de Sousa Costa                              |                  | GO                                                       |                  | Goiás                                                |                  | Centro-oeste                                         |                  |
| 7  |                                                          | 7                | Gustavo Hind Abdalla                                 |                  | RJ                                                       |                  | Rio de Janeiro                                       |                  | Sudeste                                              |                  |
| 8  |                                                          | 2                | Ana Clara Uchida                                     |                  | RS                                                       |                  | Rio Grande do Sul                                    |                  | Sul                                                  |                  |
| 9  |                                                          | 5                | João Mauricio de Souza                               |                  | SC                                                       |                  | Santa Catarina                                       |                  | Sul                                                  |                  |
| 10 |                                                          | 12               | Liz Azevedo                                          |                  | SP                                                       |                  | São Paulo                                            |                  | Sudeste                                              |                  |

Agora para aplicar a técnica de transformação de colunas em linhas, com o Power Query aberto e a base importada.

|    | A <sup>B</sup> C nmVendedor   | Ψ.   | 1 <sup>2</sup> 3 2019 - 1   | -     | 1 <sup>2</sup> 3 2019 - 2   | -     | 1 <sup>2</sup> 3 2019 - 3   | Ŧ     | 1 <sup>2</sup> 3 2019-4 | ▼ 1 | <sup>2</sup> 3 2019 - 5     | -     |
|----|-------------------------------|------|-----------------------------|-------|-----------------------------|-------|-----------------------------|-------|-------------------------|-----|-----------------------------|-------|
|    | Válidos                       | 100% | <ul> <li>Válidos</li> </ul> | 100%  | <ul> <li>Válidos</li> </ul> | 100%  | <ul> <li>Válidos</li> </ul> | 100%  | • Válidos 100           | %   | <ul> <li>Válidos</li> </ul> | 100%  |
|    | • Erro                        | 0%   | Erro                        | 0%    | Erro                        | 0%    | Erro                        | 0%    | • Erro 0                | %   | Erro                        | 0%    |
|    | • Vazio                       | 0%   | <ul> <li>Vazio</li> </ul>   | 0%    | <ul> <li>Vazio</li> </ul>   | 0%    | <ul> <li>Vazio</li> </ul>   | 0%    | • Vazio 0               | %   | <ul> <li>Vazio</li> </ul>   | 0%    |
| 1  | Lucas Lucas Ferreira dos Sant | tos  |                             | 12000 |                             | 13000 |                             | 14000 | 150                     | 000 |                             | 16000 |
| 2  | Larissa Monteiro de Souza     |      |                             | 10500 |                             | 12000 |                             | 13500 | 145                     | 500 |                             | 15500 |
| 3  | Pedro Henrique Amorin         |      |                             | 12000 |                             | 13500 |                             | 14500 | 155                     | 500 |                             | 16500 |
| 4  | Bryan Loreno da Rocha         |      |                             | 11000 |                             | 11500 |                             | 12000 | 130                     | 000 |                             | 14500 |
| 5  | Alan de Castro Kardec         |      |                             | 11500 |                             | 12000 |                             | 13500 | 14                      | 500 |                             | 15500 |
| 6  | Bernardo de Sousa Costa       |      |                             | 10500 |                             | 11500 |                             | 12000 | 125                     | 500 |                             | 13500 |
| 7  | Gustavo Hind Abdalla          |      |                             | 11500 |                             | 12500 |                             | 13000 | 145                     | 500 |                             | 15000 |
| 8  | Ana Clara Uchida              |      |                             | 11500 |                             | 12500 |                             | 13500 | 150                     | 000 |                             | 15500 |
| 9  | João Mauricio de Souza        |      |                             | 10500 |                             | 11000 |                             | 12000 | 125                     | 500 |                             | 13500 |
| 10 | Liz Azevedo                   |      |                             | 11500 |                             | 12500 |                             | 13500 | 140                     | 000 |                             | 15500 |

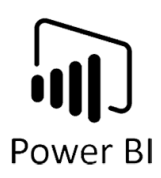

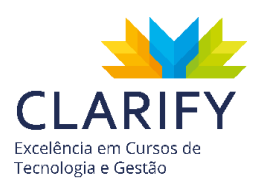

Selecione as colunas que serão transformadas.

|    | A <sup>B</sup> C nmVendedor                                | ¥               | 1 <sup>2</sup> 3 2019 - 1                                                       | 1 <sup>2</sup> 3 2019 - 2 💌                                                     | 1 <sup>2</sup> 3 2019 - 3                                                 | 1 <sup>2</sup> 3 2019-4                                             | 1 <sup>2</sup> 3 2019 - 5             |
|----|------------------------------------------------------------|-----------------|---------------------------------------------------------------------------------|---------------------------------------------------------------------------------|---------------------------------------------------------------------------|---------------------------------------------------------------------|---------------------------------------|
|    | <ul> <li>Válidos 1</li> <li>Erro</li> <li>Vazio</li> </ul> | 00%<br>0%<br>0% | • Válidos         100%           • Erro         0%           • Vazio         0% | • Válidos         100%           • Erro         0%           • Vazio         0% | Válidos         100%           Erro         0%           Vazio         0% | <ul> <li>Válidos 100%</li> <li>Erro 0%</li> <li>Vazio 0%</li> </ul> | Válidos 100%     Erro 0%     Vazio 0% |
| 1  | Lucas Lucas Ferreira dos Santos                            |                 | 12000                                                                           | 13000                                                                           | 14000                                                                     | 15000                                                               | 16000                                 |
| 2  | Larissa Monteiro de Souza                                  |                 | 10500                                                                           | 12000                                                                           | 13500                                                                     | 14500                                                               | 15500                                 |
| 3  | Pedro Henrique Amorin                                      |                 | 12000                                                                           | 13500                                                                           | 14500                                                                     | 15500                                                               | 16500                                 |
| 4  | Bryan Loreno da Rocha                                      |                 | 11000                                                                           | 11500                                                                           | 12000                                                                     | 13000                                                               | 14500                                 |
| 5  | Alan de Castro Kardec                                      |                 | 11500                                                                           | 12000                                                                           | 13500                                                                     | 14500                                                               | 15500                                 |
| 6  | Bernardo de Sousa Costa                                    |                 | 10500                                                                           | 11500                                                                           | 12000                                                                     | 12500                                                               | 13500                                 |
| 7  | Gustavo Hind Abdalla                                       |                 | 11500                                                                           | 12500                                                                           | 13000                                                                     | 14500                                                               | 15000                                 |
| 8  | Ana Clara Uchida                                           |                 | 11500                                                                           | 12500                                                                           | 13500                                                                     | 15000                                                               | 15500                                 |
| 9  | João Mauricio de Souza                                     |                 | 10500                                                                           | 11000                                                                           | 12000                                                                     | 12500                                                               | 13500                                 |
| 10 | Liz Azevedo                                                |                 | 11500                                                                           | 12500                                                                           | 13500                                                                     | 14000                                                               | 15500                                 |

Vá até o recurso "Transformar colunas em Linhas" localizado no grupo "Qualquer Coluna" na aba "Transformar".

|                            | +                                   |
|----------------------------|-------------------------------------|
| ¹<br>⇒₂ Substituir Valores | 🔹 🖫 Transformar Colunas em Linhas 🔹 |
| \rm Preenchimento 👻        | 拱 Mover 👻                           |
| 🖫 Coluna Dinâmica          | Converter em uma Lista              |
| Qualquer Colu              | ina                                 |
|                            | Loluna Dinâmica                     |

Observe o resultado.

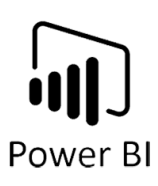

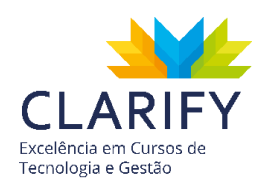

|    | A <sup>B</sup> C nmVendedor     | A <sup>B</sup> C Atributo | Ψ.   | 1 <sup>2</sup> 3 Valor    | Υ.    |
|----|---------------------------------|---------------------------|------|---------------------------|-------|
|    | • Válidos 100%                  | Válidos                   | 100% | Válidos                   | 100%  |
|    | • Erro 0%                       | • Erro                    | 0%   | Erro                      | 0%    |
|    | • Vazio 0%                      | Vazio                     | 0%   | <ul> <li>Vazio</li> </ul> | 0%    |
| 1  | Lucas Lucas Ferreira dos Santos | 2019 - 1                  |      |                           | 12000 |
| 2  | Lucas Lucas Ferreira dos Santos | 2019 - 2                  |      |                           | 13000 |
| 3  | Lucas Lucas Ferreira dos Santos | 2019 - 3                  |      |                           | 14000 |
| 4  | Lucas Lucas Ferreira dos Santos | 2019- 4                   |      |                           | 15000 |
| 5  | Lucas Lucas Ferreira dos Santos | 2019 - 5                  |      |                           | 16000 |
| 6  | Lucas Lucas Ferreira dos Santos | 2019 - 6                  |      |                           | 17000 |
| 7  | Lucas Lucas Ferreira dos Santos | 2019 - 7                  |      |                           | 18000 |
| 8  | Lucas Lucas Ferreira dos Santos | 2019 - 8                  |      |                           | 19000 |
| 9  | Lucas Lucas Ferreira dos Santos | 2019 - 9                  |      |                           | 19500 |
| 10 | Lucas Lucas Ferreira dos Santos | 2019 - 10                 |      |                           | 20500 |
| 11 | Lucas Lucas Ferreira dos Santos | 2019 - 11                 |      |                           | 22000 |
| 12 | Lucas Lucas Ferreira dos Santos | 2019 -12                  |      |                           | 22500 |
| 13 | Larissa Monteiro de Souza       | 2019 - 1                  |      |                           | 10500 |
| 14 | Larissa Monteiro de Souza       | 2019 - 2                  |      |                           | 12000 |
| 15 | Larissa Monteiro de Souza       | 2019 - 3                  |      |                           | 13500 |
| 16 | Larissa Monteiro de Souza       | 2019- 4                   |      |                           | 14500 |
| 17 | Larissa Monteiro de Souza       | 2019 - 5                  |      |                           | 15500 |
| 18 | Larissa Monteiro de Souza       | 2019 - 6                  |      |                           | 16500 |
| 19 | Larissa Monteiro de Souza       | 2019 - 7                  |      |                           | 18000 |
| 20 | Larissa Monteiro de Souza       | 2019 - 8                  |      |                           | 19000 |
| 21 | Larissa Monteiro de Souza       | 2019 - 9                  |      |                           | 20500 |
| 22 | Larissa Monteiro de Souza       | 2019 - 10                 |      |                           | 21500 |
| 23 | Larissa Monteiro de Souza       | 2019 - 11                 |      |                           | 23000 |
| 24 | Larissa Monteiro de Souza       | 2019 -12                  |      |                           | 24000 |
| 25 | Pedro Henrique Amorin           | 2019 - 1                  |      |                           | 12000 |
| 26 | Pedro Henrique Amorin           | 2019 - 2                  |      |                           | 13500 |
|    |                                 |                           |      |                           |       |

Importante: Os cabeçalhos de colunas se tornam atributos de valores, certifique que o cabeçalho está correto.

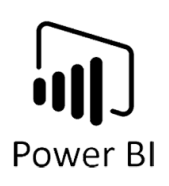

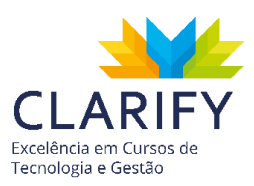

# 5.12. Colunas Dinâmicas

5.12.1. CONCEITUAÇÃO E FUNÇÃO.

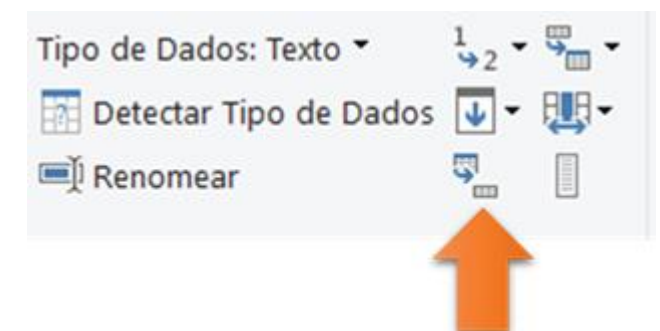

Caso tenha uma tabela com valores repetidos associados a um valor exclusivo em uma mesma linha, por exemplo categoria de produtos X produtos, sendo que cada categoria pode ter 1 a N produtos, você pode reorganizar essa tabela considerando cada valor exclusivo, ou seja, organizar por categoria de produto, tornando uma linha e cada produto uma nova coluna. Orientando a tabela para que o valor exclusivo, seja uma linha no caso do exemplo e cada produto seja uma coluna desta nova linha.

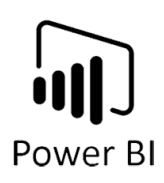

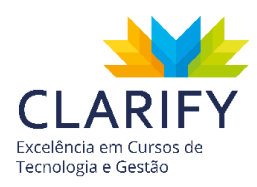

### 5.12.2. EXECUTANDO O COMANDO.

No Power Query e com a tabela importada.

|    | A <sup>B</sup> C Descrição | ×    | ABC Valor                       |
|----|----------------------------|------|---------------------------------|
|    | Válidos                    | 100% | • Válidos 100%                  |
|    | • Erro                     | 0%   | • Erro 0%                       |
|    | <ul> <li>Vazio</li> </ul>  | 0%   | • Vazio 0%                      |
| 1  | Total                      |      | 11153                           |
| 2  | Qtde                       |      | 20                              |
| 3  | Mês                        |      | 01/01/2019                      |
| 4  | Vendedor                   |      | Lucas Lucas Ferreira dos Santos |
| 5  | Total                      |      | 12080                           |
| 6  | Qtde                       |      | 18                              |
| 7  | Mês                        |      | 01/01/2019                      |
| 8  | Vendedor                   |      | Pedro Henrique Amorin           |
| 9  | Total                      |      | 11195                           |
| 10 | Qtde                       |      | 18                              |
| 11 | Mês                        |      | 01/01/2019                      |
| 12 | Vendedor                   |      | Bryan Loreno da Rocha           |
| 13 | Total                      |      | 11380                           |
| 14 | Qtde                       |      | 25                              |
| 15 | Mês                        |      | 01/01/2019                      |
| 16 | Vendedor                   |      | Alan de Castro Kardec           |
| 17 | Total                      |      | 10625                           |
| 18 | Qtde                       |      | 15                              |
| 19 | Mês                        |      | 01/01/2019                      |
| 20 | Vendedor                   |      | Bernardo de Sousa Costa         |
| 21 | Total                      |      | 10825                           |
| 22 | Qtde                       |      | 19                              |
| 23 | Mês                        |      | 01/01/2019                      |
| 24 | Vendedor                   |      | Gustavo Hind Abdalla            |
| 25 | Total                      |      | 11941                           |
| 26 | Qtde                       |      | 25                              |
|    |                            |      |                                 |

Verá que os valores estão estruturados de forma errada, como um cartão onde na primeira coluna você tem os campos (Total, Qtde, Mês, Vendedor) sempre se

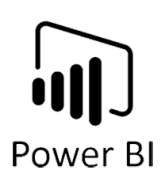

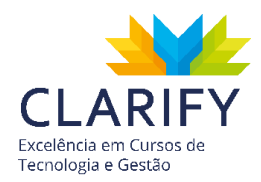

repetindo e na coluna valor você tem os dados correspondentes a coluna da esquerda, será necessário uma tratativa que transforme a primeira coluna em novas colunas e usa os dados da coluna da direita como valores destas.

Para isso teremos que construir algumas etapas que antecedem ao comando de dinamizar colunas.

Primeiro crie uma coluna de índice, para isso vá até a aba "Adicionar Coluna" e no grupo "Geral" verá o recurso "Coluna de Índice".

| Coluna de<br>Exemplos 🕶 | Coluna<br>Personalizada | Invocar Função<br>Personalizada | Coluna Condicional |  |
|-------------------------|-------------------------|---------------------------------|--------------------|--|
|                         |                         | Geral                           |                    |  |

Ao clicar na seta ao lado do recurso, será disponibilizado um menu suspenso onde você pode escolher se sua coluna começará de número 1 ou 0 ou se preferir partir de um número personalizado.

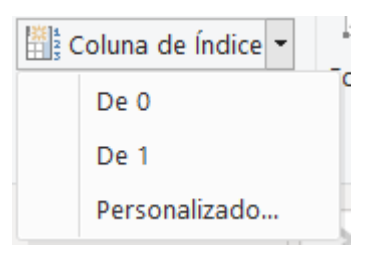

Escolha "De 1" e observe o resultado.

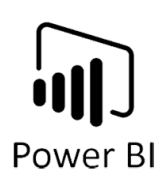

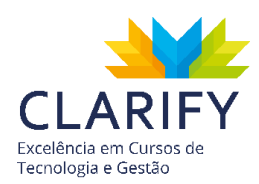

|    | A <sup>B</sup> <sub>C</sub> Descrição 💌 | ABC Valor                       | 1.2 Índice 💌   |
|----|-----------------------------------------|---------------------------------|----------------|
|    | <ul> <li>Válidos 100%</li> </ul>        | • Válidos 100%                  | • Válidos 100% |
|    | • Erro 0%                               | • Erro 0%                       | • Erro 0%      |
|    | • Vazio 0%                              | • Vazio 0%                      | • Vazio 0%     |
| 1  | Total                                   | 11153                           | 1              |
| 2  | Qtde                                    | 20                              | 2              |
| 3  | Mês                                     | 01/01/2019                      | 3              |
| 4  | Vendedor                                | Lucas Lucas Ferreira dos Santos | 4              |
| 5  | Total                                   | 12080                           | 5              |
| 6  | Qtde                                    | 18                              | б              |
| 7  | Mês                                     | 01/01/2019                      | 7              |
| 8  | Vendedor                                | Pedro Henrique Amorin           | 8              |
| 9  | Total                                   | 11195                           | 9              |
| 10 | Qtde                                    | 18                              | 10             |
| 11 | Mês                                     | 01/01/2019                      | 11             |
| 12 | Vendedor                                | Bryan Loreno da Rocha           | 12             |
| 13 | Total                                   | 11380                           | 13             |
| 14 | Qtde                                    | 25                              | 14             |
| 15 | Mês                                     | 01/01/2019                      | 15             |
| 16 | Vendedor                                | Alan de Castro Kardec           | 16             |
| 17 | Total                                   | 10625                           | 17             |
| 18 | Qtde                                    | 15                              | 18             |
| 19 | Mês                                     | 01/01/2019                      | 19             |
| 20 | Vendedor                                | Bernardo de Sousa Costa         | 20             |
| 21 | Total                                   | 10825                           | 21             |
| 22 | Qtde                                    | 19                              | 22             |
| 23 | Mês                                     | 01/01/2019                      | 23             |
| 24 | Vendedor                                | Gustavo Hind Abdalla            | 24             |
| 25 | Total                                   | 11941                           | 25             |
| 26 | Qtde                                    | 25                              | 26             |
|    |                                         |                                 |                |

A partir da nova coluna devemos criar um índice personalizado que será o guia para a dinamização da coluna.

A intenção é criar um índice personalizado que registre apenas o valor do primeiro campo, no caso o "Total", como pode-se ver o primeiro valor para cada bloco de
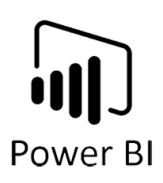

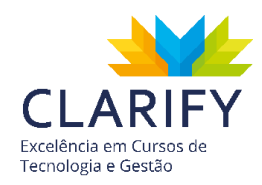

dados sempre é "Total". Com base nessa informação torna-se visível o fim de um bloco de dados e o início de outro.

Para isso clique em coluna condicional contida no grupo "Geral" da aba "Adicionar Coluna". a fórmula ficará assim:

| • •••    |
|----------|
| <b>.</b> |

Atente-se a Caixa Alta e Caixa Baixa pois o Power Query possui comportamento Case Sensitive, ou seja, diferencia maiúsculas e minúsculas. Na fórmula pode-se ver que a lógica construída foi "Se o valor da coluna "Descrição" for "Total" retorne o "Índice" caso contrário retorne "null".

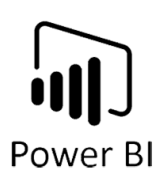

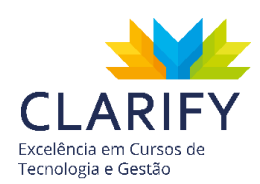

| A <sup>B</sup> C Descrição 🚽                                              | ABC 123 Valor                                                                   | 1.2 Índice                                                                | ABC 123 Personalizar                                                |
|---------------------------------------------------------------------------|---------------------------------------------------------------------------------|---------------------------------------------------------------------------|---------------------------------------------------------------------|
| Válidos         100%           Erro         0%           Vazio         0% | • Válidos         100%           • Erro         0%           • Vazio         0% | Válidos         100%           Erro         0%           Vazio         0% | <ul> <li>Válidos 25%</li> <li>Erro 0%</li> <li>Vazio 75%</li> </ul> |
| Total                                                                     | 11153                                                                           | 1                                                                         | 1                                                                   |
| Qtde                                                                      | 20                                                                              | 2                                                                         | null                                                                |
| Mês                                                                       | 01/01/2019                                                                      | 3                                                                         | null                                                                |
| Vendedor                                                                  | Lucas Lucas Ferreira dos Santos                                                 | 4                                                                         | null                                                                |
| Total                                                                     | 12080                                                                           | 5                                                                         | 5                                                                   |
| Qtde                                                                      | 18                                                                              | б                                                                         | null                                                                |
| Mês                                                                       | 01/01/2019                                                                      | 7                                                                         | null                                                                |
| Vendedor                                                                  | Pedro Henrique Amorin                                                           | 8                                                                         | null                                                                |
| Total                                                                     | 11195                                                                           | 9                                                                         | 9                                                                   |
| Qtde                                                                      | 18                                                                              | 10                                                                        | null                                                                |
| Mês                                                                       | 01/01/2019                                                                      | 11                                                                        | null                                                                |
| Vendedor                                                                  | Bryan Loreno da Rocha                                                           | 12                                                                        | null                                                                |
| Total                                                                     | 11380                                                                           | 13                                                                        | 13                                                                  |
| Qtde                                                                      | 25                                                                              | 14                                                                        | null                                                                |
| Mês                                                                       | 01/01/2019                                                                      | 15                                                                        | null                                                                |
| Vendedor                                                                  | Alan de Castro Kardec                                                           | 16                                                                        | null                                                                |
| Total                                                                     | 10625                                                                           | 17                                                                        | 17                                                                  |
| Qtde                                                                      | 15                                                                              | 18                                                                        | null                                                                |
| Mês                                                                       | 01/01/2019                                                                      | 19                                                                        | null                                                                |
| Vendedor                                                                  | Bernardo de Sousa Costa                                                         | 20                                                                        | null                                                                |
| Total                                                                     | 10825                                                                           | 21                                                                        | 21                                                                  |
| Qtde                                                                      | 19                                                                              | 22                                                                        | null                                                                |
| Mês                                                                       | 01/01/2019                                                                      | 23                                                                        | null                                                                |
| Vendedor                                                                  | Gustavo Hind Abdalla                                                            | 24                                                                        | null                                                                |

Agora preencha os valores "null" com o índice, para isso usa a técnica de preenchimento, para que seja possível vá até a aba "Transformar" e no grupo "Qualquer Coluna" clique no recurso "Preenchimento", escolha a opção preencher para baixo e observe o resultado.

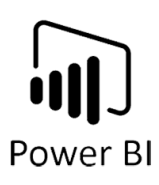

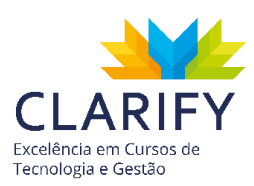

| ABC<br>123 | Personalizar | Ψ.   |
|------------|--------------|------|
| •          | Válidos      | 100% |
| •          | Erro         | 0%   |
| •          | Vazio        | 0%   |
|            |              | 1    |
|            |              | 1    |
|            |              | 1    |
|            |              | 1    |
|            |              | 5    |
|            |              | 5    |
|            |              | 5    |
|            |              | 5    |
|            |              | 9    |
|            |              | 9    |
|            |              | 9    |
|            |              | 9    |
|            |              | 13   |
|            |              | 13   |
|            |              | 13   |
|            |              | 13   |
|            |              | 17   |
|            |              | 17   |
|            |              | 17   |
|            |              | 17   |
|            |              | 21   |
|            |              | 21   |
|            |              | 21   |
|            |              | 21   |
|            |              | 25   |
|            |              | 25   |
|            |              |      |

Basicamente você tem uma coluna que indica o tamanho do bloco de dados. Em seguida exclua a coluna "índice", pois, agora você tem o índice personalizado, para isso clique com o botão direito do mouse em cima do cabeçalho. No menu que será disponibilizado, clique em "Remover Coluna".

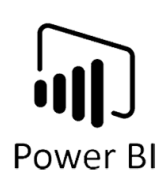

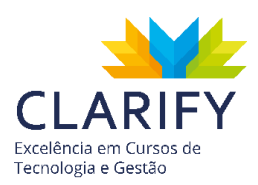

| Ē       | Copiar                                                                                                    |
|---------|----------------------------------------------------------------------------------------------------|
| ×       | Remover<br>Remover Outras Colunas<br>Duplicar Coluna<br>Adicionar Coluna de Exemplos                                                                         |
|         | Remover Duplicatas<br>Remover Erros                                                                                                    |
|         | Alterar Tipo<br>Transformar                                                                                                    |
| 1<br>₩2 | Substituir Valores<br>Substituir erros                                                                                                    |
|         | Dividir ColunaAgrupar porPreenchimentoTransformar Colunas em LinhasTransformar Outras Colunas em LinhasTransformar Somente as Colunas Selecionadas em Linhas |
| Ņ       | Renomear<br>Mover                                                                                                    |
|         | Fazer Drill Down<br>Adicionar como Nova Consulta                                                                                                    |

Em seguida clique na coluna que se tornará o cabeçalho da nova tabela, depois vá até a aba "Transformar" e no grupo "Qualquer Coluna", clique em "Coluna Dinâmica".

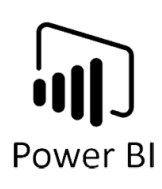

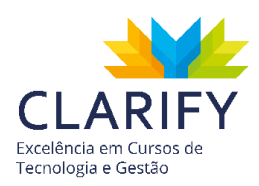

| Tipo de Dados: Texto 🔻 | 1 Substituir Valores 👻 | 🖫 Transformar Colunas em Linhas 💌 |
|------------------------|------------------------|-----------------------------------|
| Detectar Tipo de Dados | 💵 Preenchimento 👻      | 拱 Mover 👻                         |
| ■ Renomear             | 🖫 Coluna Dinâmica      | Converter em uma Lista            |
|                        | Qualquer Colun         | a                                 |
|                        | -                      |                                   |

O seguinte diálogo será disponibilizado.

| Coluna Dinâ            | imica                |                        |    |          |
|------------------------|----------------------|------------------------|----|----------|
| Use os nomes na colo   | una "Descrição" para | a criar novas colunas. |    |          |
| Coluna de valores 🕞    |                      |                        |    |          |
| Valor                  | ~                    |                        |    |          |
| > Opções avançadas     |                      |                        |    |          |
| Saiba mais sobre a Col | una Dinâmica         |                        |    |          |
|                        |                      |                        |    |          |
|                        |                      |                        | ОК | Cancelar |
|                        |                      |                        |    |          |

Valide a coluna de valores.

Em seguida, clique em opções avançadas, você deve definir como agregar os valores. Configure "Não Agregar" no campo "Agregar função como Valor".

| <ul> <li>Opções avançadas</li> </ul> |   |
|--------------------------------------|---|
| Agregar função de valor 🕡            |   |
| Não agregar                          | * |
| Saiba mais sobre a Coluna Dinâmica   |   |

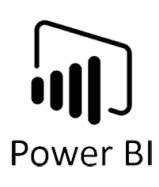

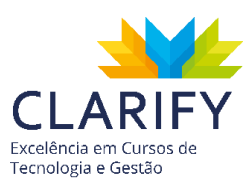

| <b></b> | ABC Personalizar | ABC Total                        | ABC 123 Qtde   | ABC 123 Mês    | ABC 123 Vendedor                |
|---------|------------------|----------------------------------|----------------|----------------|---------------------------------|
|         | • Válidos 100%   | <ul> <li>Válidos 100%</li> </ul> | • Válidos 100% | • Válidos 100% | • Válidos 100%                  |
|         | Erro 0%          | • Erro 0%                        | • Erro 0%      | • Erro 0%      | • Erro 0%                       |
|         | • Vazio 0%       | • Vazio 0%                       | • Vazio 0%     | • Vazio 0%     | • Vazio 0%                      |
| 1       | 1                | 11153                            | 20             | 01/01/2019     | Lucas Lucas Ferreira dos Santos |
| 2       | 5                | 12080                            | 18             | 01/01/2019     | Pedro Henrique Amorin           |
| 3       | 9                | 11195                            | 18             | 01/01/2019     | Bryan Loreno da Rocha           |
| 4       | 13               | 11380                            | 25             | 01/01/2019     | Alan de Castro Kardec           |
| 5       | 17               | 10625                            | 15             | 01/01/2019     | Bernardo de Sousa Costa         |
| 6       | 21               | 10825                            | 19             | 01/01/2019     | Gustavo Hind Abdalla            |
| 7       | 25               | 11941                            | 25             | 01/01/2019     | Ana Clara Uchida                |
| 8       | 29               | 10621                            | 21             | 01/01/2019     | João Mauricio de Souza          |
| 9       | 33               | 10616                            | 19             | 01/01/2019     | Larissa Monteiro de Souza       |
| 10      | 37               | 11531                            | 21             | 01/01/2019     | Liz Azevedo                     |
| 11      | 41               | 12999                            | 22             | 01/02/2019     | Lucas Lucas Ferreira dos Santos |
| 12      | 45               | 13913                            | 16             | 01/02/2019     | Pedro Henrique Amorin           |
| 13      | 49               | 11564                            | 22             | 01/02/2019     | Bryan Loreno da Rocha           |
| 14      | 53               | 11898                            | 19             | 01/02/2019     | Alan de Castro Kardec           |
| 15      | 57               | 11235                            | 23             | 01/02/2019     | Bernardo de Sousa Costa         |
| 16      | 61               | 11907                            | 16             | 01/02/2019     | Gustavo Hind Abdalla            |
| 17      | 65               | 11984                            | 21             | 01/02/2019     | Ana Clara Uchida                |
| 18      | 69               | 10346                            | 19             | 01/02/2019     | João Mauricio de Souza          |
| 19      | 73               | 12291                            | 15             | 01/02/2019     | Larissa Monteiro de Souza       |
| 20      | 77               | 12463                            | 24             | 01/02/2019     | Liz Azevedo                     |
| 21      | 81               | 13777                            | 16             | 01/03/2019     | Lucas Lucas Ferreira dos Santos |
| 22      | 85               | 14232                            | 24             | 01/03/2019     | Pedro Henrique Amorin           |
| 23      | 89               | 12038                            | 17             | 01/03/2019     | Bryan Loreno da Rocha           |
| 24      | 93               | 13113                            | 17             | 01/03/2019     | Alan de Castro Kardec           |
| 25      | 97               | 11913                            | 17             | 01/03/2019     | Bernardo de Sousa Costa         |
| 26      | 101              | 13210                            | 24             | 01/03/2019     | Gustavo Hind Abdalla            |

Você pode excluir a coluna "Personalizar".

Observe o resultado.

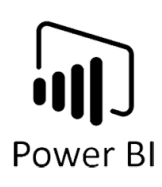

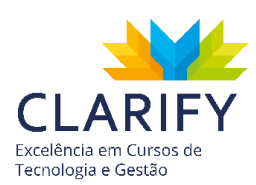

|    | 1 <sup>2</sup> 3 Total                                   | -          | 1 <sup>2</sup> 3 <b>Qtde</b>                         | -          | e | Mês                      | -          | A <sup>B</sup> C Vendedor                                | -          |
|----|----------------------------------------------------------|------------|------------------------------------------------------|------------|---|--------------------------|------------|----------------------------------------------------------|------------|
|    | <ul> <li>Válidos</li> <li>Erro</li> <li>Vazio</li> </ul> | 100%<br>0% | <ul><li>Válidos</li><li>Erro</li><li>Vazio</li></ul> | 100%<br>0% | • | Válidos<br>Erro<br>Vazio | 100%<br>0% | <ul> <li>Válidos</li> <li>Erro</li> <li>Vazio</li> </ul> | 100%<br>0% |
| 1  | • Vazio                                                  | 11152      | • Vazio                                              | 20         | - | VALIO                    | 01/01/2019 | • Vazio                                                  | o Santos   |
| 2  |                                                          | 12090      |                                                      | 10         |   |                          | 01/01/2019 | Padra Hanrique Ameri                                     | n          |
| 2  |                                                          | 12000      |                                                      | 10         |   |                          | 01/01/2019 | Peuro Hennque Amor                                       |            |
| 2  |                                                          | 11135      |                                                      | 10         |   |                          | 01/01/2019 | Alan da Castra Kardaa                                    | 1          |
| 4  |                                                          | 10525      |                                                      | 23         |   |                          | 01/01/2019 | Alan de Castro Kardec                                    | +-         |
| 5  |                                                          | 10025      |                                                      | 15         |   |                          | 01/01/2019 | Gustava Uind Abdalla                                     | old        |
| 0  |                                                          | 10825      |                                                      | 19         |   |                          | 01/01/2019 |                                                          |            |
| /  |                                                          | 11941      |                                                      | 25         |   |                          | 01/01/2019 | Ana Clara Uchida                                         |            |
| 8  |                                                          | 10621      |                                                      | 21         |   |                          | 01/01/2019 | Joao Mauricio de Souz                                    | 9          |
| 9  |                                                          | 10616      |                                                      | 19         |   |                          | 01/01/2019 | Larissa Monteiro de So                                   | uza        |
| 10 |                                                          | 11531      |                                                      | 21         |   |                          | 01/01/2019 | Liz Azevedo                                              |            |
| 11 |                                                          | 12999      |                                                      | 22         |   |                          | 01/02/2019 | Lucas Lucas Ferreira do                                  | os Santos  |
| 12 |                                                          | 13913      |                                                      | 16         |   |                          | 01/02/2019 | Pedro Henrique Amori                                     | n          |
| 13 |                                                          | 11564      |                                                      | 22         |   |                          | 01/02/2019 | Bryan Loreno da Rocha                                    | 1          |
| 14 |                                                          | 11898      |                                                      | 19         |   |                          | 01/02/2019 | Alan de Castro Kardec                                    |            |
| 15 |                                                          | 11235      |                                                      | 23         |   |                          | 01/02/2019 | Bernardo de Sousa Cos                                    | ta         |
| 16 |                                                          | 11907      |                                                      | 16         |   |                          | 01/02/2019 | Gustavo Hind Abdalla                                     |            |
| 17 |                                                          | 11984      |                                                      | 21         |   |                          | 01/02/2019 | Ana Clara Uchida                                         |            |
| 18 |                                                          | 10346      |                                                      | 19         |   |                          | 01/02/2019 | João Mauricio de Souz                                    | а          |
| 19 |                                                          | 12291      |                                                      | 15         |   |                          | 01/02/2019 | Larissa Monteiro de So                                   | uza        |
| 20 |                                                          | 12463      |                                                      | 24         |   |                          | 01/02/2019 | Liz Azevedo                                              |            |
| 21 |                                                          | 13777      |                                                      | 16         |   |                          | 01/03/2019 | Lucas Lucas Formaira de                                  | s Santos   |

# 6. MODELAGEM

# 6.1. Resumo Padrão

6.1.1. CONCEITUAÇÃO E FUNÇÃO.

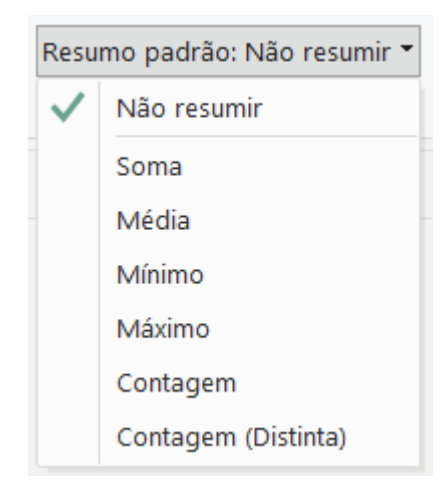

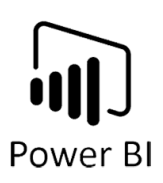

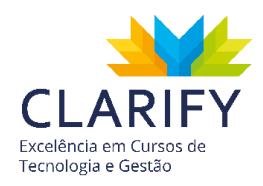

Essa funcionalidade permite que você defina uma regra de resumo para uma determinada coluna, ou seja, permite que você configure uma regra de agregação.

Você pode combinar matematicamente valores. A operação matemática pode ser soma, média, máximo, contagem etc.

6.1.2. EXECUTANDO O COMANDO.

Com os dados carregados no Power BI, vá até o "Layout de Dados".

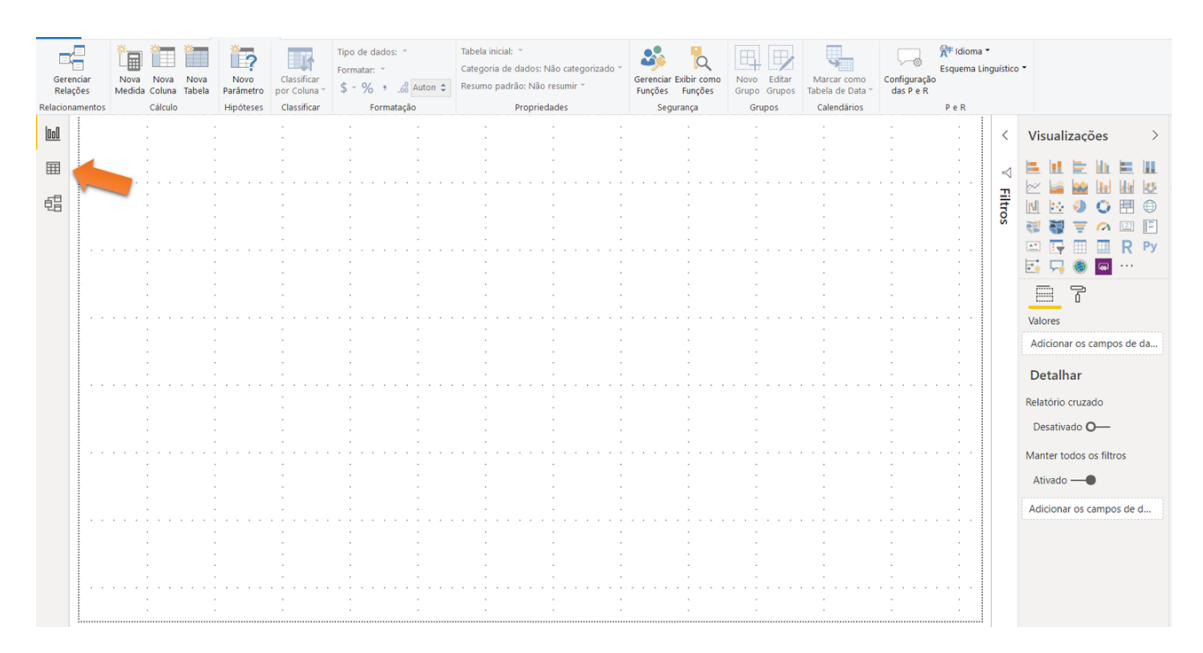

Em seguida clique na coluna da tabela desejada, e acesse a aba "Modelagem" e clique em "Resumo Padrão" contido no grupo "Propriedades".

| Tabela inicial: 👻                      |
|----------------------------------------|
| Categoria de dados: Não categorizado 👻 |
| Resumo padrão: Soma 🔻                  |
| Propriedades                           |

Clique na seta ao lado e determine como preferir.

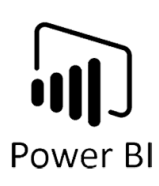

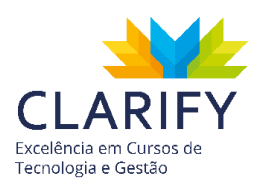

| Resumo padrão: Soma 👻 |                     |  |  |  |  |
|-----------------------|---------------------|--|--|--|--|
|                       | Não resumir         |  |  |  |  |
| 🗸 Soma                |                     |  |  |  |  |
|                       | Média               |  |  |  |  |
|                       | Mínimo              |  |  |  |  |
|                       | Máximo              |  |  |  |  |
|                       | Contagem            |  |  |  |  |
|                       | Contagem (Distinta) |  |  |  |  |

# 6.2. Classificar por Coluna

6.2.1. CONCEITUAÇÃO E FUNÇÃO.

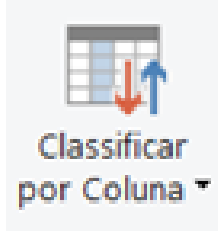

Essa funcionalidade permite que você altere a aparência de um visual, classificandoo por diferentes campos de dados. Ao alterar a maneira como você classifica um visual, é possível realçar as informações que você deseja transmitir e garantir que o visual reflita essa tendência (ou ênfase).

# 6.2.2. EXECUTANDO O COMANDO.

No Power BI e com os dados carregados, acesse o "Layout Dados" para visualizar a tabela. No exemplo será utilizado uma tabela de datas.

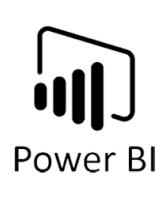

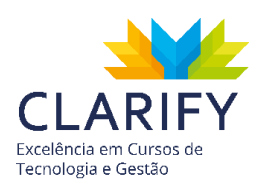

| 000 | $\times$ $\checkmark$ |            |       |       |
|-----|-----------------------|------------|-------|-------|
| _   | Data 💌                | Nome Mês 💌 | Mês 💌 | Ano 💌 |
| Ħ   | 01/01/16              | janeiro    | 1     | 2016  |
|     | 02/01/16              | janeiro    | 1     | 2016  |
| 铝   | 03/01/16              | janeiro    | 1     | 2016  |
|     | 04/01/16              | janeiro    | 1     | 2016  |
|     | 05/01/16              | janeiro    | 1     | 2016  |
|     | 06/01/16              | janeiro    | 1     | 2016  |
|     | 07/01/16              | janeiro    | 1     | 2016  |
|     | 08/01/16              | janeiro    | 1     | 2016  |
|     | 09/01/16              | janeiro    | 1     | 2016  |
|     | 10/01/16              | janeiro    | 1     | 2016  |
|     | 11/01/16              | janeiro    | 1     | 2016  |
|     | 12/01/16              | janeiro    | 1     | 2016  |
|     | 13/01/16              | janeiro    | 1     | 2016  |
|     | 14/01/16              | janeiro    | 1     | 2016  |
|     | 15/01/16              | janeiro    | 1     | 2016  |
|     | 16/01/16              | janeiro    | 1     | 2016  |
|     | 17/01/16              | ianeiro    | 1     | 2016  |

No exemplo em questão será utilizado o recurso "Classificar Colunas" para organizar os meses pela ordem cronológica e não alfabética.

Para isso clique na coluna que deseja organizar, no exemplo será utilizado a coluna "Nome do Mês", em seguida clique no recurso "Classificar por Coluna" contido no grupo "Classificar" da aba "Modelagem".

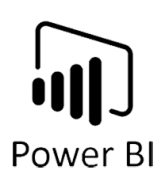

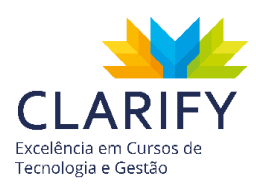

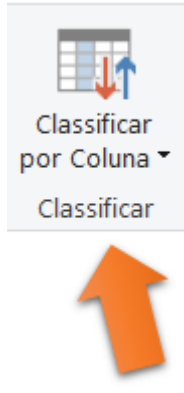

Será disponibilizado um menu suspenso com todas as colunas da tabela.

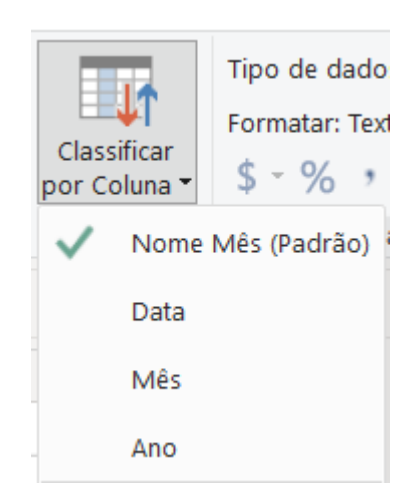

Escolha a coluna desejada, no exemplo será configurado para coluna "Mês", que permitirá deixar os meses na ordem dos números ao invés do padrão "Nome do Mês", que deixa em ordem alfabética.

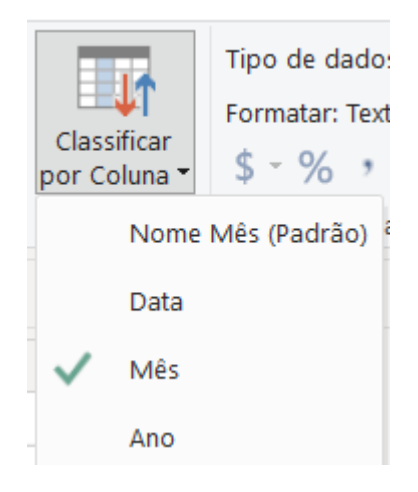

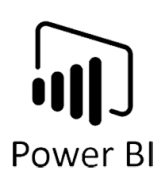

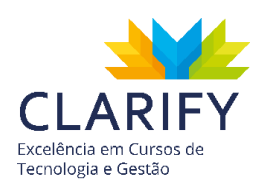

Observe os resultados em visuais no seu projeto.

| Sem Tratativa             |             | Com Tratativa                         |
|---------------------------|-------------|---------------------------------------|
| Nome Mês                  | Nome Mês    |                                       |
| abril                     | janeiro     |                                       |
| agosto                    | fevereiro   |                                       |
| dezembro                  | março       |                                       |
| fevereiro                 | abril       |                                       |
| janeiro                   | maio        |                                       |
| julho                     | junho       |                                       |
| junho · · · · · · · · · · | · · · julho |                                       |
| maio                      | agosto      |                                       |
| março                     | setembro    |                                       |
| novembro                  | outubro     |                                       |
| outubro                   | novembro    |                                       |
| setembro                  | dezembro    |                                       |
|                           |             |                                       |
|                           | · · ·       | · · · · · · · · · · · · · · · · · · · |

# 6.3. Tabela Calendário (DAX)

# 6.3.1. CONCEITUAÇÃO E FUNÇÃO.

Criar uma tabela Calendário provavelmente será uma das atividades mais frequentes na sua rotina na utilização do Power BI.

Essa tabela será usada para visualizar e comparar valores por dia, mês, semana, dia da semana, período do mês, etc.

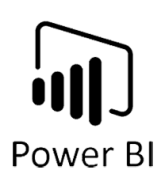

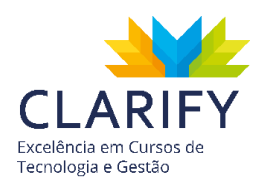

## 6.3.2. EXECUTANDO O COMANDO.

Com o Power BI e os dados carregados, acesse o "Layout de Dados" em seguida na aba "Modelagem" e no grupo "Cálculo" clique em "Nova Tabela", essa ferramenta permite inserir tabelas ao modelo de dados por meio de funções DAX.

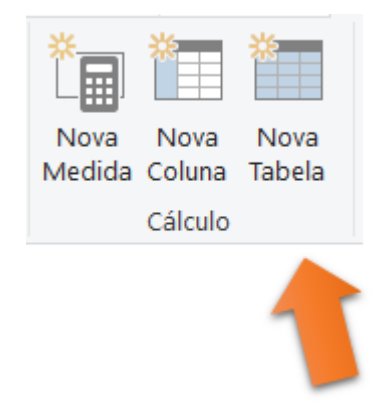

Verá que o Power BI disponibilizará uma barra de fórmula para que possa digitar as funções desejadas.

| 🗙 🏑 1 Tabela = | - |  |  |
|----------------|---|--|--|
| Coluna 💌       |   |  |  |
|                |   |  |  |
|                |   |  |  |
|                |   |  |  |
|                |   |  |  |
|                |   |  |  |
|                |   |  |  |
|                |   |  |  |

O que estiver antes do sinal de igual "=" será definido como nome da tabela, o que vier depois do sinal fórmula.

Digite:

dCalendário = Calendarauto()

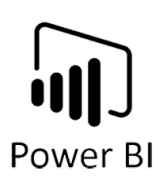

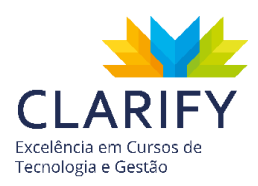

| × 🗸 1    | dCalendário = CALENDARAUTO() |
|----------|------------------------------|
| Coluna 💌 |                              |
|          |                              |

Sendo assim, ficará determinado que o nome de sua tabela é "dCalendário" e a função utilizada foi "Calendarauto()", que define automaticamente uma tabela de uma coluna com todos as datas disponíveis em seu relatório.

| 🗙 🗸 📔 dCalendário = |
|---------------------|
| Date 💌              |
| 01/01/2015 00:00:00 |
| 02/01/2015 00:00:00 |
| 03/01/2015 00:00:00 |
| 04/01/2015 00:00:00 |
| 05/01/2015 00:00:00 |
| 06/01/2015 00:00:00 |
| 07/01/2015 00:00:00 |
| 08/01/2015 00:00:00 |
| 09/01/2015 00:00:00 |
| 10/01/2015 00:00:00 |
| 11/01/2015 00:00:00 |
| 12/01/2015 00:00:00 |
| 13/01/2015 00:00:00 |
| 14/01/2015 00:00:00 |
| 15/01/2015 00:00:00 |
| 16/01/2015 00:00:00 |
| 17/01/2015 00:00:00 |
| 18/01/2015 00:00:00 |
| 19/01/2015 00:00:00 |

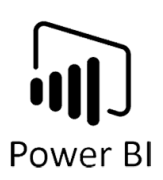

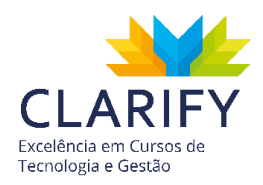

Agora você pode criar colunas de apoio como coluna de ano, mês, nome do mês, semana do ano, Etc.

Para isso clique em "Nova Coluna" no grupo "Cálculo" da aba "modelagem".

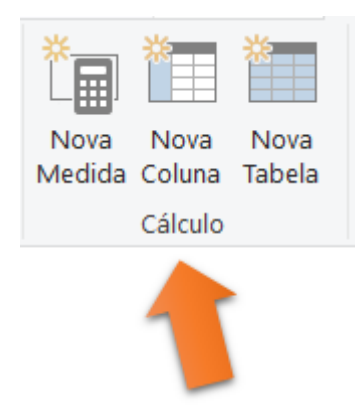

Poderá notar que foi inserido uma coluna em branco na tabela e que a barra de fórmulas estará disponível para edição.

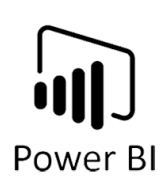

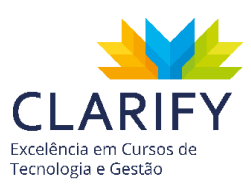

|                       | /     |        |   |
|-----------------------|-------|--------|---|
| $\times$ $\checkmark$ | 1 Co: | luna = |   |
| Date                  | -     | Coluna | * |
| 01/01/2015 00:        | 00:00 |        |   |
| 02/01/2015 00:        | 00:00 |        |   |
| 03/01/2015 00:        | 00:00 |        |   |
| 04/01/2015 00:        | 00:00 |        |   |
| 05/01/2015 00:        | 00:00 |        |   |
| 06/01/2015 00:        | 00:00 |        |   |
| 07/01/2015 00:        | 00:00 |        |   |
| 08/01/2015 00:        | 00:00 |        |   |
| 09/01/2015 00:        | 00:00 |        |   |
| 10/01/2015 00:        | 00:00 |        |   |
| 11/01/2015 00:        | 00:00 |        |   |
| 12/01/2015 00:        | 00:00 |        |   |
| 13/01/2015 00:        | 00:00 |        |   |
| 14/01/2015 00:        | 00:00 |        |   |
| 15/01/2015 00:        | 00:00 |        |   |
| 16/01/2015 00:        | 00:00 |        |   |
| 17/01/2015 00:        | 00:00 |        |   |
| 18/01/2015 00:        | 00:00 |        |   |
| 19/01/2015 00:        | 00:00 |        |   |
| 20/01/2015 00:        | 00:00 |        |   |
| 21/01/2015 00         | 00.00 |        |   |

Para coluna ano digite:

Ano = Year([Date]) e a fórmula extrai apenas o ano da coluna de datas.

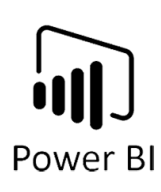

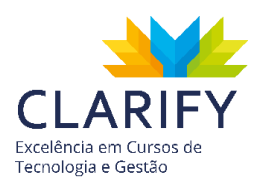

| X V 1 Ano = YEA     | R([Date]) |
|---------------------|-----------|
| Date 💌 Coluna       | -         |
| 01/01/2015 00:00:00 |           |
| 02/01/2015 00:00:00 |           |
| 03/01/2015 00:00:00 |           |
| 04/01/2015 00:00:00 |           |
| 05/01/2015 00:00:00 |           |
| 06/01/2015 00:00:00 |           |
| 07/01/2015 00:00:00 |           |
| 08/01/2015 00:00:00 |           |
| 09/01/2015 00:00:00 |           |
| 10/01/2015 00:00:00 |           |
| 11/01/2015 00:00:00 |           |
| 12/01/2015 00:00:00 |           |
| 13/01/2015 00:00:00 |           |
| 14/01/2015 00:00:00 |           |
| 15/01/2015 00:00:00 |           |
| 16/01/2015 00:00:00 |           |
| 17/01/2015 00:00:00 |           |
| 18/01/2015 00:00:00 |           |
| 19/01/2015 00:00:00 |           |
| 20/01/2015 00:00:00 |           |
| 21/01/2015 00:00:00 |           |
| 22/01/2015 00:00:00 |           |

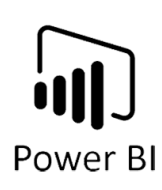

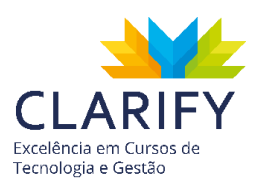

| $\times$       | 1 And  | o = YE | AR([D |
|----------------|--------|--------|-------|
| Date           | -      | Ano    | *     |
| 01/01/2015 00: | :00:00 |        | 2015  |
| 02/01/2015 00: | :00:00 |        | 2015  |
| 03/01/2015 00: | :00:00 |        | 2015  |
| 04/01/2015 00: | :00:00 |        | 2015  |
| 05/01/2015 00: | :00:00 |        | 2015  |
| 06/01/2015 00: | :00:00 |        | 2015  |
| 07/01/2015 00: | :00:00 |        | 2015  |
| 08/01/2015 00: | :00:00 |        | 2015  |
| 09/01/2015 00: | :00:00 |        | 2015  |
| 10/01/2015 00: | :00:00 |        | 2015  |
| 11/01/2015 00: | :00:00 |        | 2015  |
| 12/01/2015 00: | :00:00 |        | 2015  |
| 13/01/2015 00: | :00:00 |        | 2015  |
| 14/01/2015 00: | :00:00 |        | 2015  |
| 15/01/2015 00: | :00:00 |        | 2015  |
| 16/01/2015 00: | :00:00 |        | 2015  |
| 17/01/2015 00: | :00:00 |        | 2015  |
| 18/01/2015 00: | :00:00 |        | 2015  |
| 19/01/2015 00: | :00:00 |        | 2015  |
| 20/01/2015 00: | :00:00 |        | 2015  |
| 21/01/2015 00: | :00:00 |        | 2015  |

Para coluna "Mês, repita o processo inicial e digite a função "Month()":

Mês = Month([Date])

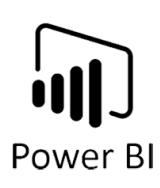

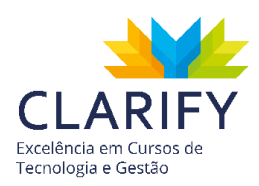

| X V 1 Mês = MONTH([Date]) |           |                                      |                  |                                                                 |  |  |
|---------------------------|-----------|--------------------------------------|------------------|-----------------------------------------------------------------|--|--|
| -                         | Ano       | -                                    | Coluna           | *                                                               |  |  |
| 00:00                     |           | 2015                                 |                  |                                                                 |  |  |
| 00:00                     |           | 2015                                 |                  |                                                                 |  |  |
|                           | 1 Mês<br> | 1 Mês = MON<br>Ano<br>00:00<br>00:00 | 1 Mês = MONTH([[ | 1 Mês = MONTH [Date])<br>Ano Coluna<br>00:00 2015<br>00:00 2015 |  |  |

Pressione "OK" e observe o resultado.

| X V 1 Mês = MONTH([Date]) |       |       |  |  |  |  |
|---------------------------|-------|-------|--|--|--|--|
| Date 💌                    | Ano 💌 | Mês 💌 |  |  |  |  |
| 01/01/2015 00:00:00       | 2015  | 1     |  |  |  |  |
| 02/01/2015 00:00:00       | 2015  | 1     |  |  |  |  |
| 03/01/2015 00:00:00       | 2015  | 1     |  |  |  |  |
| 04/01/2015 00:00:00       | 2015  | 1     |  |  |  |  |
| 05/01/2015 00:00:00       | 2015  | 1     |  |  |  |  |
| 06/01/2015 00:00:00       | 2015  | 1     |  |  |  |  |
| 07/01/2015 00:00:00       | 2015  | 1     |  |  |  |  |
| 08/01/2015 00:00:00       | 2015  | 1     |  |  |  |  |
| 09/01/2015 00:00:00       | 2015  | 1     |  |  |  |  |
| 10/01/2015 00:00:00       | 2015  | 1     |  |  |  |  |
| 11/01/2015 00:00:00       | 2015  | 1     |  |  |  |  |
| 12/01/2015 00:00:00       | 2015  | 1     |  |  |  |  |

Para coluna "Nome do Mês" digite:

Nome Mês = Format([Date];"MMMM")

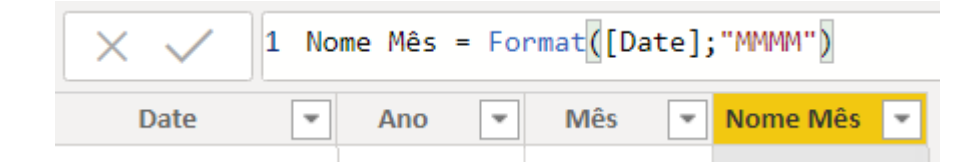

Coluna Trimestre, digite:

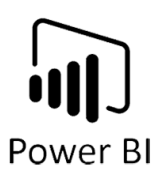

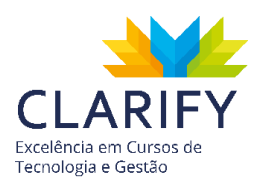

```
Trimestre = Format([Date];"Q")
```

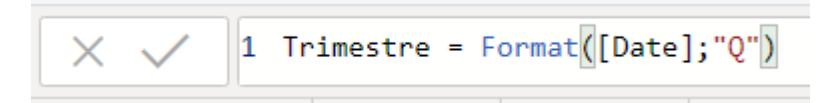

Caso queira apresentar de maneira mais visual o trimestre, complemente a fórmula com:

Trimestre = Format([Date];"Q")&"° T/"&[Ano]

| $\times$ $\checkmark$ | 1 Trimestre = Format([Date];"Q")&"º T/"&[Ano] |
|-----------------------|-----------------------------------------------|
| Date                  | Ano Mês Nome Mês Trimestre                    |

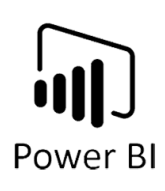

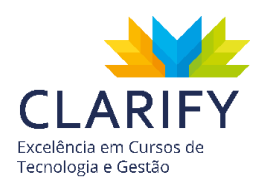

| X V 1 Trimestre = Format([Date];"Q")&"º T/"&[Ano] |       |       |            |             |  |
|---------------------------------------------------|-------|-------|------------|-------------|--|
| Date 💌                                            | Ano 💌 | Mês 💌 | Nome Mês 💌 | Trimestre 💌 |  |
| 01/01/2015 00:00:00                               | 2015  | 1     | janeiro    | 1º T/2015   |  |
| 02/01/2015 00:00:00                               | 2015  | 1     | janeiro    | 1º T/2015   |  |
| 03/01/2015 00:00:00                               | 2015  | 1     | janeiro    | 1º T/2015   |  |
| 04/01/2015 00:00:00                               | 2015  | 1     | janeiro    | 1º T/2015   |  |
| 05/01/2015 00:00:00                               | 2015  | 1     | janeiro    | 1º T/2015   |  |
| 06/01/2015 00:00:00                               | 2015  | 1     | janeiro    | 1º T/2015   |  |
| 07/01/2015 00:00:00                               | 2015  | 1     | janeiro    | 1º T/2015   |  |
| 08/01/2015 00:00:00                               | 2015  | 1     | janeiro    | 1º T/2015   |  |
| 09/01/2015 00:00:00                               | 2015  | 1     | janeiro    | 1º T/2015   |  |
| 10/01/2015 00:00:00                               | 2015  | 1     | janeiro    | 1º T/2015   |  |
| 11/01/2015 00:00:00                               | 2015  | 1     | janeiro    | 1º T/2015   |  |
| 12/01/2015 00:00:00                               | 2015  | 1     | janeiro    | 1º T/2015   |  |
| 13/01/2015 00:00:00                               | 2015  | 1     | janeiro    | 1º T/2015   |  |
| 14/01/2015 00:00:00                               | 2015  | 1     | janeiro    | 1º T/2015   |  |
| 15/01/2015 00:00:00                               | 2015  | 1     | janeiro    | 1º T/2015   |  |
| 16/01/2015 00:00:00                               | 2015  | 1     | janeiro    | 1º T/2015   |  |
| 17/01/2015 00:00:00                               | 2015  | 1     | janeiro    | 1º T/2015   |  |
| 18/01/2015 00:00:00                               | 2015  | 1     | janeiro    | 1º T/2015   |  |
| 19/01/2015 00:00:00                               | 2015  | 1     | janeiro    | 1º T/2015   |  |

Coluna Semana do Ano, para criá-la repita o processo inicial e digite:

#### Semana do Ano = WEEKNUM([Date])

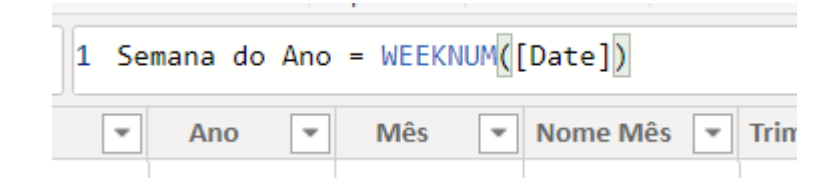

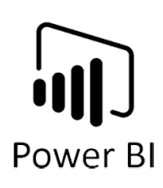

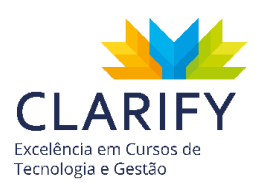

| Date -              | Ano 🔻 | Mês 💌 | Nome Mês 💌 | Trimestre 💌 | Semana do Ano | • |
|---------------------|-------|-------|------------|-------------|---------------|---|
| 01/01/2015 00:00:00 | 2015  | 1     | janeiro    | 1º T/2015   |               | 1 |
| 02/01/2015 00:00:00 | 2015  | 1     | janeiro    | 1º T/2015   |               | 1 |
| 03/01/2015 00:00:00 | 2015  | 1     | janeiro    | 1º T/2015   |               | 1 |
| 04/01/2015 00:00:00 | 2015  | 1     | janeiro    | 1º T/2015   |               | 2 |
| 05/01/2015 00:00:00 | 2015  | 1     | janeiro    | 1º T/2015   |               | 2 |
| 06/01/2015 00:00:00 | 2015  | 1     | janeiro    | 1º T/2015   |               | 2 |
| 07/01/2015 00:00:00 | 2015  | 1     | janeiro    | 1º T/2015   |               | 2 |
| 08/01/2015 00:00:00 | 2015  | 1     | janeiro    | 1º T/2015   |               | 2 |
| 09/01/2015 00:00:00 | 2015  | 1     | janeiro    | 1º T/2015   |               | 2 |
| 10/01/2015 00:00:00 | 2015  | 1     | janeiro    | 1º T/2015   |               | 2 |
| 11/01/2015 00:00:00 | 2015  | 1     | janeiro    | 1º T/2015   |               | 3 |
| 12/01/2015 00:00:00 | 2015  | 1     | janeiro    | 1º T/2015   |               | 3 |
| 13/01/2015 00:00:00 | 2015  | 1     | janeiro    | 1º T/2015   |               | 3 |
| 14/01/2015 00:00:00 | 2015  | 1     | janeiro    | 1º T/2015   |               | 3 |
| 15/01/2015 00:00:00 | 2015  | 1     | janeiro    | 1º T/2015   |               | 3 |
| 16/01/2015 00:00:00 | 2015  | 1     | janeiro    | 1º T/2015   |               | 3 |
| 17/01/2015 00:00:00 | 2015  | 1     | janeiro    | 1º T/2015   |               | 3 |
| 18/01/2015 00:00:00 | 2015  | 1     | janeiro    | 1º T/2015   |               | 4 |
| 19/01/2015 00:00:00 | 2015  | 1     | janeiro    | 1º T/2015   |               | 4 |
| 20/01/2015 00:00:00 | 2015  | 1     | janeiro    | 1º T/2015   |               | 4 |
| 21/01/2015 00:00:00 | 2015  | 1     | janeiro    | 1º T/2015   |               | 4 |
| 22/01/2015 00:00:00 | 2015  | 1     | janeiro    | 1º T/2015   |               | 4 |
| 23/01/2015 00:00:00 | 2015  | 1     | janeiro    | 1º T/2015   |               | 4 |
| 24/01/2015 00:00:00 | 2015  | 1     | janeiro    | 1º T/2015   |               | 4 |
|                     |       |       |            |             |               |   |

Coluna Dia da Semana, para criá-la repita o processo inicial e digite:

Dia da Semana = WEEKDAY([Date])

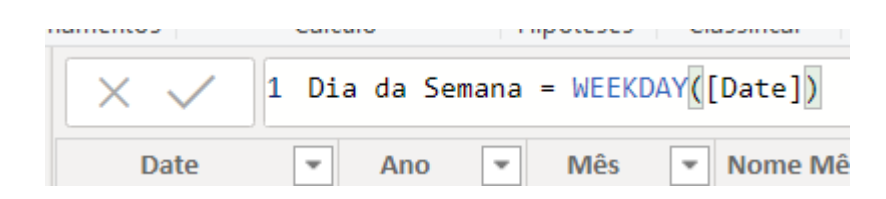

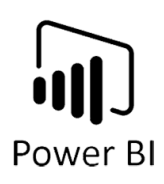

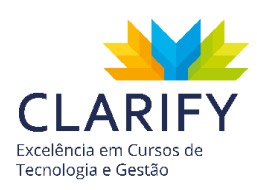

| Semana do Ano | Dia da Semana 🝷                                                         |
|---------------|-------------------------------------------------------------------------|
| 1             | 5                                                                       |
| 1             |                                                                         |
|               | 6                                                                       |
| 1             | 7                                                                       |
| 2             | 1                                                                       |
| 2             | 2                                                                       |
| 2             | 3                                                                       |
| 2             | 4                                                                       |
| 2             | 5                                                                       |
| 2             | 6                                                                       |
| 2             | 7                                                                       |
| 3             | 1                                                                       |
| 3             | 2                                                                       |
| 3             | 3                                                                       |
| 3             | 4                                                                       |
| 3             | 5                                                                       |
| 3             | б                                                                       |
| 3             | 7                                                                       |
| 4             | 1                                                                       |
| 4             | 2                                                                       |
| 4             | 3                                                                       |
| 4             | 4                                                                       |
| 4             | 5                                                                       |
|               | 1<br>1<br>2<br>2<br>2<br>2<br>2<br>2<br>2<br>2<br>2<br>2<br>2<br>2<br>2 |

Agora para gerar o nome do dia da semana repita o processo inicial e digite:

Nome do Dia da Semana = FORMAT([Date];"DDDD")

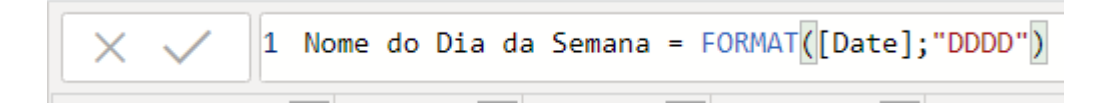

Digite "OK" e observe o resultado.

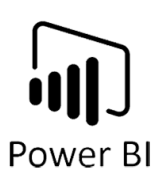

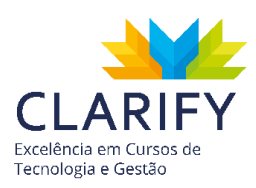

| X 🗸 1 Nor           | me do Dia da | a Semana = F | ORMAT ([Date]; | ;"DDDD")    |                 |                 |                         |
|---------------------|--------------|--------------|----------------|-------------|-----------------|-----------------|-------------------------|
| Date 💌              | Ano 💌        | Mês 💌        | Nome Mês 💌     | Trimestre 💌 | Semana do Ano 💌 | Dia da Semana 💌 | Nome do Dia da Semana 💌 |
| 01/01/2015 00:00:00 | 2015         | 1            | janeiro        | 1º T/2015   | 1               | 5               | quinta-feira            |
| 02/01/2015 00:00:00 | 2015         | 1            | janeiro        | 1º T/2015   | 1               | б               | sexta-feira             |
| 03/01/2015 00:00:00 | 2015         | 1            | janeiro        | 1º T/2015   | 1               | 7               | sábado                  |
| 04/01/2015 00:00:00 | 2015         | 1            | janeiro        | 1º T/2015   | 2               | 1               | domingo                 |
| 05/01/2015 00:00:00 | 2015         | 1            | janeiro        | 1º T/2015   | 2               | 2               | segunda-feira           |
| 06/01/2015 00:00:00 | 2015         | 1            | janeiro        | 1º T/2015   | 2               | 3               | terça-feira             |
| 07/01/2015 00:00:00 | 2015         | 1            | janeiro        | 1º T/2015   | 2               | 4               | quarta-feira            |
| 08/01/2015 00:00:00 | 2015         | 1            | janeiro        | 1º T/2015   | 2               | 5               | quinta-feira            |
| 09/01/2015 00:00:00 | 2015         | 1            | janeiro        | 1º T/2015   | 2               | б               | sexta-feira             |
| 10/01/2015 00:00:00 | 2015         | 1            | janeiro        | 1º T/2015   | 2               | 7               | sábado                  |
| 11/01/2015 00:00:00 | 2015         | 1            | janeiro        | 1º T/2015   | 3               | 1               | domingo                 |
| 12/01/2015 00:00:00 | 2015         | 1            | janeiro        | 1º T/2015   | 3               | 2               | segunda-feira           |
| 13/01/2015 00:00:00 | 2015         | 1            | janeiro        | 1º T/2015   | 3               | 3               | terça-feira             |
| 14/01/2015 00:00:00 | 2015         | 1            | janeiro        | 1º T/2015   | 3               | 4               | quarta-feira            |
| 15/01/2015 00:00:00 | 2015         | 1            | janeiro        | 1º T/2015   | 3               | 5               | quinta-feira            |
| 16/01/2015 00:00:00 | 2015         | 1            | janeiro        | 1º T/2015   | 3               | б               | sexta-feira             |
| 17/01/2015 00:00:00 | 2015         | 1            | janeiro        | 1º T/2015   | 3               | 7               | sábado                  |
| 18/01/2015 00:00:00 | 2015         | 1            | janeiro        | 1º T/2015   | 4               | 1               | domingo                 |
| 19/01/2015 00:00:00 | 2015         | 1            | janeiro        | 1º T/2015   | 4               | 2               | segunda-feira           |
| 20/01/2015 00:00:00 | 2015         | 1            | janeiro        | 1º T/2015   | 4               | 3               | terça-feira             |
| 21/01/2015 00:00:00 | 2015         | 1            | janeiro        | 1º T/2015   | 4               | 4               | quarta-feira            |
| 22/01/2015 00:00:00 | 2015         | 1            | janeiro        | 1º T/2015   | 4               | 5               | quinta-feira            |
| 23/01/2015 00:00:00 | 2015         | 1            | janeiro        | 1º T/2015   | 4               | б               | sexta-feira             |

# 6.4. Construindo o Modelo de Dados

A construção de relacionamentos é uma das mais importantes funcionalidades do Power BI Desktop. É por meio dos relacionamentos, que faz tudo funcionar como mágica no Power BI. A filtragem automática de recursos visuais e de relatórios, a facilidade com que você pode criar medidas usando funções DAX e a capacidade de conectar rapidamente fontes de dados diferentes, são possíveis graças a relacionamentos adequadamente construídos no modelo de dados.

# 6.4.1. INTRODUÇÃO AO MODELO RELACIONAL

Se você não trabalha com bancos de dados, é importante que compreenda alguns conceitos para poder definir corretamente seus modelos no Power BI.

Para o nosso exemplo, vamos considerar uma planilha onde registramos nossos pedidos de vendas:

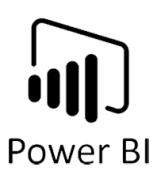

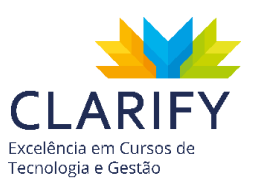

| ID 1 | 🖌 Data 🔷     | Cliente              | Email                          | Produto                | <ul> <li>Autor</li> </ul> | ▼ Qtd ▼ | Valor Unit. | Valor Total 💌 |
|------|--------------|----------------------|--------------------------------|------------------------|---------------------------|---------|-------------|---------------|
|      | 1 08/04/2019 | Nair Oliveira        | nair.oliveira@gmail.com        | Dangerously in Love    | Beyoncé                   | 1       | 50,00       | 50,00         |
|      | 2 08/04/2019 | Claudio Silva        | claudio.silva@uol.com.br       | Ride the Lightning     | Metallica                 | 4       | 62,00       | 248,00        |
|      | 3 08/04/2019 | Alessandra Junqueira | alessandra.junqueira@gmail.com | Straight Outta Compton | N.W.A                     | 5       | 63,00       | 315,00        |
|      | 4 08/04/2019 | Pedro Bastos         | pedro.bastos@hotmail.com       | Confessions            | Usher                     | 10      | 77,00       | 770,00        |
|      | 5 08/04/2019 | Nair Costa           | nair.costa@yahoo.com.br        | Crash                  | Dave Matthews Band        | 7       | 72,00       | 504,00        |
|      | 6 08/04/2019 | Manoel Bastos        | manoel.bastos@hotmail.com      | Born to Run            | Bruce Springsteen         | 2       | 75,00       | 150,00        |
|      | 7 09/04/2019 | Claudio Silva        | claudio.silva@uol.com.br       | Houses of the Holy     | Led Zeppelin              | 7       | 45,00       | 315,00        |
|      | 8 09/04/2019 | Luana Ribeiro        | luana.ribeiro@gmail.com        | Graceland              | Paul Simon                | 9       | 61,00       | 549,00        |
|      | 9 09/04/2019 | Antonio Costa        | antonio.costa@hotmail.com      | The Chronic            | Dr. Dre                   | 1       | 60,00       | 60,00         |
| 1    | 0 09/04/2019 | Luisa Junqueira      | luisa.junqueira@uol.com.br     | Let Go                 | Avril Lavigne             | 2       | 58,00       | 116,00        |
| 1    | 1 10/04/2019 | Antonio Pereira      | antonio.pereira@uol.com.br     | Forrest Gump           | Vários artistas           | 8       | 47,00       | 376,00        |
| 1    | 2 10/04/2019 | Antonio Silva        | antonio.silva@gmail.com        | Let Go                 | Avril Lavigne             | 10      | 58,00       | 580,00        |
| 1    | 3 10/04/2019 | Antonio Silva        | antonio.silva@gmail.com        | Off the Wall           | Michael Jackson           | 7       | 52,00       | 364,00        |
| 1    | 4 10/04/2019 | Luisa Lima           | luisa.lima@hotmail.com         | Big Willie Style       | Will Smith                | 4       | 52,00       | 208,00        |
| 1    | 5 11/04/2019 | Claudio Silva        | claudio.silva@uol.com.br       | Escape                 | Journey                   | 5       | 56,00       | 280,00        |
| 1    | 6 11/04/2019 | Antonio Pereira      | antonio.pereira@uol.com.br     | The Cars               | The Cars                  | 8       | 47,00       | 376,00        |
| 1    | 7 11/04/2019 | Luisa Junqueira      | luisa.junqueira@uol.com.br     | Fleetwood Mac          | Fleetwood Mac             | 1       | 56,00       | 56,00         |

Observe que a planilha registra:

- O Número do pedido
- A Data que o pedido foi feito
- O Nome e E-mail do Cliente
- O Nome do Produto e o Autor
- A Quantidade, o valor unitário e o valor total do pedido

Neste formato, toda a vez que for feita a venda para um mesmo cliente, serão repetidas suas informações como Nome e E-mail. Da mesma forma, toda a vez for feita uma venda de um produto que já foi vendido antes, serão repetidos o Nome e o Autor.

Agora imagine que você dividiu a sua tabela de Pedidos nas seguintes tabelas:

- Clientes
- Produtos
- Pedidos

Desta forma, a tabela de pedidos não precisa mais repetir dados de cliente ou de produtos, bastando apenas fazer uma referência pelos seus respectivos códigos.

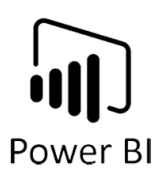

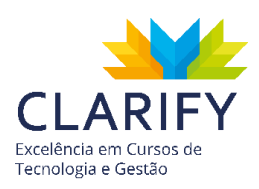

#### Pedidos

| ID 💌  | ID CLIENTE 🔽 | ID PROD 🔻   | Data        | Qtd 💌   | Valor Unit. 💌 | Valor Total |                       |                           |       |
|-------|--------------|-------------|-------------|---------|---------------|-------------|-----------------------|---------------------------|-------|
| 1     | 23           | 181         | 08/04/201   | 91      | 50,00         | 50,0        |                       |                           |       |
| 2     | 12           | 136         | 6 08/04/201 | 94      | 62,00         | 248,0       | Produtos              |                           |       |
| 3     | 21           | . 106       | 6 08/04/201 | 9 5     | 63,00         | 315,0       |                       |                           |       |
| 4     | 22           | 67          | 08/04/201   | 9 10    | 77,00         | 770,0       | 10 Nevermind Nirvar   | na 24 de setembro de 1991 | 39,00 |
| 5     | 16           | 6 48        | 8 08/04/201 | 9 7     | 72,00         | 504,0       |                       |                           |       |
| 6     | 10           | ) 15        | 6 08/04/201 | 92      | 75,00         | 150,0       |                       |                           |       |
| 7     | 12           | 51          | 09/04/201   | 97      | 45,00         | 315,0       |                       |                           |       |
| 8     | 11           | . 83        | 3 09/04/201 | 99      | 61,00         | 549,0       |                       |                           |       |
| 9     | 20           | ) 30        | 09/04/201   | 91      | 60,00         | 60,0        |                       |                           |       |
| 10    | 24           | 160         | 09/04/201   | 9 2     | 58,00         | 116,0       |                       |                           |       |
| 11    | 2            | 171         | 10/04/201   | 9 8     | 47,00         | 376,0       |                       |                           |       |
| 12    | 8            | 160         | 10/04/201   | 9 10    | 58,00         | 580,0       |                       |                           |       |
| 13    | 8            | 80 80       | 0 10/04/201 | 9 7     | 52,00         | 364,0       |                       |                           |       |
| Clien |              |             |             |         |               |             |                       |                           |       |
| Clien | ites 8       | Antonio Sil | va          | Rezende |               | RJ          | tonio.silva@gmail.com |                           |       |

Observe que a tabela Pedidos passou a se relacionar com as tabelas Clientes e Produtos por um campo de ID, e por meio do relacionamento desse código, as informações a respeito de clientes e produtos podem ser encontradas nas suas respectivas tabelas.

O uso do modelo relacional, além de otimizar espaço de armazenamento dos dados, permite a fácil manutenção das informações.

#### 6.4.2. TABELAS FATO E DIMENSÃO

Para facilitar a elaboração dos relatórios é importante que no nosso modelo possamos distinguir o que são tabelas fato e dimensão.

As tabelas Fato armazenam as transações (fatos) e possui as métricas que serão importantes para as nossas análises.

No exemplo, a tabela Pedidos é uma tabela Fato, e apresenta como métricas dados como data, quantidade e valores dos pedidos.

As tabelas Clientes e Produtos são tabelas Dimensão, pois apresentam características descritivas e não métricas.

Para entender melhor como funciona o relacionamento entre as tabelas Fato e Dimensão acompanhe os tópicos a seguir.

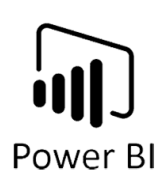

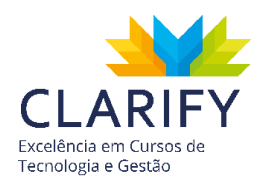

## 6.4.3. CHAVE PRIMÁRIA E CHAVE ESTRANGEIRA

Toda tabela em um modelo relacional apresenta uma coluna com um identificador único. Essa coluna é chamada de chave primária, de forma que nunca um código poderá fazer referência a mais de uma linha em uma tabela dimensão.

No caso da tabela de Clientes, poderíamos usar o CPF como chave primária, uma vez que ele é único, embora não seja o mais usual. Normalmente usamos um código numérico auto incrementável para a chave primária, mas isso não significa que não possa também ser um campo texto.

| ID | ₹Î | Produto                            | •                                     | Autor                           | -                      | Lançamento             | Preço 💌 |
|----|----|------------------------------------|---------------------------------------|---------------------------------|------------------------|------------------------|---------|
|    | 1  | Sgt. Pepper's Lonely Hearts Club B | igt. Pepper's Lonely Hearts Club Band |                                 |                        | 1 de junho de 1967     | 43,00   |
|    | 2  | Dark Side of the Moon              | Pink Floyd                            |                                 | 1 de março de 1973     | 50,00                  |         |
|    | 3  | Thriller                           | Michael Jackson                       |                                 | 30 de novembro de 1982 | 2 75,00                |         |
|    | 4  | ed Zeppelin IV                     |                                       | Led Zeppelin<br>tabela Produtos |                        | 8 de novembro de 1971  | 67,00   |
|    | 5  | The Joshua Tree 💦 🔷 🔶              | Chave Primária da                     |                                 |                        | 9 de março de 1987     | 38,00   |
|    | 6  | Exile on Main St.                  |                                       |                                 |                        | 12 de maio de 1972     | 62,00   |
|    | 7  | Tapestry                           |                                       | Carole King                     |                        | 30 de janeiro de 1971  | 74,00   |
|    | 8  | Highway 61 Revisited               |                                       | Bob Dylan                       |                        | 30 de agosto de 1965   | 72,00   |
|    | 9  | Pet Sounds                         | Beach Boys                            |                                 | 16 de maio de 1966     | 50,00                  |         |
|    | 10 | Nevermind                          |                                       | Nirvana                         |                        | 24 de setembro de 1991 | 39,00   |

Já a chave estrangeira é usada em uma tabela Fato para o relacionamento com uma determinada dimensão.

| ID 💌 | ID CLIENTE 🔽 | ID PROD 💌 | Data 🗾 💌   | Qtd 💌 | Valor Unit. 💌 | Valor Total 💌    |
|------|--------------|-----------|------------|-------|---------------|------------------|
| 1    | 23           | 181       | 08/04/2019 | 1     | 50,00         | 50,00            |
| 2    | 12           | 136       | 08/04/2019 | 4     |               | 240.00           |
|      |              | 1         |            |       | Chaves Es     | trangeiras na ta |

#### 6.4.4. CARDINALIDADE

A Cardinalidade define o grau de relação entre duas tabelas. Podemos ter as seguintes relações de cardinalidade:

#### 6.4.4.1. Um para Um

Quando uma linha de uma tabela corresponde a uma única linha da tabela relacionada.

Imagine por exemplo que você tem uma tabela de clientes, e parte deles possui um programa de fidelidade. Como nem todos são membros do programa, você decide colocar as informações sobre o programa em uma tabela relacionada.

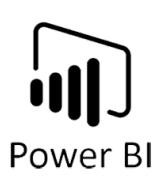

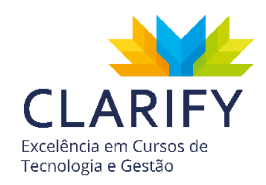

Neste caso, como as informações sobre o programa são uma extensão dos dados do cliente, o relacionamento será de Um para Um, ou seja, uma linha de detalhes sobre o programa de fidelidade é relacionado a um único cliente, e um cliente por sua vez, também só pode ter uma única linha de detalhes sobre o programa.

## 6.4.4.2. Um para Muitos

É o tipo de relacionamento mais comum. É quando uma linha de uma tabela pode se relacionar com muitas linhas de outra tabela.

No nosso exemplo, o relacionamento entre Clientes e Pedidos é Um para Muitos, ou seja, ao longo do tempo um cliente pode ter vários pedidos registrados.

O mesmo ocorre com Produtos e Pedidos. Um produto pode ter vários pedidos ao longo do tempo.

#### 6.4.4.3. Muitos para Muitos

No nosso modelo, estamos assumindo que cada pedido possui apenas um item. Mas e se cada pedido pudesse ter mais de um?

Neste caso, teríamos um relacionamento Muitos para Muitos, pois Um produto pode aparecer em vários pedidos, assim como um pedido pode ter vários produtos.

Para estabelecer essa relação, precisamos ter uma terceira tabela, que chamaremos de Detalhes do Pedido.

A nossa relação ficaria assim:

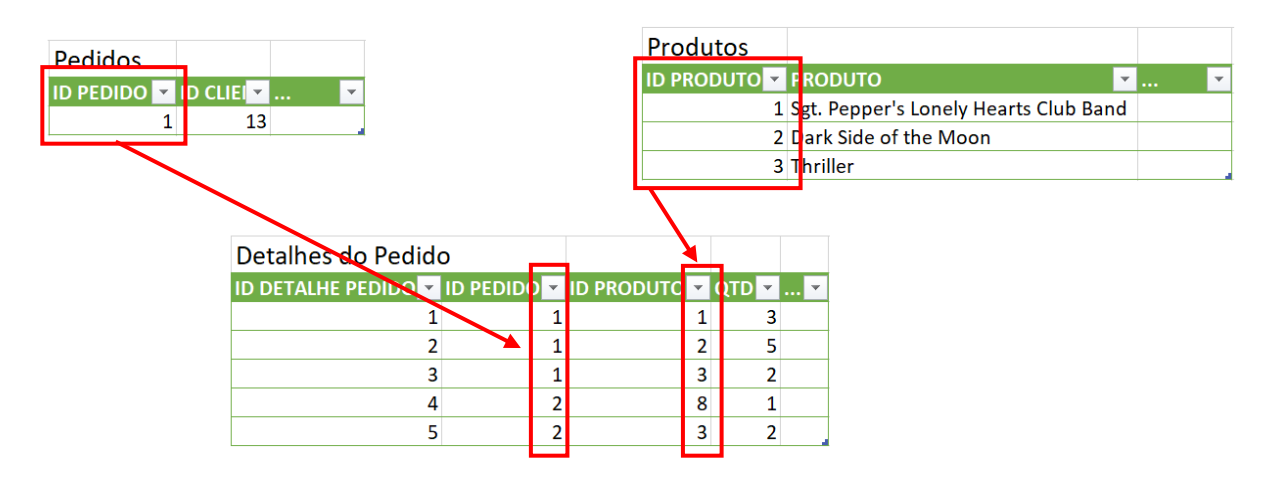

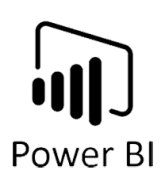

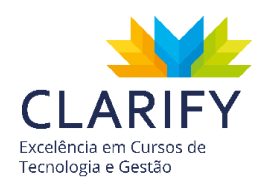

Note que agora um único pedido pode aparecer várias vezes na tabela Detalhes do Pedido, e cada linha se referência a um produto diferente.

Ou seja, para se construir uma relação Muitos para Muitos (Pedidos e Produtos), é necessário construir duas relações Um para Muitos (Pedidos e Detalhes de Pedidos e Produtos e Detalhes de Pedidos).

O Power BI a partir do update de Julho de 2018 implementa um outro tipo de relação Muitos para Muitos.

No Power BI Desktop, a cardinalidade usa como padrão Muitos para Muitos quando é determinado que nenhuma das duas tabelas contém valores exclusivos para as colunas na relação. Nesses casos, um aviso é exibido, para confirmar se essa configuração de relação é o comportamento desejado, e não um efeito não intencional de um problema de dados.

6.4.4.4. Algumas informações importantes a respeito de ligações:

- Pode haver apenas uma relação ativa entre duas tabelas
- Pode haver um número ilimitado de relacionamentos inativos entre duas tabelas
- Relacionamentos só podem ser construídos em uma única coluna, não em várias colunas
- Relacionamentos filtram automaticamente do lado do relacionamento que tem uma linha para o lado que tem muitas

## 6.4.5. LIGAÇÕES AUTOMÁTICAS NO POWER BI

Quando importamos dados de várias tabelas, o Power BI pode identificar automaticamente a relação entre as tabelas. É importante conferir se essas relações estão corretas.

Abra um novo arquivo no Power BI e importe as planilhas Estados e Cidades da pasta de trabalho EstadosCidades.xlsx.

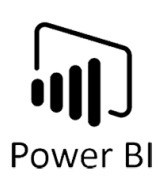

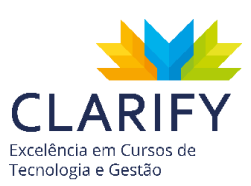

| is de Exibição 👻 🗋 🤬    | 1.4 Marken day |                     |    |        |  |
|-------------------------|----------------|---------------------|----|--------|--|
|                         | IdEstado       | nome                | uf | idPais |  |
| EstadosCidades.xlsx [2] | 1              | Acre                | AC | 1      |  |
| Cidades                 | 2              | Alagoas             | AL | 1      |  |
| Estados                 | 3              | Amapá               | AP | 1      |  |
|                         | 4              | Amazonas            | AM | 1      |  |
|                         | 5              | Bahia               | BA | 1      |  |
|                         | 6              | Ceará               | CE | 1      |  |
|                         | 7              | Distrito Federal    | DF | 1      |  |
|                         | 8              | Espírito Santo      | ES | 1      |  |
|                         | 9              | Goiás               | GO | 1      |  |
|                         | 10             | Maranhão            | MA | 1      |  |
|                         | 11             | Mato Grosso         | MT | 1      |  |
|                         | 12             | Mato Grosso do Sul  | MS | 1      |  |
|                         | 13             | Minas Gerais        | MG | 1      |  |
|                         | 14             | Pará                | PA | 1      |  |
|                         | 15             | Paraiba             | PB | I      |  |
|                         | 16             | Paraná              | PR | 1      |  |
|                         | 17             | Pernambuco          | PE | I      |  |
|                         | 18             | Piaul               | PI | I      |  |
|                         | 19             | Rio de Janeiro      | KJ | 1      |  |
|                         | 20             | Rio Grande do Norte | RN | 1      |  |
|                         | 21             | Rio Grande do Sul   | RS | 1      |  |
|                         | 22             | Rondonia            | RO | 1      |  |
|                         | 23             | Koraima             | KK | 1      |  |

Após carregar os dados, acesse o "Layout Modelo".

| 🛥   🔒 🥎 🐡 💌   Sem título - Power Bi Desktop                                                                                                    |                                                                                   |                                                                                                 |                                                  |
|----------------------------------------------------------------------------------------------------|-----------------------------------------------------------------------------------|-------------------------------------------------------------------------------------------------|--------------------------------------------------|
| Colar & Recentar<br>Colar & Proinci de Formatação<br>Area de Transferência                                                                                                    | R Nova Visual Faça uma Botões<br>Página * Novo Pergunta * Ø Formas * M<br>Inserir | Do Do Muder Gerenciar Publicar Relações suis personalizados Temas Paciacionamentos Compartilhar | maiveniu Avena 🔨 😈                               |
| Image: Cidade         Image: Cidade         Image: Cidade <td< td=""><td></td><td>Propriedades<br/>Selecione um<br/>de modelo pi<br/>propriedades</td><td>&gt;       Campos       &gt;         &gt;       Pesquitar      </td></td<> |                                                                                   | Propriedades<br>Selecione um<br>de modelo pi<br>propriedades                                    | >       Campos       >         >       Pesquitar |

Note que o Power BI identificou automaticamente o relacionamento entre as tabelas Cidades e Estados.

Ele fez isso não apenas identificando que existe uma coluna com o mesmo nome nas duas tabelas, mas também por ter identificado que cada código de estado presente na tabela Estado, possui várias ocorrências na tabela Cidades, por isso identificou que é uma relação Um(1) para Muitos(\*).

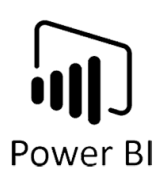

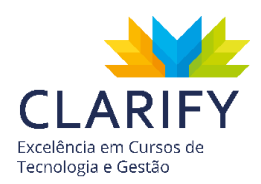

Agora importe também as planilhas fPedidos, fDetalhesPedido, dCliente, dProduto e dVendedor da pasta de trabalho Vendas.xlsx.

| 🕶   🚍 🥌 🥐 ਵ   Vendas - Power Bl Desktop<br>Arquivo Página Inicial Modelagem Ajuda |                              |                                                        |                                          |                     | - 🗇 🗙<br>Marcello Avella \land ဈ |
|-----------------------------------------------------------------------------------|------------------------------|--------------------------------------------------------|------------------------------------------|---------------------|----------------------------------|
| Colar Pincel de Formatação                                                        | rir<br>Editar<br>Consultas • | Visual Faça uma Botões Visual Pergunta • Oraz Formas • | Do Do Mudar<br>Marketplace Arquivo Tema- | iar Publicar        |                                  |
| Área de Transferência Dados                                                       | externos                     | Inserir                                                | Visuais personalizados Temas Relacionar  | nentos Compartilhar |                                  |
| Cidades                                                                           | dProduto                     |                                                        |                                          |                     | < <                              |
| III idCidade<br>III idEstado                                                      | Nome<br>Preco                | 1                                                      |                                          |                     | Ca                               |
| 電                                                                                 |                              | idDetaihePedido                                        | • iPedidos                               | ***                 | npos                             |
| Estados -                                                                         |                              | Ctd Valor                                              | 1 Data<br>1 idCliente<br>1 idPedido      |                     | ades                             |
| idEstado                                                                          |                              |                                                        | Li Kovendedor                            |                     |                                  |
|                                                                                   |                              | dCliente ····                                          | Î                                        |                     |                                  |
|                                                                                   |                              | I idCidade                                             | dVendedor                                | 201                 |                                  |
|                                                                                   |                              | II Nome<br>Telefone                                    | idVendedor<br>III Nome                   |                     |                                  |
|                                                                                   |                              |                                                        |                                          |                     |                                  |
|                                                                                   |                              |                                                        |                                          |                     |                                  |
|                                                                                   |                              |                                                        |                                          |                     | v.                               |
| Todae ar tabalar                                                                  |                              |                                                        |                                          |                     |                                  |
| iouas as tabelas                                                                  |                              |                                                        |                                          | ·                   | + () []                          |

Observe que o Power BI identificou uma relação entre a tabela dCliente e a tabela Cidades, mesmo sendo de origens diferentes.

Observe alguns símbolos usados nesse diagrama:

- As linhas representam as relações entre as tabelas
- No ponto que a linha toca a tabela, existe um 1 ou um \*, sendo que o \* representa muitos. Desta forma, podemos ter relações Um para Um 1:1, Um para Muitos 1:\* ou Muitos para Muitos \*:\*
- No meio da linha existe um símbolo que indica o sentido do Filtro Cruzado da relação, que pode ser em um sentido ou em ambos.

6.4.6. GERENCIANDO RELAÇÕES

Para ver e gerenciar as relações no seu modelo, clique na opção da guia Página Inicial.

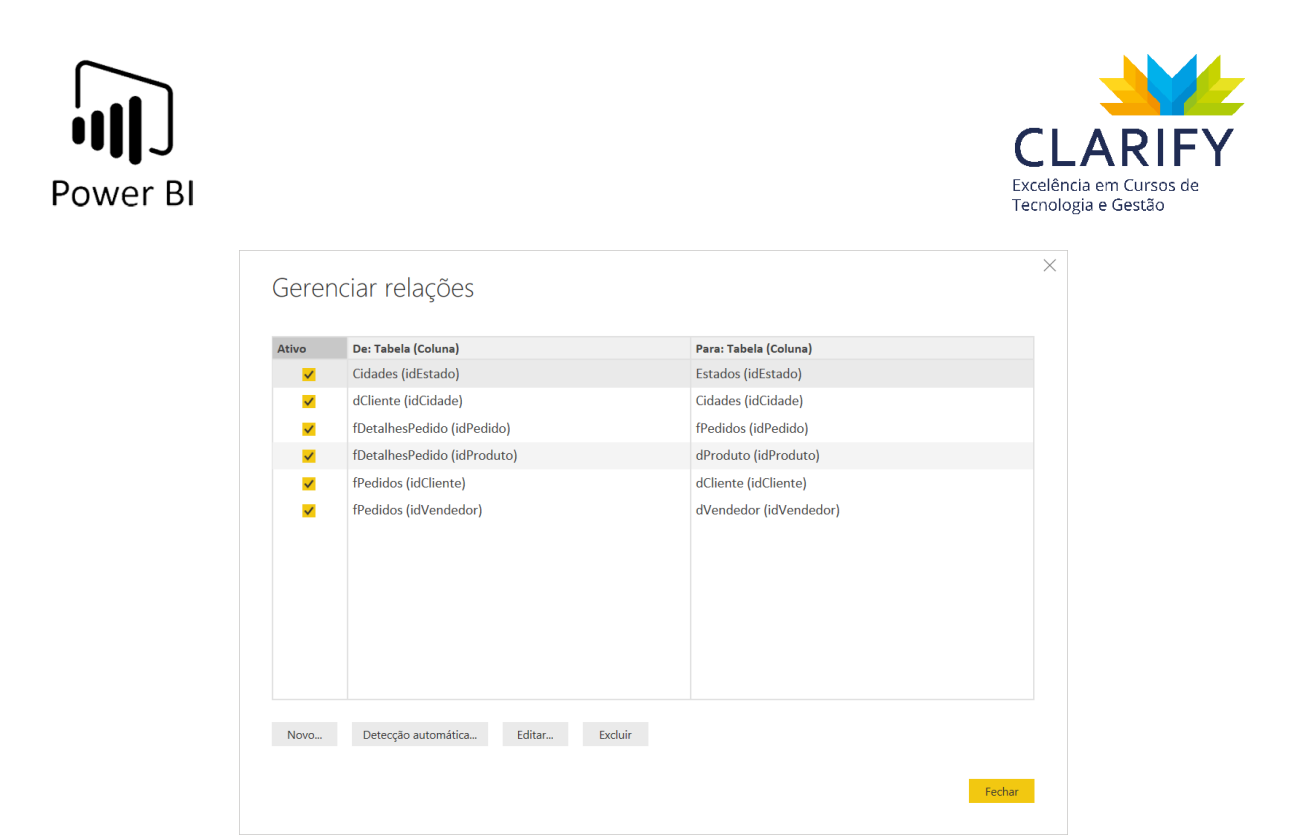

Note que cada relação é representada pelas tabelas nas colunas De e Para, e entre parênteses ao lado do nome das tabelas o Power BI apresenta o nome do campo chave usado para o relacionamento.

A coluna Ativo diz respeito ao status da relação. Mais tarde serão apresentados mais detalhes sobre essa opção.

#### 6.4.6.1. Editando Relações

Clique na linha referente a relação entre fPedidos e dCliente e clique em Editar.

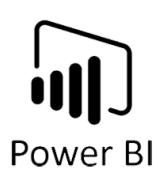

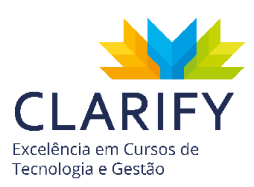

|                           |            |               | <b>*</b>                      |                 |     |
|---------------------------|------------|---------------|-------------------------------|-----------------|-----|
| idPedido                  | idVendedor | idCliente     | Data                          |                 |     |
| 1                         |            | 1 3           | segunda-feira, 10 de junho de | 2019            |     |
| 2                         |            | 2 6           | segunda-feira, 22 de abril de | 2019            |     |
| 3                         |            | 2 8           | terça-feira, 12 de março de   | 2019            |     |
| idCliente                 | idCidade   | Nome          | Email                         | Telefone        |     |
| 1                         | 5212       | Manual Bastos | manael bastos@batmail.com     | null            |     |
| 2                         | 3631       | Luana Ribeiro | luana.ribeiro@gmail.com       | null            |     |
| 3                         | 3631       | Claudio Silva | claudio.silva@uol.com.br      | null            |     |
|                           | le         |               | Direção d                     | do filtro cruza | ido |
| Cardinalidad              |            |               |                               |                 |     |
| Cardinalidad<br>Um para u | m (1:1)    |               | <ul> <li>Ambas</li> </ul>     |                 | ·   |

O Power BI apresenta as duas tabelas relacionadas, com as colunas que representam as chaves do relacionamento destacadas. No nosso modelo, a coluna tem o mesmo nome nas duas tabelas (idCliente), mas não é obrigatório que seja assim.

Em cardinalidade, especificamos o tipo de relação. No caso, o Power BI identificou uma relação Um para Um (1:1). No entanto, a relação correta é Muitos para Um, ou seja, um cliente pode ter mais de um pedido. Altere a cardinalidade para Muitos para Um e clique em OK para finalizar a edição.

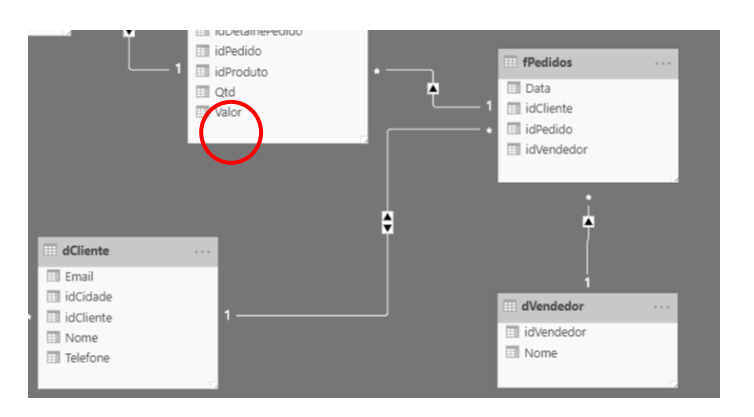

Observe que no diagrama o Power BI utiliza um \* no lado Muitos da relação:

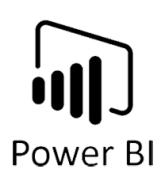

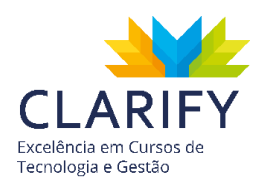

6.4.6.2. Excluindo Relações Para excluir uma relação, você tem as seguintes opções:

- Pelo painel Gerenciar Relações, selecione a relação desejada e clique no botão Excluir.
- Diretamente no layout Modelo, ao passar o mouse sobre uma linha de relação, note que a linha fica amarela. Clique com o botão direito do mouse sobre ela e selecione a opção Excluir.

#### 6.4.6.3. Criando Relações

Exclua a relação entre as tabelas dCliente e fPedidos, e crie novamente.

Para fazer a relação, localize o campo idCliente na tabela dCliente, depois clique e arraste até o campo idCliente da tabela fPedidos.

Se o Power BI assumir a Cardinalidade Um para Um, passe o mouse sobre a ligação, clique com o botão direito e acesse Propriedades.

Ajuste a Cardinalidade, tendo em consideração que um cliente pode ter muitos pedidos, mas um pedido sempre pertence a um único cliente, e clique em OK para finalizar.

## 6.4.7. TRABALHANDO COM RELAÇÕES COMPLEXAS

## 6.4.7.1. Relação Muitos para Muitos

Depois que os relacionamentos tiverem sido definidos em seu modelo de dados, a filtragem ocorrerá automaticamente e isso faz a mágica acontecer no Power BI. No entanto, quando montamos relações Muitos para Muitos, alguns ajustes precisam ser feitos para que tudo funcione corretamente.

Carregue o arquivo Vendas.PBIX, e vá para o painel Modelo.

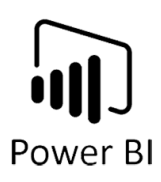

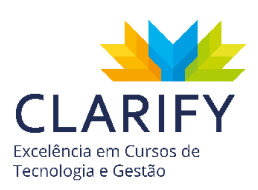

| Image: Constraint of the second second sec | Ajuda<br>Ajuda<br>The second second secon | till Figs interaction and the text of the second second s    | Do Do<br>Marketplace Arguivo<br>Tema * R  | remiliar<br>Publicar<br>shackes |                | - 🗆 X<br>Marcello Avella 🔨 🌒                                                                                                    |
|----------------------------------------------------------------------------------------------------|----------------------------------------------------------------------------------------------------|----------------------------------------------------------------------------------------------------|-------------------------------------------|---------------------------------|----------------|----------------------------------------------------------------------------------------------------|
| Ara de l'antiennos                                                                                                    | Dudos externos                                                                                                    | Interior<br>I Control Control Co | Visue perioralizado "tenas Balac<br>elido |                                 | < Propriedades | Campos ><br>Perquisar<br># E Cidades<br># E Cidades<br># E C Cidades<br># E C Cidades<br># E C Cidades<br># |

Observe que a tabela fDetalhesPedidos contém as colunas Qtd e Valor, referente a quantidade e valor de cada item de um pedido.

Agora vá para o layout Relatório e insira um visual Tabela. Em Valores da tabela, arraste os campos Qtd e Valor de fDetalhesPedidos.

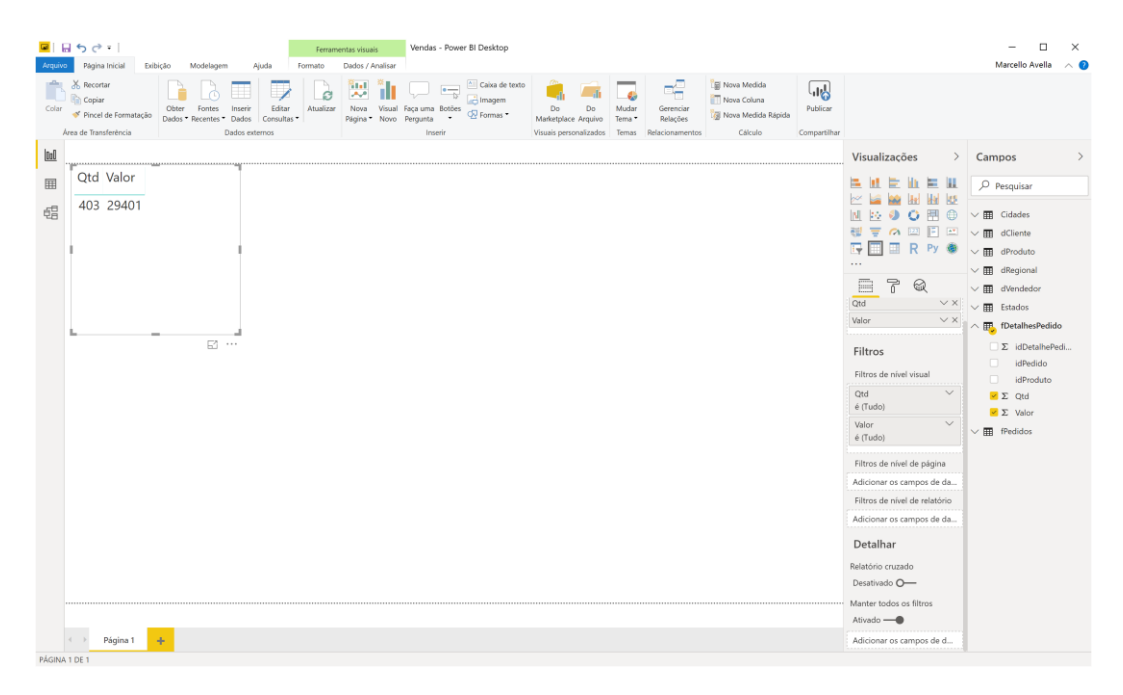

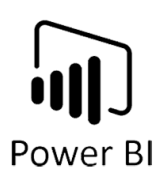

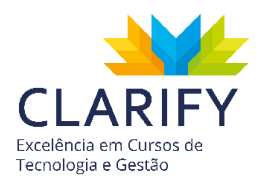

Nesse momento, o Power BI está exibindo os valores totais de Qtd e Valor.

Para ver as vendas classificadas por vendedor, arraste o campo Nome da tabela Vendedor para o início da nossa tabela.

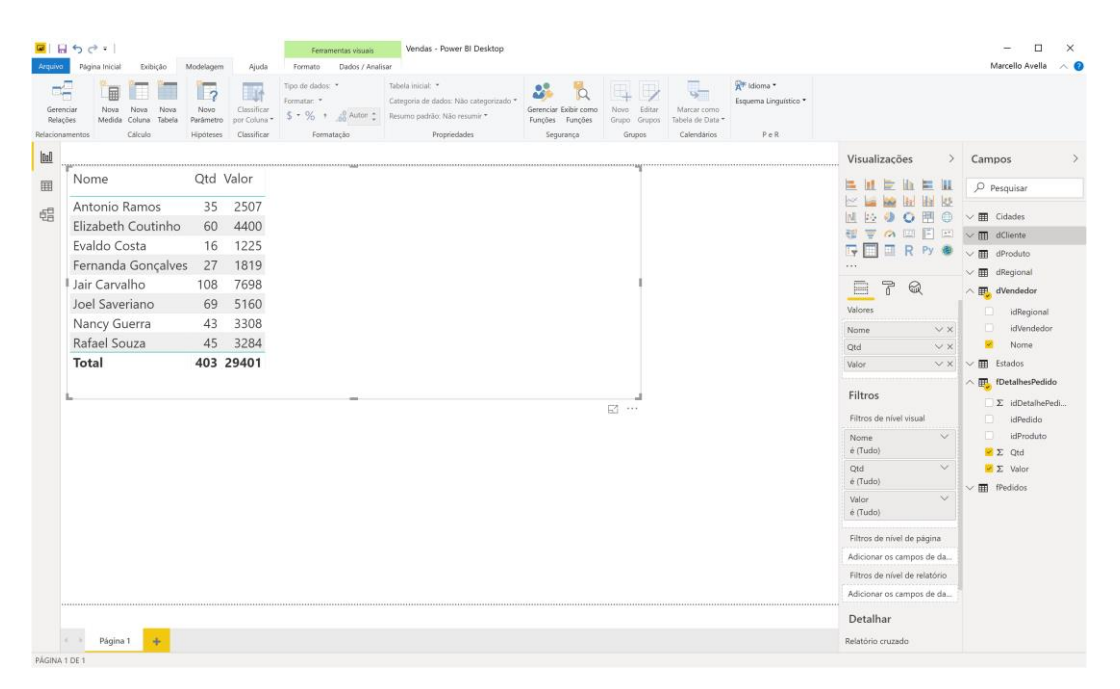

O Power BI automaticamente calcula a quantidade de itens e o valor total dos pedidos de cada vendedor fazendo o relacionamento entre fDetalhesPedido, fPedido e dVendedor.

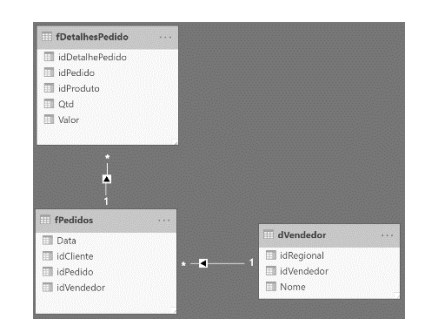

Experimente excluir a relação entre fPedidos e dVendedor, e veja como ficará a tabela.
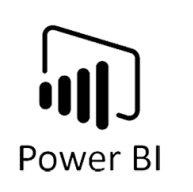

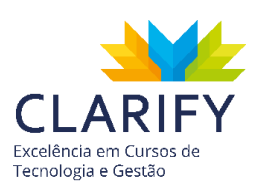

| Pánina Inicial Evilvicão N                  | Indelaneen        | Akuda                      | Formato                                             | Dados / Analis | ar .                                                                                                    |                                                       |                                       |                                                |                                              |                                                                               | Marcelio Avella                                                                                                    |
|---------------------------------------------|-------------------|----------------------------|-----------------------------------------------------|----------------|----------------------------------------------------------------------------------------------------|-------------------------------------------------------|---------------------------------------|------------------------------------------------|----------------------------------------------|-------------------------------------------------------------------------------|----------------------------------------------------------------------------------------------------|
| ciar Nova Nova Nova<br>Medida Coluna Tabela | Novo<br>Hipóteses | Cassificar<br>por Coluna * | Tipo de dados:<br>Formatar: *<br>\$ * % *<br>Format | .ag Autor :    | Tabela inicial: *<br>Categoria de dados: Não categorizado *<br>Resumo padrão: Não resumir *<br>Propriedades | Gerenciar Exibir como<br>Funções Funções<br>Segurança | Novo Editar<br>Grupo Grupos<br>Grupos | Marcar como<br>Tabela de Data *<br>Calendarios | R idioma •<br>Esquema Linguístico •<br>P e R |                                                                               |                                                                                                    |
|                                             |                   |                            |                                                     |                |                                                                                                    |                                                       |                                       |                                                |                                              | Visualizações >                                                               | Campos                                                                                                    |
| Nome                                        | Qtd Va            | alor                       |                                                     |                |                                                                                                    |                                                       |                                       |                                                |                                              |                                                                               | Q Pesquisar                                                                                                    |
| Antonio Ramos                               | 403 2             | 9401                       |                                                     |                |                                                                                                    |                                                       |                                       |                                                |                                              | 🗠 🖬 📾 🖬 🖬 🗠                                                                   |                                                                                                    |
| Elizabeth Coutinho                          | 403 2             | 9401                       |                                                     |                |                                                                                                    |                                                       |                                       |                                                |                                              |                                                                               | ∽ III Cidades                                                                                                    |
| Evaldo Costa                                | 403 2             | 9401                       |                                                     |                |                                                                                                    |                                                       |                                       |                                                |                                              |                                                                               | ✓ Ⅲ dCliente                                                                                                    |
| Fernanda Gonçalves                          | 403 2             | 9401                       |                                                     |                |                                                                                                    |                                                       |                                       |                                                |                                              |                                                                               | ✓ Ⅲ dProduto                                                                                                    |
| Jair Carvalho                               | 403 2             | 9401                       |                                                     |                |                                                                                                    |                                                       | 1                                     |                                                |                                              | - 7 0                                                                         | → m dVendedor                                                                                                    |
| Joel Saveriano                              | 403 2             | 9401                       |                                                     |                |                                                                                                    |                                                       |                                       |                                                |                                              | Valores                                                                       | idPagional                                                                                                    |
| Nancy Guerra                                | 403 2             | 9401                       |                                                     |                |                                                                                                    |                                                       |                                       |                                                |                                              | Nome VX                                                                       | Σ idVendedo                                                                                                    |
| Rafael Souza                                | 403 2             | 9401                       |                                                     |                |                                                                                                    |                                                       |                                       |                                                |                                              | Qtd V×                                                                        | Nome                                                                                                    |
| Total                                       | 403 2             | 9401                       |                                                     |                |                                                                                                    |                                                       |                                       |                                                |                                              | Valor $\checkmark \times$                                                     | 🗸 🕅 Estados                                                                                                    |
|                                             |                   |                            |                                                     | -              |                                                                                                    |                                                       | 2 ···                                 |                                                |                                              | Filtros<br>Filtros de nivel visual<br>Nome °<br>é (Tudo)<br>Otd °<br>é (Tudo) | <ul> <li>► EDetalhesPedia</li> <li>∑ idDetalhesPedia</li> <li>idPedido</li> <li>idProduto</li> <li>∞ ∑ Qtd</li> <li>∞ ∑ Valor</li> <li>✓ ■ EPedidos</li> </ul> |
|                                             |                   |                            |                                                     |                |                                                                                                    |                                                       |                                       |                                                |                                              | Valor V<br>é (Tudo)                                                           |                                                                                                    |
|                                             |                   |                            |                                                     |                |                                                                                                    |                                                       |                                       |                                                |                                              | Filtros de nível de página                                                    |                                                                                                    |
|                                             |                   |                            |                                                     |                |                                                                                                    |                                                       |                                       |                                                |                                              | Adicionar os campos de da                                                     |                                                                                                    |
|                                             |                   |                            |                                                     |                |                                                                                                    |                                                       |                                       |                                                |                                              | Filtros de nível de relatório<br>Adicionar os campos de da                    |                                                                                                    |
|                                             |                   |                            |                                                     |                |                                                                                                    |                                                       |                                       |                                                |                                              | Detalbar                                                                      |                                                                                                    |
|                                             |                   |                            |                                                     |                |                                                                                                    |                                                       |                                       |                                                |                                              | e contrat                                                                     |                                                                                                    |

Note que os valores para Qtd e Valor se repetem em todas as linhas e correspondem aos respectivos totais. Isso porque o Power BI não foi capaz de aplicar um filtro que pudesse relacionar o vendedor com seus pedidos.

Ao reestabelecer o relacionamento, o resultado volta a aparecer corretamente.

Vamos agora incluir uma outra informação. Imagine que você queira incluir no relatório o número de clientes atendidos por cada vendedor que gerou suas vendas. Você pode fazer isso acrescentando a coluna idCliente da tabela dCliente. Como essa coluna é uma chave, o Power BI entende que o valor não deve ser somado e automaticamente insere a contagem ao invés da soma.

|                                                                                        |           |                      |                                                                                                    |                                                                                                    |                        |             |             |                                     |                                     | Evcelôncia or                |
|----------------------------------------------------------------------------------------|-----------|----------------------|----------------------------------------------------------------------------------------------------|----------------------------------------------------------------------------------------------------|------------------------|-------------|-------------|-------------------------------------|-------------------------------------|------------------------------|
| ower BI                                                                                |           |                      |                                                                                                    |                                                                                                    |                        |             |             |                                     |                                     | Tecnologia e                 |
| guilo Página Inicial Exibição I<br>Grunna Inicial Exibição I<br>Gerenna Nova Nova Nova | Modelagem | Ajuda<br>Classificar | Ferramentas visuais           Formato         Dados / Analis           Tipo de dados: *         *           Formatar: *         \$           \$ = % + # Auton * | Vendas - Power Bl Desktop<br>ar<br>Tabela inicial: *<br>Categoria de dados: Não categorizado *<br>Resumo adrído: Não resumir * | Gerenciar Existir como | Novo Editar | Marcar como | 😤 Idioma *<br>Esquema Linguístico * |                                     | - 🗆 X<br>Marcello Avella 🔨 🔇 |
| lacionamentos Cálculo                                                                  | Hipóteses | Classificar          | Formatação                                                                                                    | Propriedades                                                                                                    | Segurança              | Grupos      | Calendários | PeR                                 |                                     |                              |
| <u>110</u>                                                                             |           |                      |                                                                                                    |                                                                                                    |                        |             |             |                                     | Visualizações >                     | Campos >                     |
| Nome                                                                                   | Qtd V     | alor C               | ontagem de idClier                                                                                                    | ite                                                                                                    |                        | 1           |             |                                     |                                     | ✓ Pesquisar                  |
| Antonio Ramos                                                                          | 35        | 2507                 |                                                                                                    | 8                                                                                                    |                        |             |             |                                     |                                     | ∨ Ⅲ Cidades                  |
| Elizabeth Coutinho                                                                     | 60        | 4400                 |                                                                                                    | 8                                                                                                    |                        |             |             |                                     |                                     | ∧ Ⅲ. dCliente                |
| Evaldo Costa                                                                           | 16        | 1225                 |                                                                                                    | 8                                                                                                    |                        |             |             |                                     | 🕞 🔲 🖩 РУ 🌒                          | Email                        |
| Fernanda Gonçalves                                                                     | 27        | 1819                 |                                                                                                    | 8                                                                                                    |                        |             |             |                                     |                                     | idCidade                     |
| Jair Carvalho                                                                          | 108       | 7698                 |                                                                                                    | 8                                                                                                    |                        |             |             |                                     | <u> </u>                            | dCliente                     |
| Joel Saveriano                                                                         | 69        | 5160                 |                                                                                                    | 8                                                                                                    |                        |             |             |                                     | Valores                             | Nome                         |
| Nancy Guerra                                                                           | 43        | 3308                 |                                                                                                    | 8                                                                                                    |                        |             |             |                                     | Nome $\checkmark \times$            | Telefone                     |
| Rafael Souza                                                                           | 45        | 3284                 |                                                                                                    | 8                                                                                                    |                        |             |             |                                     | Qtd $\checkmark \times$             | √ III dProduto               |
| Total                                                                                  | 403 2     | 9401                 |                                                                                                    | 8                                                                                                    |                        |             |             |                                     | Valor $\checkmark 	imes$            | V III dRegional              |
|                                                                                        |           |                      |                                                                                                    |                                                                                                    |                        |             |             |                                     | Contagem de idCliente V X           | V B uvendedor                |
| -                                                                                      |           |                      |                                                                                                    |                                                                                                    |                        | £2 ···      |             |                                     | Filtros                             | idkegional                   |
|                                                                                        |           |                      |                                                                                                    |                                                                                                    |                        |             |             |                                     | Filtros de nível visual             | Nome                         |
|                                                                                        |           |                      |                                                                                                    |                                                                                                    |                        |             |             |                                     | Contagem de idCliente V<br>é (Tudo) | ✓ Ⅲ Estados                  |
|                                                                                        |           |                      |                                                                                                    |                                                                                                    |                        |             |             |                                     | Nome V<br>é (Tudo)                  | Σ idDetalhePedi              |
|                                                                                        |           |                      |                                                                                                    |                                                                                                    |                        |             |             |                                     | Qtd 🗸                               | idPedido                     |
|                                                                                        |           |                      |                                                                                                    |                                                                                                    |                        |             |             |                                     | Valor Valor é (Tudo)                | Valor                        |
|                                                                                        |           |                      |                                                                                                    |                                                                                                    |                        |             |             |                                     | Filtros de nível de página          | V 🎹 fPedidos                 |
|                                                                                        |           |                      |                                                                                                    |                                                                                                    |                        |             |             |                                     | Adicionar os campos de da           |                              |
|                                                                                        |           |                      |                                                                                                    |                                                                                                    |                        |             |             |                                     | Filtros de nível de relatório       |                              |
| Página 1 🕂                                                                             |           |                      |                                                                                                    |                                                                                                    |                        |             |             |                                     | Adicionar os campos de da           |                              |

tão

Observe que a contagem de idCliente está se repetindo nas linhas, o que significa que o Power BI não foi capaz de filtrar as informações corretamente.

Para entender melhor o que acontece neste caso, dê uma olhada no layout de dados.

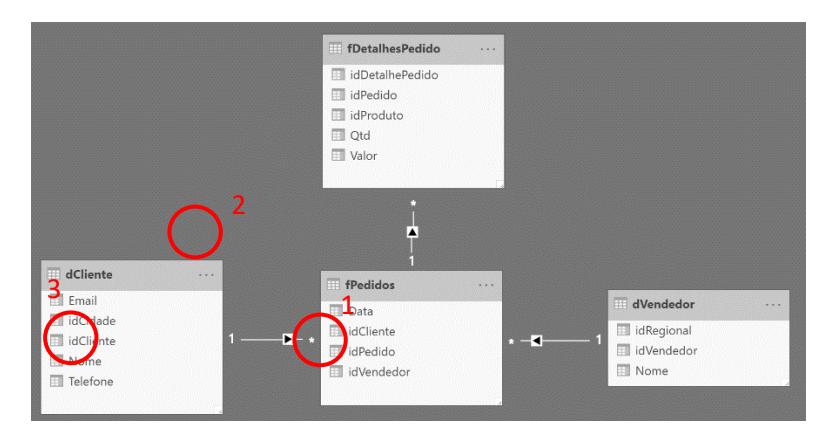

Para sumarizar a quantidade de itens e o valor dos pedidos por Vendedor:

- 1. O Power BI filtra os pedidos em fPedidos a partir da tabela dVendedor
- 2. E chega nos valores de Qtd e Valor em dDetalhesPedido
- Quando vai para a contagem dos clientes, não consegue aplicar o filtro, pois o mesmo está definido somente na direção dCliente->fPedidos.

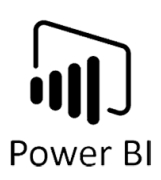

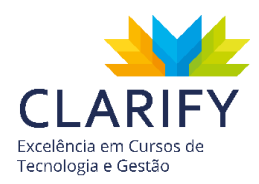

Para resolver esse problema, basta editar a relação entre dCliente e fPedidos e alterar a direção do filtro cruzado para Ambos.

| fPedidos    |             |               | •                    |            |                 |    |   |
|-------------|-------------|---------------|----------------------|------------|-----------------|----|---|
| idPedido    | idVendedor  | idCliente     | Data                 |            |                 |    |   |
| 1           |             | 6 6           | quinta-feira, 13 de  | junho de 2 | 019             |    |   |
| 2           |             | 4 2           | quinta-feira, 13 de  | junho de 2 | 019             |    |   |
| 3           |             | 3 7           | sexta-feira, 14 de   | junho de 2 | 019             |    |   |
|             |             |               |                      |            |                 |    |   |
| idCliente   | idCidade    | Nome          | Email                |            | Telefone        |    |   |
| 1           | 5213        | Manoel Bastos | manoel.bastos@ho     | tmail.com  | null            |    |   |
| 2           | 3631        | Luana Ribeiro | luana.ribeiro@gmai   | il.com     | null            |    |   |
| 3           | 3631        | Claudio Silva | claudio.silua@uol.co | om.br      | null            |    |   |
| Cardinalida | de          | /             |                      | Direção d  | do filtro cruza | do |   |
| Muitos par  | ra um (*:1) |               | ×                    | Ambas      |                 |    | * |
|             |             |               |                      |            |                 |    |   |

Acesse agora o layout Relatórios e avalie o resultado dessa mudança.

|                                     | 🕐 🕶  <br>Naina Inicial Exibicão N                                                                                           | fodelagem                                   | Akda                                                       | Ferramentas visuais<br>Formato Dados / Analis | Vendas - Power BI Desktop                                                                                   |                                                       |                                       |                                                |                                              |                                                                                                    | -  Marcello Avella                                                                                                    |
|-------------------------------------|----------------------------------------------------------------------------------------------------|---------------------------------------------|------------------------------------------------------------|-----------------------------------------------|----------------------------------------------------------------------------------------------------|-------------------------------------------------------|---------------------------------------|------------------------------------------------|----------------------------------------------|----------------------------------------------------------------------------------------------------|----------------------------------------------------------------------------------------------------|
| Gerenciar<br>Relações<br>cionamento | Nova Nova Nova<br>Medida Coluna Tabela<br>os Cálculo                                                                        | Novo<br>Parâmetro<br>Hipóteses              | Classificar<br>por Coluna *<br>Classificar                 | Tipo de dados: *<br>Formatar: *<br>\$ * % *   | Tabela inicial: *<br>Categoria de dados: Não categorizado *<br>Resumo padrão: Não resumir *<br>Propriedades | Gerenciar Exibir como<br>Funções Funções<br>Segurança | Novo Editar<br>Grupo Grupos<br>Grupos | Marcar como<br>Tabela de Data *<br>Calendários | 🛣 Idioma *<br>Esquema Linguistico *<br>P e R |                                                                                                    |                                                                                                    |
|                                     |                                                                                                    |                                             |                                                            |                                               |                                                                                                    |                                                       |                                       |                                                |                                              | Visualizações >                                                                                                    | Campos                                                                                                    |
| Ar<br>Eli<br>Ev<br>Fe<br>Jo         | ome<br>ntonio Ramos<br>izabeth Coutinho<br>/aldo Costa<br>ernanda Gonçalves<br>iir Carvalho<br>bel Saveriano<br>ancy Guerra | Qtd 35<br>60<br>16<br>27<br>108<br>69<br>43 | Valor 2507<br>4400<br>1225<br>1819<br>7698<br>5160<br>3308 | ontagem de idClier                            | nte<br>4<br>6<br>1<br>4<br>5<br>5                                                                           |                                                       |                                       |                                                |                                              | ■         ■         ■         ■         ■         ■         ■         ■         ■         ■         ■         ■         ■         ■         ■         ■         ■         ■         ■         ■         ■         ■         ■         ■         ■         ■         ■         ■         ■         ■         ■         ■         ■         ■         ■         ■         ■         ■         ■         ■         ■         ■         ■         ■         ■         ■         ■         ■         ■         ■         ■         ■         ■         ■         ■         ■         ■         ■         ■         ■         ■         ■         ■         ■         ■         ■         ■         ■         ■         ■         ■         ■         ■         ■         ■         ■         ■         ■         ■         ■         ■         ■         ■         ■         ■         ■         ■         ■         ■         ■         ■         ■         ■         ■         ■         ■         ■         ■         ■         ■         ■         ■         ■         ■         ■         ■         ■ | Pesquisar     Glades     Email     idCliente     idCliente     idCliente     idCliente     idCliente     Nome     Telefone                                                                                                    |
| Ra                                  | afael Souza                                                                                                    | 45                                          | 3284                                                       |                                               | 3                                                                                                    |                                                       |                                       |                                                |                                              | Qtd V×                                                                                                    | √ III dProduto                                                                                                    |
|                                     | 5741                                                                                                    | 403                                         | 29401                                                      |                                               | 8                                                                                                    |                                                       |                                       |                                                |                                              | Contagem de idCliente ∨ ×i<br>Filtros<br>Filtros de riveil visual<br>Contagem de idCliente ×i<br>e (Tudo)<br>Crado ×i<br>e (Tudo)<br>Valer ×i<br>e (Tudo)<br>Valer ×i<br>e (Tudo)                                                                                                    | Μιθαιά         idlegional           idlegional         idlegional           idlegional         Name           Μιθαιά         Name           Ποταλικενθαίδα         Σ           Ιdleside         idleside           idleside         idleside           Ιdleside         idleside           Δ         Σ           Υ         Π |
|                                     |                                                                                                    |                                             |                                                            |                                               |                                                                                                    |                                                       |                                       |                                                |                                              | Adicionar os campos de da<br>Filtros de nível de relatório<br>Adicionar os campos de da                                                                                                    |                                                                                                    |
|                                     |                                                                                                    |                                             |                                                            |                                               |                                                                                                    |                                                       |                                       |                                                |                                              |                                                                                                    |                                                                                                    |

Note que agora o Power BI é capaz de contar corretamente o número de clientes de cada vendedor. Observe também que o total é referente ao total de clientes únicos e não a soma simples dos dados desta coluna.

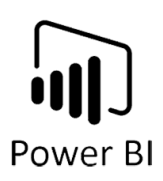

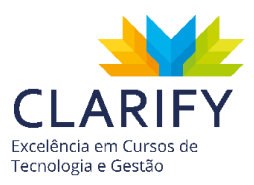

# 7. PRINCIPAIS FUNÇÕES DAX

## 7.1. Funções DAX Essenciais

7.1.1. SUM

## 7.1.1.1. CONCEITUAÇÃO E FUNÇÃO.

Essa função retorna a soma de todos os valores de uma coluna no formato de um número decimal.

Sintaxe: SUM(<column>)

## 7.1.1.2. EXECUTANDO O COMANDO.

Com o Power BI aberto e os dados carregados, acesse a aba "Modelagem" e no grupo "Cálculo" clique em "Nova Medida".

|                | *              | *              |
|----------------|----------------|----------------|
| Nova<br>Medida | Nova<br>Coluna | Nova<br>Tabela |
|                | Cálculo        |                |

Ao clicar na barra de fórmula ficará disponível para que digite a função desejada. Tudo que digitar antes do sinal de igual se tornará o nome da medida, e depois do sinal de igual será a fórmula proposta.

Deverá ficar assim: "Nome da Medidas" = SUM(Tabela Desejada[Coluna Desejada])

No exemplo está sendo usado a tabela "TabVendas" como fonte de dados e será somada a coluna "Preço C/ Desc", então a fórmula ficará assim:

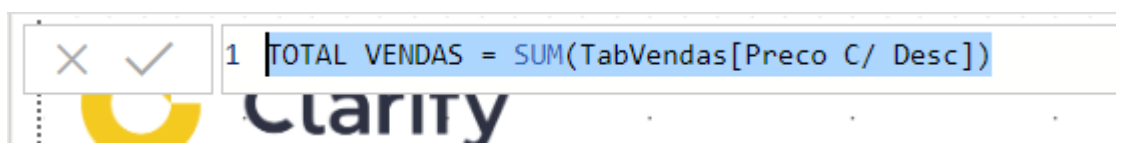

Pressione "Enter", logo em seguida perceberá que junto de suas colunas terá um ícone de calculadora com a medida criada.

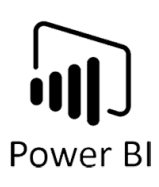

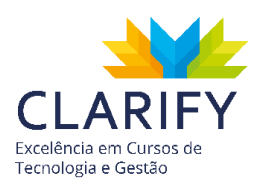

| 🔨 🎹 Tab | Vendas         |
|---------|----------------|
|         | Data Venda     |
|         | Desc. Especial |
| Σ       | Desconto       |
|         | idCliente      |
|         | idDestino      |
|         | idProduto      |
|         | idVendedor     |
| Σ       | Nº Usuários    |
| Σ       | Preço          |
|         | Preco C/ Desc  |
|         | Preço s/ Desc. |
|         | TOTAL VENDAS   |

O cálculo fica armazenado na memória do Power BI, para visualizá-lo disperse a informação em algum visual, um ótimo recurso para isso é o "Cartão". Para utilizá-lo vá até as "Visualizações" na visualização de "relatório" e clique no ícone.

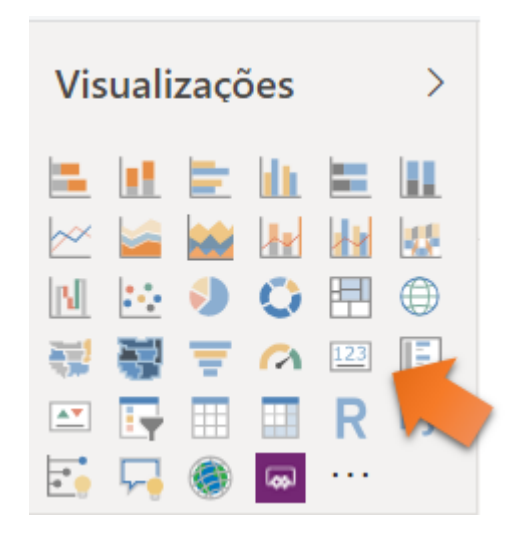

Notará que no "Canvas" do Power BI aparecerá um visual sem configuração.

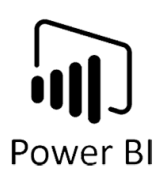

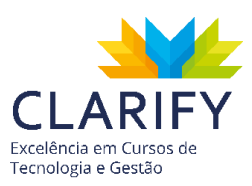

| Arquivo Pag           | gina Inicial Exibição                  | Modelagem         | Ajuda                       | Formato                                   | Dados / Ar | halisar                                               |                                              |                                         |                             |                                 |                           |                                                |               |
|-----------------------|----------------------------------------|-------------------|-----------------------------|-------------------------------------------|------------|-------------------------------------------------------|----------------------------------------------|-----------------------------------------|-----------------------------|---------------------------------|---------------------------|------------------------------------------------|---------------|
| Gerenciar<br>Relações | Nova Nova Nova<br>Medida Coluna Tabela | Novo<br>Parâmetro | Classificar<br>por Coluna * | Tipo de dados:<br>Formatar: *<br>\$ - % + | - Auton ¢  | Tabela inicial: *<br>Categoria de da<br>Resumo padrão | ados: Não categorizado ~<br>2: Não resumir ~ | Gerenciar Exibir com<br>Funções Funções | Novo Editar<br>Grupo Grupos | Marcar como<br>Tabela de Data * | Configuração<br>das P e R | R <sup>#</sup> Idioma •<br>Esquema Linguístico | •             |
| elacionamentos        | Cálculo                                | Hipóteses         | Classificar                 | Format                                    | ação       | Pr                                                    | ropriedades                                  | Segurança                               | Grupos                      | Calendários                     |                           | P e R                                          |               |
|                       |                                        |                   |                             |                                           |            |                                                       |                                              |                                         |                             |                                 |                           | · · · ·                                        | Visualizações |
|                       | -                                      |                   |                             |                                           |            |                                                       |                                              |                                         |                             |                                 |                           | . ⊲                                            |               |
| 6                     |                                        |                   |                             |                                           |            |                                                       |                                              |                                         |                             |                                 |                           | Filtros                                        |               |
|                       |                                        |                   | 1                           |                                           |            |                                                       |                                              |                                         |                             |                                 |                           |                                                |               |
|                       | -                                      | V                 |                             |                                           |            |                                                       |                                              |                                         |                             |                                 |                           |                                                | 🛃 📮 🧶 🔤 ····  |
|                       |                                        |                   |                             |                                           |            |                                                       |                                              |                                         |                             |                                 |                           |                                                | m, 9 0        |

Na parte inferior do campo "Visualizações".

| Visualizações >                                                                                                    |
|----------------------------------------------------------------------------------------------------|
| <ul> <li>▲</li> <li>▲</li></ul> |
| Campos<br>Adicionar os campos de da                                                                                                    |
| Detalhar<br>Relatório cruzado<br>Desativado <b>O</b> —                                                                                                    |
| Manter todos os filtros<br>Ativado —                                                                                                    |
| Adicionar os campos de d                                                                                                    |

Insira a medida criar arrastando o recurso até a lacuna de "Campos".

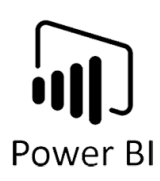

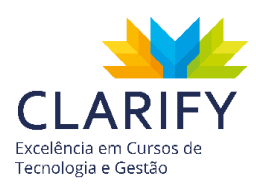

| Campos       |               |
|--------------|---------------|
| TOTAL VENDAS | $\sim \times$ |
|              |               |

Observe o resultado no cartão.

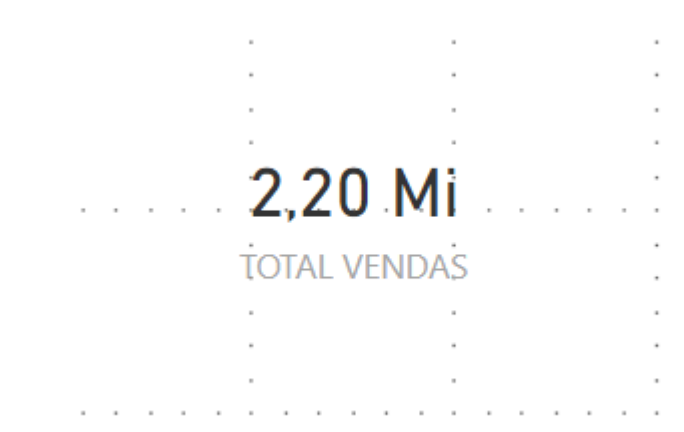

#### 7.1.2. MAX

#### 7.1.2.1. CONCEITUAÇÃO E FUNÇÃO.

Essa função retorna o maior valor da coluna, ou entre duas expressões.

Ao comparar duas expressões, o espaço em branco é tratado como 0 ao comparar. Assim, Max (1, Blank ()) retorna 1 e Max (-1, Blank ()) retorna 0. Se ambos os argumentos estiverem em branco, MAX retornará um espaço em branco. Se uma das expressões retornar um valor que não é permitido, MAX retornará um erro.

Sintaxe: MAX(<column>) e MAX([expression 01], [expression 02])

#### 7.1.2.2. EXECUTANDO O COMANDO.

Com o Power BI aberto e os dados a serem analisados carregados, acesse a guia "Modelagem" e no grupo "Cálculo" clique em "Nova Medida".

Na barra de Fórmula, como no exemplo da soma você deve inserir o nome da medida antes do sinal de igual e após o sinal a fórmula.

No exemplo será analisado os valores de vendas, então a fórmula ficará:

Maximo Venda = MAX(TabVendas[Preco C/ Desc])

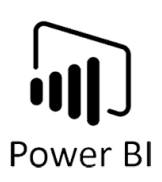

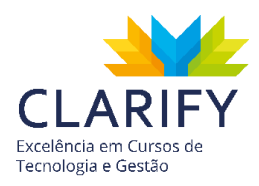

Em seguida Pressione "Enter" para concluir o cálculo.

No exemplo será utilizado os resultados de MAX em uma tabela com os Vendedores, conforme a imagem abaixo:

|     | nmVendedor     | Maximo Venda |
|-----|----------------|--------------|
|     | <br>Barricade  | 63.360,00    |
| •   | Bumblebee      | 56.376,00    |
|     | Ironhide       | 15.750,00    |
|     | Jazz           | 50.112,00    |
|     | <br>·Lockdown  | 38.016,00    |
|     | Megatron       | 59.760,00    |
|     | Optimus Prime  | 46.656,00    |
|     | Ratchet        | 6.715,00     |
|     | <br>' Ravage   | 25.632,00    |
|     | Sentinel Prime | 50.544,00    |
|     | Shockwave      | 63.360,00    |
|     | Soundwave      | 50.544,00    |
| · · | <br>Starscream | 38.016,00    |
|     | The Fallen     | 37.584,00    |
|     | Warpath        | 14.350,00    |
|     | Total          | 63.360,00    |

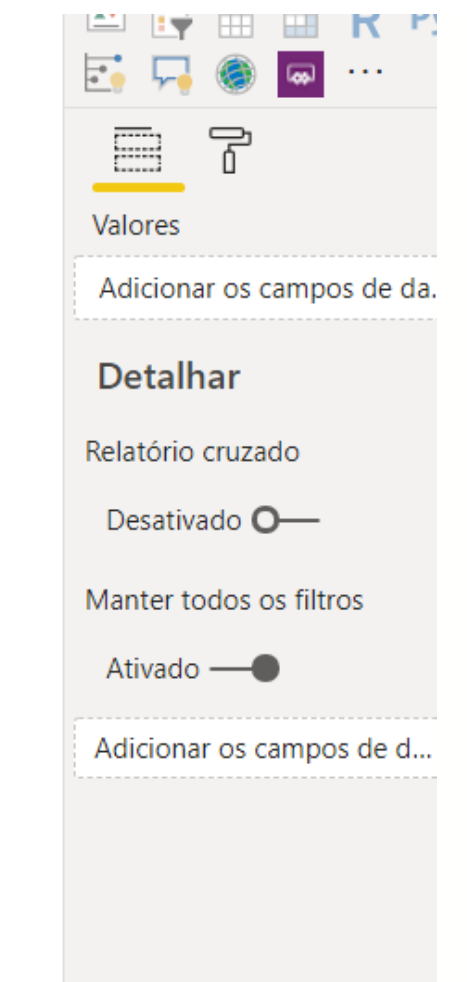

#### 7.1.3. MIN

### 7.1.3.1. CONCEITUAÇÃO E FUNÇÃO.

Essa função retorna o menor valor da coluna, ou entre duas expressões.

Ao comparar expressões, o espaço em branco é tratado como 0 ao comparar. Assim, Min (1, Blank ()) retorna 0 e Min (-1, Blank ()) retorna -1. Se ambos os argumentos

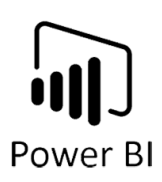

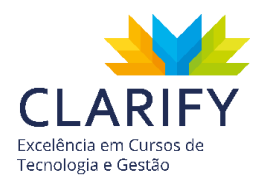

estiverem em branco, MIN retornará um espaço em branco. Se uma das expressões retornar um valor que não é permitido, MIN retornará um erro.

Sintaxe: MIN(<column>) e MIN([expression 01], [expression 02])

#### 7.1.3.2. EXECUTANDO O COMANDO.

Com o Power BI aberto e os dados a serem analisados carregados, acesse a guia "Modelagem" e no grupo "Cálculo" clique em "Nova Medida".

Na barra de Fórmula, como no exemplo da soma você deve inserir o nome da medida antes do sinal de igual e após o sinal a fórmula.

No exemplo será analisado os valores de vendas, então a fórmula ficará:

Minimo Venda = MIN(TabVendas[Preco C/ Desc])

Em seguida Pressione "Enter" para concluir o cálculo.

No exemplo será utilizado os resultados de MIN em uma tabela com os Vendedores, conforme a imagem abaixo:

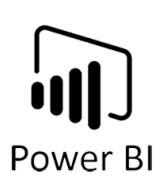

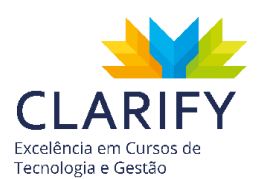

| nmVendedor     | Minimo Venda  |       |                         |
|----------------|---------------|-------|-------------------------|
|                | Willing Venda |       |                         |
| Barricade      | 5.168,00      |       | Valores                 |
| Bumblebee      | 960,00        |       | ·····                   |
| Ironhide       | 5.040,00      |       | nmVendedor              |
| Jazz           | 2.754,00      |       | Minimo Venda            |
| Lockdown       | 4.131,00      |       |                         |
| Megatron       | 960,00        |       | Detalhar                |
| Optimus Prime  | 850,00        |       | D L K C                 |
| Ratchet        | 4.860,00      | i i   | Relatorio cruzado       |
| Ravage         | 6.720,00      |       | Desativado <b>O</b> —   |
| Sentinel Prime | 2.754,00      |       |                         |
| Shockwave      | 2.958,00      |       | Manter todos os filtros |
| Soundwave      | 2.400,00      |       | Ativado —               |
| Starscream     | 2.800,00      | ·   · |                         |
| The Fallen     | 4.860,00      |       | Adicionar os campos de  |
| Warpath        | 4.860,00      |       |                         |
| Total          | 850.00        |       |                         |

#### 7.1.4. AVERAGE

## 7.1.4.1. CONCEITUAÇÃO E FUNÇÃO.

Essa função retorna um número decimal que representa a média aritmética dos números da coluna.

Valores não numéricos na coluna são tratados da seguinte maneira:

Se a coluna contiver texto, nenhuma agregação poderá ser executada e as funções retornarão espaços em branco.

Se a coluna contiver valores lógicos ou células vazias, estes valores serão ignorados.

Células com o valor zero estão incluídas.

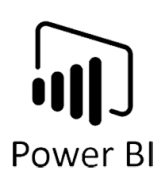

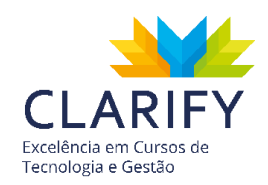

Quando você calcula a média de células, lembre-se da diferença entre uma célula vazia e uma célula que contém o valor 0 (zero). Quando uma célula contém 0, ela é adicionada à soma dos números e a linha é contada entre o número de linhas usadas como divisor. No entanto, quando uma célula contém um espaço em branco, a linha não é contada.

Sempre que não houver linhas a serem agregadas, a função retornará um espaço em branco. No entanto, se houver linhas, mas nenhuma delas atender aos critérios especificados, a função retornará 0.

Sintaxe: AVERAGE(<column>)

#### 7.1.4.2. EXECUTANDO O COMANDO.

Com o Power BI aberto e os dados a serem analisados carregados, acesse a guia "Modelagem" e no grupo "Cálculo" clique em "Nova Medida".

Na barra de Fórmula, como no exemplo da soma você deve inserir o nome da medida antes do sinal de igual e após o sinal a fórmula.

No exemplo será analisado os valores de vendas, com a intenção de descobrir o Ticket Médio, então a fórmula ficará:

Ticket Médio = AVERAGE(TabVendas[Preco C/ Desc])

Em seguida Pressione "Enter" para concluir o cálculo.

No exemplo será utilizado os resultados de AVERAGE em uma tabela com os Vendedores, conforme a imagem abaixo:

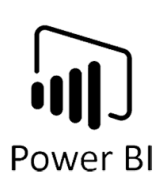

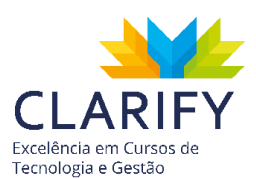

| nmVendedor     | Ticket Médio |     | - T @                    |
|----------------|--------------|-----|--------------------------|
| Barricade      | 27.267,33    |     | Valores                  |
| Bumblebee      | 17.364,86    |     |                          |
| Ironhide       | 8.501,00     |     | nmVendedor ~             |
| Jazz           | 20.680,50    |     | Ticket Médio 🛛 🗸         |
| Lockdown       | 12.930,55    |     | l                        |
| Megatron       | 17.990,71    |     | Detalhar                 |
| Optimus Prime  | 20.927,13    |     | Deletérie enurado        |
| Ratchet        | 5.787,50     | i i | Relatorio cruzado        |
| Ravage         | 17.725,67    |     | Desativado O—            |
| Sentinel Prime | 15.406,50    |     | Mantan Indiana Citana    |
| Shockwave      | 22.965,15    |     | Manter todos os filtros  |
| Soundwave      | 15.132,00    |     | Ativado —                |
| Starscream     | 10.043,91    |     |                          |
| The Fallen     | 19.128,00    |     | Adicionar os campos de d |
| Warpath        | 8.539,33     |     |                          |
| Total          | 17.033,17    |     |                          |

7.1.5. DISTINCTCOUNT

## 7.1.5.1. CONCEITUAÇÃO E FUNÇÃO.

Essa função retorna a quantidade de valores únicos presentes em uma coluna.

O único argumento permitido para essa função é uma coluna. Você pode usar colunas que contêm qualquer tipo de dados. Quando a função não encontra linhas a serem contadas, ela retorna um BLANK, caso contrário, retorna a contagem de valores distintos.

A função DISTINCTCOUNT inclui o valor EM BRANCO.

Sintaxe: DISTINCTCOUNT(<column>)

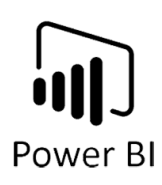

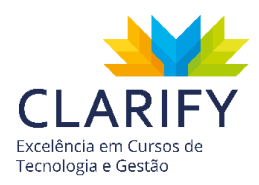

#### 7.1.5.2. EXECUTANDO O COMANDO.

Com o Power BI aberto e os dados a serem analisados carregados, acesse a guia "Modelagem" e no grupo "Cálculo" clique em "Nova Medida".

Na barra de Fórmula, como no exemplo da soma você deve inserir o nome da medida antes do sinal de igual e após o sinal a fórmula.

No exemplo será analisado a coluna de clientes, com a intenção de descobrir os números de clientes atendidos por vendedor, então a fórmula ficará:

Clientes Atendidos = DISTINCTCOUNT(TabVendas[idCliente])

Em seguida Pressione "Enter" para concluir o cálculo.

No exemplo será utilizado os resultados de DISTINCTCOUNT em uma tabela com os Vendedores, conforme a imagem abaixo:

| nmVendedor     | Clientes Atendidos | T W                     |
|----------------|--------------------|-------------------------|
| Barricade      | 6                  | Valores                 |
| Bumblebee      | 24                 | nm\/andadar             |
| Ironhide       | 5                  |                         |
| Jazz           | 4                  | Clientes Atendidos      |
| Lockdown       | 10                 | ·                       |
| Megatron       | 12                 | Detalhar                |
| Optimus Prime  | 16                 | Relatório cruzado       |
| Ratchet        | 2                  |                         |
| Ravage         | 3                  | Desativado <b>O</b> —   |
| Sentinel Prime | 4                  | Manter todos os filtros |
| Shockwave      | 9                  |                         |
| Soundwave      | 4                  | Ativado —               |
| Starscream     | 10                 | Adicionar os campos de  |
| The Fallen     | 6                  |                         |
| Warpath        | 3                  |                         |
| Total          | 103                |                         |

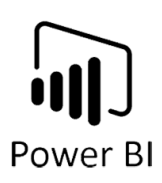

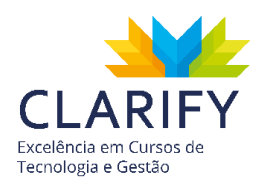

## 7.2. Funções DAX Iterantes

As funções iterantes são funções agregadoras capazes de fazer uma iteração, ou seja, realizar uma expressão em uma tabela dentro do seu contexto de linha, para somente depois fazer a agregação.

7.2.1. SUMX

## 7.2.1.1. EXECUTANDO O COMANDO.

Essa função retorna a soma de todos os valores de uma coluna no formato de um número decimal.

SUMX usa como primeiro argumento uma tabela ou uma expressão que retorna uma tabela. O segundo argumento é uma coluna que contém os números que você deseja somar ou uma expressão que é avaliada em uma coluna.

Somente os números na coluna são contados. Espaços em branco, valores lógicos e texto são ignorados.

Sintaxe: SUMX(, <expression>)

## 7.2.1.2. CONCEITUAÇÃO E FUNÇÃO

Com o Power BI aberto e os dados a serem analisados carregados, acesse a guia "Modelagem" e no grupo "Cálculo" clique em "Nova Medida".

No exemplo será analisado o total de vendas, todavia a tabela analisada não possui uma coluna com os valores "Totais C/ Desconto", porém disponível na base encontra-se a coluna do valor individual, coluna com a quantidade contratada e a porcentagem de desconto, então a fórmula ficará:

TOTAL VENDAS ITERANTE =

SUMX(TabVendas;[Preço]\*[N° Usuários]\*(1-[Desc. Especial]))

Em seguida Pressione "Enter" para concluir o cálculo.

No exemplo será utilizado os resultados de SUMX em uma tabela com os Vendedores, conforme a imagem abaixo:

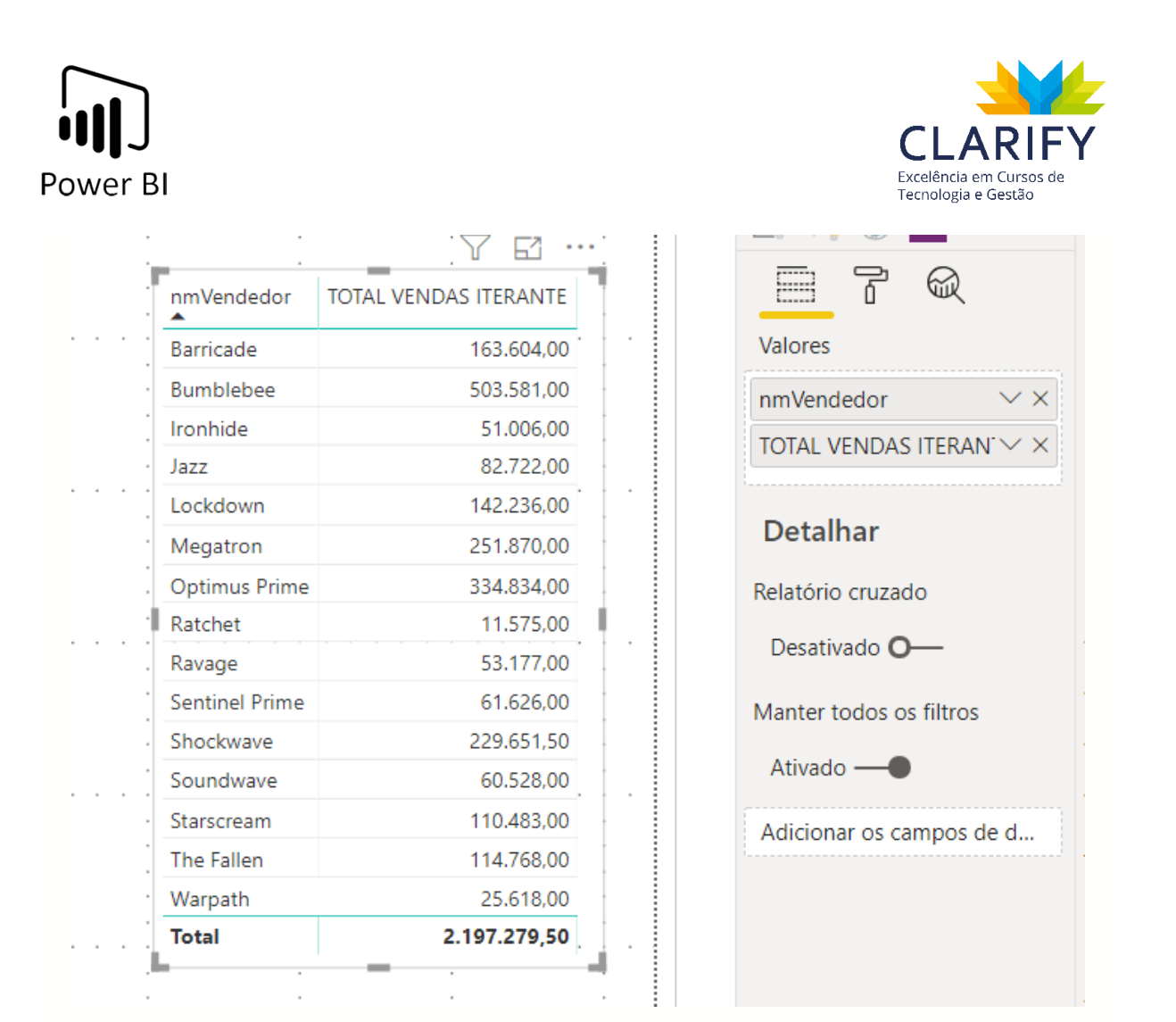

### 7.2.2. AVERAGEX

#### 7.2.2.1. EXECUTANDO O COMANDO

Essa função retorna um número decimal que representa a média aritmética dos números na coluna.

AVERAGEX permite avaliar expressões para cada linha de uma tabela e, em seguida, pegar o conjunto de valores resultante e calcular sua média aritmética.

Em todos os outros aspectos, o AVERAGEX segue as mesmas regras que o AVERAGE. Você não pode incluir células não numéricas ou nulas. Os argumentos de tabela e expressão são necessários.

Quando não há linhas a serem agregadas, a função retorna um espaço em branco. Quando houver linhas, mas nenhuma delas atender aos critérios especificados, a função retornará 0.

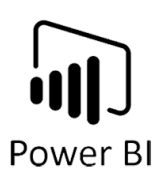

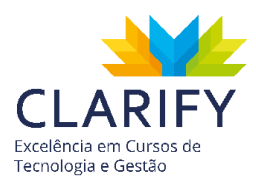

Sintaxe: AVERAGEX(<tabela>,<expressão>)

## 7.2.2.2. CONCEITUAÇÃO E FUNÇÃO

Com o Power BI aberto e os dados a serem analisados carregados, acesse a guia "Modelagem" e no grupo "Cálculo" clique em "Nova Medida".

No exemplo será analisado o Ticket Médio, todavia a tabela analisada não possui uma coluna com os valores "Totais C/ Desconto", porém disponível na base encontra-se a coluna do valor individual, coluna com a quantidade contratada e a porcentagem de desconto, então a fórmula ficará:

MÉDIA PONDERADA =

AVERAGEX(TabVendas;[Preço]\*[N° Usuários]\*(1-[Desc. Especial]))

Em seguida Pressione "Enter" para concluir o cálculo.

No exemplo será utilizado os resultados de AVERAGEX em uma tabela com os Vendedores, conforme a imagem abaixo:

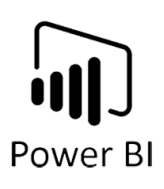

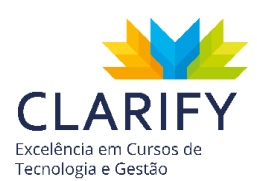

| nmVendedor     | MÉDIA PONDERADA |                          |
|----------------|-----------------|--------------------------|
| Barricade      | 27.267,33       | <br>Valores              |
| Bumblebee      | 17.364,86       | nmVendedor 🗸             |
| Ironhide       | 8.501,00        |                          |
| Jazz           | 20.680,50       |                          |
| Lockdown       | 12.930,55       | Detaller                 |
| Megatron       | 17.990,71       | Detalhar                 |
| Optimus Prime  | 20.927,13       | Relatório cruzado        |
| Ratchet        | 5.787,50        | <br>Desetive de O        |
| Ravage         | 17.725,67       | Desativado <b>O</b>      |
| Sentinel Prime | 15.406,50       | Manter todos os filtros  |
| Shockwave      | 22.965,15       |                          |
| Soundwave      | 15.132,00       | <br>Ativado —            |
| Starscream     | 10.043,91       | Adicionar os campos de d |
| The Fallen     | 19.128,00       |                          |
| Warpath        | 8.539,33        |                          |
| <b>T</b>       | 17.033.17       |                          |

#### 7.2.3. RANKX

#### 7.2.3.1. EXECUTANDO O COMANDO

Essa função retorna à classificação de um número em uma lista de números para cada linha no argumento da tabela.

Sintaxe: RANKX(<Tabela>, <expressão>[, <valor>[, <ordem>[, <Empates>]]])

Parâmetros:

Tabela: Qualquer expressão DAX que retorna uma tabela de dados sobre a qual a expressão é avaliada.

Expressão: Qualquer expressão DAX que retorna um único valor. A expressão é avaliada para cada linha da tabela.

Valor (Opcional): Qualquer expressão DAX que retorna um único valor escalar cuja classificação deve ser encontrada.

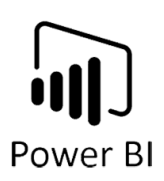

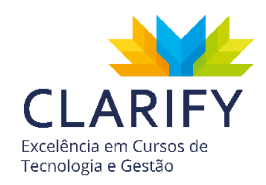

Ordem (Opcional): Um valor que especifica como classificar o valor, baixo para alto ou alto para baixo. Sendo 0 (zero) para ordem decrescente e 1 para ordenação crescente.

Empates (Opcional): Uma enumeração que define como determinar a classificação quando houver vínculos.

## 7.2.3.2. CONCEITUAÇÃO E FUNÇÃO

Com o Power BI aberto e os dados a serem analisados carregados, acesse a guia "Modelagem" e no grupo "Cálculo" clique em "Nova Medida".

No exemplo será analisado o valor de venda para determinar a posição de cada vendedor em comparação aos demais, então a fórmula ficará:

Ranking = RANKX(ALL(dVendedor[nmVendedor]);[TOTAL VENDAS ITERANTE])

Se faz necessário o uso de uma tabela com apenas uma coluna para que a RANKX avalie e crie o ranking, então como no exemplo não havia esta coluna, ela foi criada por meio da função ALL que gera uma tabela virtual com todos os valores de uma coluna.

O Segundo argumento da função é a expressão que tornará possível o ranqueamento, afinal com base nos valores ela lista os colocados. Neste exemplo o cálculo já havia sido criado utilizando a SUMX, explicado acima, então a própria medida foi utilizada como uma referência ao cálculo.

Em seguida Pressione "Enter" para concluir o cálculo.

No exemplo será utilizado os resultados de RANKX em uma tabela com os Vendedores, conforme a imagem abaixo:

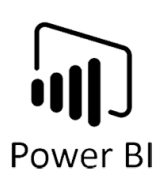

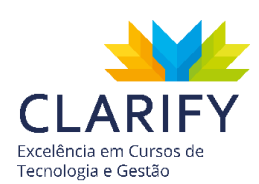

|                |         |                       | U   | ·    |                                           |
|----------------|---------|-----------------------|-----|------|-------------------------------------------|
| nmVendedor     | Ranking | TOTAL VENDAS ITERANTE |     |      |                                           |
| Bumblebee      | 1       | 503.581,00            |     | <br> | Valores                                   |
| Optimus Prime  | 2       | 334.834,00            |     |      |                                           |
| Megatron       | 3       | 251.870,00            |     |      | nmVendedor $\checkmark \times$            |
| Shockwave      | 4       | 229.651,50            | :   |      | Ranking $\checkmark \times$               |
| Barricade      | 5       | 163.604,00            |     | <br> | TOTAL VENDAS ITERAN $\checkmark$ $\times$ |
| Lockdown       | 6       | 142.236,00            |     |      |                                           |
| The Fallen     | 7       | 114.768,00            |     |      | Detalhar                                  |
| Starscream     | 8       | 110.483,00            |     |      |                                           |
| Jazz           | 9       | 82.722,00             |     | <br> | Relatório cruzado                         |
| Sentinel Prime | 10      | 61.626,00             |     |      | Desativado <b>O</b> —                     |
| Soundwave      | 11      | 60.528,00             |     |      | -                                         |
| Ravage         | 12      | 53.177,00             |     |      | Manter todos os filtros                   |
| Ironhide       | 13      | 51.006,00             | • • | <br> | Ativado —                                 |
| Warpath        | 14      | 25.618,00             |     |      |                                           |
| Ratchet        | 15      | 11.575,00             |     |      | Adicionar os campos de d                  |
| T-4-1          | 4       | 2 107 270 50          |     | :    |                                           |

## 7.3. Funções DAX Filtro

7.3.1. CALCULATE

#### 7.3.1.1. Conceituação e Função.

Essa função retorna um conjunto de dados aplicando um novo contexto de filtro.

Se os dados foram filtrados, a função CALCULATE altera o contexto no qual os dados são filtrados e avalia a expressão no novo contexto que você especificar. Para cada coluna usada em um argumento de filtro, todos os filtros existentes nessa coluna são removidos e o filtro usado no argumento de filtro é aplicado.

Sintaxe: CALCULATE(<Expressão>,<Filtro>,<Filtro2>...)

### 7.3.1.2. Executando o comando.

Com o Power BI aberto e os dados a serem analisados carregados, acesse a guia "Modelagem" e no grupo "Cálculo" clique em "Nova Medida".

No exemplo será analisado o valor total de vendas , porém apenas para vendas onde os clientes tenham contratado mais do que quatro unidades, então a fórmula ficará:

TOTAL VENDAS >4 = CALCULATE([TOTAL VENDAS ITERANTE];TabVendas[N° Usuários]>4)

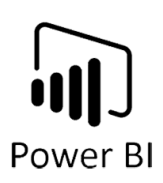

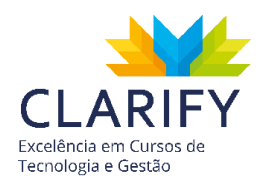

A função solicita como argumento inicial a expressão que será analisada, neste caso ao invés de recriar o cálculo de vendas foi utilizada a medida "Total de vendas iterantes" como referência.

O segundo argumento é o filtro, no exemplo foi utilizado a coluna de quantidade e realizada um teste para retornar apenas valores maiores do que 4.

Em seguida Pressione "Enter" para concluir o cálculo.

No exemplo será utilizado os resultados de CALCULATE em uma tabela com os Vendedores, conforme a imagem abaixo:

| mVendedor TOTAL<br>arricade<br>umblebee<br>ronhide | VENDAS ITERANTE T<br>163.604,00<br>503.581,00 | 0TAL VENDAS >4<br>163.604,00 |  |
|----------------------------------------------------|-----------------------------------------------|------------------------------|--|
| arricade<br>umblebee<br>onhide                     | 163.604,00<br>503.581,00                      | 163.604,00                   |  |
| umblebee<br>onhide                                 | 503.581,00                                    |                              |  |
| onhide                                             |                                               | 416.121,00                   |  |
|                                                    | 51.006.00                                     | 38.826,00                    |  |
| zz                                                 | 82.722,00                                     | 54.912,00                    |  |
| ockdown                                            | 142.236,00                                    | 120.256,00                   |  |
| egatron                                            | 251.870,00                                    | 237.236,00                   |  |
| ptimus Prime                                       | 334.834.00                                    | 305.410.00                   |  |
| atchet                                             | 11.575,00                                     | 11.575,00                    |  |
| avage                                              | 53.177,00                                     | 27.545,00                    |  |
| entinel Prime                                      | 61.626.00                                     | 56.016.00                    |  |
| nockwave                                           | 229.651.50                                    | 226.693.50                   |  |
| oundwave                                           | 60.528,00                                     | 52.944,00                    |  |
| arscream                                           | 110.483.00                                    | 95.875.00                    |  |
| ne Fallen                                          | 114.768.00                                    | 114.768.00                   |  |
| areath                                             | 25.618.00                                     | 25,618,00                    |  |

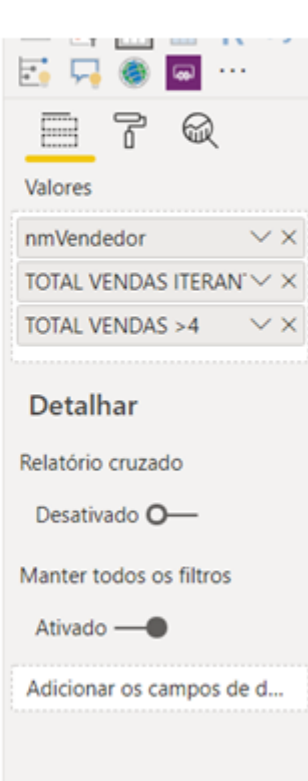

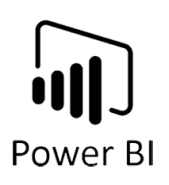

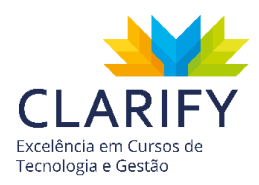

7.3.2. ALL

### 7.3.2.1. Conceituação e Função.

Retorna todas as linhas em uma tabela ou todos os valores em uma coluna, ignorando os filtros que possam ter sido aplicados. Esta função é útil para limpar filtros e criar cálculos em todas as linhas em uma tabela.

Sintaxe: ALL( [<Tabela> | <Coluna>[, <Coluna2>[, <Coluna3>[,...]]] )

## 7.3.2.2. Executando o comando.

Com o Power BI aberto e os dados a serem analisados carregados, acesse a guia "Modelagem" e no grupo "Cálculo" clique em "Nova Medida".

No exemplo será analisado a porcentagem de participação de um vendedor sobre o total de vendas geral, para isso será necessário dividir o valor de vendas individual de cada vendedor pelo total de vendas. Para gerar o total a fórmula ficará:

TOTAL GERAL = CALCULATE([TOTAL VENDAS];ALL(TabVendas))

Foi utilizado a função CALCULATE para modificar o contexto. No argumento filtro, no exemplo foi utilizado a função ALL para retornar o valor pertinente a todos.

Em seguida Pressione "Enter" para concluir o cálculo.

No exemplo será utilizado os resultados de ALL em uma tabela com os Vendedores, conforme a imagem abaixo:

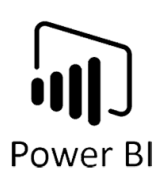

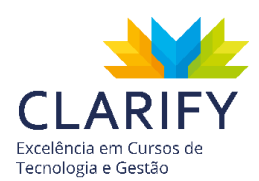

|                |                       | · 7          | 63 | <b>E *</b>              |
|----------------|-----------------------|--------------|----|-------------------------|
| nmVendedor     | TOTAL VENDAS ITERANTE | TOTAL GERAL  |    |                         |
| Barricade      | 163.604,00            | 2.197.279,50 |    | Valores                 |
| Bumblebee      | 503.581,00            | 2.197.279,50 |    | nm\/endedor             |
| Ironhide       | 51.006,00             | 2.197.279,50 |    |                         |
| Jazz           | 82.722,00             | 2.197.279,50 |    | TOTAL VENDAS TIERAN     |
| Lockdown       | 142.236,00            | 2.197.279,50 |    | TOTAL GERAL             |
| Megatron       | 251.870,00            | 2.197.279,50 |    |                         |
| Optimus Prime  | 334.834,00            | 2.197.279,50 |    | Detalhar                |
| Ratchet        | 11.575,00             | 2.197.279,50 |    | Deletário enurado       |
| Ravage         | 53.177,00             | 2.197.279,50 |    | Relatorio cruzado       |
| Sentinel Prime | 61.626,00             | 2.197.279,50 |    | Desativado O—           |
| Shockwave      | 229.651,50            | 2.197.279,50 |    |                         |
| Soundwave      | 60.528,00             | 2.197.279,50 |    | Manter todos os filtros |
| Starscream     | 110.483,00            | 2.197.279,50 |    | Ativado —               |
| The Fallen     | 114.768,00            | 2.197.279,50 |    |                         |
| Warpath        | 25.618,00             | 2.197.279,50 |    | Adicionar os campos de  |
| Total          | 2.197.279,50          | 2.197.279,50 |    |                         |

Para concluir com o indicador, basta dividir o Total Vendas pelo Total Geral, o que deve ser feito como medida. Para isso você pode usar o operador de divisão no Power BI "/" ou a função DIVIDE.

No exemplo será utilizado a função DIVIDE, a fórmula ficará assim:

% PART = DIVIDE([TOTAL VENDAS];[TOTAL GERAL])

Em seguida Pressione "Enter" para concluir o cálculo.

Insira a medida do os resultados de DIVIDE em uma tabela com os Vendedores, conforme a imagem abaixo:

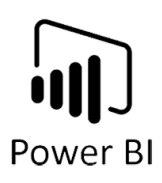

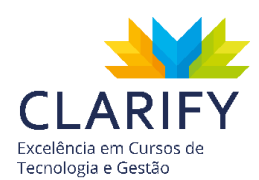

|                | · · ·                 | : \          | 61 ••   |
|----------------|-----------------------|--------------|---------|
| nmVendedor     | TOTAL VENDAS ITERANTE | TOTAL GERAL  | % PART  |
| Bumblebee      | 503.581,00            | 2.197.279,50 | 22,92%  |
| Optimus Prime  | 334.834,00            | 2.197.279,50 | 15,24%  |
| Megatron       | 251.870,00            | 2.197.279,50 | 11,46%  |
| Shockwave      | 229.651,50            | 2.197.279,50 | 10,45%  |
| Barricade      | 163.604,00            | 2.197.279,50 | 7,45%   |
| Lockdown       | 142.236,00            | 2.197.279,50 | 6,47%   |
| The Fallen     | 114.768,00            | 2.197.279,50 | 5,22%   |
| Starscream     | 110.483,00            | 2.197.279,50 | 5,03%   |
| Jazz           | 82.722,00             | 2.197.279,50 | 3,76%   |
| Sentinel Prime | 61.626,00             | 2.197.279,50 | 2,80%   |
| Soundwave      | 60.528,00             | 2.197.279,50 | 2,75%   |
| Ravage         | 53.177,00             | 2.197.279,50 | 2,42%   |
| Ironhide       | 51.006,00             | 2.197.279,50 | 2,32%   |
| Warpath        | 25.618,00             | 2.197.279,50 | 1,17%   |
| Ratchet        | 11.575,00             | 2.197.279,50 | 0,53%   |
| Total          | 2.197.279,50          | 2.197.279,50 | 100,00% |
|                | · · ·                 |              |         |

| /alores                 |        |   |
|-------------------------|--------|---|
| nmVendedor              | $\sim$ | × |
| OTAL VENDAS ITERAN      | $\sim$ | × |
| TOTAL GERAL             | $\sim$ | × |
| % PART                  | $\sim$ | × |
| Desativado <b>O</b> —   |        |   |
| Desativado <b>O</b> —   |        |   |
| lanter todos os filtros |        |   |
| Ativado —               |        |   |
| Adicionar os campos de  | e d.   |   |
|                         |        |   |

#### 7.3.3. FILTER

. . .

#### 7.3.3.1. Conceituação e Função.

Retorna uma tabela que representa um subconjunto de outra tabela ou expressão.

Você pode usar FILTER para reduzir o número de linhas na tabela com a qual está trabalhando e usar apenas dados específicos nos cálculos. FILTER não é usado independentemente, mas como uma função incorporada em outras funções que exigem uma tabela como argumento.

Sintaxe: FILTER(<Tabela>,<Filtro>)

#### 7.3.3.2. Executando o comando.

Com o Power BI aberto e os dados a serem analisados carregados, acesse a guia "Modelagem" e no grupo "Cálculo" clique em "Nova Medida".

No exemplo será analisado o total de vendas do plano "PREMIUM", para isso será necessário filtrar a base de vendas, a fórmula ficará:

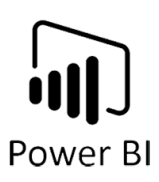

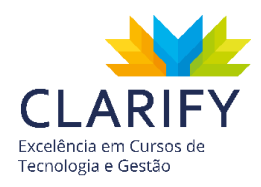

TOTAL PREMIUM =

CALCULATE([TOTAL VENDAS ITERANTE];FILTER(TabVendas;[PRODUTO]="PREMIUM"))

Foi utilizado a função CALCULATE para modificar o contexto. No argumento filtro, no exemplo foi utilizado a função filter para retornar uma tabela filtrada para análise.

Em seguida Pressione "Enter" para concluir o cálculo.

No exemplo o resultado de FILTER foi inserido em um cartão.

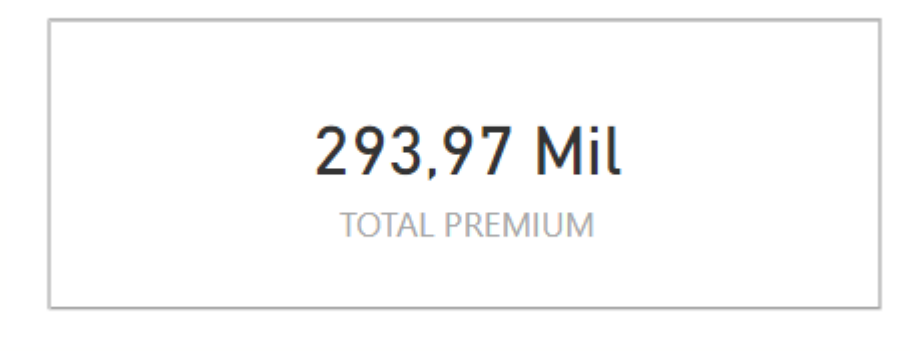

Para que possa entender melhor o uso da função filter, foi inserido em uma tabela os produtos, assim como duas medidas: A "TOTAL PREMIUM" que foi com a função FILTER e uma segunda total premium sem o uso da filter, ou seja, diretamente na CALCULATE que será chamada de "TOTAL PREMIUM <sup>2</sup>".

| Total      | 293.965,00                 | 293.965,00    |
|------------|----------------------------|---------------|
| PRO        | 293.965,00                 |               |
| PREMIUM    | 293.965,00                 | 293.965,00    |
| ENTREPRISE | 293.965,00                 |               |
| BASIC      | 293.965,00                 |               |
| PRODUTO    | TOTAL PREMIUM <sup>2</sup> | TOTAL PREMIUM |

Como pode-se ver a "TOTAL PREMIUM<sup>2</sup>" gera o cálculo para todas as linhas já a 'TOTAL PREMIUM" apenas para o valor Premium, ou seja, utilizando da função filter

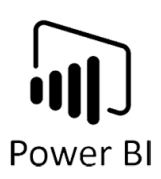

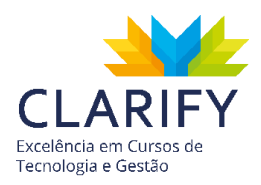

sua medida torna-se mais performática uma vez que o cálculo é realizado apenas para as linhas certas.

## 7.4. Funções DAX dados temporais

7.4.1. TOTALYTD

7.4.1.1. Conceituação e Função. Essa função avalia o valor do ano até a data da expressão no contexto atual. Retorna um valor que representa a somatória de um conjunto de valores relativos ao ano aplicado no contexto do filtro.

Sintaxe: TOTALYTD(<Expressão>,<Datas>[,<Filtro>][,<Data de término do ano>])

Parâmetros

Expressão: Uma expressão que retorna um valor escalar.

Datas: Uma coluna que contém datas.

Filtro (opcional): Uma expressão que especifica um filtro para aplicar ao contexto atual.

Data de término do ano (opcional): Uma data que define a data de término do ano. O padrão é 31 de dezembro. Lembre-se do conceito de ano fiscal.

7.4.1.2. Executando o comando.

Com o Power BI aberto e os dados a serem analisados carregados, acesse a guia "Modelagem" e no grupo "Cálculo" clique em "Nova Medida".

No exemplo será analisado o total de vendas acumulado do ano, a fórmula ficará:

YTD = TOTALYTD([TOTAL VENDAS ITERANTE];'dCalendário'[Data])

Foi utilizado a medida "Total Vendas Iterantes" no argumento expressão, no campo data foi utilizado a coluna data da tabela "Dcalendário".

Em seguida Pressione "Enter" para concluir o cálculo.

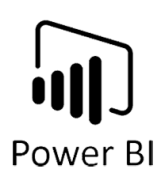

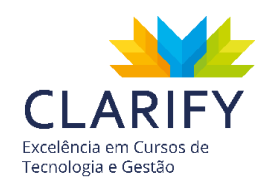

No exemplo o resultado de TOTALYTD foi inserido em uma matriz com os meses e o valor.

|           | $\land \_ \lor \downarrow \downarrow$ | , t        |
|-----------|---------------------------------------|------------|
| Ano       | TOTAL VENDAS ITERANTE                 | YTD        |
| 2019      | 750.586,50                            | 750.586,50 |
| janeiro   | 8.224,00                              | 8.224,00   |
| fevereiro | 98.304,00                             | 106.528,00 |
| março     | 118.340,00                            | 224.868,00 |
| abril     | 24.360,00                             | 249.228,00 |
| maio      | 25.109,00                             | 274.337,00 |
| junho     | 72.030,00                             | 346.367,00 |
| julho     | 70.548,00                             | 416.915,00 |
| agosto    | 72.300,00                             | 489.215,00 |
| setembro  | 72.366,00                             | 561.581,00 |
| outubro   | 114.727,50                            | 676.308,50 |
| novembro  | 33.954,00                             | 710.262,50 |
| dezembro  | 40.324,00                             | 750.586,50 |
| Total     | 750.586,50                            | 750.586,50 |

| 📑 📮 🍥 📟 ···                              |
|------------------------------------------|
|                                          |
| Linhas                                   |
| Ano $\checkmark \times$                  |
| Nome do Mês $\checkmark \times$          |
| Colunas                                  |
| Adicionar os campos de da                |
| Valores                                  |
| TOTAL VENDAS ITERAN' $\backsim$ $\times$ |
| YTD $\checkmark$ X                       |
|                                          |
| Detalhar                                 |
| Relatório cruzado                        |
| Desativado <b>O</b> —                    |

#### 7.4.2. DATEADD

#### 7.4.2.1. Conceituação e Função.

Retorna uma tabela que contém uma coluna de datas, deslocada para frente ou para trás no tempo pelo número especificado de intervalos a partir das datas no contexto atual.

Sintaxe: DATEADD(<datas>,<Números de intervalos>,<Intervalo>)

#### Parâmetros:

Números de intervalos: Um número inteiro que especifica o número de intervalos a serem adicionados ou subtraídos das datas.

Intervalo: O intervalo pelo qual alterar as datas. O valor do intervalo pode ser um dos seguintes: ano, trimestre, mês, dia.

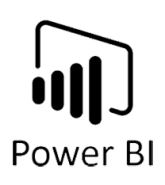

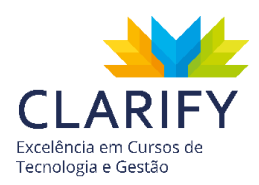

7.4.2.2. Executando o comando.

Com o Power Bl aberto e os dados a serem analisados carregados, acesse a guia "Modelagem" e no grupo "Cálculo" clique em "Nova Medida".

No exemplo será analisado o Month Over Month que consiste na variação dos valores mensais, como estudo de sazonalidade por exemplo, imagine que o intuito é comparar o mês de fevereiro com o valor de janeiro, assim como o valor de abril com o valor de março. Para realizar o cálculo, a fórmula ficará:

MOM = CALCULATE([TOTAL VENDAS ITERANTE];DATEADD('dCalendário'[Data];-1;MONTH))

Foi utilizado a CALCULATE para realizar a mudança no contexto, no campo expressão foi utilizado a medida "Total Vendas Iterantes", no argumento filtro foi utilizado a função DATEADD para retornar o valor do mês anterior. Para a função DATEADD foram utilizados três argumentos, o primeiro foi DATAS e foi utilizado a coluna data da tabela "Dcalendário", no campo número de intervalo foi escolhido -1 solicitando que ele retornasse um intervalo e no argumento intervalo foi escolhido mês, portanto mês anterior.

Em seguida Pressione "Enter" para concluir o cálculo.

No exemplo o resultado de DATEADD foi inserido em uma matriz com os meses e o valor.

| wer Bl    |                       |            |        | CLAR<br>Excelência em Curs<br>Tecnologia e Gestã |
|-----------|-----------------------|------------|--------|--------------------------------------------------|
| Ano       | TOTAL VENDAS ITERANTE | мом        |        | 7                                                |
| 2019      | 750.586,50            | 710.262,50 | Linhas | <b>-</b><br>s                                    |
| janeiro   | 8.224,00              |            |        |                                                  |
| fevereiro | 98.304,00             | 8.224,00   | Ano    | ~ >                                              |
| março     | 118.340,00            | 98.304,00  | Nome   | e do Mês → >                                     |
| abril     | 24.360,00             | 118.340,00 |        |                                                  |
| maio      | 25.109,00             | 24.360,00  | Colun  | .as                                              |
| junho     | 72.030,00             | 25.109,00  | Adici  | onar os campos de da.                            |
| julho     | 70.548,00             | 72.030,00  | Valore | 20                                               |
| agosto    | 72.300,00             | 70.548,00  |        |                                                  |
| setembro  | 72.366,00             | 72.300,00  | TOTAL  | VENDAS ITERAN' V                                 |
| outubro   | 114.727,50            | 72.366,00  | MOM    | $\sim$                                           |
| novembro  | 33.954,00             | 114.727,50 | L      |                                                  |
| dezembro  | 40.324,00             | 33.954,00  | Deta   | alhar                                            |
| Total     | 750.586,50            | 710.262,50 | Relató | rio cruzado                                      |

Em seguida você pode realizar uma subtração e descobrir a diferença ou realizar o cálculo de variação em porcentagem, a fórmula é: Valor Final/Valor Inicial-1, ou seja, neste caso:

Variação MoM = [TOTAL VENDAS ITERANTE]/[MOM]-1

Pressione "Enter" e arraste a medida para a matriz, em seguida observe o resultado.

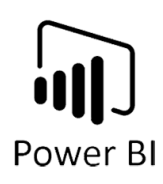

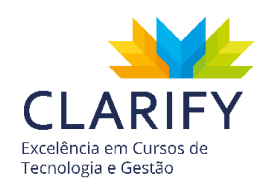

| Λ | Variação MoM | MOM        | TOTAL VENDAS ITERANTE | Ano       |
|---|--------------|------------|-----------------------|-----------|
| 6 | 5,68%        | 710.262,50 | 750.586,50            | 2019      |
|   |              |            | 8.224,00              | janeiro   |
| 6 | 1095,33%     | 8.224,00   | 98.304,00             | fevereiro |
| 6 | 20,38%       | 98.304,00  | 118.340,00            | março     |
| 6 | -79,42%      | 118.340,00 | 24.360,00             | abril     |
| 6 | 3,07%        | 24.360,00  | 25.109,00             | maio      |
| 6 | 186,87%      | 25.109,00  | 72.030,00             | junho     |
| 6 | -2,06%       | 72.030,00  | 70.548,00             | julho     |
| 6 | 2,48%        | 70.548,00  | 72.300,00             | agosto    |
| 6 | 0,09%        | 72.300,00  | 72.366,00             | setembro  |
| 6 | 58,54%       | 72.366,00  | 114.727,50            | outubro   |
| 6 | -70,40%      | 114.727,50 | 33.954,00             | novembro  |
| 6 | 18,76%       | 33.954,00  | 40.324,00             | dezembro  |
| 6 | 5,68%        | 710.262,50 | 750.586,50            | Total     |

| 🔄 🕌 🎯 🔤               |                  |
|-----------------------|------------------|
|                       |                  |
| ·                     | •                |
| Linhas                |                  |
| Ano                   | $\sim \times$    |
| Nome do Mês           | $\sim \times$    |
|                       |                  |
| Colunas               |                  |
| Adicionar os campo    | s de da          |
|                       |                  |
| Valores               |                  |
| TOTAL VENDAS ITER     | $AN \sim \times$ |
| MOM                   | $\sim \times$    |
| Variação MoM          | $\sim \times$    |
|                       |                  |
| Detalhar              |                  |
| Relatório cruzado     |                  |
| Desativado <b>O</b> — |                  |

### 7.4.3. SAMEPERIODLASTYEAR

7.4.3.1. Conceituação e Função.

Retorna uma tabela que contém uma coluna de datas deslocadas um ano de volta no tempo a partir das datas na coluna datas especificadas.

#### Sintaxe: SAMEPERIODLASTYEAR(<datas>)

7.4.3.2. Executando o comando.

Com o Power BI aberto e os dados a serem analisados carregados, acesse a guia "Modelagem" e no grupo "Cálculo" clique em "Nova Medida".

No exemplo será analisado o Year Over Year que consiste na variação dos valores mensais em comparação ao mesmo mês do ano anterior, como estudo de crescimento por exemplo, imagine que o intuito é comparar o mês de fevereiro com o valor de fevereiro do ano anterior, para realizar o cálculo, a fórmula ficará:

YoY = CALCULATE([TOTAL VENDAS ITERANTE];SAMEPERIODLASTYEAR('dCalendário'[Data]))

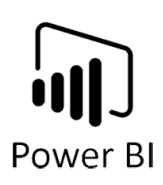

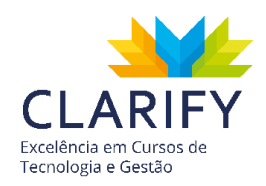

Foi utilizado a CALCULATE para realizar a mudança no contexto, no campo expressão foi utilizado a medida "Total Vendas Iterantes", no argumento filtro foi utilizado a função SAMEPERIODLASTYEAR para retornar o valor do mesmo mês do ano anterior. Para a função SAMEPERIODLASTYEAR foi utilizado apenas um argumento, DATAS e foi utilizado a coluna data da tabela "Dcalendário".

Em seguida Pressione "Enter" para concluir o cálculo.

No exemplo o resultado de SAMEPERIODLASTYEAR foi inserido em uma matriz com os meses e o valor.

|           | $\uparrow \downarrow \downarrow \downarrow \downarrow$ | 7 Ei       | ·····                                 |
|-----------|--------------------------------------------------------|------------|---------------------------------------|
| \no       | TOTAL VENDAS ITERANTE                                  | YoY        | Linhas                                |
| 2020      | 1.433.442,00                                           | 750.586,50 | Ano 🗸                                 |
| janeiro   | 135.901,00                                             | 8.224,00   | Nome do Mês 🛛 🗸                       |
| fevereiro | 75.354,00                                              | 98.304,00  | · · · · · · · · · · · · · · · · · · · |
| março     | 82.332,00                                              | 118.340,00 | Colunas                               |
| abril     | 59.014,00                                              | 24.360,00  | Adicionar os campos de                |
| maio      | 133.901,00                                             | 25.109,00  |                                       |
| junho     | 168.703,00                                             | 72.030,00  | valores                               |
| julho     | 92.844,00                                              | 70.548,00  | TOTAL VENDAS ITERAN                   |
| agosto    | 89.506,00                                              | 72.300,00  | YoY                                   |
| setembro  | 200.555,00                                             | 72.366,00  | E                                     |
| outubro   | 82.069,00                                              | 114.727,50 | Detalhar                              |
| novembro  | 120.876,00                                             | 33.954,00  |                                       |
| dezembro  | 192.387,00                                             | 40.324,00  | Relatório cruzado                     |
| otal      | 1.433.442,00                                           | 750.586,50 | Desativado <b>O</b> —                 |
|           | _                                                      |            | Manter todos os filtros               |

Em seguida você pode realizar uma subtração e descobrir a diferença ou realizar o cálculo de variação em porcentagem, a fórmula é: Valor Final/Valor Inicial-1, ou seja, neste caso:

Variação MoM = [TOTAL VENDAS ITERANTE]/[YOY]-1

Pressione "Enter" e arraste a medida para a matriz, em seguida observe o resultado.

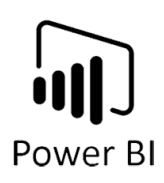

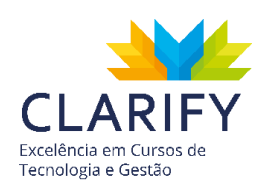

|           | $\uparrow$ $\downarrow$ | / 11 A     | Y Ei ·       |
|-----------|-------------------------|------------|--------------|
| Ano       | TOTAL VENDAS ITERANTE   | YoY        | Variação YOY |
| 2020      | 1.433.442,00            | 750.586,50 | 90,98%       |
| janeiro   | 135.901,00              | 8.224,00   | 1552,49%     |
| fevereiro | 75.354,00               | 98.304,00  | -23,35%      |
| março     | 82.332,00               | 118.340,00 | -30,43%      |
| abril     | 59.014,00               | 24.360,00  | 142,26%      |
| maio      | 133.901,00              | 25.109,00  | 433,28%      |
| junho     | 168.703,00              | 72.030,00  | 134,21%      |
| julho     | 92.844,00               | 70.548,00  | 31,60%       |
| agosto    | 89.506,00               | 72.300,00  | 23,80%       |
| setembro  | 200.555,00              | 72.366,00  | 177,14%      |
| outubro   | 82.069,00               | 114.727,50 | -28,47%      |
| novembro  | 120.876,00              | 33.954,00  | 256,00%      |
| dezembro  | 192.387,00              | 40.324,00  | 377,10%      |
| Total     | 1.433.442,00            | 750.586,50 | 90,98%       |

|           | ۲<br>۲   |          |        |   |
|-----------|----------|----------|--------|---|
|           | ц        | - (      |        |   |
| Linhas    |          |          |        |   |
| Ano       |          |          | $\sim$ | × |
| Nome of   | lo Mês   |          | $\sim$ | × |
| Colunas   | ;        |          |        |   |
| Adicior   | nar os c | ampos o  | le da  | a |
| Valores   |          |          |        |   |
| TOTAL \   | /ENDAS   | S ITERAN | r~     | × |
| YoY       |          |          | $\sim$ | × |
| Variação  | o YOY    |          | $\sim$ | × |
|           |          |          |        |   |
| Detal     | har      |          |        |   |
| Relatório | o cruzad | do       |        |   |
| Desati    | vado C   | )        |        |   |

#### 7.4.4. DATESINPERIOD

#### 7.4.4.1. Conceituação e Função.

Retorna uma tabela que contém uma coluna de datas, deslocada para frente ou para trás baseado em um período de tempo determinado que poder ser ano, trimestre, mês e dia.

Sintaxe: DATESINPERIOD(<Datas>,<Data de início>,<Números de intervalos>,<Intervalo>)

Parâmetros:

Datas: Uma coluna que contém datas.

Data de início: Uma expressão de data.

Números de intervalos: Um número inteiro que especifica o número de intervalos a serem adicionados ou subtraídos das datas.

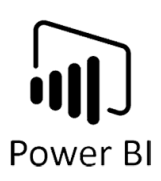

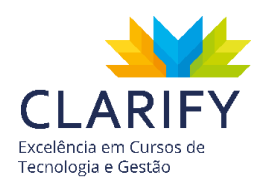

Intervalo: O intervalo pelo qual alterar as datas. O valor do intervalo pode ser um dos seguintes: ano, trimestre, mês, dia.

#### 7.4.4.2. Executando o comando.

Com o Power BI aberto e os dados a serem analisados carregados, acesse a guia "Modelagem" e no grupo "Cálculo" clique em "Nova Medida".

No exemplo será analisado o Acumulado MAT (Moving Annual Total) que consiste no valor acumulados dos últimos 12 meses a partir de uma data móvel, pode ser usado para analisar o crescimento de uma empresa por exemplo, comparando períodos acumulados e a variação entre eles, imagine que o intuito é acumular do mês de fevereiro de um ano até março do ano anterior totalizando doze meses de maneira móvel, ou por exemplo de abril do ano atual a maio do ano anterior. Para realizar o cálculo, a fórmula ficará:

MAT =

CALCULATE([TOTAL VENDAS ITERANTE];

DATESINPERIOD('dCalendário'[Data];MAX('dCalendário'[Data]);-12;MONTH))

Foi utilizado a CALCULATE para realizar a mudança no contexto, no campo expressão foi utilizado a medida "Total Vendas Iterantes", no argumento filtro foi utilizado a função DATESINPERIOD para retornar o valor acumulado. Para a função DATESINPERIOD foram utilizados três argumentos, o primeiro foi DATAS e foi utilizado a coluna data da tabela "Dcalendário", no campo data inicial eu foi inserido a maior data no contexto de filtro por isso foi utilizado a função MAX, no argumento número de intervalo foi escolhido -12 solicitando que ele retornasse doze intervalos e no argumento intervalo foi escolhido mês, portanto últimos 12 meses.

Em seguida Pressione "Enter" para concluir o cálculo.

No exemplo o resultado de DATESINPERIOD foi inserido em uma matriz com os meses e o valor.

|       | ]  |
|-------|----|
| Power | BI |

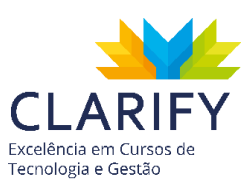

| 10        | TOTAL VENDAS ITERANTE | MAT          | ^ iff | M 💀 🌖           |
|-----------|-----------------------|--------------|-------|-----------------|
| 019       | 750.586,50            | 750.586,50   | so    | a a -           |
| janeiro   | 8.224,00              | 21.475,00    |       |                 |
| fevereiro | 98.304,00             | 119.779,00   |       |                 |
| março     | 118.340,00            | 238.119,00   |       |                 |
| abril     | 24.360,00             | 262.479,00   |       |                 |
| maio      | 25.109,00             | 287.588,00   |       | Linbac          |
| junho     | 72.030,00             | 346.367,00   |       | Lininds         |
| julho     | 70.548,00             | 416.915,00   |       | Ano             |
| agosto    | 72.300,00             | 489.215,00   |       | Nome do Mês     |
| setembro  | 72.366,00             | 561.581,00   |       |                 |
| outubro   | 114.727,50            | 676.308,50   |       | Colunas         |
| novembro  | 33.954,00             | 710.262,50   |       | Adicionar os c  |
| dezembro  | 40.324,00             | 750.586,50   |       | 1               |
| 2020      | 1.433.442,00          | 1.433.442,00 |       | Valores         |
| janeiro   | 135.901,00            | 878.263,50   |       | TOTAL VENDAS    |
| fevereiro | 75.354,00             | 855.313,50   |       | MAT             |
| março     | 82.332,00             | 819.305,50   |       |                 |
| abril     | 59.014,00             | 853.959,50   |       | Detalhar        |
| maio      | 133.901,00            | 962.751,50   |       |                 |
| junho     | 168.703,00            | 1.059.424,50 |       | Relatório cruza |
| julho     | 92.844,00             | 1.081.720,50 |       | Desativado C    |
| agosto    | 89.506,00             | 1.098.926,50 |       |                 |
| - 2       |                       |              |       |                 |

## 7.5. Função TOPN

### 7.5.1. CONCEITUAÇÃO E FUNÇÃO.

Retorna um valor que representa um total acumulado por categorias, baseado em um número de linhas e em uma expressão de sua preferência.

Sintaxe: TOPN(<Número de linhas>, <Tabela>, <Ordenar\_Por\_Expressão>, [<Ordem>[, <Ordenar\_Por\_Expressão2>, [<Ordem2>]]...])

Parâmetros:

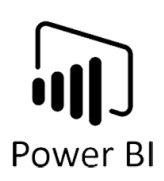

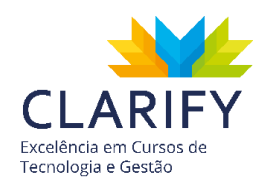

Número de linhas: O número de linhas a serem retornadas. É qualquer expressão DAX que retorna um único valor escalar, em que a expressão deve ser avaliada várias vezes (para cada linha / contexto).

Tabela: Qualquer expressão DAX que retorna uma tabela de dados de onde extrair as linhas 'n' superiores.

Ordenar\_Por\_Expressão: Qualquer expressão DAX em que o valor do resultado é usado para classificar a tabela e é avaliado para cada linha da tabela.

Ordem (Opcional): Um valor que especifica como classificar os valores orderBy\_expression, (0 - Padrão caso seja omitido) crescente ou (1) decrescente.

#### 7.5.2. EXECUTANDO O COMANDO.

Com o Power BI aberto e os dados a serem analisados carregados, acesse a guia "Modelagem" e no grupo "Cálculo" clique em "Nova Medida".

No exemplo será analisado o Total de Vendas dos três (3) maiores produtos, pode ser usado para analisar a participação dos produtos chaves no total de vendas por exemplo. Para realizar o cálculo, a fórmula ficará:

Total Top 3 =

CALCULATE([TOTAL VENDAS ITERANTE];TOPN(3;ALL(TabVendas[PRODUTO]);[TOTAL VENDAS ITERANTE]))

Foi utilizado a CALCULATE para realizar a mudança no contexto, no campo expressão foi utilizado a medida "Total Vendas Iterantes" no argumento filtro, foi utilizado a função TOPN para retornar o valor acumulado. Para a função TOPN foram utilizados três argumento, o primeiro foi números de linhas e foi inserido 3, no campo tabela foi utilizado a função ALL para retornar uma tabela virtual com os nomes dos produtos e no argumento expressão novamente foi utilizado "Total Vendas Iterantes".

Em seguida Pressione "Enter" para concluir o cálculo.

No exemplo o resultado de TOPN foi inserido em um cartão

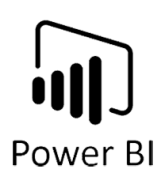

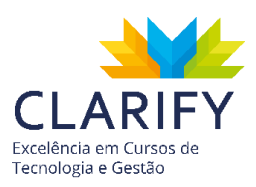

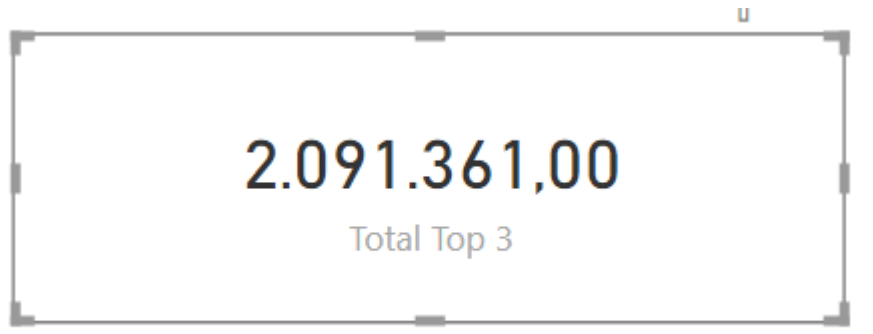

Você pode também dividir esse valor pelo total geral e descobrir a contribuição dos três maiores produtos.

Contribuição top 3 = DIVIDE([Total Top 3];[TOTAL GERAL])

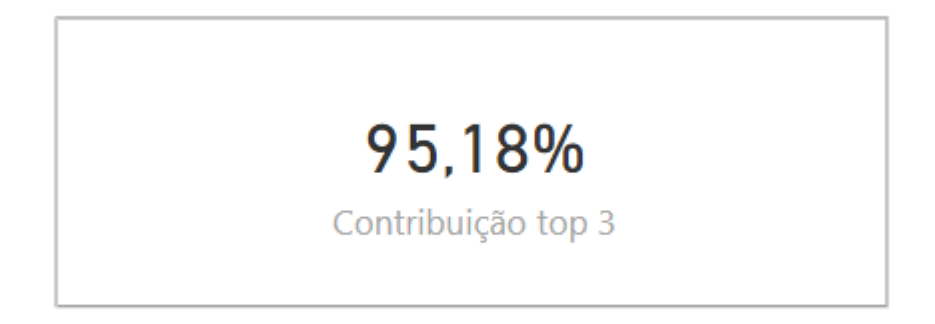

# 8. VISUALIZAÇÃO DE DADOS E LAYOUT DE RELATÓRIOS

## 8.1. Visualização (Cartão, Indicador, KPI)

8.1.1. CARTÃO

8.1.1.1. Conceituação e Função.

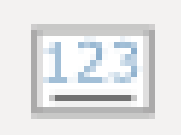

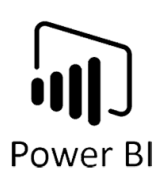

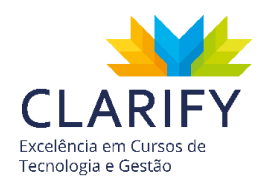

Visualização de cartão ajudará muito quando um único número representará a coisa mais importante que você deseja apresentar no seu relatório do Power BI, como as vendas totais, a fatia de mercado ano após ano ou o total de oportunidades.

8.1.1.2. Executando o comando. No Power BI com os dados carregados e as medidas criadas.

Vá até a parte de visualizações e clique no ícone do cartão.

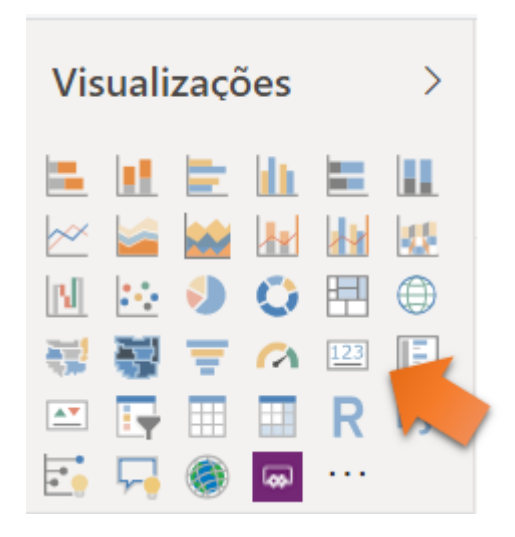

Verá um objeto em branco em seu canvas do relatório.

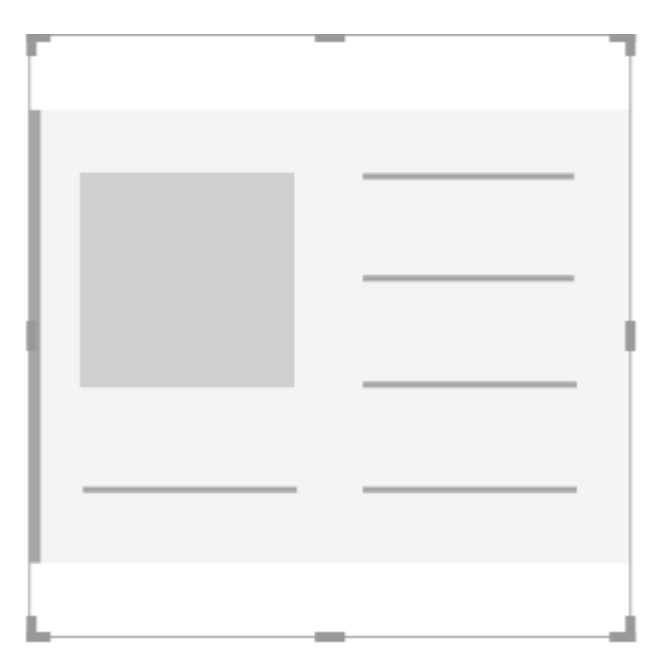
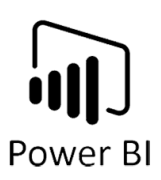

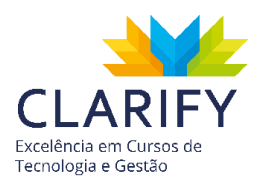

Para configurá-lo basta inserir o campo que ele retornará o resultado, no caso a medida. No exemplo será utilizado o total de vendas.

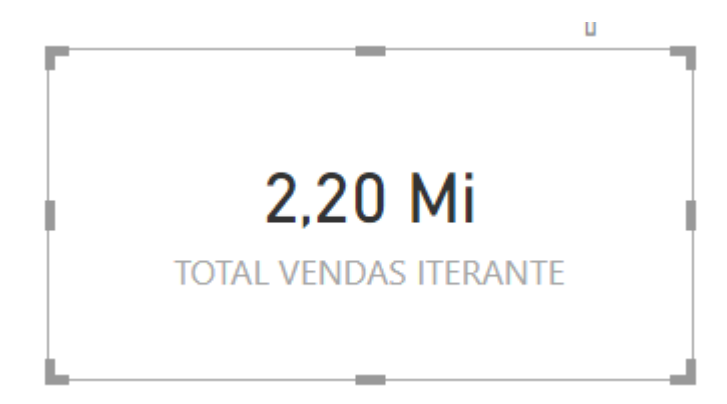

Você pode personalizá-lo, como introduzir cor de fundo, ajustar o resumo dos valores e inserir bordas por exemplo.

Para isso clique no Ícone de "Rolo de Tinta".

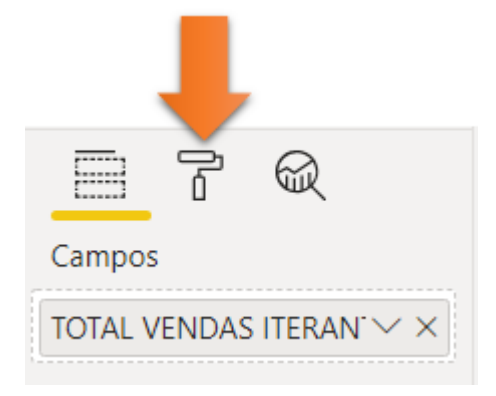

Apareceram campos como Rótulo de Dados, Rótulo da Categoria e Título.

Para ajustar o resumo, clique em "Rótulo de Dados".

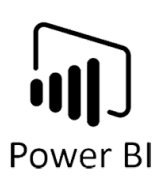

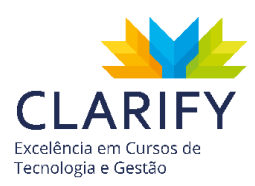

| ∧ Rótulo de dados                 |
|-----------------------------------|
| Cor :                             |
| Exibir unidades                   |
| Auto 🗸                            |
| Casas decimais do valor<br>Auto   |
| 27 pt 💭<br>Família de fontes      |
| DIN ~                             |
| Espaçamento de fonte<br>Ativado — |

No campo exibir unidades escolha nenhuma, observe o resultado no cartão.

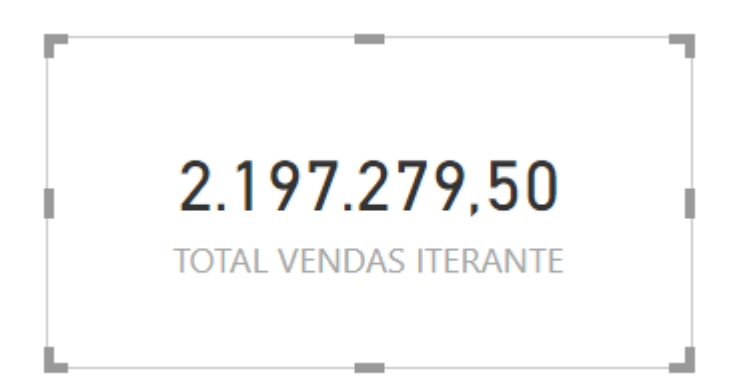

Para inserir bordas, acesse o campo "borda" e o ative.

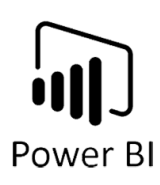

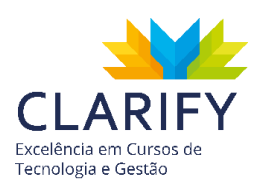

| Cor                 | ÷  |
|---------------------|----|
|                     |    |
|                     |    |
| Raio                |    |
| 0 0                 |    |
|                     |    |
| Reverter para padrá | ăO |
|                     |    |

Em seguida escolha a cor da borda e o raio(cantos arredondados).

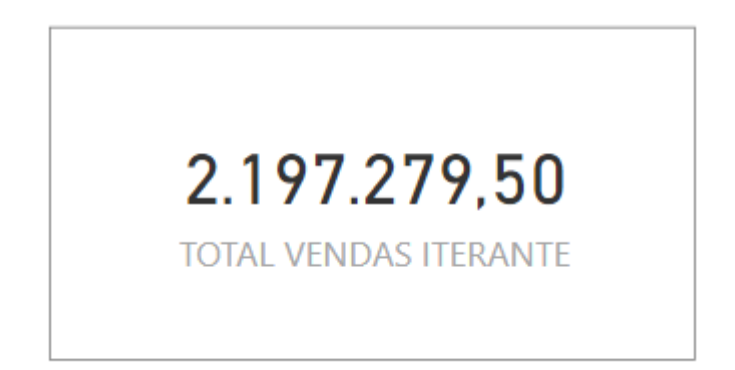

Continue a personalização como preferir.

8.1.2. INDICADOR (VELOCÍMETRO)

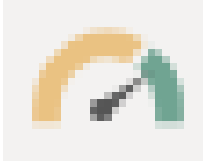

8.1.2.1. Conceituação e Função.

Visualização indicador, muitas vezes chamada de velocímetro, nada mais é que um medidor radial em arco, exibe um único valor que acompanha o progresso em relação a um objetivo. A linha (ou agulha) representa o valor de meta ou destino. O sombreamento representa o progresso em relação a esse objetivo. O valor dentro do arco representa o valor do progresso. O Power BI distribui uniformemente todos os

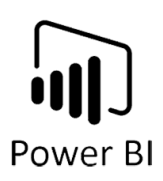

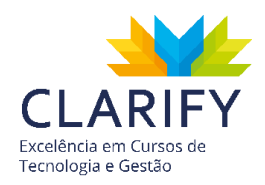

valores possíveis ao longo do arco, do mínimo (valor mais à esquerda) para o máximo (valor mais à direita).

Este gráfico ajudará quando você precisará mostrar o progresso com relação ao atingimento de uma meta.

8.1.2.2. Executando o comando.

Com o Power BI aberto, os dados carregados e as medidas criadas. Vá até a parte de visualizações e clique no ícone.

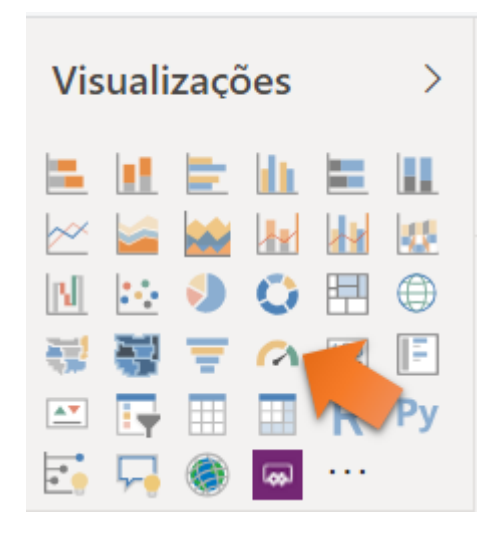

Verá que um elemento em branco aparecerá em seu canvas.

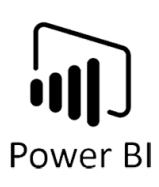

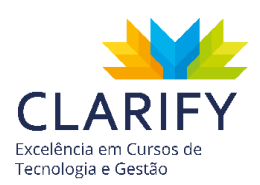

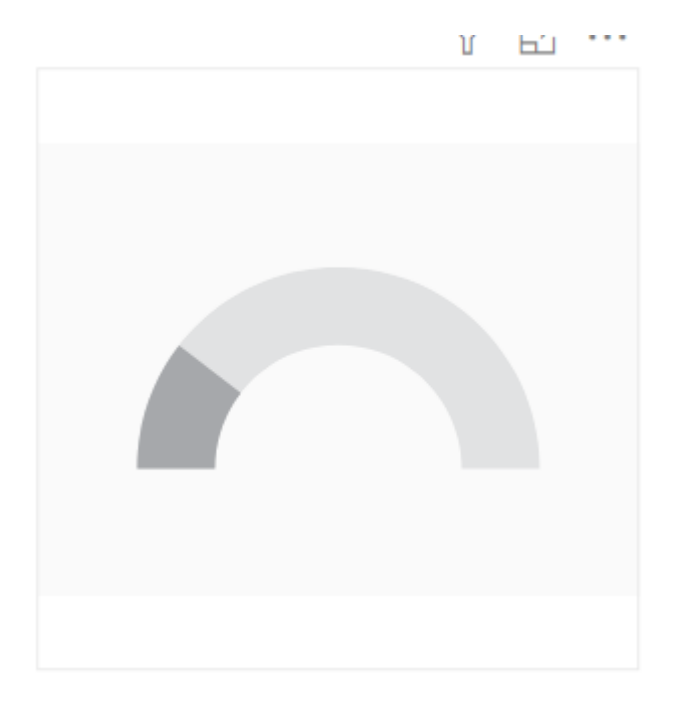

Na área de campos verá elementos como Valor, Valor Máximo, Valor de Destino entre outros.

Em valor insira o atingido no exemplo será utilizado o valor das vendas.

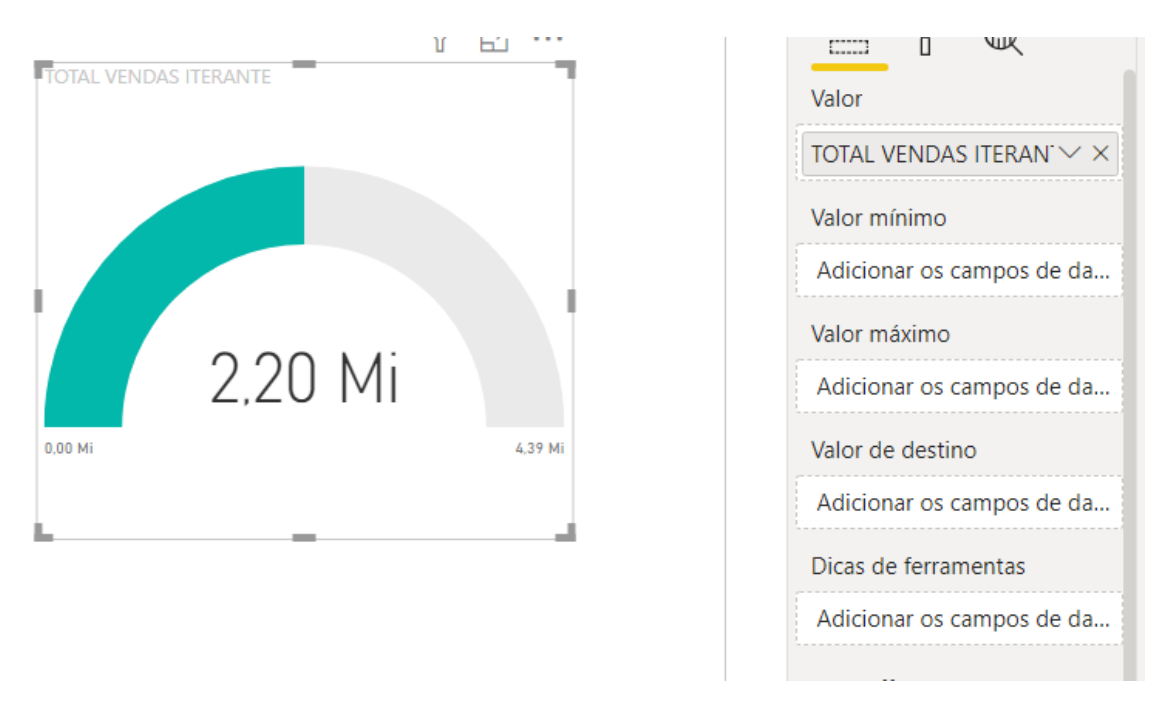

Em Valor Destino Insira a Meta.

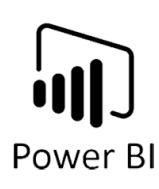

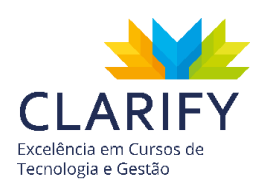

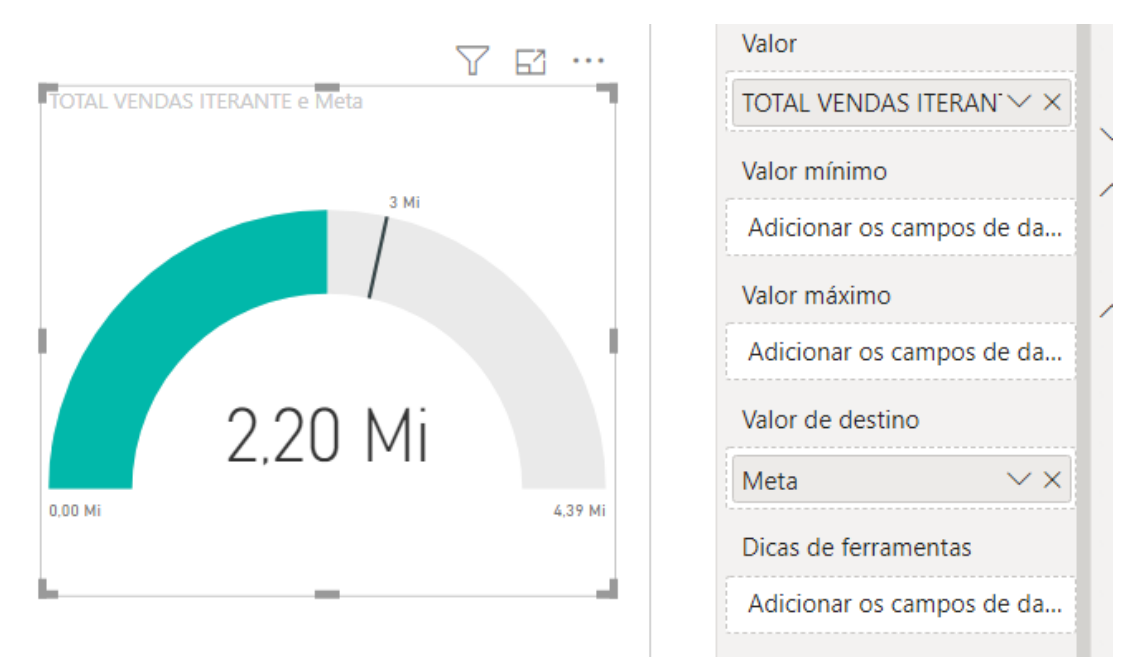

Como pode-se ver o arco duplica o valor atingido o que dá a impressão que seu valor sempre está na metade do previsto, como alternativa você pode criar uma medida, que representa uma porcentagem que você considera atingível acima da meta.

No exemplo será usado 30% então a fórmula ficará:

Valor Máximo = SUM(TabMeta[Meta])\*1,3

Insira o Valor Máximo no campo Valor Máximo

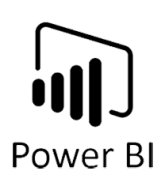

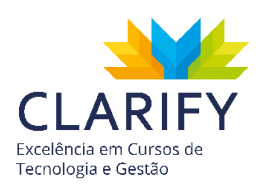

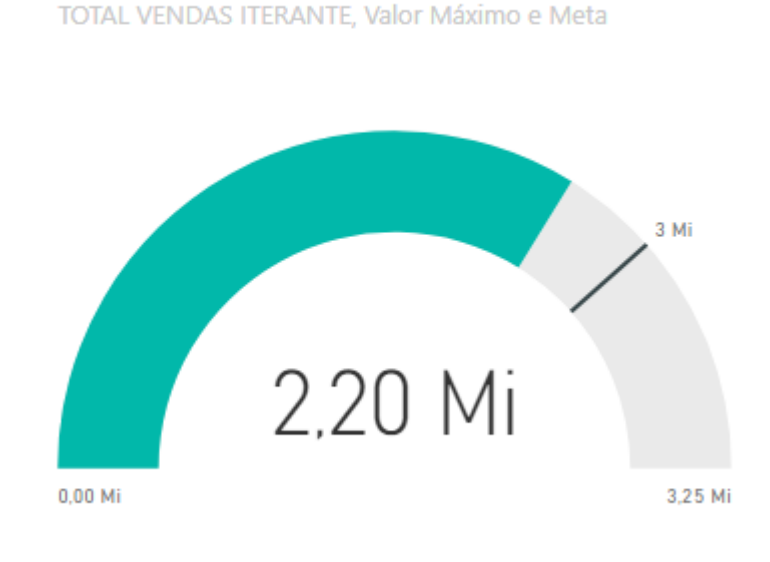

8.1.3. KPI

#### 8.1.3.1. Conceituação e Função.

Visuais de KPI (Indicador Chave de Desempenho) é uma indicação visual que comunica a quantidade de progresso feito em relação a uma meta mensurável. O KPI se baseia em uma medida e orienta o usuário final para a avaliar o valor atual e a saúde de uma métrica com relação a um valor destino.

**\*** 

Como termo corporativo, um KPI é uma medida quantificável para medir os objetivos empresariais. Por exemplo, o departamento de vendas de uma organização pode usar um KPI para medir lucro bruto mensal em relação ao lucro bruto projetado.

Essa visualização ajudará muito na medição do atingimento de progresso, respondendo a seguinte pergunta: "Estou à frente ou atrás da meta". Além disso, ajuda a medir a distância até uma meta, considerando a pergunta: "O quão longe estou da meta?"

#### 8.1.3.2. Executando o comando.

Com o Power BI aberto, dados carregados e medidas criadas. Acesse o campo de visualizações e clique no ícone de KPI.

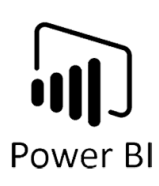

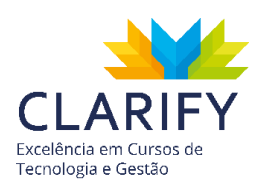

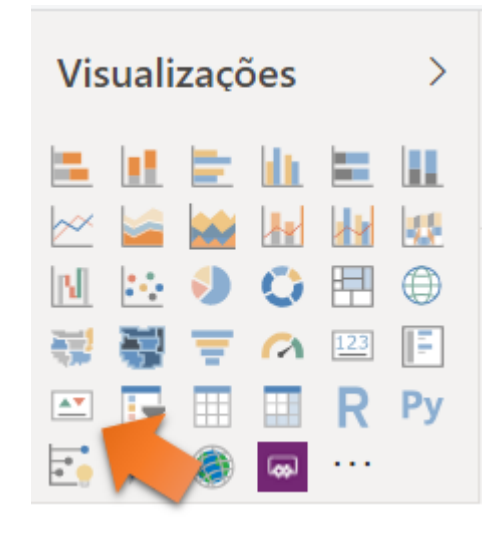

Verá um elemento em branco no canvas.

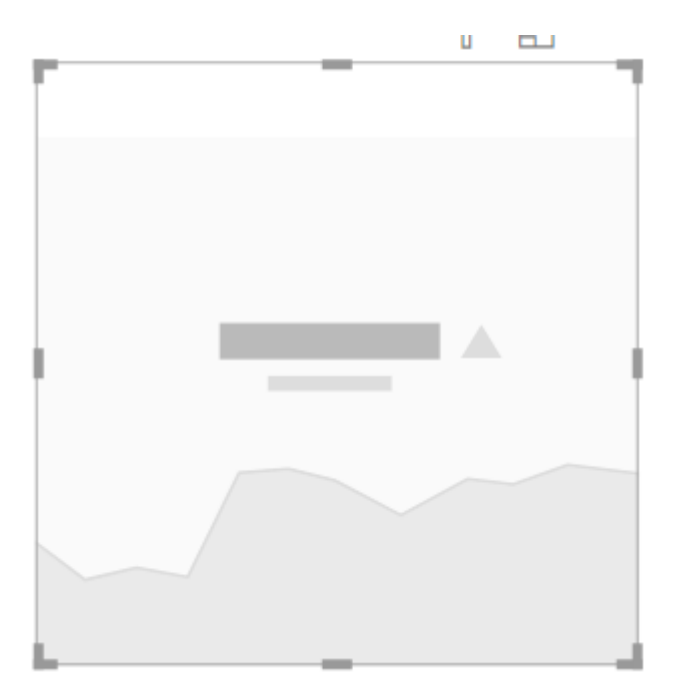

Ao clicar nele verá os campos indicador, eixo de tendência e metas de destino.

No campo indicador coloque o realizado, no exemplo será utilizado o valor das vendas.

No campo Eixo de Tendência insira um campo com data, pode ser ano ou mês por exemplo. No exemplo será inserido o Mês contido na Dcalendário.

No campo Meta de destino insira a meta. Em seguida observe o resultado.

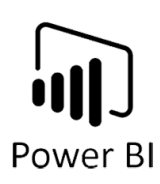

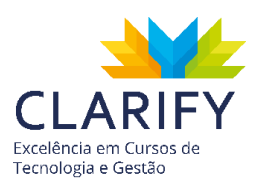

Total de Vendas e Total de Metas por Nome Mês

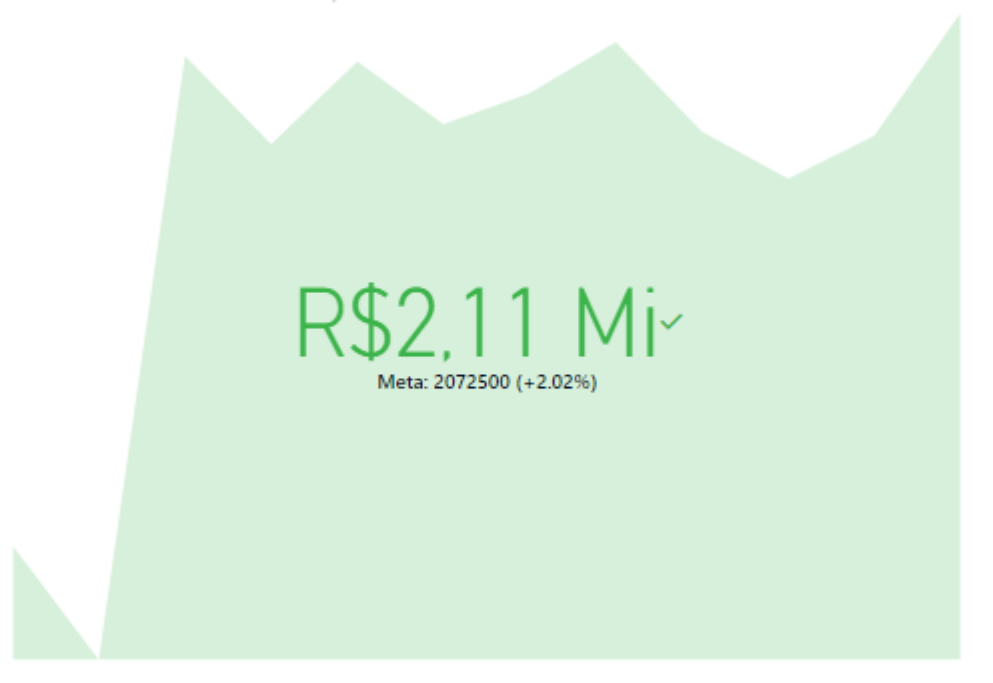

No campo de edição do visual (ícone de rolo de tinta), você encontrará diversos recursos para edição.

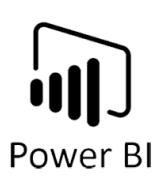

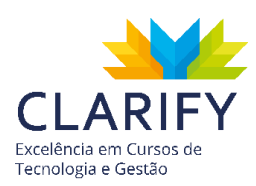

| $\checkmark$ Indicador  |              |
|-------------------------|--------------|
| ∨ Eixo da te            | At —●        |
| $\checkmark$ Metas      |              |
| ✓ Codificação c         | le cores     |
| ∨ Título                | At —●        |
| $\checkmark$ Tela de fu | D <b>O</b> — |
| ✓ Fixar pro             | D <b>O</b> — |
| $\checkmark$ Geral      |              |
| $\lor$ Borda            | D <b>O</b> — |
| ∨ Cabeçalh              | At —●        |

Como em eixo de tendência que te permite desligá-lo.

| lotal de Vendas e Total de Metas por Nome Mês |   | >> Pesquisai           |
|-----------------------------------------------|---|------------------------|
|                                               |   | ✓ Indicador            |
|                                               |   | ✓ Eixo da te D O—      |
|                                               |   | $\checkmark$ Metas     |
| ■ R\$2,11 Mi <sup>~</sup>                     | I | ✓ Codificação de cores |
| Meta: 2072500 (+2.02%)                        |   | ✓ Título At —●         |
|                                               |   | ✓ Tela de fu D O—      |
|                                               |   | ✓ Fixar pro D O—       |
| L                                             |   |                        |

Ou em "Codificação de Cores" que torna possível você inverter o padrão.

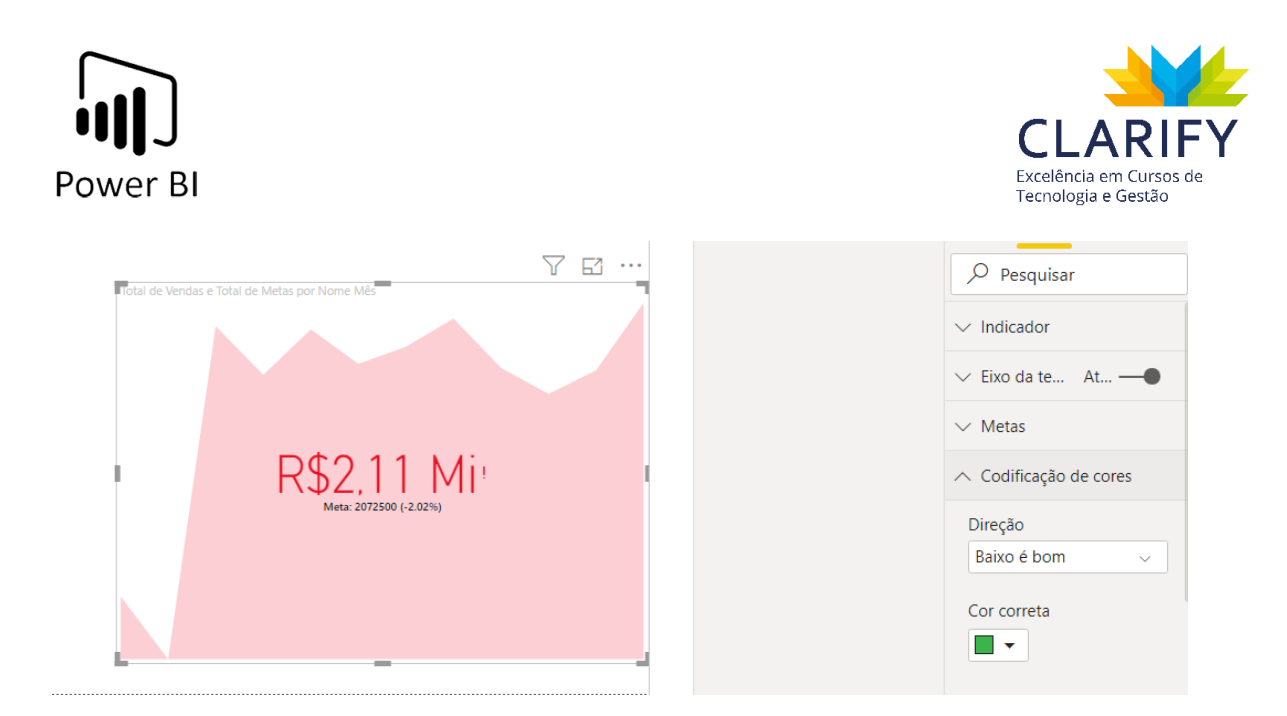

No exemplo a modificação realizada inverte o comportamento das cores, abaixo da meta verde e acima vermelho.

# 8.2. Visuais Personalizados

## 8.2.1. CONCEITUAÇÃO E FUNÇÃO.

Além do Power BI oferecer uma quantidade razoável de opções de visuais nativos exibidas no painel Visualizações, você ainda pode importar e instalar visuais personalizados.

Para fazer isso basta selecionar as reticências (...) na parte inferior do painel de Visualizações, para inserir visuais personalizados do Marketplace.

### 8.2.2. EXECUTANDO O COMANDO.

Para inserir um visual personalizado em seu projeto no Power BI clique nas reticências (...) na aba de visualizações

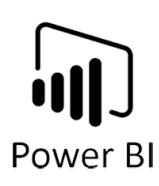

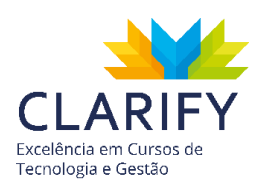

| Visualizações > |                |   |             |            |    |  |
|-----------------|----------------|---|-------------|------------|----|--|
|                 | al.            |   | dı          |            |    |  |
| ~               |                | ~ | <b>.</b>    | <b>*</b> * |    |  |
| N               | ••••           | 9 | 0           |            |    |  |
|                 |                | ₹ | <b>(</b> 7) | 123        |    |  |
| <b>*</b>        | Ξ <del>.</del> |   |             | R          | Ру |  |
|                 | 무              | ۲ |             | •••        |    |  |
|                 |                |   |             |            |    |  |

Vale mencionar que você precisa estar logado em sua conta do Power BI.

Escolha "importar do Marketplace".

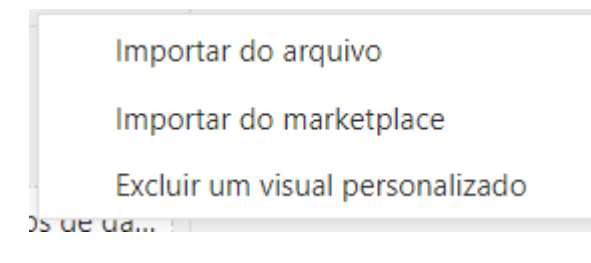

Você será levado a um pop-up do Market Place Microsoft.

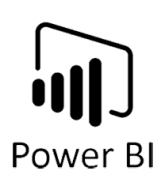

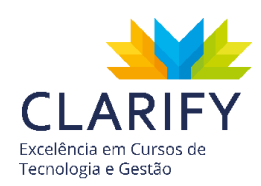

| MARKEIPLACE MINH                                                          | A URGANIZAÇAU                                                                                                    |
|---------------------------------------------------------------------------|----------------------------------------------------------------------------------------------------|
| Os suplementos podem acessar informaç                                     | ões pessoais e do documento. Ao usar um suplemento, você concorda com suas Permissões, seus Termos                   |
| Pesquisar                                                                 | Sugerido para você 🗸                                                                                                 |
| Categoria<br><b>Tudo</b><br>Análise Avançada<br>Certificado pelo Power Bl | Timeline Slicer<br>Graphical date range selector to use for filtering<br>dates<br>★★★☆☆                              |
| Escolhas do Editor<br>Filtros<br>Hora                                     | Gantt<br>A type of bar chart which illustrates a project timeline<br>or schedule with resources<br>★★★☆☆             |
| Infográfico<br>KPIs<br>Mapas<br>Medidores                                 | A powerful Multi KPI visualization, of a key KPI along with multiple sparklines of supporting data                   |
| Visualizações de Dados                                                    | as Timeline<br>Visualize your dates and times with gantt or team-<br>rota style. Simple, effective, and easy to use. |

Escolha o visual ou digite o nome caso saiba.

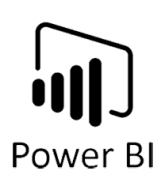

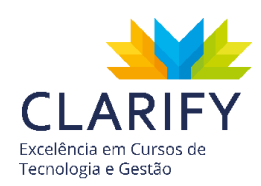

| Os suplementes peders pesses       |             |                                                                                        | auna Darmiasãos, como Torresos |
|------------------------------------|-------------|----------------------------------------------------------------------------------------|--------------------------------|
| de Licença e sua Política de Priva | icidade.    | soais e do documento. Ao usar um supiemento, voce concorda com                         | suas Permissões, seus Termos   |
| Pesquisar 🔎                        |             | Suge                                                                                   | erido para você 🗸              |
| Categoria                          |             | Timeline Slicer                                                                        |                                |
| Tudo                               | FEB MAR     | Graphical date range selector to use for filtering                                     | Adicionar                      |
| Análise Avançada                   | _           | dates                                                                                  |                                |
| Certificado pelo Power Bl          |             |                                                                                        |                                |
| Escolhas do Editor                 |             | Gantt                                                                                  | Adicionar                      |
| Filtros                            |             | A type of bar chart which illustrates a project timeline<br>or schedule with resources | Adicional                      |
| Hora                               |             | ****                                                                                   |                                |
| Infográfico                        |             |                                                                                        |                                |
| KPIs                               | 1 /         | Multi KPI 😵                                                                            | Adicionar                      |
| Mapas                              |             | with multiple sparklines of supporting data                                            |                                |
| Medidores                          |             |                                                                                        |                                |
| Visualizações de Dados             | 1           | as Timeline                                                                            |                                |
|                                    | as Timeline | Visualize your dates and times with gantt or team-                                     | Adicionar                      |

Clique em adicionar e obter que o visual estará disponível para uso.

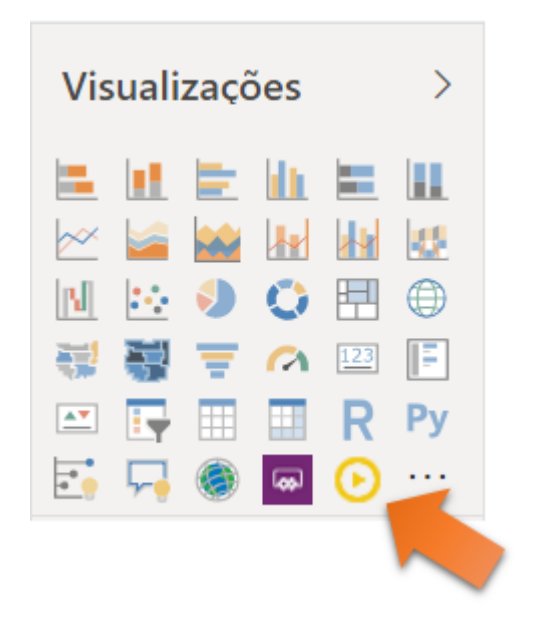

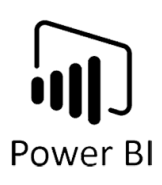

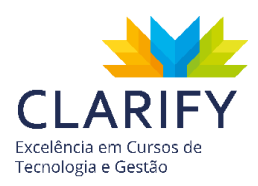

# 8.3. Ferramentas de visualização

#### 8.3.1. VISUALIZAÇÃO (BOOKMARKS)

#### 8.3.1.1. Conceituação e Função.

Com a utilização dos BookMarks você captura a exibição de uma página de relatório atualmente configurada, incluindo a filtragem e o estado dos visuais e, posteriormente, voltar a esse estado, apenas selecionando esse indicador salvo.

Você também pode criar uma coleção de indicadores, organizá-los na ordem desejada e, posteriormente, percorrer cada indicador em uma apresentação para realçar uma série de insights ou a história que você deseja contar com seus relatórios e visuais.

#### 8.3.1.2. Executando o comando.

No exemplo será utilizado o indicador para criar uma "Borracha" que limpa os filtros selecionados.

Com o Power BI aberto e o projeto desenvolvido.

|                                                                                                    |                     |          |            |                       |              | Continente          |                   |            |              |
|----------------------------------------------------------------------------------------------------|---------------------|----------|------------|-----------------------|--------------|---------------------|-------------------|------------|--------------|
| RELATORIO U                                                                                                    | SINAS               | NUC      | LEA        | RES                   | África       | América<br>do Norte | América<br>do Sul | Ásia       | Europa       |
| N°                                                                                                    | de Usinas por Pa    | aís      |            |                       | _            | Eletr               | icidade ger       | ada (GWh)  | por País     |
| Africa • América do Norte • Amér                                                                                           | ica do Sul 🏼 Ásia 🕯 | Europa   |            |                       | • África • A | mérica do Nor       | te • América      | do Sul 🏼 Á | sia • Europa |
| Estados Unidos<br>Japão 19<br>França 14<br>Alemanha 12<br>Rússia 8<br>Espanha 6<br>Reino Unido 6<br>China 4<br>Paquistão 4 | 32                  |          |            | -                     |              | Oceano              |                   | EUROP      |              |
| Usina nuclear                                                                                                    | País                | Bandeira | Continente | Capacidad A<br>e (MW) |              |                     |                   |            | A CONTRACT   |
| Central Nuclear Koeberg                                                                                                    | África do Sul       |          | África     | 1.800                 | - Gin        |                     | *****             | AFRICA     | ST V         |
| Usina Nuclear de Biblis                                                                                                    | Alemanha            | -        | Europa     | 2.525                 | Sou          | A State             | are<br>A          | n pr       |              |
| Usina Nuclear de Brokdorf                                                                                                  | Alemanha            | -        | Europa     | 1.440                 | 4n i         |                     | 1                 | The        |              |
| Usina Nuclear de Emsland                                                                                                   | Alemanha            | -        | Europa     | 1.400                 | AMÉRIC       | A DO SUL            | 6                 | TX ?       | Qcea         |
| Usina Nuclear de Grafenrheinfeld                                                                                           | Alemanha            | -        | Europa     | 1.345                 | 13           | 1                   |                   | JA.        | 🖤 Índi       |
| Jsina Nuclear de Greifswald                                                                                                | Alemanha            | -        | Europa     | 1.760                 | 150          |                     |                   |            |              |
|                                                                                                    |                     | -        | Europa     | 1.430                 | 12           |                     |                   |            |              |
| Usina Nuclear de Grohnde                                                                                                   | Alemanha            |          |            |                       |              |                     |                   |            |              |
| Usina Nuclear de Grohnde<br>Usina Nuclear de Gundremmingen                                                                 | Alemanha            | -        | Europa     | 2.938                 |              |                     |                   |            |              |

Certifique-se que nenhum filtro foi aplicado. Em seguida acesse o recurso "Painel de Indicadores" no grupo "Mostrar" contido na aba "Exibição".

| Pc | ewer BI                   |                                          | CLARIFY<br>Excelência em Cursos de<br>Tecnologia e Gestão |
|----|---------------------------|------------------------------------------|-----------------------------------------------------------|
|    |                           | +                                        |                                                           |
|    | 🗌 Mostrar Linhas de Grade | Painel de Indicadores                    | Performance Analyzer                                      |
|    | 🗌 Ajustar Objetos à Grade | Painel de Seleção                        |                                                           |
|    | Objetos de bloqueio       | 🗌 Segmentações de dados de sincronização |                                                           |
|    |                           | Mostrar                                  |                                                           |

Perceberá que uma aba junto de suas visualizações ficará disponível.

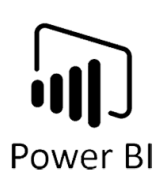

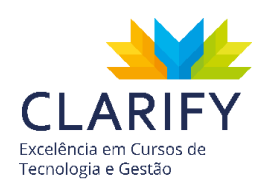

| <         | Indicadores ×                                                                                                    | Visualizações >                                                                                                    | Campos >                                                                                              |
|-----------|----------------------------------------------------------------------------------------------------|----------------------------------------------------------------------------------------------------|----------------------------------------------------------------------------------------------------|
| ∇ Filtros | Adicionar C Exibição<br>Use indicadores para<br>capturar dados<br>importantes para você e<br>outras pessoas.<br>1. Filtre os dados para<br>obter o estado que deseja<br>capturar. | <ul> <li>▲</li> <li>▲</li></ul> | <ul> <li>Pesquisar</li> <li>Eandeiras</li> <li>Energia por País</li> <li>Usinas Pelo Mundo</li> </ul> |
|           | 2. Clique em Adicionar.                                                                                                    | Valores<br>Adicionar os campos de da<br>Detalhar<br>Relatório cruzado<br>Desativado O<br>Manter todos os filtros<br>Ativado•<br>Adicionar os campos de d                                                                                                    |                                                                                                    |
|           | <u>Aprenda a criar e editar</u><br>indicadores                                                                                                    |                                                                                                    |                                                                                                    |

Clique em adicionar e o Power BI registrará o instante.

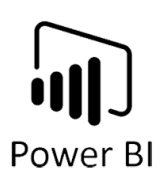

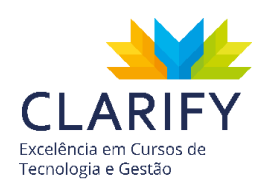

| ×          |
|------------|
| 🕞 Exibição |
|            |
|            |
|            |
|            |
|            |

Renomeio como preferir. Para isso clique com o botão direito do mouse sobre o indicador e escolha renomear.

| Indicadores     | ×          |
|-----------------|------------|
| 🗍 Adicionar     | 🖵 Exibição |
| Limpar Seleções |            |

Você pode fechar a aba "Indicadores", agora você deve escolher um objeto para aplicar o indicador, no exemplo será atribuído a uma imagem, para isso vá até a aba "Página Inicial" e no grupo inserir clique em imagem.

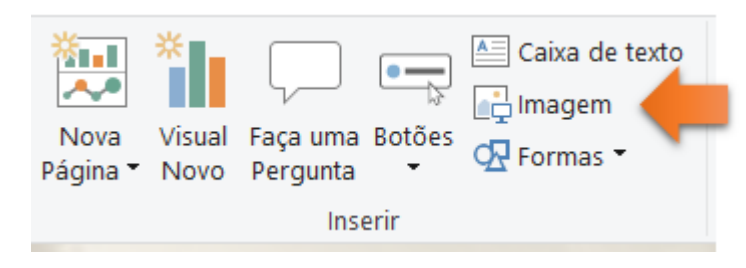

Escolha a imagem.

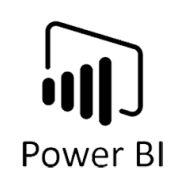

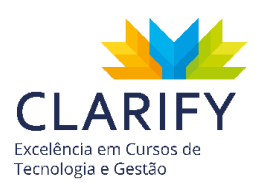

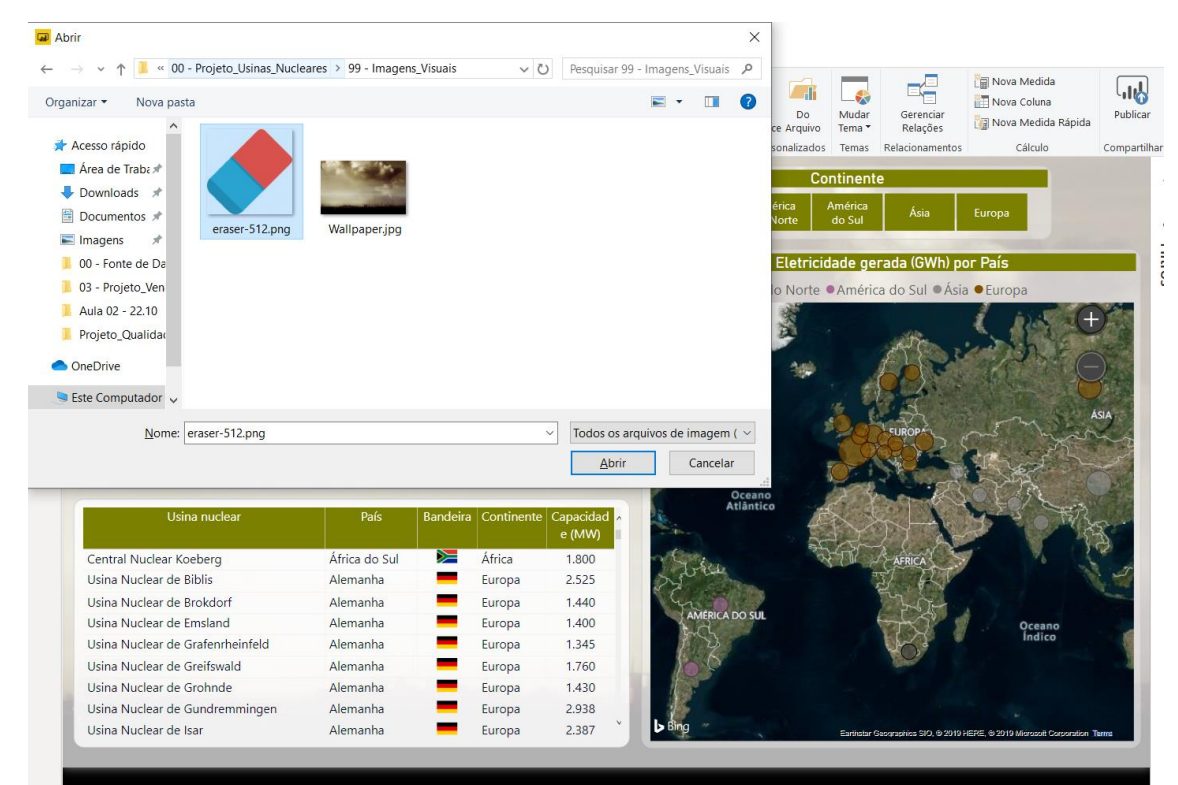

Em seguida clique na imagem e na parte de formatação.

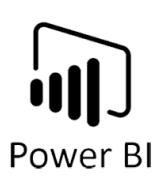

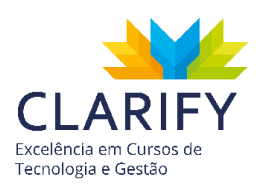

| Formatar ir   | maqem >      |
|---------------|--------------|
| 🔎 Pesquisar   | r            |
| ∨ Dimensionar |              |
| ✓ Título      | D <b>O</b> — |
| ✓ Tela de fu  | D <b>O</b> — |
| ✓ Fixar pro   | D <b>O</b> — |
| ∨ Geral       |              |
| ∨ Borda       | D <b>O</b> — |
| ∨ Ação        | D <b>O</b> — |
| ∨ Cabeçalh    | At —●        |

Ative o campo "Ação" e o configure.

No campo "Tipo" escolha indicador, no campo indicador escolha seu indicador criado, no exemplo será usado o indicador "Limpar Seleções". Em dica de ferramentas você tem um campo opcional que serve como mensagem para quando o usuário passar o mouse sobre o objeto, no exemplo ficará configurado a seguinte mensagem: "Clique aqui para limpar as seleções de filtro.

|         |                     | Continente        |             |                   |                 | <          | Formata    | r imagem                |
|---------|---------------------|-------------------|-------------|-------------------|-----------------|------------|------------|-------------------------|
| África  | América<br>do Norte | América<br>do Sul | Ásia        | Europa            |                 | lique aqui | O Pesqu    | isar<br>elecões de filt |
|         | Eletr               | icidade Cliq      | ue aqui pai | ra limpar as sele | eções de filtro | iltro      | ✓ Dimensic | nar                     |
| rica Am | érica do Nor        | te • America      | uo 3ui =7   |                   |                 | Ň          | ✓ Título   | D <b>O</b>              |

Em seguida o objeto estará disponível para uso.

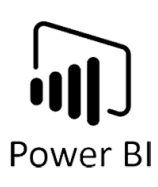

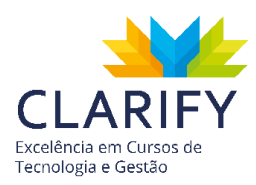

| Тіро                    |
|-------------------------|
| Indicador $\checkmark$  |
|                         |
| Indicador               |
| Limpar Seleções 🗸 🗸     |
|                         |
| Dica de Ferramenta      |
| Clique aqui para limpar |
| Reverter para padrão    |

Para realizar um teste, faça alguma seleção de filtro.

|                                                        |                  |          |            |                     | 1                                                                                                    |          |                     | Continente        | )        |             |
|--------------------------------------------------------|------------------|----------|------------|---------------------|----------------------------------------------------------------------------------------------------|----------|---------------------|-------------------|----------|-------------|
| RELATORIO                                              | USINAS           | NU       | ICLE       | ARES                |                                                                                                    | África   | América<br>do Norte | América<br>do Sul | Ásia     | Europa      |
|                                                        | Nº de Usinas por | País     | -          | 21                  |                                                                                                    |          | Eletr               | icidade ger       | ada (GWI | ) pol Tals  |
| ● Ásia                                                 |                  |          |            |                     | • Ás                                                                                                    | ia       |                     |                   |          |             |
| Japão<br>China<br>Paquistão<br>Taiwan<br>Coreia do Sul |                  |          |            | -                   |                                                                                                    | R        |                     |                   |          |             |
| Índia                                                  |                  |          |            |                     | -                                                                                                    | 1        | 3 100               | 5m3               | ÁSIA     | 5           |
| Irã                                                    |                  |          |            |                     |                                                                                                    |          | R                   | and a             |          | 举为人         |
| Usina nuclear                                          | País             | Bandeira | Continente | Capacidad<br>e (MW) |                                                                                                    | 1        | R                   | C.                | RAN A    |             |
| Usina Nuclear de Medzamor                              | Armênia          | -        | Ásia       | 375                 |                                                                                                    | r        | 2                   |                   | B        | E )         |
| Usina Nuclear de Fangjiashan                           | China            | 19       | Ásia       | 2.000               |                                                                                                    | AFRIC    | A S                 | 76                | 1.4      |             |
| Usina Nuclear de Ling Ao                               | China            | •2       | Ásia       | 3.900               |                                                                                                    | 37       | RU                  |                   | No. H    | TE LINE     |
| Usina Nuclear de Qinshan                               | China            | •2       | Ásia       | 2.808               |                                                                                                    | They are | A-                  |                   |          |             |
| Usina Nuclear de Tianwan                               | China            | *2       | Ásia       | 2.120               |                                                                                                    | ( Fr     | Store 1             | Oceano            |          | ALICTOAL    |
| Usina Nuclear de Kori                                  | Coreia do Sul    | :•:      | Ásia       | 2.951               |                                                                                                    | Ser!     | 2                   | Índico            |          | AUSTRAL     |
| Usina Nuclear de Ulchin                                | Coreia do Sul    | :•:      | Ásia       | 5.881               |                                                                                                    | City of  | 1                   |                   |          | Startes and |
| Usina Nuclear de Tarapur                               | Índia            | -        | Ásia       | 1.400               |                                                                                                    |          |                     |                   |          |             |
| obilia riacical de latapai                             |                  |          |            |                     | the second second second second second second second second second second second second second second second se |          |                     |                   |          |             |

Em seguida junto da tecla Ctrl, clique no Objeto com Indicador.

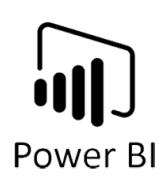

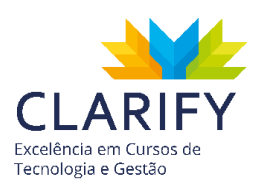

| DEL ATÓDIO I                                                                                                    |                                                                                   |                                                                                 |                                                                                             |                                                                                                    |                               | Continente        |               |               |                   |
|----------------------------------------------------------------------------------------------------|-----------------------------------------------------------------------------------|---------------------------------------------------------------------------------|---------------------------------------------------------------------------------------------|----------------------------------------------------------------------------------------------------|-------------------------------|-------------------|---------------|---------------|-------------------|
| RELATORIO                                                                                                    | JSINAS                                                                            | S NUCLE                                                                         | ARES                                                                                        | África                                                                                                    | América<br>do Norte           | América<br>do Sul | Ásia          | Europa        |                   |
| N                                                                                                    | 0 de 11-i                                                                         | Defe                                                                            | 100                                                                                         | -                                                                                                    | Elst                          |                   |               |               |                   |
| N                                                                                                    | ° de Usinas por                                                                   | Pais                                                                            |                                                                                             |                                                                                                    | Eletr                         | ICIDADE Cli       | que aqui para | a limpar as s | eleções de filtro |
| Africa América do Norte América                                                                                                    | érica do Sul • Asi                                                                | a •Europa                                                                       |                                                                                             | • Africa • Am                                                                                                    | rérica do Nor                 | te • America      | uu sui = n:   |               | u                 |
| Estados Unidos<br>Japão 1<br>França 14<br>Alemanha 12<br>Rúisia 8<br>Espanha 6<br>Reino Unido 6                                                                                                    | 32<br>9                                                                           |                                                                                 | -                                                                                           |                                                                                                    |                               | -<br>29           | EUROPA        |               | A                 |
| China 4<br>Paquistão 4<br>Usina nuclear                                                                                                    | País                                                                              | Bandeira Continente                                                             | Capacidad                                                                                   |                                                                                                    | Oceano<br>Itlântico           | X                 |               |               |                   |
| China 4<br>Paquistão 4<br>Usina nuclear                                                                                                    | País                                                                              | Bandeira Continente                                                             | Capacidad ^<br>e (MW)                                                                       |                                                                                                    | Oceano<br>ttlântico           |                   |               |               |                   |
| China 4<br>Paquistão 4<br>Usina nuclear<br>Central Nuclear Koeberg                                                                                                    | País<br>África do Sul                                                             | Bandeira Continente                                                             | Capacidad<br>e (MW)<br>1.800<br>2.525                                                       | - Cole                                                                                                    | Oceano<br>Itlântico           |                   | AFRICA        |               |                   |
| Crina 4<br>Paquistão 4<br>Usina nuclear<br>Central Nuclear Koeberg<br>Usina Nuclear de Biblis<br>Usina Nuclear de Brokforf                                                                                                    | País<br>África do Sul<br>Alemanha                                                 | Bandeira Continente<br>África<br>Europa                                         | Capacidad<br>e (MW)<br>1.800<br>2.525<br>1.440                                              | and the second                                                                                                    | Oceano                        |                   | AFRICA        |               |                   |
| Central Nuclear Koeberg<br>Usina Nuclear Koeberg<br>Usina Nuclear de Biblis<br>Usina Nuclear de Broland                                                                                                    | País<br>África do Sul<br>Alemanha<br>Alemanha                                     | Bandeira Continente                                                             | Capacidad<br>e (MW)<br>1.800<br>2.525<br>1.440<br>1.400                                     | And State                                                                                                    | Oceano<br>Itlântico<br>DO SUL |                   | AFRICA        |               |                   |
| Crina 4<br>Paquistão 4<br>Usina nuclear<br>Central Nuclear Koeberg<br>Usina Nuclear de Biblis<br>Usina Nuclear de Biblis<br>Usina Nuclear de Emsland<br>Usina Nuclear de Emsland                                                                                                    | País<br>África do Sul<br>Alemanha<br>Alemanha<br>Alemanha                         | Bandeira Continente<br>África<br>Europa<br>Europa<br>Europa                     | Capacidad<br>e (MW)<br>1.800<br>2.525<br>1.440<br>1.400<br>1.345                            | AMERICA                                                                                                    | Oceano<br>Itlântico<br>DO SUL |                   | AFRICA        |               | Oceano            |
| Central Nuclear Koeberg<br>Usina Nuclear de Biblis<br>Usina Nuclear de Biblis<br>Usina Nuclear de Brokdorf<br>Usina Nuclear de Grafenrheinfeld<br>Usina Nuclear de Grafenrheinfeld                                                                                                    | País<br>África do Sul<br>Alemanha<br>Alemanha<br>Alemanha<br>Alemanha             | Bandeira Continente<br>África<br>Europa<br>Europa<br>Europa                     | Capacidad<br>e (MW)<br>1.800<br>2.525<br>1.440<br>1.440<br>1.345<br>1.345                   | Contraction of the second second seco | Oceano<br>Itlântico<br>DO SUL |                   | AFRICA        |               | Qceano<br>Indico  |
| Central Nuclear Koeberg<br>Usina Nuclear Koeberg<br>Usina Nuclear de Biblis<br>Usina Nuclear de Brokdorf<br>Usina Nuclear de Emsland<br>Usina Nuclear de Greifswald<br>Usina Nuclear de Greifswald                                                                                    | País<br>África do Sul<br>Alemanha<br>Alemanha<br>Alemanha<br>Alemanha             | Bandeira Continente<br>África<br>Europa<br>Europa<br>Europa<br>Europa           | Capacidad e (NWV)<br>1.800<br>2.525<br>1.440<br>1.400<br>1.345<br>1.760<br>1.430            | Contract of the second second se                                                                                                    | Oceano<br>Itlântico<br>DO SUL |                   | AFRICA        |               | Creano<br>Indico  |
| Central Nuclear Koeberg<br>Usina Nuclear Koeberg<br>Usina Nuclear de Biblis<br>Usina Nuclear de Brokdorf<br>Usina Nuclear de Brokdorf<br>Usina Nuclear de Grafenrheinfeld<br>Usina Nuclear de Grafenrheinfeld<br>Usina Nuclear de Grafenrheinfeld<br>Usina Nuclear de Grafenrheinfeld | País<br>África do Sul<br>Alemanha<br>Alemanha<br>Alemanha<br>Alemanha<br>Alemanha | Bandeira Continente<br>África<br>Europa<br>Europa<br>Europa<br>Europa<br>Europa | Capacidad<br>e (MW)<br>1.800<br>2.525<br>1.440<br>1.400<br>1.345<br>1.760<br>1.430<br>2.329 | Acte                                                                                                    | Oceano<br>Itlântico<br>DO SUL |                   | AFRICA        |               | Oceano<br>Indico  |

## 8.3.2. VISUALIZAÇÃO (SINCRONIZAÇÃO DE FILTRO)

8.3.2.1. Conceituação e Função.

Essa funcionalidade permite que você utilize um mesmo filtro de segmentação em várias páginas diferentes de um mesmo relatório.

#### 8.3.2.2. Executando o comando.

Com o Power BI aberto e os visuais do seu projeto criados, clique sobre o filtro que deseja trazer a iteração entre páginas em seguida acesse a aba "Exibição" e sobre o grupo "Mostrar" acesse "Segmentação de dados de sincronização".

| 🗌 Mostrar Linhas de Grade | Painel de Indicadores                    | Performance Analyzer |
|---------------------------|------------------------------------------|----------------------|
| 🗌 Ajustar Objetos à Grade | Painel de Seleção                        |                      |
| Objetos de bloqueio       | ☑ Segmentações de dados de sincronização |                      |
|                           | Mostrar                                  |                      |

Perceberá que uma aba na lateral foi disponibilizada.

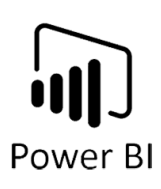

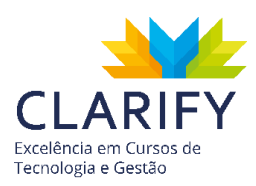

| Segmentações                                                         | de             | ×        |
|----------------------------------------------------------------------|----------------|----------|
| Adicionar e sincroni:<br>todas as páginas ou<br>selecione páginas es | zar a<br>specí | ficas:   |
| Nome da página                                                       | С              | ٢        |
| Сара                                                                 |                |          |
| Geral                                                                |                | <u>~</u> |
| Performace da Eq                                                     |                |          |
| ToolTipos <sup>1</sup>                                               |                |          |
| ToolTips 2                                                           |                |          |
| Estudo Consumo                                                       |                |          |
| Página 1                                                             |                |          |
| ✓ Opções avançac                                                     | las            |          |

Por padrão o filtro só está visível na própria página e não está sincronizado com nenhuma outra página. Para sincronizar clique no ícone de sincronização da página do filtro e nas que têm interesse que o filtro seja aplicado, no exemplo o filtro funcionará na página geral e na página "Performance da Equipe".

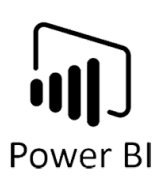

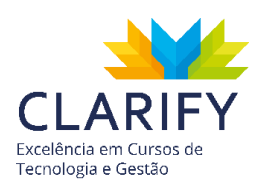

| Segmentações<br>Mostrar/ocultar pain<br>Adicionar e sincroni<br>todas as páginas ou<br>selecione páginas es | z<br>specí | ×<br>ficas: |
|----------------------------------------------------------------------------------------------------|------------|-------------|
| Nome da página                                                                                              | С          | ٢           |
| Сара                                                                                                    |            |             |
| Geral                                                                                                    | <u>~</u>   | <u>~</u>    |
| Performace da Eq                                                                                            | <u>~</u>   |             |
| ToolTipos <sup>1</sup>                                                                                      |            |             |
| ToolTips 2                                                                                                  |            |             |
| Estudo Consumo                                                                                              |            |             |
| Página 1                                                                                                    |            |             |
| ✓ Opções avançac                                                                                            | las        |             |

Caso queira que o filtro fique visualmente disponível nas duas páginas, clique também no ícone de visualização (olho), no exemplo será utilizado apenas a sincronização.

Em seguida feche a aba de sincronização, o filtro já está preparado para uso.

Como pode-se ver no exemplo abaixo.

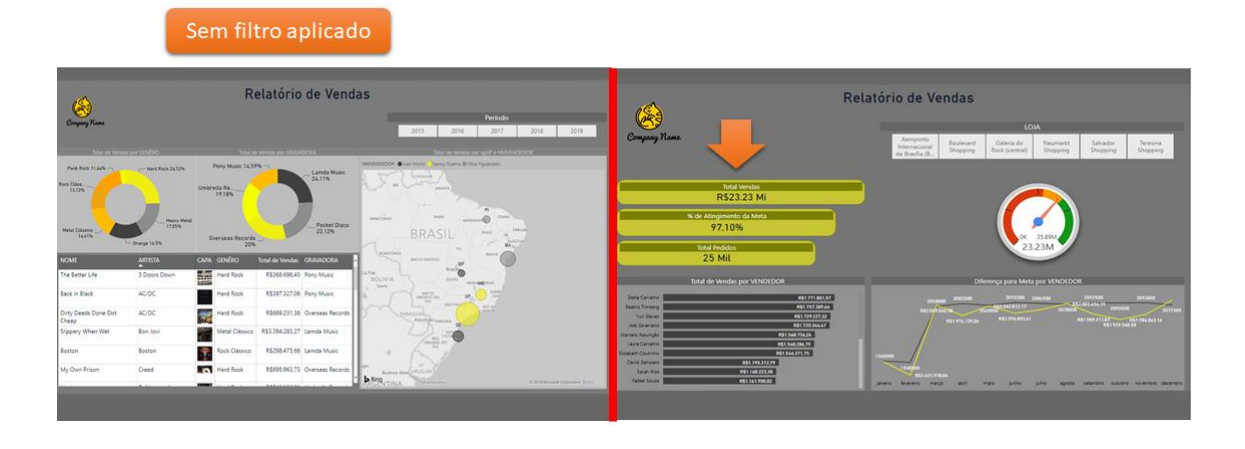

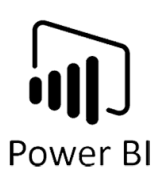

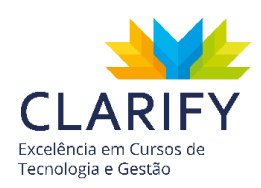

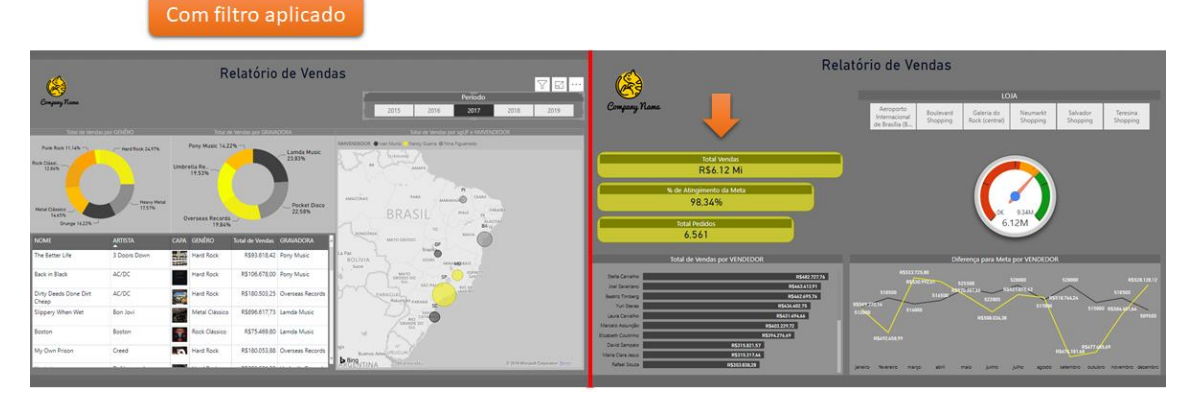

### 8.3.3. VISUALIZAÇÃO (DRILL DOWN)

#### 8.3.3.1. Conceituação e Função.

Essa funcionalidade é usada na análise detalhada de seus dados com mais profundidade.

Quando um visual combinado com hierarquias, você pode fazer drill down para revelar detalhes adicionais. Por exemplo, você pode ter um visual que examina a contagem de medalhas olímpicas por uma hierarquia composta por esporte, disciplina e evento. Por padrão, o visual mostra a contagem de medalhas por esporte: ginástica, esqui, esportes aquáticos e assim por diante. Porém, como ele tem uma hierarquia, a seleção de um dos elementos visuais (como uma barra, uma linha ou uma bolha) exibe uma imagem cada vez mais detalhada. A seleção do elemento esportes aquáticos mostra dados de natação, mergulho e polo aquático. A seleção do elemento mergulho mostra detalhes de trampolim, plataforma e eventos de mergulho sincronizado.

#### 8.3.3.2. Executando o comando.

No exemplo foi inserido um gráfico de mapa onde em "Localização" foi adicionado "Estado" e "Cidade" e no campo "Tamanho" foi inserido o total de vendas.

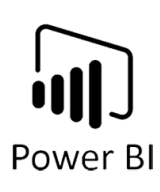

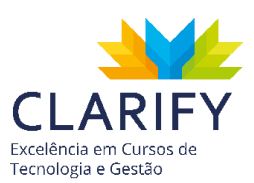

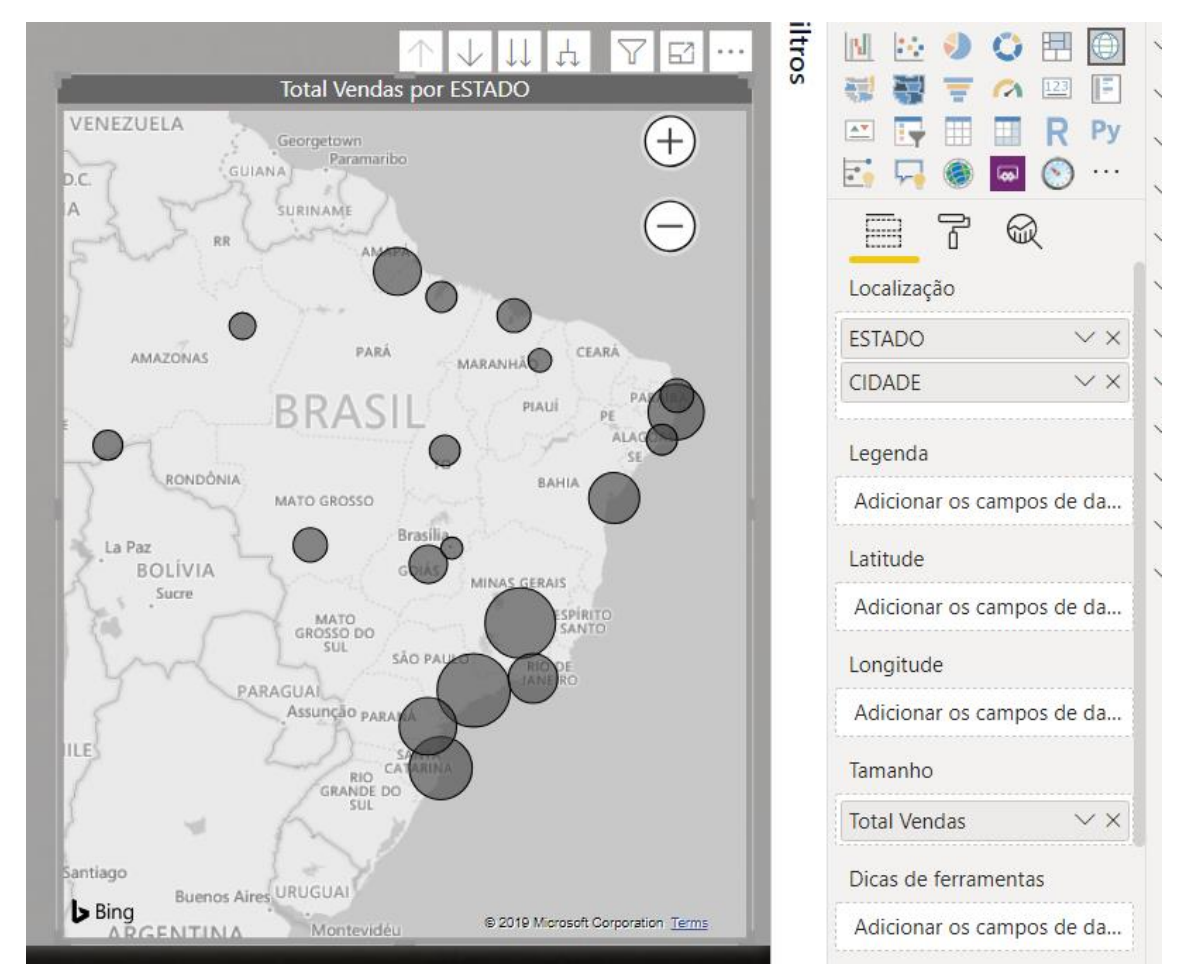

Como pode-se ver os resultados no gráfico apresentam apenas os valores por estado.

Uma alternativa é habilitar o uso do Drill Down. Para isso clique no ícone seta para baixo localizado em cima do gráfico.

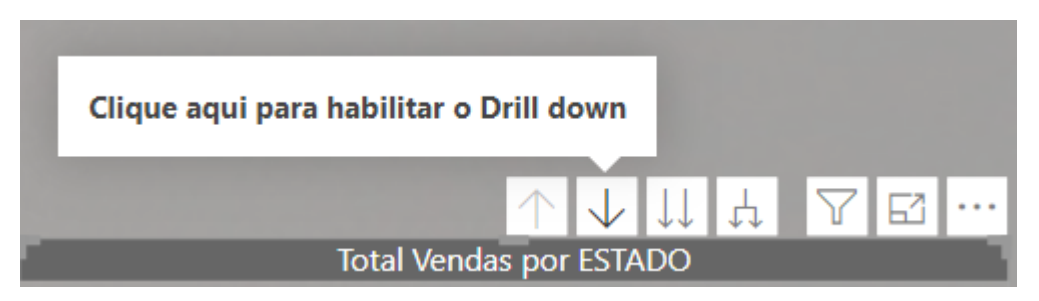

Ao clicar no ícone o comportamento estará habilitado, sendo assim se o usuário clicar em algum estado será levado ao nível mais baixo possibilitando ver o desempenho por cidade.

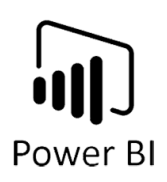

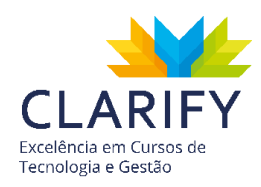

No exemplo o estado clicado foi São Paulo, agora observe o resultado.

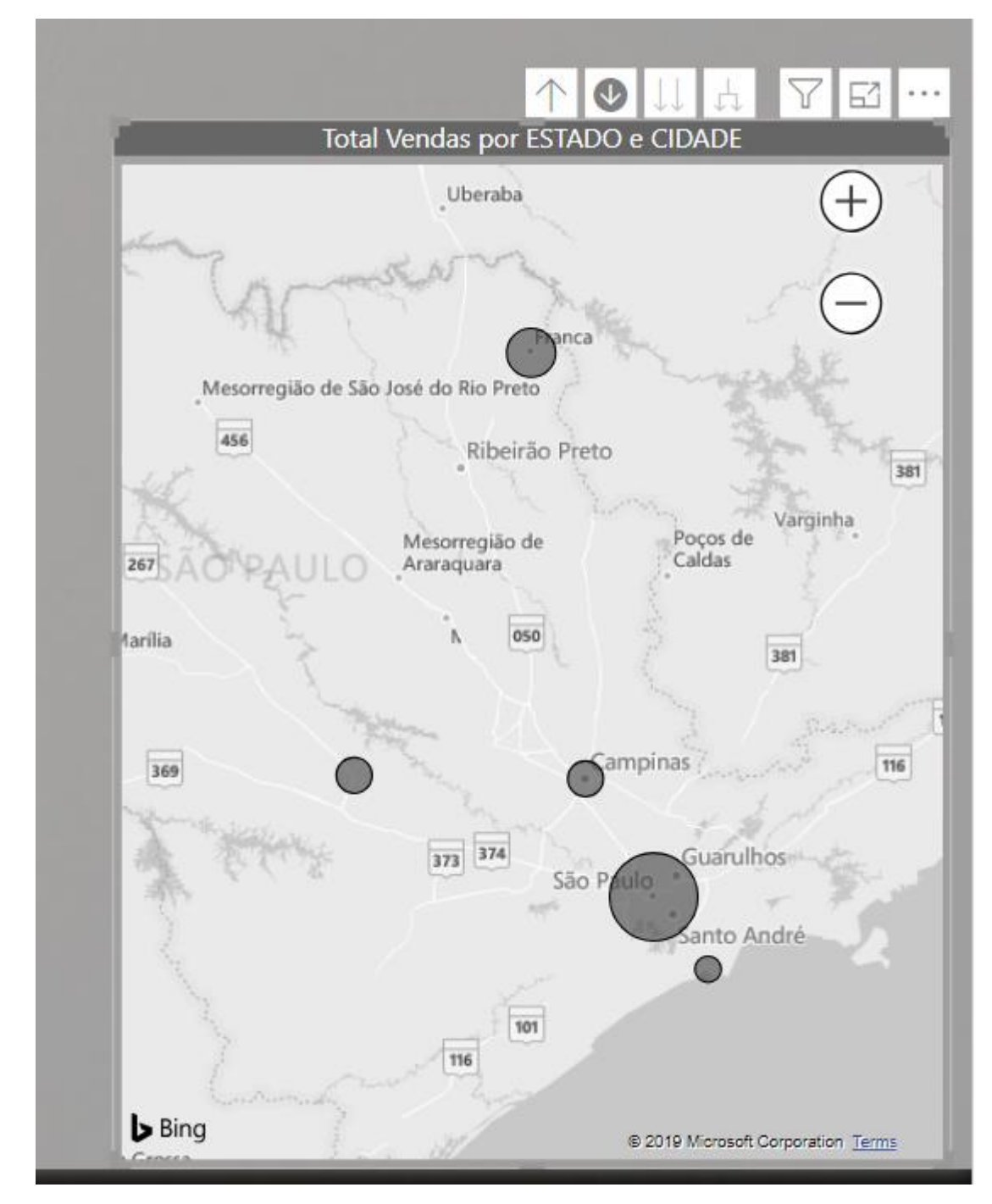

para voltar à visualização padrão clique na seta apontando para cima.

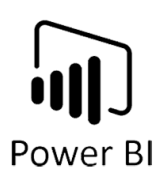

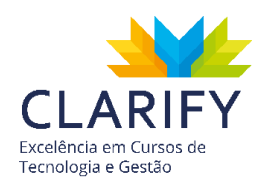

Outro comportamento interessante é o do ícone da seta bifurcada que permitirá ver os dois níveis ao mesmo tempo, tornando possível ver o desempenho de todas as cidades ao mesmo tempo.

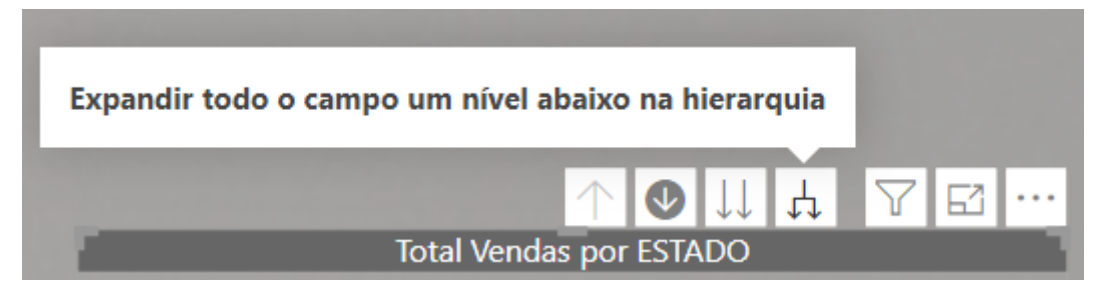

Clique e observe o resultado.

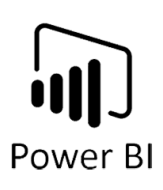

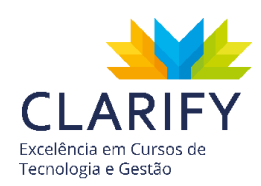

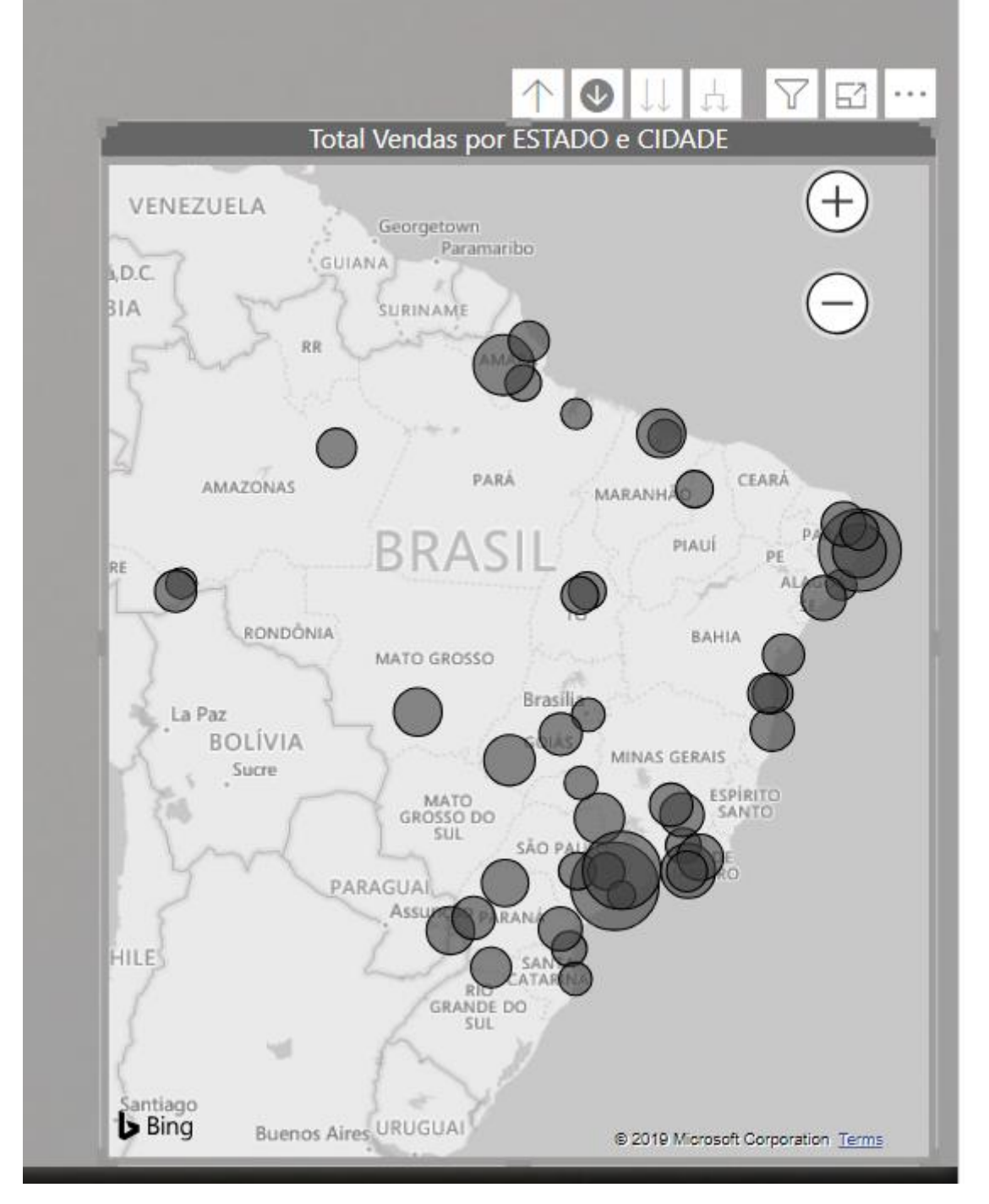

## 8.3.4. VISUALIZAÇÃO (TOOLTIPS)

8.3.4.1. Conceituação e Função.

A funcionalidade, dicas de ferramentas, ou melhor as tooltips, torna os seus relatórios mais sofisticados. Ao criar uma página de relatório que sirva como dica de

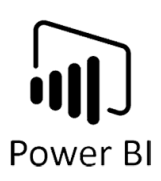

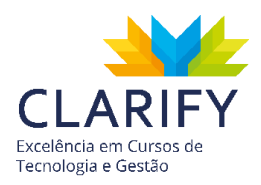

ferramenta, as dicas de ferramenta personalizadas poderão incluir elementos visuais, imagens e qualquer outra coleção de itens que você criar na página de relatório. Essa visualização é ativada ao passar o mouse sobre um gráfico.

8.3.4.2. Executando o comando.

Com o Power BI aberto e o visual do relatório desenvolvido, crie uma nova página clicando no ícone de mais (+).

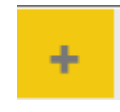

O Power BI criará uma página em branco com nome genérico (Página 1)

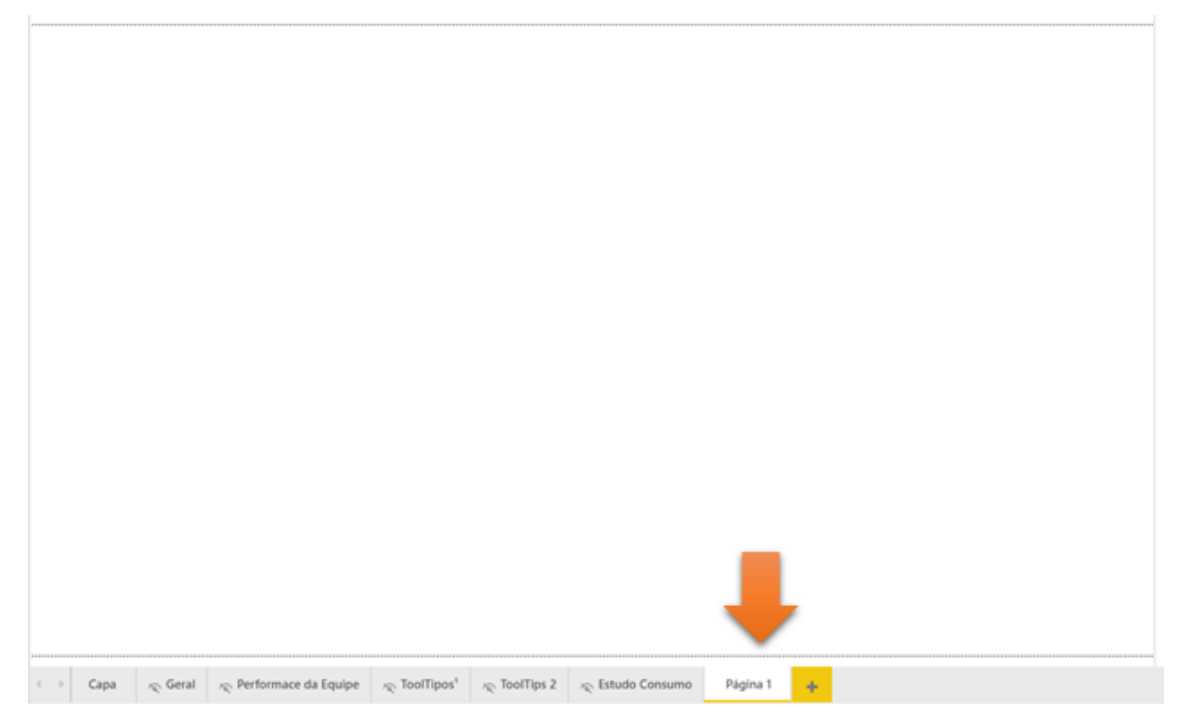

Acesse o ícone de "Rolo de Tinta" para editar a página.

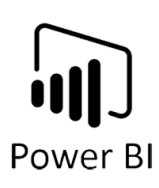

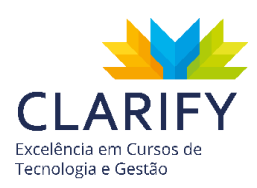

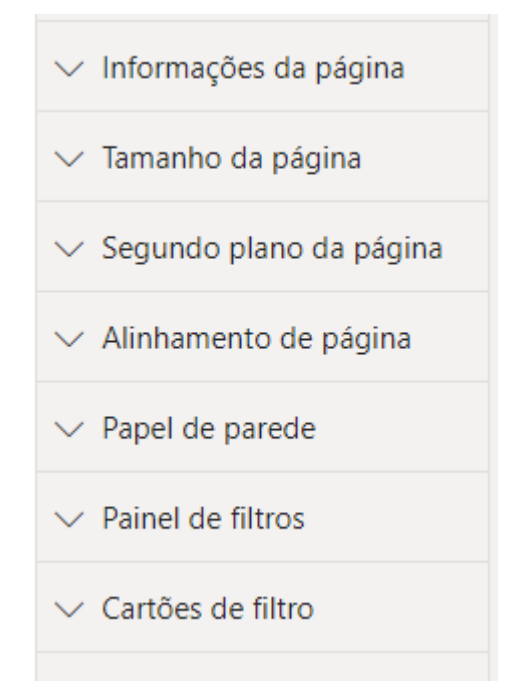

Acesse "Informações da página" para configurar a página como dica de ferramenta, para isso ative a chave.

| ∧ Informações da página         |  |
|---------------------------------|--|
| Nome                            |  |
| Página 1                        |  |
| Dica de Ferramenta<br>Ativado — |  |
| P e R                           |  |
| Desativado O                    |  |
|                                 |  |

Em seguida acesse "Tamanho da Página" e configura como "Dica de Ferramenta".

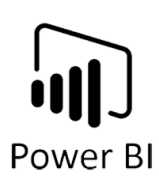

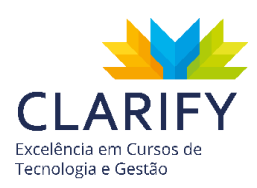

| ∧ Taman        | ho d     | la página |   |
|----------------|----------|-----------|---|
| Тіро           |          |           |   |
| Dica de        | Fer      | ramenta   | ~ |
| Largura<br>320 | ~ `      |           |   |
| Altura<br>240  | ~ `<br>` |           |   |

Verá que a área para inserção de gráfico foi delimitada de maneira diferente, insira os gráficos que desejar, no exemplo será utilizado um gráfico de barra com o nome do vendedor e a diferença para a meta que pode ser positiva ou negativa.

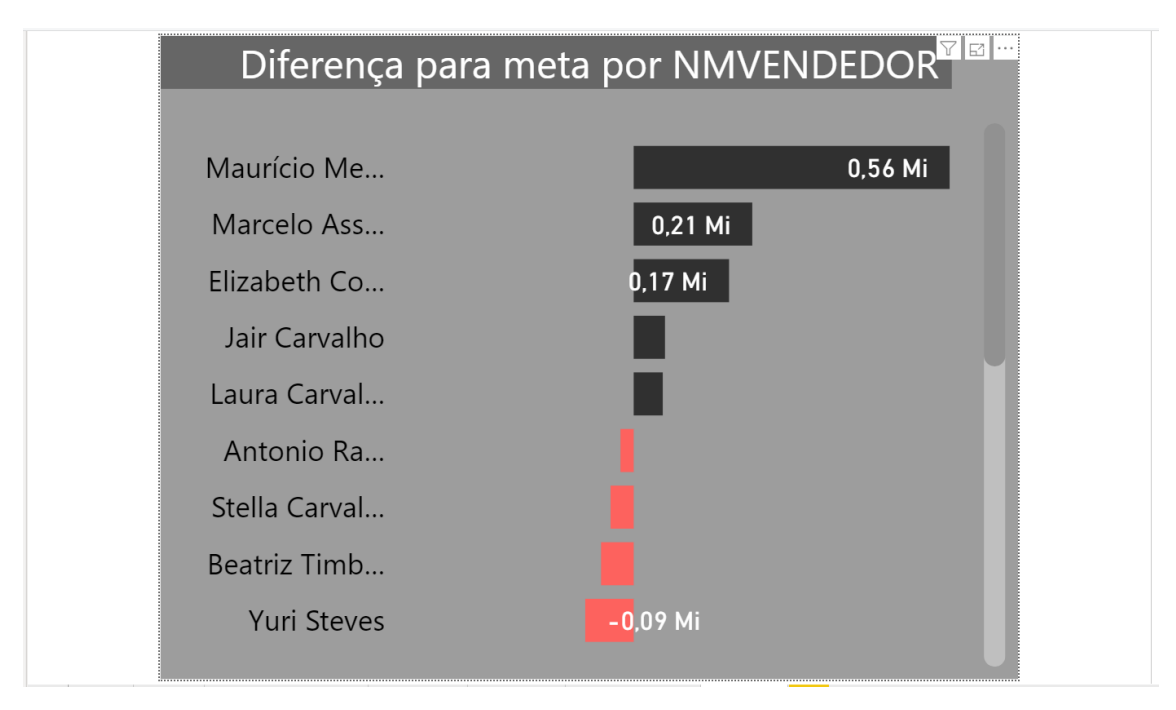

Volte ao painel principal do seu projeto e clique sobre o gráfico que deseja inserir o "tooltips", no exemplo será o gráfico de linha com valores de previsto e realizado por mês.

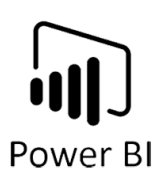

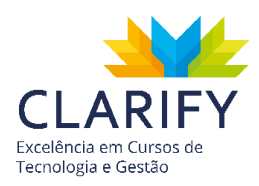

Clique no Formato (ícone de Rolo de tinta) e verá disponível o campo "dica de ferramenta".

| ∨ E      | ixo Y         | D   | 0— |
|----------|---------------|-----|----|
| $\sim c$ | Cores dos dad | los |    |
| $\vee$ F | Rótulos d     | At  | -• |
| $\sim$ F | ormas         |     |    |
| $\sim$ A | Área de plota | gem |    |
| ∨ 1      | ítulo         | At  | -• |
| ∨ 1      | ela de fu     | At  | -• |
| $\sim$ F | ixar pro      | D   | o— |
| $\sim$ E | Borda         | D   | 0— |
| $\sim$ C | Dica de F     | At  | -• |
| $\sim c$ | Cabeçalh      | At  | -• |

No Campo "dica de ferramenta" configure como "Página de Relatório" no tipo, e na Página escolha a página criada, caso não tenha renomeada ficará como Página 1.

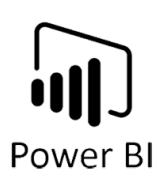

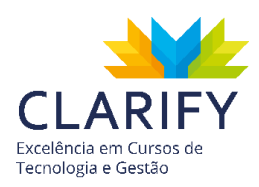

| ∧ Dica de F At      | -• |
|---------------------|----|
| Тіро                |    |
| Página de relatório | ~  |
| Página              |    |
| Página 1            | ~  |
|                     |    |

Para testar o comportamento basta passar o mouse sobre algum valor e verá um pop-up com o gráfico.

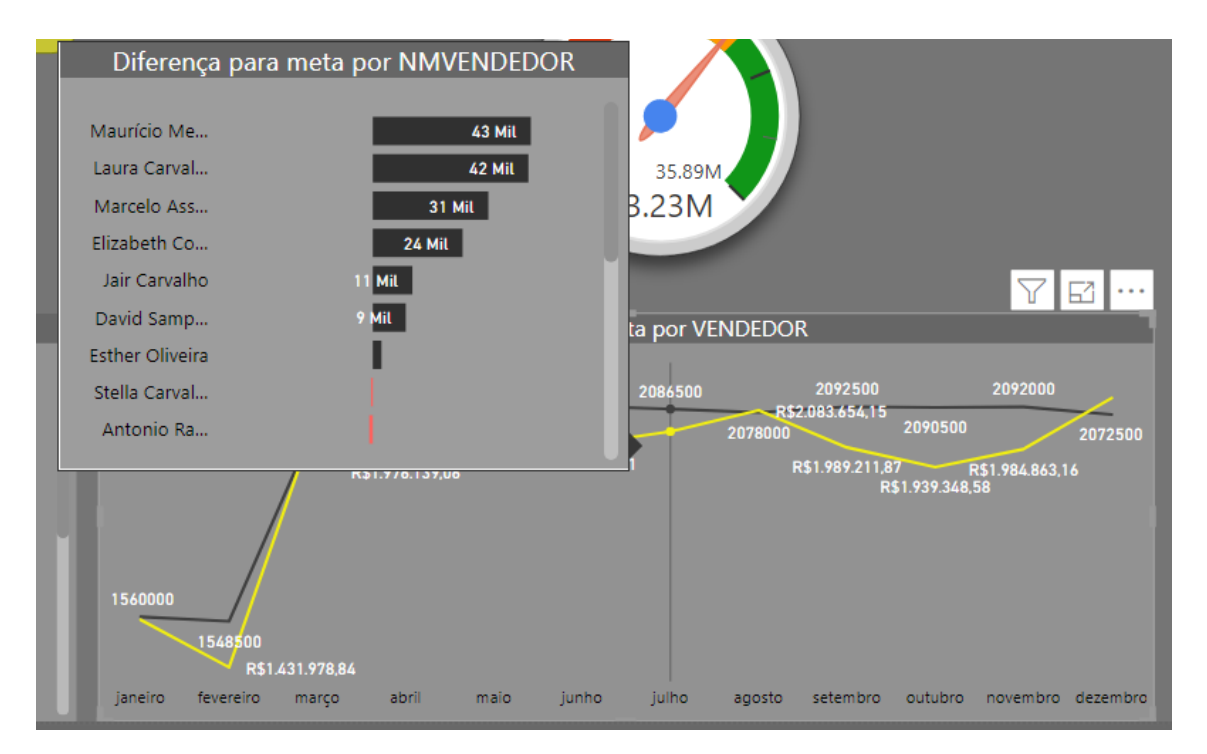

O gráfico interage com o campo selecionado, no exemplo acima os valores representam o resultado de Julho, basta você passar o mouse em outro mês para ver as mudanças de resultado.

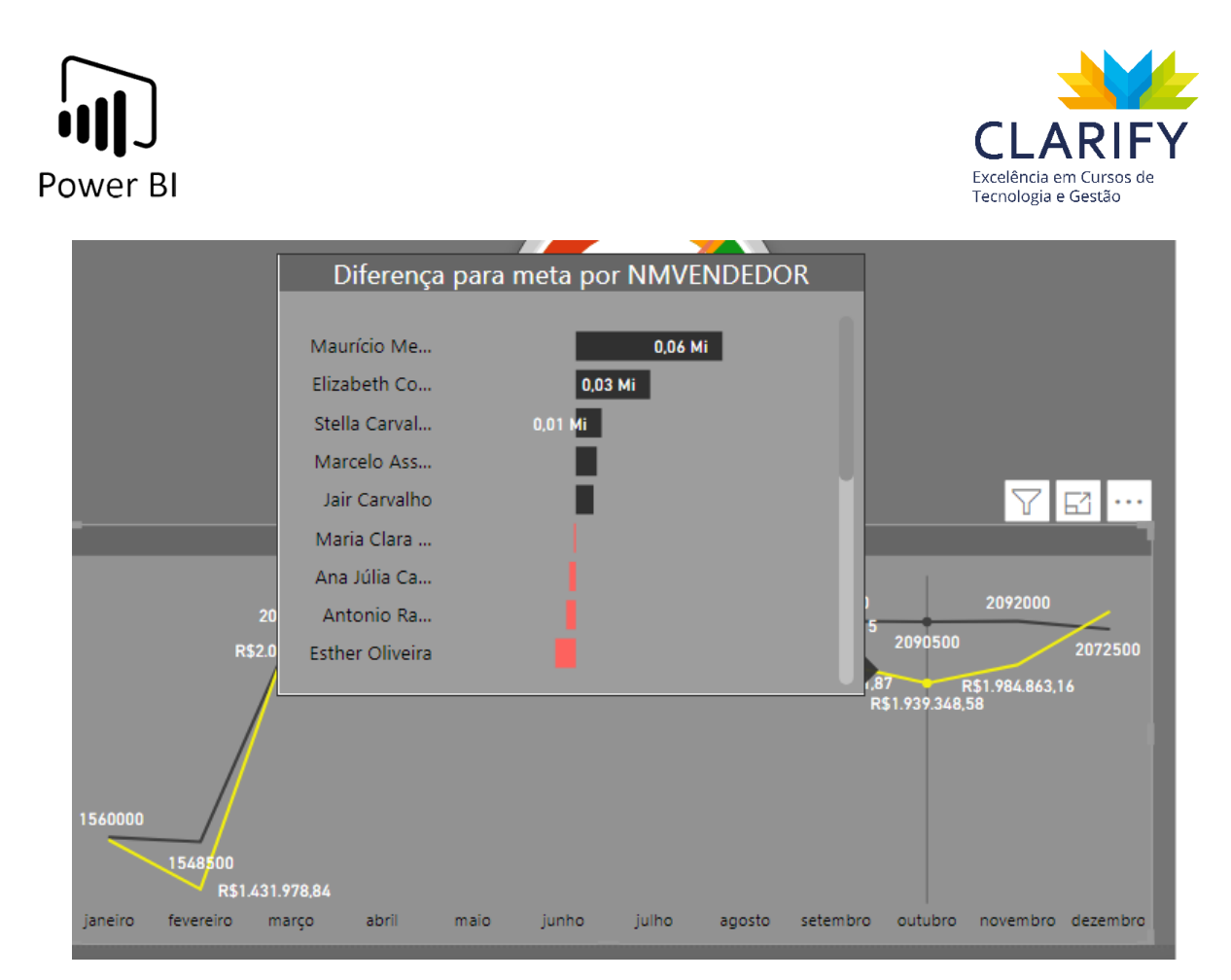

Compartilhamento

# 9. PUBLICAÇÃO

# 9.1. Compartilhar

## 9.1.1. CONCEITUAÇÃO E FUNÇÃO.

O compartilhamento é uma maneira de conceder acesso aos relatórios que você desenvolve.

Esta funcionalidade permite que você compartilhe o conteúdo dos seus relatórios dentro ou fora de sua organização, você precisará de uma licença do Power BI Pro. Assim com os destinatários que também vão precisar ter licenças do Power BI Pro, a menos que o conteúdo este atrelado a um ambiente Premium.

Quando você compartilha um relatório, os destinatários poderão visualizá-lo e interagir com ele, porém não conseguirão modificá-lo. Elas verão dados da mesma forma que você publicou, a menos que a RLS (Role level Secret - Segurança em nível de linha) seja configurado.

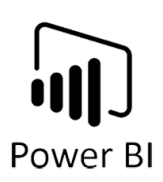

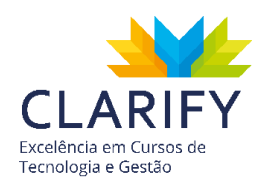

A sua audiência poderá compartilhar esses relatórios desde que você tenha configurado essa opção. Caso se trate de destinatários de fora da sua organização podem exibir e interagir com o relatório, mas não podem compartilhá-los.

9.1.2. EXECUTANDO O COMANDO.

Com o projeto finalizado clique em "Publicar" contido no grupo "Compartilhar" da aba "Página Inicial".

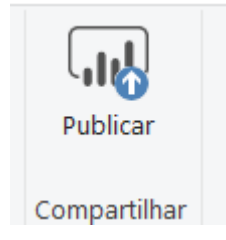

Vale mencionar que precisa estar logado em sua conta Power BI.

Receberá um aviso para salvar as atualizações.

| Microsoft Power BI Desktop     |          | $\times$ |
|--------------------------------|----------|----------|
| Deseja salvar suas alterações? |          |          |
| Salvar                         | Cancelar |          |
|                                |          |          |

Clique em salvar. Em seguida você deverá escolher para qual Workspace o projeto será salvo, caso não tenha criado mais do que uma terá disponível apenas "Meu Workspace".
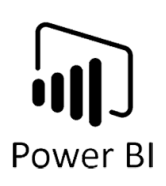

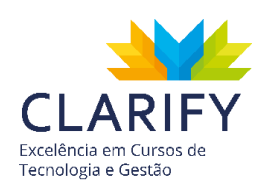

| Publicar no Power Bl  |            | ×        |
|-----------------------|------------|----------|
| Selecionar um destino |            |          |
| Meu workspace         |            |          |
|                       |            |          |
|                       |            |          |
|                       |            |          |
|                       |            |          |
|                       | Selecionar | Cancelar |
|                       |            |          |

Clique em "Selecionar". Assim que o projeto for publicado você receberá a mensagem de êxito e poderá abrir o seu projeto no Power BI Service.

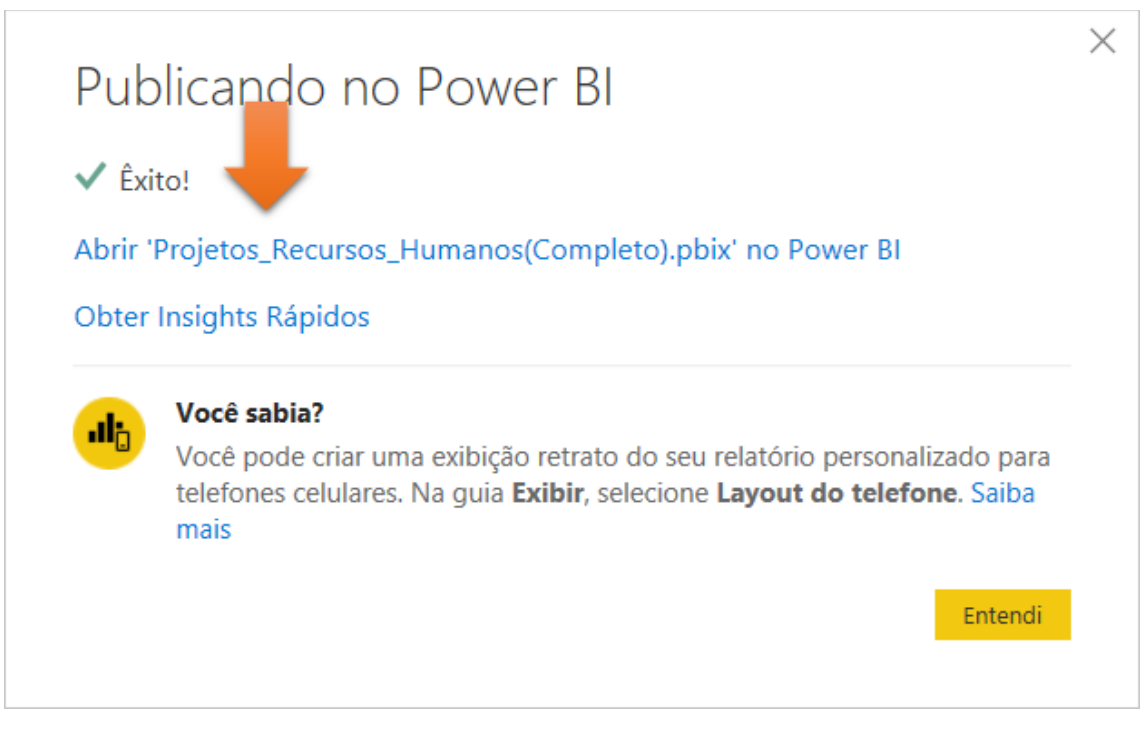

Ao clicar você será levado a uma página da web pelo seu browser padrão.

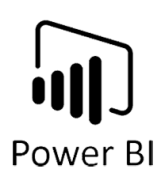

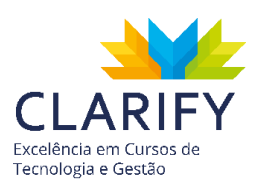

| Projetos_Recursos_Humanos(Cor | × +                         |                                  |                         |                                                                                                    |                    |                                                     |                                                                                                    |                      | - 0                |
|-------------------------------|-----------------------------|----------------------------------|-------------------------|----------------------------------------------------------------------------------------------------|--------------------|-----------------------------------------------------|----------------------------------------------------------------------------------------------------|----------------------|--------------------|
| → C â app.powerb              | i.com/groups/me/reports/aaa | if95d2-b881-46a0-8c41-131322117d | 17/ReportSection158d81a | 0ad54e9db54fd                                                                                                   |                    |                                                     |                                                                                                    |                      | \$                 |
| Apps <u> B</u> log 📒 Cursos   | 🧧 Certificações 📒 Power Bl  | Atualização_Excel 🧧 Livros 丨     | 💦 Fazer logon — Ado 🛛   | como calcular mat                                                                                               | YouTube 💶 YouTub   | e 🖸 YouTube 📫 [D/                                   | X Avançado]                                                                                                    | Cal 💶 (Dica P        | ower BI] Nov       |
| Power BI Meu workspa          | ice > Projetos_Recursos_Hui | manos(Co Projeto                 | s_Recursos_Human        | Data updated 31/10/1                                                                                            | 9 🗸 🛛 Avaliação do | Pro: 32 dias restantes                              | Ç                                                                                                    | © ±                  | ? 🙂                |
| E                             | ↔ Exportar ♡ 년 Com          | npartilhar 🖾 Assinar 💭 Comen     | tários 🕁 Adicionar a fa | voritos ····                                                                                                    |                    | 🤊 Redefinir                                         | para padrā                                                                                                    | 🛛 🗍 Indicado         | res \vee 🛛 Exibiçã |
| Página Inicial                | Medidas                     | Clarify                          | RELATÓRIC               | RECURSOS                                                                                                    | 17/10/2019         | 08:02:0 Decc                                        | brir incic                                                                                                    | ibte                 |                    |
| Favoritos                     | Painel RH                   |                                  | HUM                     | ANOS                                                                                                    | Atualização ma     | ais recente • Fatiar                                | os dados par                                                                                                    | a aprofundar-se      |                    |
| ) Recentes >                  |                             |                                  |                         |                                                                                                    |                    | Conta                                               | r uma história                                                                                                    | com indicadores      |                    |
| Aplicativos                   |                             | 2.720,62                         | 31.613,80               | FEMINIO<br>5 (05,71.)                                                                                           |                    |                                                     |                                                                                                    |                      |                    |
| Compartilhada comina          |                             | Média Salárial                   | Total Pgto Beneficios   |                                                                                                    | 1/                 | м                                                   |                                                                                                    | 1 de 3               |                    |
| Compantinado comigo           |                             |                                  |                         |                                                                                                    | 14                 |                                                     |                                                                                                    |                      | Avançar            |
| Workspaces >                  |                             | 202.077                          | E0 071                  | HEAL                                                                                                    |                    | 71/0/                                               |                                                                                                    |                      | 1                  |
| Meu workspace                 |                             | Z8Z.744                          | 38.371                  |                                                                                                    | NAME OF A DECK     | 7,14%                                               | )                                                                                                    |                      | andor              |
| g med nonopuee                |                             | iotal salario rgto               | iotal rgto bontis       |                                                                                                    | 9 (64,29%)         |                                                     |                                                                                                    | Linesin              |                    |
|                               |                             | Total Salário Pgto por /         | lirea                   | Total Salário Pgto ;                                                                                            | sor Nível          | Nome                                                | Nivel                                                                                                    | Área                 | Avaliação          |
|                               |                             |                                  |                         |                                                                                                    |                    | Arthur Miguel Araújo                                | Analista                                                                                                    | Comercial            | 4.50               |
|                               |                             |                                  | Garage Garage           |                                                                                                    |                    | Heitor Costa                                        | Diretor                                                                                                    | Comercial            | 3.00               |
|                               |                             | Comercial                        | 109.148                 | *                                                                                                    |                    | Vitor Saito                                         | Gerente                                                                                                    | Comercial            | 3.00               |
|                               |                             |                                  |                         |                                                                                                    |                    | Marina Cardoso                                      | Estaciário                                                                                                    | Financas             | 4 50               |
|                               |                             |                                  | Operad                  | at a second second second second second second second second second second second second second second second s | 82.937             | Danilo Cardoso                                      | Estagiário                                                                                                    | Marketing            | 5.00               |
|                               |                             | Produção                         | 1937                    |                                                                                                    |                    | Davi Lucas Barros                                   | Analista                                                                                                    | Marketing            | 3.00               |
|                               |                             |                                  |                         |                                                                                                    |                    | Maria Flor Costa                                    | Estagiário                                                                                                    | Marketing            | 4.50               |
|                               |                             |                                  | Direb                   | 46.605                                                                                                    |                    | Yago Dias                                           | Gerente                                                                                                    | Marketing            | 4,00               |
|                               |                             | 1000000                          | 1441 C                  |                                                                                                    |                    | Amanda Oliveira                                     | Operador                                                                                                    | Produção             | 3,50               |
|                               |                             | Manager                          |                         | -                                                                                                    |                    | João Guilherme Rodrigues                            | Operador                                                                                                    | Produção             | 4.50               |
|                               |                             |                                  | Estagiár                | 29,189                                                                                                    |                    | João Pereira                                        | Operador                                                                                                    | Produção             | 3.50               |
|                               |                             |                                  |                         |                                                                                                    |                    |                                                     | (Constant of the second second | Productio            | 4.00               |
|                               |                             |                                  |                         |                                                                                                    |                    | Luiza Moura                                         | Operador                                                                                                    | Floongao             |                    |
|                               |                             | Finanças 873                     | Anals.                  | 22.228                                                                                                    |                    | Maria Vitória Ribeiro                               | Operador<br>Operador                                                                                                    | Produção             | 5,00               |
|                               |                             | Finanças <mark>873</mark> 6      | Anals                   | 25.338                                                                                                    |                    | Luiza Moura<br>Maria Vitória Ribeiro<br>Tomás Rocha | Operador<br>Operador<br>Operador                                                                                                    | Produção<br>Produção | 5,00<br>3,50       |

Para compartilhar seu projeto no Power BI Service, acesse o ícone compartilhar na barra superior.

|                           | +                    |                                                    |
|---------------------------|----------------------|----------------------------------------------------|
| $\mapsto$ Exportar $\vee$ | 🖻 Compartilhar 🖾 Ass | sinar 💬 Comentários 🛧 Adicionar a favoritos \cdots |
| Medidas                   | Compartilhar         |                                                    |

Uma janela lateral será disponibilizada.

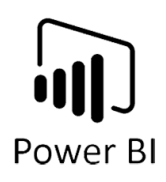

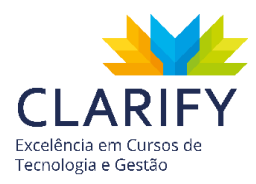

# Compartilhar relatório PROJETOS\_RECURSOS\_HUMANOS(COMPLETO)

Compartilhar Acessar

Somente os usuários com o Power BI Pro terão acesso a este relatório. Os destinatários terão o mesmo acesso que você, a menos que a segurança em nível de linha no conjunto de dados os restrinja ainda mais. Saiba mais

| Permitir acesso                                                                                                    |                                                  |                            |
|----------------------------------------------------------------------------------------------------|--------------------------------------------------|----------------------------|
| Insira os endereços de email                                                                                                    |                                                  |                            |
| Inclua uma mensagem opcional                                                                                                    |                                                  |                            |
| <ul> <li>Permitir que os destinatários compartilhe</li> <li>Permitir que os usuários criem conteúdo subjacentes</li> <li>Enviar notificação por email aos destinata</li> <li>Link do relatório <sup>(i)</sup></li> </ul> | em seu relatório<br>usando os conjunto:<br>ários | s de dados                 |
| https://app.powerbi.com/groups/me/reports,                                                                                                    | /aaaf95d2-b881-46a                               | 0-8c41-131322 <sup>.</sup> |
|                                                                                                    | Compartilhar                                     | Cancelar                   |

Insira o e-mail (ele deve ser do mesmo domínio que o seu).

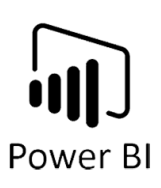

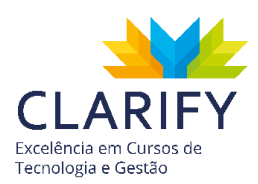

| Permitir acesso                                                      |
|----------------------------------------------------------------------|
| clarify                                                              |
| Clarify1 clarify1@progestiona.onmicrosoft.com                        |
| Clarify2 clarify2@progestiona.onmicrosoft.com                        |
| Clarify12 clarify12@progestiona.onmicrosoft.com                      |
| Clarify13 clarify13@progestiona.onmicrosoft.com                      |
| Clarify6 clarify6@progestiona.onmicrosoft.com                        |
| Clarify5 clarify5@progestiona.onmicrosoft.com                        |
| Clarify8 clarify8@progestiona.onmicrosoft.com                        |
| Clarify9 clarify9@progestiona.onmicrosoft.com                        |
| Clarify4 clarify4@progestiona.onmicrosoft.com                        |
| Clarify3 clarify3@progestiona.onmicrosoft.com<br>LINK do relatorio U |

Coloque a mensagem opcional que vai no corpo do e-mail se preferir, depois clique em compartilhar.

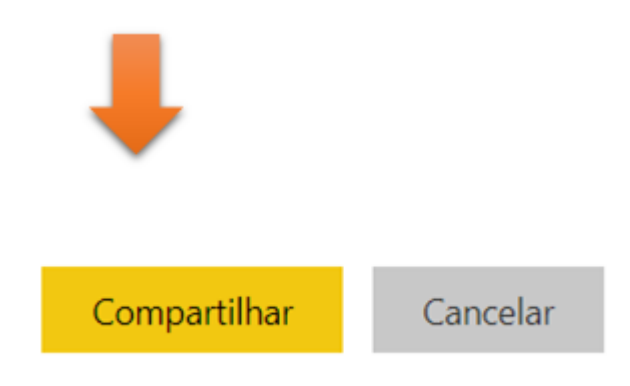

Você será notificado do sucesso do compartilhamento.

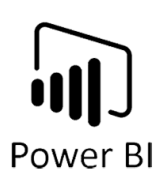

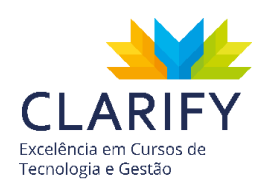

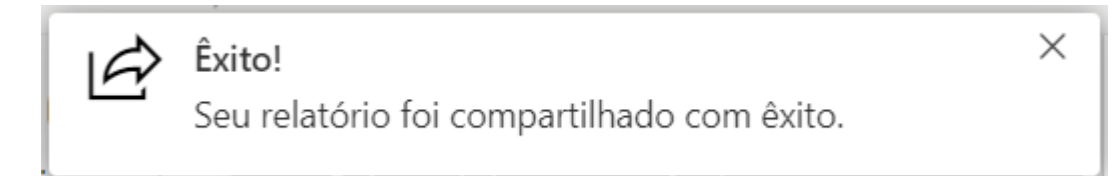

Ainda no campo "Compartilhar" pode clicar em "Acessar" para ver os usuários e as permissões.

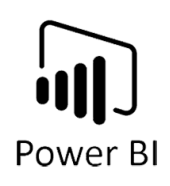

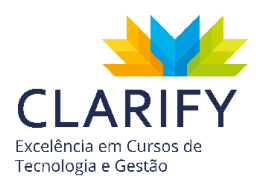

| Compartilhar relatório<br>PROJETOS_RECURSOS_HUMANOS(COMPLETO)           |                              |
|-------------------------------------------------------------------------|------------------------------|
| Compartilhar Acessar                                                    |                              |
| Q Pesquisar                                                             |                              |
| NOME                                                                    | ACESSAR                      |
| Clarify 100                                                             | Proprietário                 |
| clarify1                                                                | Ler e compartilhar novamente |
| Clarify2 Treinamento                                                    | Ler e compartilhar novamente |
| Gerenciar permissões<br>Gerenciar exibições de relatório compartilhadas |                              |
|                                                                         |                              |
|                                                                         | Cancelar                     |

Você também pode incorporar seu painel em um site público ou privado, para isso clique nas reticências na barra de acesso superior.

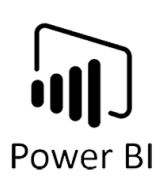

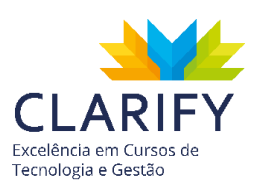

| I |              |                           |   |
|---|--------------|---------------------------|---|
| C | D            | Editar                    |   |
| - |              | Salvar uma cópia          | C |
|   | ×            | Analisar no Excel         | 2 |
| l |              | Incorporar >              | l |
| l | Ś            | Fixar uma Página dinâmica | l |
| l | s.           | Exibição relacionada      | l |
| l | 2            | Métricas de uso           | ł |
| l | $\downarrow$ | Baixar o arquivo .pbix    | ľ |
| l | ■■<br>■災     | Gerar o código QR         | l |
| Į | $\bigcirc$   | Atualizar                 | ŀ |

Em incorporar você pode escolher se será feito no sharepoint, site privado ou público.

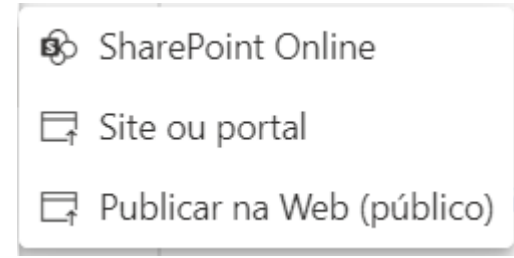

Para site privado, clique em "Site ou portal". Ao clicar verá o link que poderá ser compartilhado com os usuários do projeto.

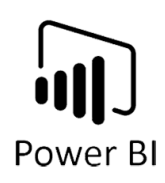

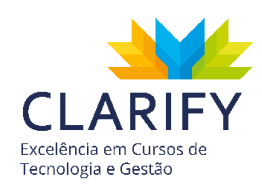

| nsira o código c                                                                                                    | om segurança                |                                 |
|----------------------------------------------------------------------------------------------------|-----------------------------|---------------------------------|
| https://app.powerbi.com                                                                                                | reportEmbed?reportId=aaa    | f95d2-b881-46a0-8c41-131322117d |
| ITMI que você pode colar em se                                                                                         | u blog ou site              |                                 |
|                                                                                                    | a blog od bla               |                                 |
| <iframe he<="" td="" width="1140"><td>ght="541.25" src="https://a</td><td>pp.powerbi.com/reportEmbed?rep</td></iframe> | ght="541.25" src="https://a | pp.powerbi.com/reportEmbed?rep  |

Para acessar o site você deve ter uma conta no Power BI e ter acesso ao painel.

| III Micro                     | osoft Power B |               | × +         |         |                   |        |                 |                  |                                |           |             |           |                       |                 |         |           | × |
|-------------------------------|---------------|---------------|-------------|---------|-------------------|--------|-----------------|------------------|--------------------------------|-----------|-------------|-----------|-----------------------|-----------------|---------|-----------|---|
| $\leftarrow \   \rightarrow $ | C é           | app.powerbi.c | om/reportEm |         |                   |        |                 |                  |                                |           |             |           |                       |                 |         | Anônima 🌐 | : |
| 🛃 Blog                        | Cursos        | Certificaç    | Bes 📃 Powe  | er 81 📃 | Atualização_Excel | Livros | 🚺 Fazer logon — | Ado 🧧 (          | como calcular mat              | 🧰 YouTub  | e 🚺 YouTube | O YouTube | 🚺 [DAX Avançado] Cal. | . 🚺 [Dica Power | BI] Nov |           |   |
|                               |               |               |             |         |                   |        |                 |                  |                                |           |             |           |                       |                 |         |           |   |
|                               |               |               |             |         |                   |        |                 |                  |                                |           |             |           |                       |                 |         |           |   |
|                               |               |               |             |         |                   |        |                 |                  |                                |           |             |           |                       |                 |         |           |   |
|                               |               |               |             |         |                   |        |                 |                  |                                |           |             |           |                       |                 |         |           |   |
|                               |               |               |             |         |                   |        |                 |                  |                                |           |             |           |                       |                 |         |           |   |
|                               |               |               |             |         |                   |        |                 |                  |                                |           |             |           |                       |                 |         |           |   |
|                               |               |               |             |         |                   |        |                 |                  |                                |           |             |           |                       |                 |         |           |   |
|                               |               |               |             |         |                   |        |                 |                  |                                |           |             |           |                       |                 |         |           |   |
|                               |               |               |             |         |                   |        |                 | ( <b>,,,,)</b> ) | Power                          | BI        |             |           |                       |                 |         |           |   |
|                               |               |               |             |         |                   |        | C               | onecte-se p      | para exibir <mark>e</mark> ste | relatório |             |           |                       |                 |         |           |   |
|                               |               |               |             |         |                   |        |                 |                  | Sign-In                        |           |             |           |                       |                 |         |           |   |
|                               |               |               |             |         |                   |        |                 |                  |                                |           |             |           |                       |                 |         |           |   |
|                               |               |               |             |         |                   |        |                 |                  |                                |           |             |           |                       |                 |         |           |   |

Outro meio é o site público, porém desta maneira qualquer um que tiver o link terá acesso ao seu relatório (este método serve para dados de utilidade pública por exemplo.

Caso escolha a o método público você será alertado pela Microsoft sobre acesso ao relatório.

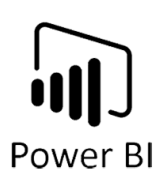

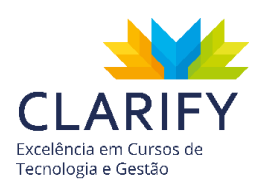

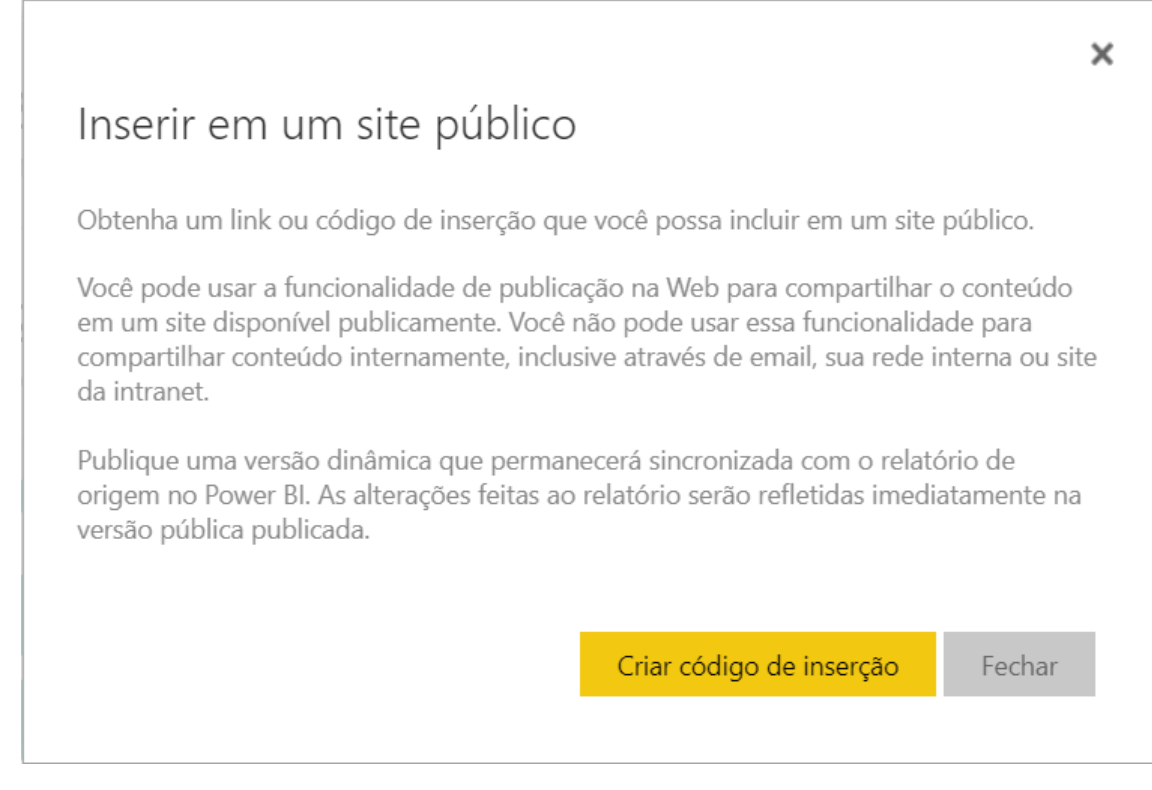

Duas vezes.

| In                        | serir em um site público                                                                                                    | ×  |
|---------------------------|----------------------------------------------------------------------------------------------------|----|
|                           | Você está prestes a criar um código de inserção para este relatório. Após<br>publicado, qualquer um na Internet poderá acessar o relatório e os dados<br>contidos nele, e a Microsoft poderá exibir o relatório em um site público ou em<br>uma galeria pública.                                              |    |
| Ant<br>dac<br>pro<br>as p | es de publicar esse relatório, verifique se você tem o direito de compartilhar os<br>los e as visualizações publicamente. Não publique informações confidenciais nem<br>prietárias, tampouco dados pessoais de um indivíduo. Se não tiver certeza, confirm<br>políticas de sua organização antes de publicar. | ne |
|                           | Publicar Fechar                                                                                                    | l  |

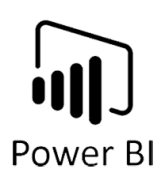

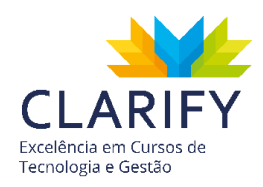

Clique em publicar e compartilhe com quem desejar.

Outro recurso interessante é o "Assinar" que permite disparo sistêmico de e-mail como mala direta para lembrete de atualização. Para isso clique em "Assinar" na barra de acesso superior.

| 🖾 Assinar 🖵 Come             | entários 🕁 Adicio               | nar a favorito         | os ···                 |          | Assinar emails                                        |  |  |  |  |  |
|------------------------------|---------------------------------|------------------------|------------------------|----------|-------------------------------------------------------|--|--|--|--|--|
| Clarify                      | RELATÓ                          | Drio r<br>Human        | ecursos<br>Nos         | 17/      | PROJETOS_RECURSOS_HUMANOS(COMPLETO)                   |  |  |  |  |  |
|                              |                                 |                        |                        |          | + Adicionar outra assinatura                          |  |  |  |  |  |
| 2.720,62<br>Média Salárial   | <b>31.613</b><br>Total Pgto Bel | <b>,80</b><br>nefícios | FEMININO<br>5 (35,71_) | 14       | Painel RH     Ascinar                                 |  |  |  |  |  |
| 282.944<br>atal Salário Pgto | 58.37<br>Total Pgto B           | <b>71</b><br>ônus      | HEAD                   |          | Clarify 100 × Insira os endereços de email<br>Assunto |  |  |  |  |  |
| Total Salário Pgto por       | r Área                          |                        | Total Salário Pgto p   | or Nível | Inclua uma mensagem opcional                          |  |  |  |  |  |
|                              | 109.148                         | Gerente                |                        |          | Página de relatório                                   |  |  |  |  |  |
|                              | 82 937                          | Operador               |                        |          | Painel RH 🔹                                           |  |  |  |  |  |
|                              |                                 | Diretor                | 46.635                 |          | Frequência                                            |  |  |  |  |  |
|                              | 82.123                          | Estagiário             | 29.186                 |          | Diariamente                                           |  |  |  |  |  |
| 736                          |                                 | Analista               | 25.000                 |          | Gerenciar todas as assinaturas                        |  |  |  |  |  |
|                              |                                 | Analista               | 25.338                 |          | Salvar e fechar Cancelar                              |  |  |  |  |  |

Escolha o e-mail, personalize o assunto e o corpo do e-mail, em seguida vá em frequência para configurar os disparos.

Configure como preferir.

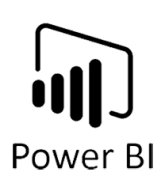

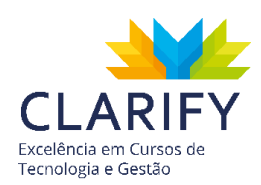

| Frequência                            |                                   |                 |              |              |             |             |  |  |
|---------------------------------------|-----------------------------------|-----------------|--------------|--------------|-------------|-------------|--|--|
| Semanalmen                            | te                                |                 |              |              |             | •           |  |  |
|                                       |                                   | <b>~</b>        |              | $\checkmark$ |             |             |  |  |
| Dom Seg                               | Ter                               | Qua             | Qui          | Sex          | Sáb         |             |  |  |
| Horário Agenda                        | ado                               |                 |              |              |             |             |  |  |
| 2 • 3                                 | 0 • PM                            | •               | (UTC-03:00   | )) Brasília  |             | •           |  |  |
| Data de início                        |                                   | Data            | de término   | )            |             |             |  |  |
| 31/10/2019                            |                                   | dd/             | dd/MM/yyyy   |              |             |             |  |  |
| ✓ Também ine                          | cluir link para o                 | conteú          | do e conce   | der acesso   | o a este re | latório     |  |  |
| Os emails serão<br>Time, começano     | o enviados sema<br>do em 31/10/20 | analmei<br>)19. | nte às 02:30 | ) PM E. So   | uth Ameri   | ca Standard |  |  |
| <u>Gerenciar todas as assinaturas</u> |                                   |                 |              |              |             |             |  |  |
|                                       |                                   |                 |              |              |             |             |  |  |
|                                       |                                   |                 | Salvar       | e fechar     | C           | ancelar     |  |  |
|                                       |                                   |                 |              |              |             |             |  |  |

Clique "Salvar e Fechar".

Vale mencionar que você pode "Exportar" seu relatório para PDF ou Power Point.

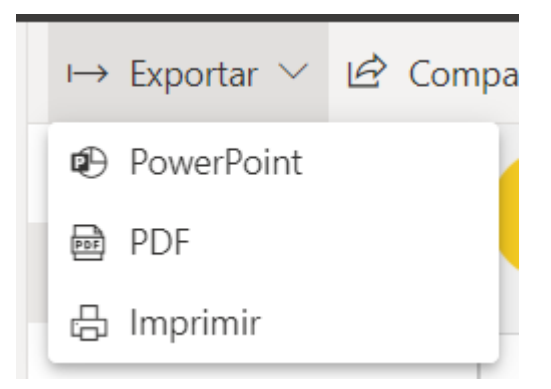

Em ambos os casos será gerado um slide por tela do seu projeto e ele mantém a configuração dos filtros, além disso será gerado uma capa com o nome e a data da exportação. Esses recursos não são dinâmicos, pois não possuem interação com

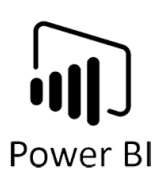

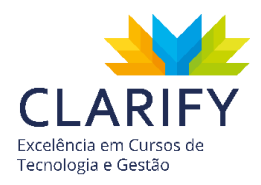

filtros, o que torna o consumo do BI bem menos proveitoso, por isso são considerados recursos paliativos que devem ser usados apenas em último caso.

## 9.2. RLS (segurança em nível de linha)

#### 9.2.1. CONCEITUAÇÃO E FUNÇÃO.

A funcionalidade RLS (segurança em nível de linha) lhe permitirá restringir o acesso a dados para determinados usuários. Este filtros restringem os dados no nível da linha.

#### 9.2.2. EXECUTANDO O COMANDO.

A configuração do RLS deve ser feita em duas etapas. A primeira dela deve ser feita no Power BI Desktop, para isso com o projeto aberto acesse a aba "Modelagem" e no grupo "Segurança" clique em "Gerenciar Funções".

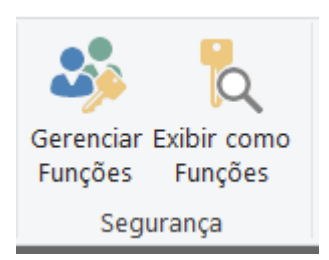

Um pop-up será disponibilizado para que crie as regras de filtro, crie todas as regras que precisar com base em sua necessidade. No exemplo foi criado uma regra para cada supervisor ver os valores apenas de seus vendedores.

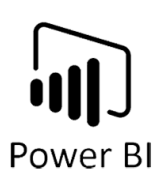

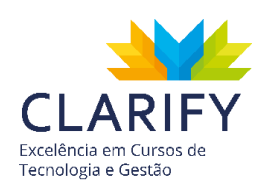

| unções        | Tabelas          |          | Expressão DAX da tabela de filtro 🗸 🗴                              |
|---------------|------------------|----------|--------------------------------------------------------------------|
| lvan          | Medidas          |          | [IdSupervisor] = 9                                                 |
| Nancy         | dCalendário      |          | [                                                                  |
| Nina          | dCanal           |          |                                                                    |
|               | dClientes        |          |                                                                    |
| Criar Excluir | dDestino         |          |                                                                    |
|               | dLojas           |          |                                                                    |
|               | dMetas           |          |                                                                    |
|               | dProdutos        |          |                                                                    |
|               | dSupervisor      |          |                                                                    |
|               | dVendedor        | <b>\</b> |                                                                    |
|               | fDetalhesPedidos |          |                                                                    |
|               | fPedidos         |          |                                                                    |
|               |                  |          |                                                                    |
|               |                  |          | Filtrar os dados que esta função pode visualizar ao inserir uma    |
|               |                  |          | expressão de filtro DAX que retorna um valor Verdadeiro/Falso. Por |
|               |                  |          | exemplo: [ID da Entidade] = "Valor"                                |
|               |                  |          |                                                                    |

Depois de criar as regras clique em salvar. Caso queira ter uma visualização de como ficará o painel para cada regra aplicada clique em "Exibir como Funções" no grupo "Segurança" da aba "Modelagem" e escolha a Função que preferir.

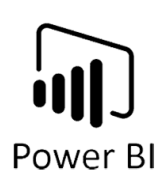

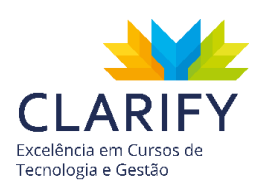

| kibir como funções |
|--------------------|
| Nenhum             |
| Outro usuário      |
| Ivan               |
| Nancy              |
| Nina               |
|                    |
|                    |
|                    |
|                    |
|                    |
| OK Cancelar        |
|                    |

No exemplo os dados estão filtrados pelo Supervisor "IVAN".

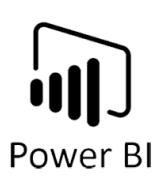

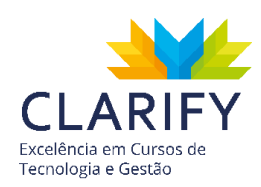

| 1 Agora, exib      | indo relatório como: Ivan Parar exibição |                                                                                                    |
|--------------------|------------------------------------------|----------------------------------------------------------------------------------------------------|
| (A)                |                                          | Relatório de Vendas                                                                                                    |
| Company V          | lame                                     | No 🗹 🖓 🗹 🗠                                                                                                    |
|                    |                                          | Loja                                                                                                    |
|                    |                                          | Aeroporto<br>Internacional<br>de Brasilia (         Boulevard<br>Shopping         Galeria do<br>Rock (central)         Neumarkt<br>Shopping         Salvador<br>Shopping         Teresina<br>Shopping |
|                    | Total Vendas                             |                                                                                                    |
|                    | R\$2.11 Mi                               |                                                                                                    |
|                    | % de Atingimento da Meta                 |                                                                                                    |
| 99,26%             |                                          |                                                                                                    |
|                    | Total Pedidos                            | 2.11M                                                                                                    |
|                    | 2.262                                    |                                                                                                    |
|                    |                                          | 5% M                                                                                                    |
|                    | lotal de vendas por VENDEDOR             | Diferença para Meta por VENDEDOR                                                                                                    |
| Laura Carvalho     | R\$431.494,66                            |                                                                                                    |
| Marcelo Assunção   | R\$403 229 72                            | R\$186,957,43                                                                                                    |
| Elizabeth Coutinho | R\$394.276.69                            | 177500 R5178.907.70 178500 R5181.474.94 178500 176000 174500                                                                                                    |
| David Sampaio      | R\$315.821.57                            | 172500 175000 177500 175000 175000 175000 175000 175000 175000 175000 175000 175000 175000 175000 175000 175000                                                                                       |
| Evaldo Costa       | R\$286.055,13                            | R\$163368,10                                                                                                    |
| Sarah Rios         | R\$277.839.35                            | janeiro fevereiro março abril maio junho julho agosto setembro outubro novembro dezembro                                                                                                    |
|                    |                                          |                                                                                                    |

Agora no Power BI Service na barra de acesso lateral.

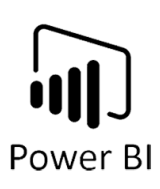

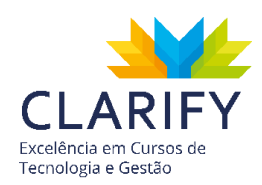

| Lista de Serviços da Microsoft prkspace > Projeto_Visual_Feito2 |   |        |                                                                                                    |              |
|-----------------------------------------------------------------|---|--------|----------------------------------------------------------------------------------------------------|--------------|
|                                                                 |   | ⊷ Ехро | rtar 〜 ピ Co                                                                                                    | mpartilhar [ |
| û Página Inicial                                                |   |        | 4                                                                                                    |              |
| ☆ Favoritos                                                     | > |        | the second second second second second second second second second second second second second second second se                                  | )            |
| C Recentes                                                      | > |        | Company                                                                                                    | Name         |
| Aplicativos                                                     |   |        |                                                                                                    |              |
| ନ୍ <sup>ର</sup> Compartilhado comig                             | 0 |        |                                                                                                    |              |
| Workspaces                                                      | > |        |                                                                                                    |              |
| 8 Meu workspace                                                 | ~ |        |                                                                                                    | % de         |
|                                                                 |   |        |                                                                                                    | Тс           |
|                                                                 |   |        |                                                                                                    | Tota         |
|                                                                 |   |        | Stella Carvalho<br>Joel Saveriano<br>Beatriz Timberg<br>Yuri Steves<br>Laura Carvalho<br>Marcelo Assunção<br>Elizabeth Coutinho<br>David Sampaio |              |
| ↗ Obter dados                                                   |   |        | Maria Clara Jésus<br>Rafael Souza                                                                                                    |              |

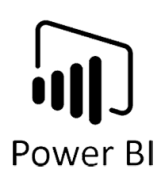

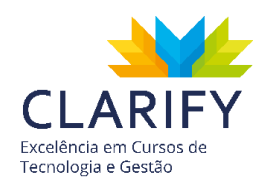

Clique em meu "Workspace" e desça a barra de rolagem até conjunto de dados, escolha no conjunto de dados com o nome de seu projeto e clique nas reticências (...).

| <ul> <li>Recentes</li> </ul>        | > Com                   |
|-------------------------------------|-------------------------|
|                                     | Renomear                |
| ع <sup>م</sup> Compartilhado comigo | Remover                 |
|                                     | Agendar atualização     |
| Workspaces                          | Atualizar agora         |
| 8 Meu workspace                     | Analisar no Excel       |
| Projeto - Raphael                   | Baixar .pbix            |
| Projeto_Reclamaçõ                   | Segurança               |
| Projeto_Visual                      | Gerenciar permissões    |
| Projeto_Visual_Feit                 | :                       |
| Projeto_Voos                        | Stella C<br>Joel Sa     |
| Projetos_Jogos_Olí                  | Beatriz T<br>Yur        |
| Projetos_Recursos                   | Laura C<br>Marcelo As   |
| reclamações                         | Elizabeth Co<br>David S |
| ↗ Obter dados                       | Maria Cla<br>Rafae      |

Clique em segurança, e será levado ao RLS Online.

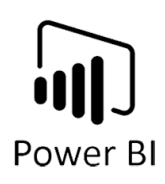

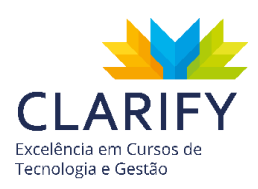

#### Segurança em Nível de Linha

| Pessoas ou grupos que pertencem a essa função<br>Insira os endereços de email |
|-------------------------------------------------------------------------------|
| Insira os endereços de email                                                  |
|                                                                               |
| Adicionar                                                                     |
|                                                                               |
|                                                                               |
|                                                                               |
|                                                                               |

Atrele as funções criadas a e-mail de colaboradores que consumam o projeto, para concluir clique em salvar.

## 9.3. Automatização (Gateway)

#### 9.3.1. CONCEITUAÇÃO E FUNÇÃO.

Essa funcionalidade permite que você mantenha os dados atualizados, conectandose às fontes de dados locais, sem precisar mover os dados.

Existem dois meios de utilizar o Gateway: De dados Locais ou pessoal, para dados locais é ideal para projetos que envolvam conexão com banco de dados, Power Apps, Flow entre outros. A segunda opção "Personal" é ideal para projetos exclusivos no Power Bl.

#### 9.3.2. EXECUTANDO O COMANDO.

Com projeto publicado e o gateway instalado em sua máquina, acesse o Power Bl Service e em sua Workspace acesse conjunto de dados, no conjunto de dados clique naquele com o nome do seu projeto, em seguida clique nas reticências (...) ao lado do nome do projeto.

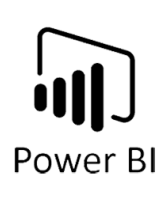

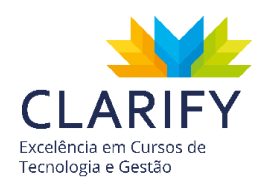

|   | Workspaces               | Renomear             |
|---|--------------------------|----------------------|
|   | workspaces               | Remover              |
| 8 | Meu workspace<br>PROJETO | Agendar atualização  |
|   | Projeto - Raphael        | Atualizar agora      |
|   | riojeto - Napriaer       | Analisar no Excel    |
|   | Projeto_Reclamaçõ        | Insights rápidos     |
|   | Projeto_Visual           | Baixar .pbix         |
|   | Projeto_Voos             | Segurança            |
|   | Projetos_Jogos_Olí       | Gerenciar permissões |
|   | Projetos_Recursos        | :                    |

Clique em "Agendar Atualização"

Na janela que será aberta verifique se foi identificado com sucesso o gateway e se as credenciais estão disponíveis.

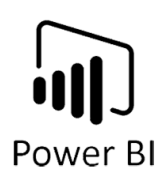

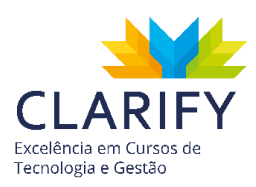

Configurações para Projeto\_Reclamações(Completo)

<u>Histórico de atualização</u>

Conexão de gateway

Para usar um gateway de dados, em <u>Gerenciar Gateways</u>, verifique se o computador está online e se a fonte de dados foi adicionada. Se estiver usando um gateway de dados local (modo padrão), selecione as fontes de dados correspondentes e clique em Aplicar.

Usar um gateway de dados Ativado

|    | Gatewa | ау         | Departamento | Informações de<br>contato | Status                          | Ações |
|----|--------|------------|--------------|---------------------------|---------------------------------|-------|
| ۲  | Gatewa | ay Pessoal |              |                           | ✓ Executando em<br>CLARIFYADM09 |       |
| Ар | licar  | Descartar  |              |                           |                                 |       |

▲ Credenciais da fonte de dados

Operações.xlsx <u>Editar credenciais</u>

- ▶Parâmetros
- ▶Atualização agendada
- ▶ Perguntas e Respostas em destaque

Em seguida clique em "Atualização agendada" e configure a frequência, fuso horário e o horário de atualização e caso se deseje enviar e-mail na eventualidade de falha na atualização.

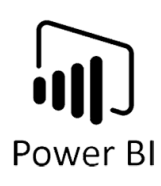

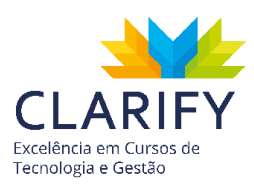

Clique aplicar e aguarde a atualização.

Descartar

Aplicar

| III Power BI Configurações           | 🦲 Neva apartecia habilitada 🛛 Avaliação do Pro: 31 dias restantes 🖓 🕲 🛓 ? 😂 😰                                                            |
|--------------------------------------|----------------------------------------------------------------------------------------------------|
| -                                    | Atualizar frequência                                                                                                    |
| Ω Página Inicial                     | Dariamente    Agendamento de atualização do                                                                                              |
| ☆ Favoritos >                        | Fuso horano Suas atualizações às mudanças de agendamento de<br>(UTC-03:02) Bruslia • atualização do Projeto, Reclamações(Completo) foram |
| ③ Recentes >                         | Aplicadas                                                                                                    |
| Aplicativos                          | × · · · · · · · · · · · · · · · · · · ·                                                                                                  |
| st <sup>p</sup> Compartilhado comigo | 10 • 0 00 • Add •                                                                                                    |
| Workspaces                           | 11 • 30 • AM •                                                                                                    |
| 🛞 Meu workspace 🗸 🗸                  | 1 • 00 • PM • X                                                                                                    |
|                                      | 2 • 10 • PM • ×                                                                                                    |
|                                      | 4 • 00 • PM • ×                                                                                                    |
|                                      | 5 • 30 • PM • ×                                                                                                    |
|                                      | Adicionat outra hora                                                                                                    |
|                                      | Enviar notificações de falha na atualização para o proprietário do conjunto de dados                                                     |
|                                      | Enviar um email a esses usuários quando a atualização fathar                                                                             |
|                                      | Insira os endereços de email                                                                                                    |
| 7 Obter dados                        | Apticar Descartar                                                                                                    |

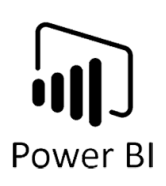

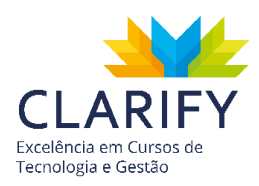

# 10. CONCLUSÃO

Parabéns!!!! Não foi fácil chegar até aqui.

Este não é o ponto de chegada, é na verdade o início de uma grande jornada para exploração desta ferramenta.

Neste ponto você já percebeu o quanto o Power Bi pode auxiliar para a tomada de decisões e geração de inteligência para os negócios.

Não pare de se aperfeiçoar, mantendo contato com a ferramenta e agregando novos conhecimentos muito em breve você poderá contribuir com a comunidade.

Vida longa e próspera. 🖤